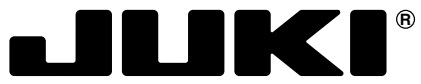

Máquina Pespunteadora en Zigzag, Pespunte calado, 1-aguja, Alta velocidad, Impulsión directa, controlada por computadora

# LZ-2290A / IP-100 / SC-915

# MANUAL DE INSTRUCCIONES

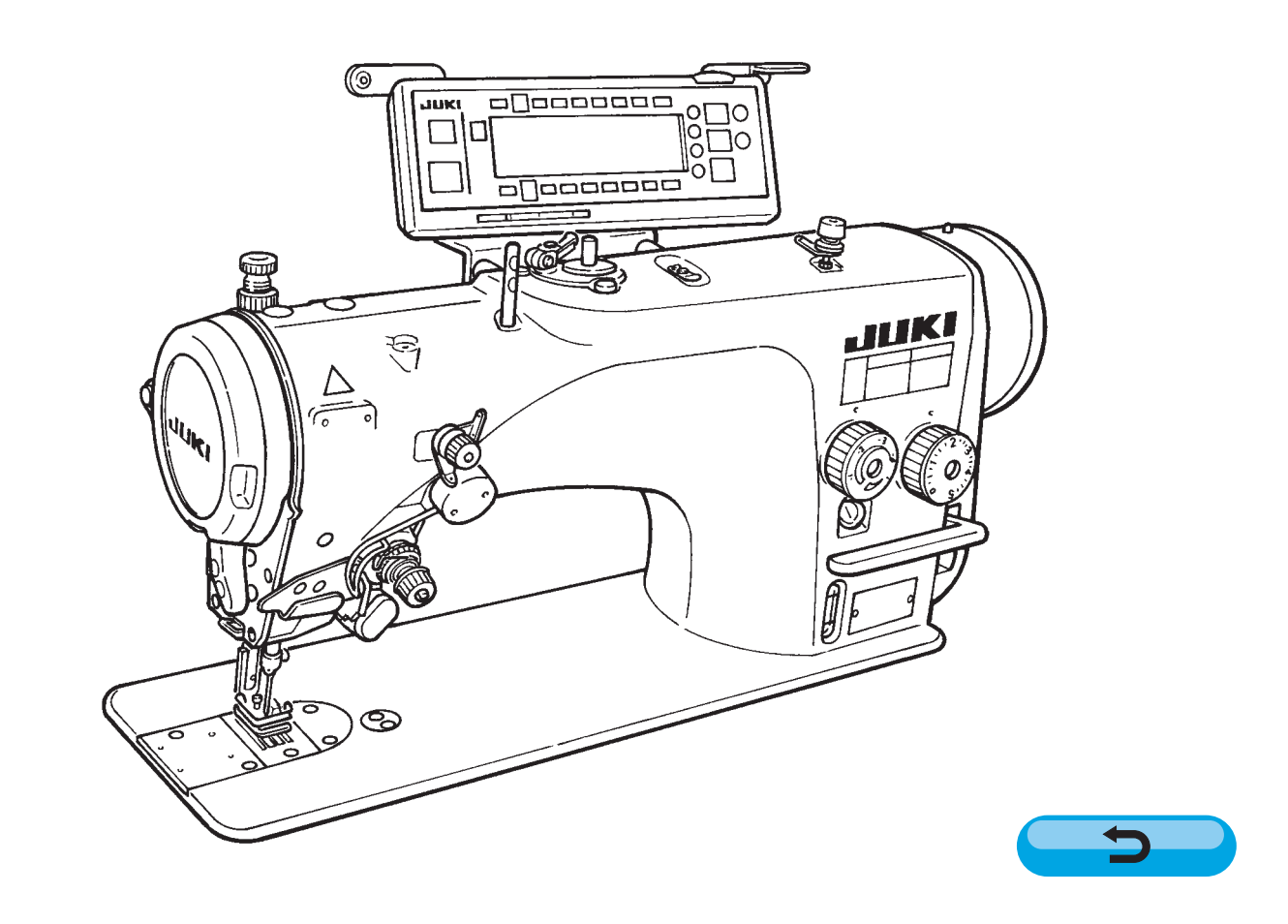

NOTA : Antes de comenzar a usar esta máquina lea con detención hasta comprender todas las instrucciones de sequridad. Conserve este Manual de instrucciones a mano para futuras consultas.

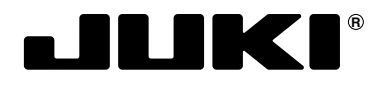

#### JUKI CORPORATION

INTERNATIONAL SALES H.Q. 8-2-1, KOKURYO-CHO, CHOFU-SHI, TOKYO 182-8655, JAPAN PHONE : (81)3-3430-4001 to 4005 FAX : (81)3-3430-4909 • 4914 • 4984 TELEX : J22967

 $\begin{array}{l} \mbox{Copyright} @ 2003-2004 \mbox{ JUKI CORPORATION.} \\ \mbox{Reservados todos derechos en el mundo entero.} \end{array}$ 

Sírvase ponerse en contacto con nuestros distribuidores o agentes en su área siempre que necesite alguna información más detallada.

\* La descripción que se de en este manual de instrucciones está sujeta a cambio sin previo aviso por razones de mejora de la mercancía.

Está prohibido poner en operación la máquina de coser hasta no cerciorarse de que los sistemas de cosido en los que este tipo de máquinas se tienen que incorporar, están en conformidad con las regulaciones de seguridad vigentes en su país. También está prohibido el servicio técnico para estos sistemas de cosido.

- 1. Observe la medidas básicas de seguridad, incluyendo, pero no limitándose, a las siguientes, siempre que use la máquina.
- 2. Lea todas las instrucciones, incluyendo, pero no limitándose a este Manual de Instrucciones, antes de usar la máquina. Además, guarde este Manual de Instrucciones de modo que usted lo pueda leer cuando sea necesario.
- 3. Use la máquina después de haberse cerciorado de que se conforma a las reglas y normas de seguridad válidas en su pais.
- 4. Todos los dispositivos de seguridad deben estar en posición cuando la máquina esté lista para entrar en servicio o ya esté en operación. No está permitido operar la máquina sin los dispositivos de seguridad especificados.
- 5. Esta máquina debe ser operada por operadores debidamente entrenados.
- 6. Para la protección del personal, recomendamos la colocación de gafas de seguridad.
- 7. Para lo siguiente, desconecte la alimentación o desconecte el cable de alimentación de la máquina desde la toma. 7-1 Para el enhebrado de la(s) aguja(s), enlazador, estiradora, etc., y para el reemplazo de la bobina.
  - 7-2 Para el reemplazo de las piezas de la aguja, prensatelas, placa de agujas, enlazador, estiradora, dentado de transporte, protector de aguja, plegador, guía de tela, etc.
  - 7-3 Para los trabajos de reparo.
  - 7-4 Al dejar el lugar de trabajo o cuando el lugar de trabajo está desatendido.
- 7-5 Cuando use motores de embrague sin aplicar el freno, se debe esperar hasta que el motor pare totalmente.
- 8. En caso de que el aceite, grasa, etc. que se usa en su máquina y dispositivos toque sus ojos o piel, o que trague por descuido cualquier líquido semejante, lávese inmediatamente las partes afectadas o consulte a un médico.
- 9. Está prohibido manipular las piezas y dispositivos móviles mientras esté conectada la corriente eléctrica a la máquina.
- 10. Los trabajos de reparo, remodelación y ajuste se deben hacer solamente por técnicos debídamente entrenados o por personal especializado.
- Para los reparos, se pueden utilizar solamente las piezas de repuesto designadas por JUKI.
- 11. Los trabajos de mantenimiento e inspección generales se deben llevar a cabo por personal debidamente entrenado.
- 12. Los trabajos de reparo y mantenimiento de los componentes eléctricos se deben conducir por técnicos eléctricos calificados o bajo la verificación y dirección de personal especializado.
  - Siempre que descubra una falla en cualquier componente eléctrico, pare inmediatamente la máquina.
- 13. Antes de llevar a cabo los trabajos de reparo y mantenimíento en la méquina equipada con piezas neumáticas, tales como un cilindro de aire, se debe desmontar el compresor de aire desde la máquina, y también se dabe cortar el suministro de aire comprimido. Además, se debe expeler la presión de aire existente después de la desconexión de la máquina. Las excepciones para eso son solamente los ajustes y verificaciones de rendimiento que se hacen por técnicos debidamente entrenados o por personal especializado.
- 14. Limpie periódicamente la máquina durante todo el período de uso.
- 15. La puesta a tierra de la máquina es siempre necesario para la operación normal de la misma. La máquina deberá ser operada en un ambiente exento de ruidos fuertes tales como en lugares de soldadura de alta frecuencia.
- 16. Los técnicos eléctricos deberán montar en la máquina un enchufe apropiado para la corriente eléctrica. El enchufe de la corriente eléctrica se deberá conectar a un tomacorriente conectado a tierra.
- 17. Sólo se puede utilizar esta máquina para el propósito que fue fabricada. No se permiten otros usos.
- 18. Remodele o modifique la máquina de acuerdo a las normas y reglas de seguridad mientras toma todas las medidas de seguridad efectivamente. JUKI no asume ninguna responsabilidad por daños causados por la remodelación o modificación de la máquina.

19. Los puntos de advertencia están marcados con los dos símbolos mostrados.

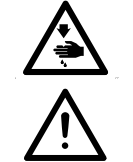

Peligro de lesión al operador o personal de servicio

Itemes que requieren atención especial

## PARA SEGURIDAD EN LA OPERACION

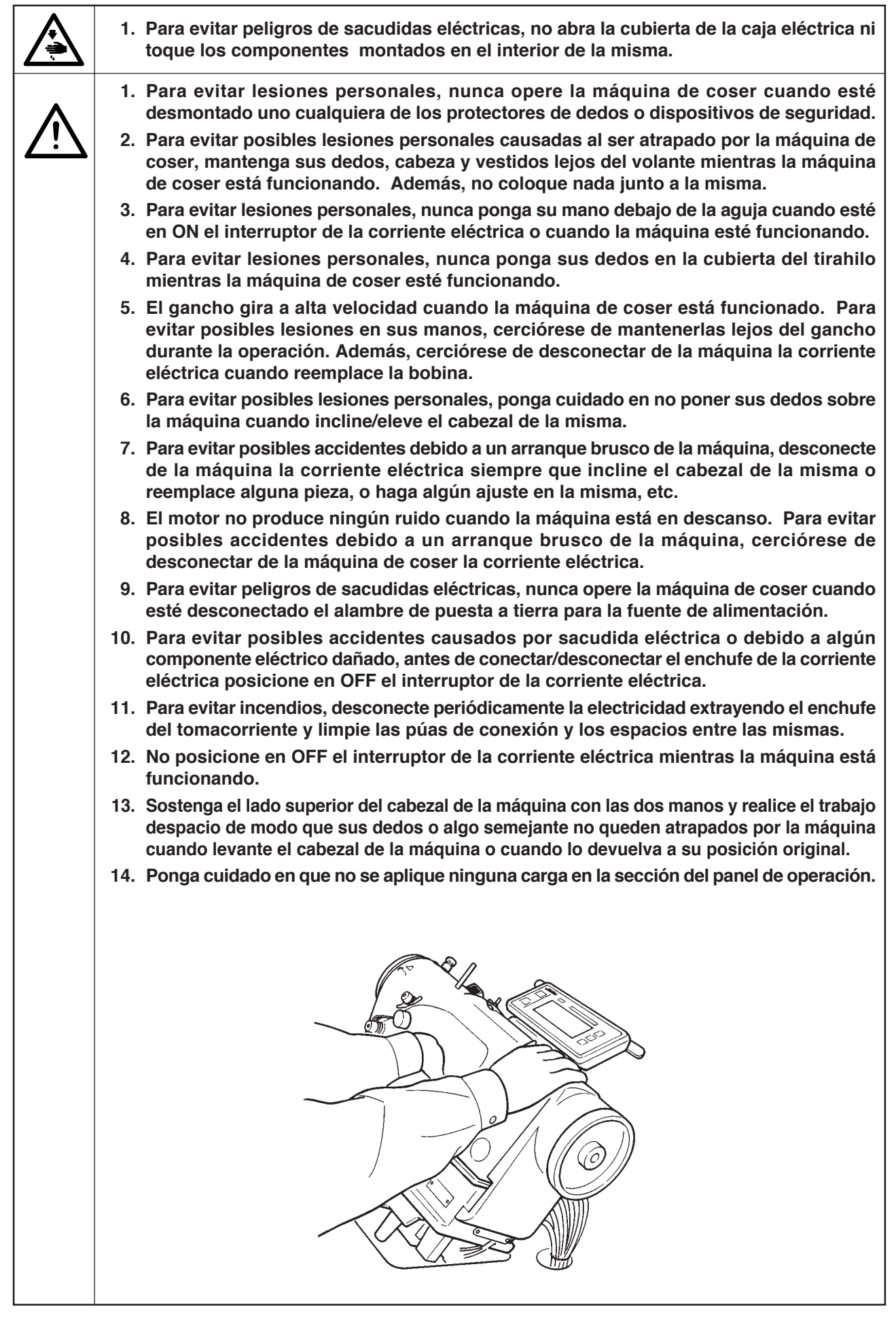

#### PRECAUCIONES ANTES DE LA OPERACION

#### **PRECAUCION:**

Compruebe los siguientes ítemes para evitar mal funcionamiento o daños de la máquina de coser.

- Quite la tapa del aire (color rojo) colocada en el cabezal de la máquina de coser.
- · Asegúrese de llenar el tanque de aceite con aceite antes del uso.
- Quite el retén de la barra de aguja.
- Limpie bien la máquina de coser antes de usarla por primera vez.
- Quite bien el polvo acumulado durante el transporte.
- $\cdot\,$  Confirma que el voltaje y la fase son los correctos.
- $\cdot\,$  Confirme que el enchufe está bien conectado.
- Nunca use la máquina de coser en el estado en que el tipo de voltaje sea diferente del designado.
- La dirección rotacional de la máquina de coser es hacia la izquierda si se observa desde el lado del volante. Tenga cuidado en no girarla en dirección inversa.
- No incline el corriente eléctrica hacia este lado pues ocurrirá fuga de aceite o se romperá alguna pieza.
- El interruptor de seguridad está instalado de modo que la máquina de coser no pueda funcionar con el cabezal de la máquina de coser inclinado.

Cuando opere la máquina de coser, posicione en ON el interruptor de la corriente eléctrica después de colocar debidamente el cabezal de la máquina de coser sobre la mesa.

- Antes de comenzar una prueba de funcionamiento, extraiga de la máquina de coser la cápsula de canilla y el hilo de bobina.
- Durante el primer mes después de la instalación, use la máquina a velocidad reducida a 3.000 rpm o menos.
- Opere el volante después que la máquina de coser está completamente parada.

## INDICE

| 2 ESPECIFICACIONES                                                                                                    |
|----------------------------------------------------------------------------------------------------|
| 2-1. Especificaciones del cabezal de la máquina de coser 2                                                              |
| 2-2. Especificaciones de la caja eléctrica                                                                              |
| 3. TABLA DE PATRONES DE PUNTADA 3                                                                                       |
| 4. INSTALACION                                                                                                    |
| 4-1. Instalación del cabezal de la máguina de coser 4                                                                   |
| 4-2. Modo de quitar el retén de la barra de aguja 5                                                                     |
| 4-3. Modo de colocar el elevador de rodilla 5                                                                           |
| 4-4. Modo de ajustar la altura del elevador de rodilla 5                                                                |
| 4-5. MODO de Instalar la caja electrica 6                                                                               |
| 4-0. Modo de conectal el cable del interruptor de la comente electrica<br>(Área de exportación en general y para Japón) |
| 4-7. Modo de instalar el panel de operación (IP-100) 6                                                                  |
| 4-8. Modo de conectar los cables 7                                                                                      |
| (1) Preparación del alambrado7                                                                                          |
| (2) Modo de conectar los conectores                                                                                     |
| 4-9. MOOO de colocar la bleia                                                                                           |
| 4-10. Ajuste del pedal                                                                                                  |
| 4-12. Modo de instalar la máguina de coser tipo (CB) para                                                               |
| prevención de formación de nido de perdiz                                                                               |
| 4-13. Lubricación (LZ-2290A-SS · A-SU (-7)) 13                                                                          |
| 4-14. Funcionamiento de prueba 14                                                                                       |
| (1) Conecte la corriente electrica                                                                                      |
|                                                                                                    |
| 5. PREPARACION PREVIA AL COSIDO 15                                                                                      |
| 5-1. Modo de inseriar la aguja                                                                                          |
| 5-3. Modo de bobinar el hilo de bobina                                                                                  |
| 5-4. Modo de colocar la bobina en la cápsula de canilla 16                                                              |
| 5-5. Modo de enhebrar el cabezal de la maquina 17                                                                       |
| 5-6. Modo de ajustar la longitud de puntada                                                                             |
| 6 MODO DE LIGAD EL DANEL DE ODEDACIÓN 10                                                                                |
| 0. MODO DE USAR EL PANEL DE OPERACIÓN 10                                                                                |
| 6-1 Nombree v tunciones de las secciones respectivas 18                                                                 |
| 6-1. Nombres y funciones de las secciones respectivas 18<br>6-2. Antes de fijar el patrón                               |
| 6-1. Nombres y funciones de las secciones respectivas 18<br>6-2. Antes de fijar el patrón                               |
| 6-1. Nombres y funciones de las secciones respectivas 18<br>6-2. Antes de fijar el patrón                               |
| <ul> <li>6-1. Nombres y funciones de las secciones respectivas</li></ul>                                                |
| <ul> <li>6-1. Nombres y funciones de las secciones respectivas</li></ul>                                                |
| <ul> <li>6-1. Nombres y funciones de las secciones respectivas</li></ul>                                                |
| <ul> <li>6-1. Nombres y funciones de las secciones respectivas</li></ul>                                                |
| <ul> <li>6-1. Nombres y funciones de las secciones respectivas</li></ul>                                                |
| <ul> <li>6-1. Nombres y funciones de las secciones respectivas</li></ul>                                                |
| <ul> <li>6-1. Nombres y funciones de las secciones respectivas</li></ul>                                                |
| <ul> <li>6-1. Nombres y funciones de las secciones respectivas</li></ul>                                                |
| <ul> <li>6-1. Nombres y funciones de las secciones respectivas</li></ul>                                                |
| <ul> <li>6-1. Nombres y funciones de las secciones respectivas</li></ul>                                                |
| 6-1. Nombres y funciones de las secciones respectivas                                                                   |
| 6-1. Nombres y funciones de las secciones respectivas                                                                   |
| 6-1. Nombres y funciones de las secciones respectivas                                                                   |
| 6-1. Nombres y funciones de las secciones respectivas                                                                   |
| 6-1. Nombres y funciones de las secciones respectivas                                                                   |
| 6-1. Nombres y funciones de las secciones respectivas                                                                   |
| 6-1. Nombres y funciones de las secciones respectivas                                                                   |
| 6-1. Nombres y funciones de las secciones respectivas                                                                   |
| 6-1. Nombres y funciones de las secciones respectivas                                                                   |
| 6-1. Nombres y funciones de las secciones respectivas                                                                   |
| 6-1. Nombres y funciones de las secciones respectivas                                                                   |
| 6-1. Nombres y funciones de las secciones respectivas                                                                   |
| 6-1. Nombres y funciones de las secciones respectivas                                                                   |
| 6-1. Nombres y funciones de las secciones respectivas                                                                   |
| 6-1. Nombres y funciones de las secciones respectivas                                                                   |
| 6-1. Nombres y funciones de las secciones respectivas                                                                   |
| 6-1. Nombres y funciones de las secciones respectivas                                                                   |
| <ul> <li>6-1. Nombres y funciones de las secciones respectivas 18</li> <li>6-2. Antes de fijar el patrón</li></ul>      |

| 6-13. Pespunte cíclico                                                                                                    | . 63                                                                                                    |
|----------------------------------------------------------------------------------------------------|----------------------------------------------------------------------------------------------------|
| (1) Nueva creación de pespunte cíclico                                                                                                    | . 63                                                                                                    |
| (2) Edición de pespunte cíclico                                                                                                    | . 63                                                                                                    |
| (3) Copia y borrado de pespunte cíclico                                                                                                    | . 65                                                                                                    |
| (4) Eliseitaiza<br>(5) Modo de ejecutar el pespunte de dimensión                                                                                                    | . 00                                                                                                    |
| constante usando pespunte cíclico                                                                                                    | . 67                                                                                                    |
| 6-14. Contador                                                                                                    | . 67                                                                                                    |
| (1) Contador de corte de hilo                                                                                                    | . 67                                                                                                    |
| (2) Contador de hilo de bobina                                                                                                    | . 67                                                                                                    |
| 6-15. Información                                                                                                    | . 68                                                                                                    |
| (1) Datos comunes de cosido                                                                                                    | . 69                                                                                                    |
| de anchura de puntada                                                                                                    | 69                                                                                                    |
| <ul> <li>Valor de limitación de anchura máx. de zigzag .</li> </ul>                                                                                                    | . 69                                                                                                    |
| Referencia de línea base                                                                                                    | . 69                                                                                                    |
| <ul> <li>FIJACION DE TUNCION DE ESPEJO</li> <li>Posición de la línea base de respunte de orden de condensación</li> </ul>                                                                                                    | . 69                                                                                                    |
| Función de contador                                                                                                    |                                                                                                    |
| Bloqueo de tecla                                                                                                    | . 70                                                                                                    |
| <ul> <li>Selección de visualización de limitación máx, de anchur<br/>de zigzag guando está conoctada la corriente eléctrica.</li> </ul>                                                                                                    | a<br>70                                                                                                    |
| (2) Información de maneio de cosido                                                                                                    | 70                                                                                                    |
| (3) Modalidad de comunicación                                                                                                    | .74                                                                                                    |
| 6-16. Fijación para funciones                                                                                                    | . 78                                                                                                    |
| (1) Modo de cambiar a modalidad de fijación de función                                                                                                    | . 78                                                                                                    |
| (2) Lista de fijaciones de funcion                                                                                                    | . 81                                                                                                    |
| (3) Explicacion detallada de la selección de funciones                                                                                                    | . 85                                                                                                    |
| 6-17. Intertaz exterior                                                                                                    | . 91                                                                                                    |
| (1) Ranura de medio inteligente                                                                                                    | .91                                                                                                    |
| (3) Puerto de entrada general (Conector de conexión                                                                                                    |                                                                                                    |
| de interruptor de control de producción)                                                                                                    | . 91                                                                                                    |
| 7. COSIDO                                                                                                    | 92                                                                                                    |
| 7-1. Modo de ajustar la tensión del hilo                                                                                                    | . 92                                                                                                    |
| 7-2. Ajuste de presión del prensatelas                                                                                                    | . 93                                                                                                    |
| 7-3. Mecanismo de pespunte de transporte inverso tipo simple tacto                                                                                                    | . 93                                                                                                    |
|                                                                                                    | . 95                                                                                                    |
|                                                                                                    |                                                                                                    |
| 9-1 Ajusto de la cantidad de aceite en el canebo                                                                                                    | 90                                                                                                    |
| 8-1. Ajuste de la cantidad de aceite en el gancho<br>(1 7-2290A-SS • A-SU (-7))                                                                                                    | 90                                                                                                    |
| 8-1. Ajuste de la cantidad de aceite en el gancho<br>(LZ-2290A-SS • A-SU (-7))<br>8-2. Modo de ajustar la cantidad de lubricante en la sección                                                                                                    | 90<br>. 96                                                                                                    |
| <ul> <li>8-1. Ajuste de la cantidad de aceite en el gancho<br/>(LZ-2290A-SS • A-SU (-7))</li> <li>8-2. Modo de ajustar la cantidad de lubricante en la sección<br/>de la placa frontal (LZ-2290A-SS • A-SU(-7))</li> </ul>                                                                                                    | 90<br>96<br>96                                                                                                    |
| <ul> <li>8-1. Ajuste de la cantidad de aceite en el gancho<br/>(LZ-2290A-SS • A-SU (-7))</li> <li>8-2. Modo de ajustar la cantidad de lubricante en la sección<br/>de la placa frontal (LZ-2290A-SS • A-SU(-7))</li></ul>                                                                                                    | 90<br>96<br>96<br>97                                                                                                    |
| <ul> <li>8-1. Ajuste de la cantidad de aceite en el gancho<br/>(LZ-2290A-SS • A-SU (-7))</li></ul>                                                                                                    | 90<br>96<br>96<br>97<br>97<br>97                                                                                                    |
| <ul> <li>8-1. Ajuste de la cantidad de aceite en el gancho<br/>(LZ-2290A-SS • A-SU (-7))</li></ul>                                                                                                    | 96<br>96<br>96<br>97<br>97<br>97<br>98                                                                                                    |
| <ul> <li>8-1. Ajuste de la cantidad de aceite en el gancho<br/>(LZ-2290A-SS • A-SU (-7))</li></ul>                                                                                                    | 90<br>96<br>96<br>97<br>97<br>97<br>98<br>99<br>100                                                                                                    |
| <ul> <li>8-1. Ajuste de la cantidad de aceite en el gancho<br/>(LZ-2290A-SS · A-SU (-7))</li></ul>                                                                                                    | 90<br>96<br>96<br>97<br>97<br>97<br>98<br>99<br>100<br>101                                                                                                    |
| <ul> <li>8-1. Ajuste de la cantidad de aceite en el gancho<br/>(LZ-2290A-SS · A-SU (-7))</li></ul>                                                                                                    | 90<br>96<br>97<br>97<br>97<br>98<br>99<br>100<br>101                                                                                                    |
| <ul> <li>8-1. Ajuste de la cantidad de aceite en el gancho<br/>(LZ-2290A-SS · A-SU (-7))</li></ul>                                                                                                    | 90<br>96<br>97<br>97<br>97<br>98<br>99<br>100<br>101                                                                                                    |
| <ul> <li>8-1. Ajuste de la cantidad de aceite en el gancho<br/>(LZ-2290A-SS · A-SU (-7))</li></ul>                                                                                                    | 90<br>96<br>96<br>97<br>97<br>97<br>98<br>99<br>100<br>101<br>101<br>102<br>102                                                                                                    |
| <ul> <li>8-1. Ajuste de la cantidad de aceite en el gancho<br/>(LZ-2290A-SS • A-SU (-7))</li></ul>                                                                                                    | 90<br>. 96<br>. 96<br>. 97<br>. 97<br>. 98<br>. 99<br>100<br>101<br>101<br>102<br>102<br>103                                                                                                    |
| <ul> <li>8-1. Ajuste de la cantidad de aceite en el gancho<br/>(LZ-2290A-SS • A-SU (-7))</li></ul>                                                                                                    | 90<br>96<br>97<br>97<br>97<br>97<br>97<br>97<br>97<br>98<br>99<br>100<br>101<br>101<br>102<br>102                                                                                                    |
| <ul> <li>8-1. Ajuste de la cantidad de aceite en el gancho<br/>(LZ-2290A-SS • A-SU (-7))</li></ul>                                                                                                    | 90<br>. 96<br>. 96<br>. 97<br>. 97<br>. 97<br>. 97<br>. 97<br>. 97<br>100<br>101<br>101<br>102<br>102<br>103<br>104                                                                                                    |
| <ul> <li>8-1. Ajuste de la cantidad de aceite en el gancho<br/>(LZ-2290A-SS • A-SU (-7))</li></ul>                                                                                                    | 90<br>. 96<br>. 97<br>. 97<br>. 97<br>. 97<br>. 98<br>. 99<br>100<br>101<br>102<br>102<br>102<br>103<br>104                                                                                                    |
| <ul> <li>8-1. Ajuste de la cantidad de aceite en el gancho<br/>(LZ-2290A-SS · A-SU (-7))</li></ul>                                                                                                    | 90<br>96<br>97<br>97<br>97<br>97<br>97<br>97<br>97<br>98<br>99<br>100<br>101<br>102<br>102<br>102<br>103<br>104<br>105<br>06                                                                                                    |
| <ul> <li>8-1. Ajuste de la cantidad de aceite en el gancho<br/>(LZ-2290A-SS · A-SU (-7))</li></ul>                                                                                                    | 90<br>96<br>96<br>97<br>97<br>97<br>98<br>99<br>100<br>101<br>101<br>102<br>102<br>103<br>104<br>105<br>06                                                                                                    |
| <ul> <li>8-1. Ajuste de la cantidad de aceite en el gancho<br/>(LZ-2290A-SS · A-SU (-7))</li></ul>                                                                                                    | 90<br>96<br>96<br>97<br>97<br>97<br>97<br>98<br>99<br>100<br>101<br>101<br>102<br>103<br>104<br>105<br>06<br>106<br>tación                                                                                                    |
| <ul> <li>8-1. Ajuste de la cantidad de aceite en el gancho<br/>(LZ-2290A-SS · A-SU (-7))</li></ul>                                                                                                    | 96<br>96<br>97<br>97<br>97<br>97<br>97<br>97<br>98<br>99<br>100<br>101<br>101<br>102<br>102<br>103<br>104<br>105<br>06<br>106<br>106<br>107                                                                                                    |
| <ul> <li>8-1. Ajuste de la cantidad de aceite en el gancho<br/>(LZ-2290A-SS · A-SU (-7))</li></ul>                                                                                                    | 96<br>96<br>97<br>97<br>97<br>98<br>99<br>100<br>101<br>101<br>102<br>102<br>103<br>104<br>105<br>06<br>106<br>tación<br>.107                                                                                                    |
| <ul> <li>8-1. Ajuste de la cantidad de aceite en el gancho<br/>(LZ-2290A-SS • A-SU (-7))</li> <li>8-2. Modo de ajustar la cantidad de lubricante en la sección<br/>de la placa frontal (LZ-2290A-SS • A-SU(-7))</li> <li>8-3. Ajuste de la altura de la barra prensatelas</li> <li>8-4. Modo de ajustar el micromecanismo de elevación del prensatelas</li> <li>8-5. Altura e inclinación del dentado de transporte</li> <li>8-6. Modo de ajuste de gancho</li> <li>8-7. Modo de ajustar la altura de la barra de aguja</li> <li>8-8. Modo de ajustar la altura de la barra de aguja</li> <li>8-7. Modo de ajustar la altura de la barra de aguja</li> <li>8-8. Modo de ajustar la altura de la barra de aguja</li> <li>8-9. Modo de ajustar la temporización de<br/>aguja-a-gancho y el protector de aguja</li> <li>8-10. Modo de ajustar la posición de la aguja</li> <li>8-11. Modo de ajustar el cortahilo</li> <li>8-12. Dispositivo de transporte de hilo de aguja</li> <li>8-13. Modo de ajustar el retirahilo tipo (CB) para<br/>prevención de formación de nido de perdiz</li> <li>8-14. Procedimiento de reemplazo de la cuchilla de la prensadora<br/>tipo (CB) de prevención de formación de nido de perdiz</li> <li>9. MANTENIMIENTO</li> <li>(1) Modo de ajustar el contraste de la visualización<br/>del panel de operación de raviso de la visualización</li> <li>(2) Procedimiento a seguir en el cambio de tensión de la corriente de aliment<br/>(procedimiento de tipación de tensión de la visualización<br/>del panel de operación</li> </ul>                                                                                                    | 96<br>96<br>97<br>97<br>97<br>97<br>97<br>97<br>97<br>97<br>97<br>97<br>97<br>97<br>97                                                                                                    |
| <ul> <li>8-1. Ajuste de la cantidad de aceite en el gancho<br/>(LZ-2290A-SS · A-SU (-7))</li> <li>8-2. Modo de ajustar la cantidad de lubricante en la sección<br/>de la placa frontal (LZ-2290A-SS · A-SU(-7))</li> <li>8-3. Ajuste de la altura de la barra prensatelas</li> <li>8-4. Modo de ajustar el micromecanismo de elevación del prensatelas.</li> <li>8-5. Altura e inclinación del dentado de transporte</li> <li>8-6. Modo de ajustar la altura de la barra de aguja</li> <li>8-7. Modo de ajustar la altura de la barra de aguja</li> <li>8-8. Modo de ajustar la altura de la barra de aguja</li> <li>8-9. Modo de ajustar la temporización de<br/>aguja-a-gancho y el protector de aguja</li> <li>8-10. Modo de ajustar la posición de la aguja</li> <li>8-11. Modo de ajustar el cortahilo</li> <li>8-12. Dispositivo de transporte de hilo de aguja</li> <li>8-13. Modo de reemplazo de la cuchilla de la prensadora<br/>tipo (CB) de prevención de formación de nido de perdiz</li> <li>9. MANTENIMIENTO</li></ul>                                                                                                    | 96<br>96<br>97<br>97<br>97<br>97<br>97<br>97<br>97<br>97<br>97<br>97<br>97<br>97<br>97                                                                                                    |
| <ul> <li>8-1. Ajuste de la cantidad de aceite en el gancho<br/>(LZ-2290A-SS · A-SU (-7))</li> <li>8-2. Modo de ajustar la cantidad de lubricante en la sección<br/>de la placa frontal (LZ-2290A-SS · A-SU(-7))</li> <li>8-3. Ajuste de la altura de la barra prensatelas</li> <li>8-4. Modo de ajustar el micromecanismo de elevación del prensatelas.</li> <li>8-5. Altura e inclinación del dentado de transporte</li> <li>8-6. Modo de ajustar la altura de la barra de aguja</li> <li>8-7. Modo de ajustar la altura de la barra de aguja</li> <li>8-8. Modo de ajustar la altura de la barra de aguja</li> <li>8-9. Modo de ajustar la temporización de<br/>aguja-a-gancho y el protector de aguja</li> <li>8-10. Modo de ajustar la posición de la aguja</li> <li>8-11. Modo de ajustar el cortahilo</li> <li>8-13. Modo de ajustar el retirahilo tipo (CB) para<br/>prevención de formación de nido de perdiz</li> <li>8-14. Procedimiento de reemplazo de la cuchilla de la prensadora<br/>tipo (CB) de prevención de formación de nido de perdiz</li> <li>9. MANTENIMIENTO</li></ul>                                                                                                    | 96         .96         .97         .97         .97         .97         .97         .97         .97         .97         .97         .97         .97         .97         .97         .97         .97         .97         .97         .97         .97         .97         .97         .97         .98         .99         .90         .9100         .9101         .9102         .9103         .906         .906         .907         .908         .909         .9103         .9104         .9105         .9106         .9107         .9108         .9108         .9108                                                                                                    |
| <ul> <li>8-1. Ajuste de la cantidad de aceite en el gancho<br/>(LZ-2290A-SS · A-SU (-7))</li> <li>8-2. Modo de ajustar la cantidad de lubricante en la sección<br/>de la placa frontal (LZ-2290A-SS · A-SU(-7))</li> <li>8-3. Ajuste de la altura de la barra prensatelas</li> <li>8-4. Modo de ajustar el micromecanismo de elevación del prensatelas.</li> <li>8-5. Altura e inclinación del dentado de transporte</li> <li>8-6. Modo de ajustar la altura de la barra de aguja</li> <li>8-7. Modo de ajustar la altura de la barra de aguja</li> <li>8-8. Modo de ajustar la altura de la barra de aguja</li> <li>8-9. Modo de ajustar la temporización de<br/>aguja-a-gancho y el protector de aguja</li> <li>8-10. Modo de ajustar la posición de la aguja</li> <li>8-11. Modo de ajustar el cortahilo</li> <li>8-12. Dispositivo de transporte de hilo de aguja</li> <li>8-13. Modo de ajustar el retirahilo tipo (CB) para<br/>prevención de formación de nido de perdiz</li> <li>8-14. Procedimiento de reemplazo de la cuchilla de la prensadora<br/>tipo (CB) de prevención de formación de nido de perdiz</li> <li>9. MANTENIMIENTO</li></ul>                                                                                                    | 96<br>96<br>96<br>97<br>97<br>97<br>97<br>97<br>97<br>97<br>97<br>97<br>97<br>97<br>97<br>100<br>101<br>102<br>102<br>102<br>102<br>103<br>104<br>106<br>106<br>106<br>106<br>107<br>108<br>108                                                                                                    |
| <ul> <li>8-1. Ajuste de la cantidad de aceite en el gancho<br/>(LZ-2290A-SS · A-SU (-7))</li> <li>8-2. Modo de ajustar la cantidad de lubricante en la sección<br/>de la placa frontal (LZ-2290A-SS · A-SU(-7))</li> <li>8-3. Ajuste de la altura de la barra prensatelas</li> <li>8-4. Modo de ajustar el micromecanismo de elevación del prensatelas.</li> <li>8-5. Altura e inclinación del dentado de transporte</li> <li>8-6. Modo de ajustar la altura de la barra de aguja</li> <li>8-7. Modo de ajustar la altura de la barra de aguja</li> <li>8-8. Modo de ajustar la altura de la barra de aguja</li> <li>8-9. Modo de ajustar la altura de la barra de aguja</li> <li>8-9. Modo de ajustar la temporización de<br/>aguja-a-gancho y el protector de aguja</li> <li>8-10. Modo de ajustar la posición de la aguja</li> <li>8-11. Modo de ajustar el cortahilo</li> <li>8-12. Dispositivo de transporte de hilo de aguja</li> <li>8-13. Modo de ajustar el retirahilo tipo (CB) para<br/>prevención de formación de nido de perdiz</li> <li>8-14. Procedimiento de reemplazo de la cuchilla de la prensadora<br/>tipo (CB) de prevención de formación de nido de perdiz</li> <li>9. MANTENIMIENTO</li> <li>(1) Modo de ajustar el contraste de la visualización<br/>del panel de operación de aluvisualización</li> <li>(2) Procedimiento de fijación de tensión de alucentinte de alimen<br/>(procedimiento de fijación de tensión de alumentación)</li> <li>(3) Modo de ajustar el contraste de la visualización<br/>del panel de operación</li> <li>(4) Drenaje (Solamente para tipo de prevención<br/>de formación de nido de perdiz)</li> <li>(5) Modo de limpiar la bolsa del polvo (Solamente para<br/>tipo de prevención de formación de nido de perdiz)</li> <li>(6) Cómo limpiar el ventilador</li> </ul>                                                                                                    | 96<br>96<br>96<br>97<br>97<br>97<br>97<br>97<br>97<br>97<br>97<br>97<br>97<br>97<br>97<br>97                                                                                                    |
| <ul> <li>8-1. Ajuste de la cantidad de aceite en el gancho<br/>(LZ-2290A-SS · A-SU (-7))</li> <li>8-2. Modo de ajustar la cantidad de lubricante en la sección<br/>de la placa frontal (LZ-2290A-SS · A-SU(-7))</li> <li>8-3. Ajuste de la altura de la barra prensatelas</li> <li>8-4. Modo de ajustar el micromecanismo de elevación del prensatelas.</li> <li>8-5. Altura e inclinación del dentado de transporte</li> <li>8-6. Modo de ajustar la altura de la barra de aguja</li> <li>8-7. Modo de ajustar la altura de la barra de aguja</li> <li>8-8. Modo de ajustar la altura de la barra de aguja</li> <li>8-9. Modo de ajustar la temporización de<br/>aguja-a-gancho y el protector de aguja</li> <li>8-10. Modo de ajustar la posición de la aguja</li> <li>8-11. Modo de ajustar el cortahilo</li> <li>8-12. Dispositivo de transporte de hilo de aguja</li> <li>8-13. Modo de ajustar el retirahilo tipo (CB) para<br/>prevención de formación de nido de perdiz</li> <li>8-14. Procedimiento de reemplaza de la cuchilla de la prensadora<br/>tipo (CB) de prevención de formación de nido de perdiz</li> <li>9. MANTENIMIENTO</li> <li>(1) Modo de reemplazar el fusible</li> <li>(2) Procedimiento a seguir en el cambio de tensión de la corriente de alimen<br/>(procedimiento de fijación de tensión de alucente de alimen<br/>(procedimiento de fijación de tensión de alucente de alimen<br/>(procedimiento de fijación de tensión de alucente de alimen<br/>(procedimiento de fijación de tensión de alucente de alimen<br/>(procedimiento de fijación de tensión de alucente de alimen<br/>(procedimiento de fijación de tensión de alucente de alimen<br/>(procedimiento de fijación de tensión de alucente de alimen<br/>(procedimiento de fijación de tensión de alucente de alimen<br/>(procedimiento de fijación de tensión de alucente de alimen<br/>(procedimiento de fijación de tensión de alucente de alimen<br/>(procedimiento de fijación de tensión de alucente de alimen<br/>(procedimiento de fijación de tensión de alucente de alimen<br/>(a) Modo de limpiar la bolsa del polvo (Solamente para<br/>tipo de p</li></ul> | 96<br>96<br>96<br>97<br>97<br>97<br>97<br>97<br>97<br>97<br>97<br>97<br>97<br>97<br>97<br>97                                                                                                    |
| <ul> <li>8-1. Ajuste de la cantidad de aceite en el gancho<br/>(LZ-2290A-SS · A-SU (-7))</li> <li>8-2. Modo de ajustar la cantidad de lubricante en la sección<br/>de la placa frontal (LZ-2290A-SS · A-SU(-7))</li> <li>8-3. Ajuste de la altura de la barra prensatelas</li> <li>8-4. Modo de ajustar el micromecanismo de elevación del prensatelas.</li> <li>8-5. Altura e inclinación del dentado de transporte</li> <li>8-6. Modo de ajustar la altura de la barra de aguja</li> <li>8-7. Modo de ajustar la altura de la barra de aguja</li> <li>8-8. Modo de ajustar la altura de la barra de aguja</li> <li>8-9. Modo de ajustar la temporización de<br/>aguja-a-gancho y el protector de aguja</li> <li>8-10. Modo de ajustar la posición de la aguja</li> <li>8-11. Modo de ajustar el cortahilo</li> <li>8-12. Dispositivo de transporte de hilo de aguja</li> <li>8-13. Modo de ajustar el retirahilo tipo (CB) para<br/>prevención de formación de nido de perdiz</li> <li>8-14. Procedimiento de reemplazo de la cuchilla de la prensadora<br/>tipo (CB) de prevención de formación de nido de perdiz</li> <li>9. MANTENIMIENTO</li> <li>(1) Modo de ajustar el contraste de la visualización<br/>del panel de operación</li></ul>                                                                                                    | 96<br>96<br>96<br>97<br>97<br>97<br>97<br>97<br>97<br>97<br>97<br>97<br>97<br>97<br>97<br>97                                                                                                    |
| <ul> <li>8-1. Ajuste de la cantidad de aceite en el gancho<br/>(LZ-2290A-SS · A-SU (-7))</li> <li>8-2. Modo de ajustar la cantidad de lubricante en la sección<br/>de la placa frontal (LZ-2290A-SS · A-SU(-7))</li> <li>8-3. Ajuste de la altura de la barra prensatelas</li> <li>8-4. Modo de ajustar el micromecanismo de elevación del prensatelas.</li> <li>8-5. Altura e inclinación del dentado de transporte</li> <li>8-6. Modo de ajustar la altura de la barra de aguja</li> <li>8-7. Modo de ajustar la altura de la barra de aguja</li> <li>8-8. Modo de ajustar la altura de la barra de aguja</li> <li>8-9. Modo de ajustar la temporización de<br/>aguja-a-gancho y el protector de aguja</li> <li>8-10. Modo de ajustar la posición de la aguja</li> <li>8-11. Modo de ajustar el cortahilo</li> <li>8-12. Dispositivo de transporte de hilo de aguja</li> <li>8-13. Modo de ajustar el retirahilo tipo (CB) para<br/>prevención de formación de nido de perdiz</li> <li>8-14. Procedimiento de reemplazo de la cuchilla de la prensadora<br/>tipo (CB) de prevención de tensión de la corriente de alimen<br/>(procedimiento de seguir en el cambio de tensión de la corriente de alimen<br/>(procedimiento de fijación de tensión de la corriente de alimen<br/>(procedimiento de fijación de tensión de la visualización<br/>del panel de operación</li></ul>                                                                                                    | 96         .96         .97         .97         .97         .97         .97         .97         .97         .97         .97         .97         .97         .97         .97         .97         .97         .97         .97         .97         .98         .97         .97         .98         .97         .97         .98         .99         .90         .9100         .9101         .9102         .9103         .9104         .9105         .9106         .107         108         .108         .109         .109         .109         .109         .109         .109         .109         .109         .109         .109         .109         .109         .109         .109   |
| <ul> <li>8-1. Ajuste de la cantidad de aceite en el gancho<br/>(LZ-2290A-SS · A-SU (-7))</li></ul>                                                                                                    | 96         .96         .97         .97         .97         .97         .97         .97         .97         .97         .97         .97         .97         .97         .97         .97         .97         .97         .97         .97         .98         .97         .97         .98         .97         .97         .98         .99         .97         .98         .99         .90         .9101         .9102         .9103         .9104         .9105         .9106         .107         108         .108         .109         .109         .109         .109         .109         .109         .109         .109         .109         .109         .109         .109     < |
| <ul> <li>8-1. Ajuste de la cantidad de aceite en el gancho<br/>(LZ-2290A-SS · A-SU (-7))</li></ul>                                                                                                    | 96       .96         .97       .97         .97       .97         .98       .99         100       101         101       102         102       103         104       105         06       106         106       106         107       108         108       109         109       109         109       109         1101       110                                                                                                    |
| <ul> <li>8-1. Ajuste de la cantidad de aceite en el gancho<br/>(LZ-2290A-SS · A-SU (-7))</li></ul>                                                                                                    | 96       .96         .96       .97         .97       .98         .97       .98         .97       .97         .98       .99         100       101         101       101         102       103         104       105         06       106         108       108         109       109         109       109         109       110         110       11         12       103                                                                                                    |
| <ul> <li>8-1. Ajuste de la cantidad de aceite en el gancho<br/>(LZ-2290A-SS · A-SU (-7))</li></ul>                                                                                                    | 96       .96         .96       .97         .97       .98         .97       .98         .97       .97         .98       .99         100       101         101       101         102       102         103       104         105       06         106       106         107       108         108       109         109       109         109       109         110       11         12       113                                                                                                    |

## **1. NOMBRE DE CADA COMPONENTE**

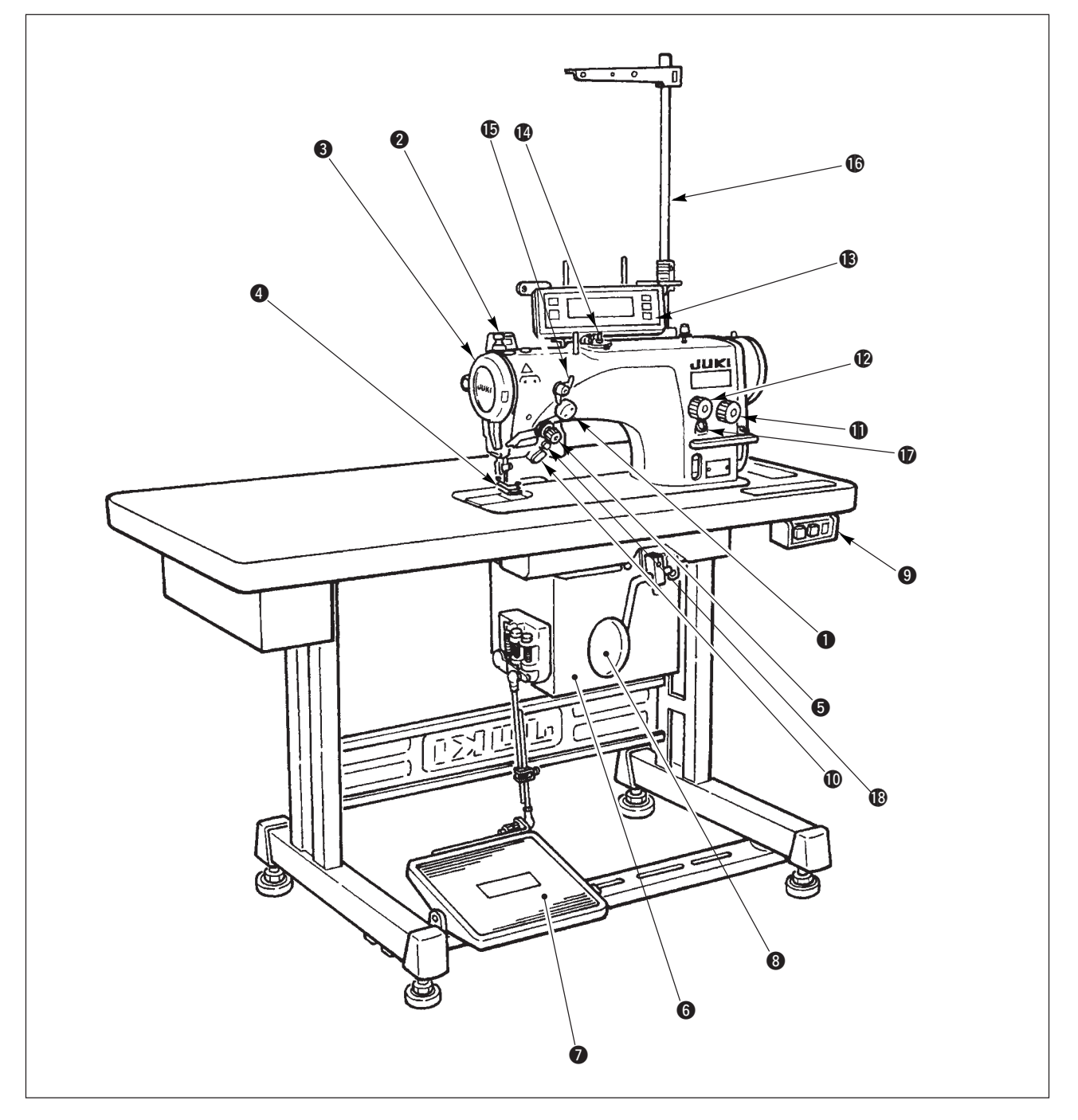

- Dispositivo para extraer el hilo de aguja (LZ-2290A(U)-7)
- 2 Interruptor del retirahilo (Tipo WB, CB)
- 3Cubierta de la palanca tirahilo
- Protector de dedos
- Sontrolador de tensión de hilo
  - (Tensión rotatoria)
- 6 Caja eléctrica
- Pedal
- 8Palanca elevadora a rodilla
- Interruptor de la corriente eléctrica

- Interruptor manual
- Dial para longitud de puntada
- Dial para condensador
- BPanel de control
- Bobinador de bobina
- Controlador de tensión Nº 1
  - (Pre-tensión)
- Pedestal de hilos
- Orificio para el suministro de aceite
- BInterruptor para inversión de espejo

## 2. ESPECIFICACIONES

## 2-1. Especificaciones del cabezal de la máquina de coser

| Modelo (Tipo de lubricación cantidad pequeña) | LZ-2290A-SS                                                                                                    | LZ-2290A-SS-7             | LZ-2290A-SU LZ-2290A-SU-7        |                          |  |  |  |
|-----------------------------------------------|----------------------------------------------------------------------------------------------------|---------------------------|----------------------------------|--------------------------|--|--|--|
| Aplicación                                    | Materiales ligeros a materiales de peso medio                                                                                                    |                           |                                  |                          |  |  |  |
| Velocidad máxima<br>de cosido                 | 5.000 p                                                                                                    | opm (*1)                  | 4.500 ppm (*1)                   |                          |  |  |  |
| Anchura máxima de<br>zigzag                   | 10 mm (*2)                                                                                                    |                           |                                  |                          |  |  |  |
| Espaciado máximo<br>de transporte             | 5 mm (ajuste p                                                                                                    | 2,5 mm (ajuste p          | e preciso sin paso)              |                          |  |  |  |
| Patrón de puntadas                            | 8 clases, 14 patrones (p                                                                                                    | atrón a medida: hasta 500 | ) puntadas, se puede alma        | acenar hasta 20 clases.) |  |  |  |
| Aguja                                         |                                                                                                    | SCHMETZ 438, ORG          | iAN D X 5 ; #65 a #90            |                          |  |  |  |
| Aceite usado                                  |                                                                                                    | Aceite JUKI New           | / Defrix Oil № 1.                |                          |  |  |  |
| Cortahilo                                     | Sin                                                                                                    | Con                       | Sin                              | Con                      |  |  |  |
| Método de transporte                          | Transport                                                                                                    | e estándar                | Prevención de desliz             | amiento del material     |  |  |  |
| Ruido                                         | Nivel de ruido ralacionado con el puesto de trabajo a velocidad de costura<br>n=4500 min <sup>-1</sup> :<br>Medición de ruido L <sub>PA</sub> ≦ 81.5 dB(A) en conformidad con DIN 45635-48-A-1.          |                           |                                  |                          |  |  |  |
| Modelo (Tipo cabezal-seco)                    | LZ-2290A-DS                                                                                                    | LZ-2290A-DS-7             | LZ-2290A-DU                      | LZ-2290A-DU-7            |  |  |  |
| Aplicación                                    |                                                                                                    | Materiales ligeros a ma   | ateriales de peso medio          |                          |  |  |  |
| Velocidad máxima<br>de cosido                 | 4.000 ppm (*1)                                                                                                    |                           |                                  |                          |  |  |  |
| Anchura máxima de<br>zigzag                   | 10 mm (*2)                                                                                                    |                           |                                  |                          |  |  |  |
| Espaciado máximo<br>de transporte             | 5 mm (ajuste p                                                                                                    | reciso sin paso)          | 2,5 mm (ajuste preciso sin paso) |                          |  |  |  |
| Patrón de puntadas                            | 8 clases, 14 patrones (patrón a medida: hasta 500 puntadas, se puede almacenar hasta 20 clases.)                                                                                                    |                           |                                  |                          |  |  |  |
| Aguja                                         | SCHMETZ 438, ORGAN D X 5 ; #65 a #90                                                                                                    |                           |                                  |                          |  |  |  |
| Cortahilo                                     | Sin                                                                                                    | Con                       | Sin                              | Con                      |  |  |  |
| Método de transporte                          | Transport                                                                                                    | e estándar                | Prevención de desliz             | amiento del material     |  |  |  |
| Ruido                                         | Nivel de ruido ralacionado con el puesto de trabajo a velocidad de costura $n=4000 \text{ min}^{-1}$ :<br>Medición de ruido L <sub>PA</sub> $\leq 81 \text{ dB}(A)$ en conformidad con DIN 45635-48-A-1. |                           |                                  |                          |  |  |  |

 \* 1. La velocidad máxima de cosido se limita por la cantidad de anchura zigzag por puntada. Hasta 4 mm: 5.000 ppm (LZ-2290A-SU : 4.500 ppm, LZ-2290A-DS • A-DU (-7) : 4.000 ppm), Hasta 5 mm: 4.000 ppm, Hasta 6 mm: 3.500 ppm, Hasta 8 mm: 3.000 ppm

• Fije debidamente el número de revoluciones en conformidad con el producto a coser y el proceso a usar.

\* 2. La anchura máxima de zigzag se limita a 8 mm al tiempo de hacer la entrega estándar.

## 2-2. Especificaciones de la caja eléctrica

#### Para exportación general

| Voltaje de suministro | 200V/220V/240V monofásica | 200V/220V/240V trifásica                    |  |  |  |  |
|-----------------------|---------------------------|---------------------------------------------|--|--|--|--|
| Frecuencia            | 50 Hz /                   | 50 Hz / 60 Hz                               |  |  |  |  |
| Corriente nominal     | 4.6A / 4.3A / 4.0A        | 3.0A / 2.7A / 2.3A                          |  |  |  |  |
| Ambiente operacional  | Temperatura: 0 a 40°C.    | Temperatura: 0 a 40°C. Humedad: 90% o menos |  |  |  |  |

#### Para CE

| Voltaje de suministro | 220V/230V/240V monofásica                   |
|-----------------------|---------------------------------------------|
| Frecuencia            | 50 Hz / 60 Hz                               |
| Corriente nominal     | 4.3A / 4.2A / 4.0A                          |
| Ambiente operacional  | Temperatura: 0 a 40°C. Humedad: 90% o menos |

#### Para JUS

| Voltaje de suministro | 100V/110V/120V monofásica                   | 200V/220V/240V trifásica |  |  |  |  |
|-----------------------|---------------------------------------------|--------------------------|--|--|--|--|
| Frecuencia            | 50 Hz / 60 Hz                               |                          |  |  |  |  |
| Corriente nominal     | 8.0A / 7.5A / 7.0A                          | 3.0A / 2.7A / 2.3A       |  |  |  |  |
| Ambiente operacional  | Temperatura: 0 a 40°C. Humedad: 90% o menos |                          |  |  |  |  |

# 3. TABLA DE PATRONES DE PUNTADA

| Nombre de patrón                 |                            | Patrón de<br>puntadas | Número de puntadas<br>para patrón | Anchura máxima<br>de zigzag | Observaciones |
|----------------------------------|----------------------------|-----------------------|-----------------------------------|-----------------------------|---------------|
| Puntada recta                    |                            |                       | 1                                 | _                           |               |
| Puntada zig                      | gzag estándar              | >                     | 2                                 | 10                          |               |
| Puntada zigzag de 2<br>pasos     |                            |                       | 4                                 | 10                          |               |
| Puntada :<br>pasos               | zigzag de 3                |                       | 6                                 | 10                          |               |
| Festón<br>(derecho)              | Festón<br>estándar         | MMMMMM                |                                   |                             |               |
|                                  | Festón<br>creciente        | MMMMM                 | 24                                | 10                          |               |
|                                  | Festón de<br>anchura igual | MMMMMM                |                                   |                             |               |
|                                  | Festón de<br>anchura igual | MMM                   | 12                                |                             |               |
| Festón<br>(izquierdo)            | Festón<br>estándar         | hammon                | 24                                | 10                          |               |
|                                  | Festón<br>creciente        | MMMM                  |                                   |                             |               |
|                                  | Festón de<br>anchura igual | MMMMM                 |                                   |                             |               |
|                                  | Festón de<br>anchura i     | hww                   | 12                                |                             |               |
| Puntada inv<br>(derecho)         | visible                    | a{\\\\                | 0.5                               | 10                          |               |
| Puntada invisible<br>(izquierdo) |                            | <b>√</b> }a           | 2+a                               | 10                          |               |
| Patrón a medida                  |                            | _                     | 500                               | 10                          |               |

## 4. INSTALACION

AVISOS

Ejecute la instalación de la máquina de coser con ayuda del personal técnico que tenga experiencia. Para evitar lesiones personales, pregunte a su distribuidor el modo o a un electricista sobre el modo de colocar los

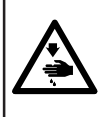

cables. Ejecute el trabajo con la ayuda de dos personas o más cuando tenga que transportar la máquina de coser y use un carrito para llevarla.

Para evitar lesiones personales debido a sacudidas eléctricas por un arranque brusco de la máquina de coser, no conecte el enchufe eléctrico hasta que la máquina de coser esté completamente instalada.
 Cerciórese de que el cable de puesta a tierra está conectado para evitar lesiones personales

Cerciórese de colocar la cubierta protectora de dedos, etc.

## 4-1. Instalación del cabezal de la máquina de coser )

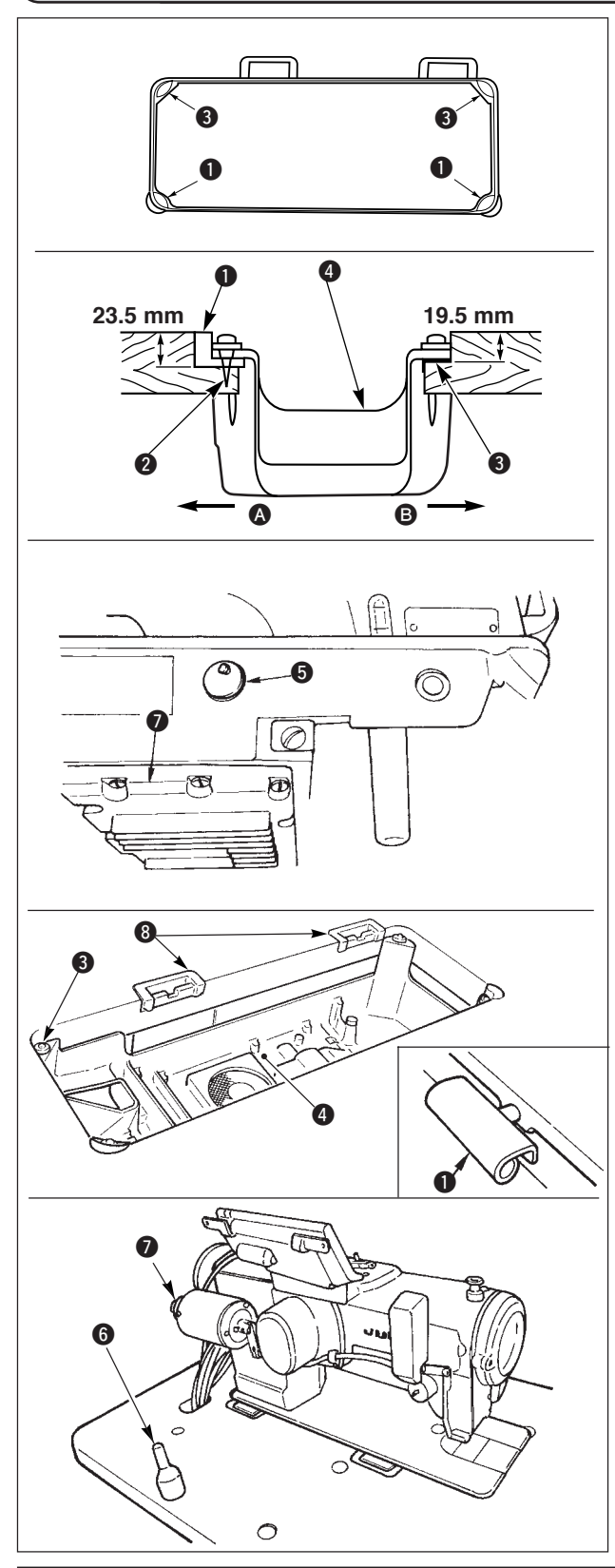

#### Modo de instalar la tapa inferior

- 1) La tapa inferior deberá descansar en las cuatro esquinas en la ranura de la mesa de la máquina.
- 2) Fije los dos asientos ① de goma en el lado (lado de la operadora) usando los clavos ② como se ilustra arriba. Fije los dos cojines de goma ③ en el lado ③ (lado de bisagra) usando la base con goma. Luego coloque la tapa inferior ④ en los asientos ya fijos.
- 3) Quite la tapa **5** del agujero de ventilación montada en la base de la máquina.

(Cerciórese de colocar la tapa **⑤** siempre que transporte el cabezal de la máquina en el estado en que el cabezal esté desmontado de la mesa de la máquina de coser.)

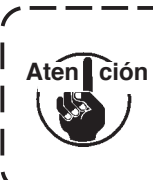

Si opera la máquina de coser sin quitar la tapa **G** del agujero de ventilación, es posible que se | escape aceite desde la porción Úõ de la caja de engranajes.

- 4) Acomode la bisagra ① en la abertura de la base de la máquina, y fije el cabezal de la máquina en la bisagra ③ de goma de la mesa antes de colocar el cabezal de la máquina sobre los amortiguadores
  ③ en las cuatro esquinas.
- 5) Coloque la varilla 6 de soporte del cabezal en la mesa de la máquina. (Sin embargo, este paso no es necesario para la máquina con el dispositivo AK
   2.)

## 4-2. Modo de quitar el retén de la barra de aguja

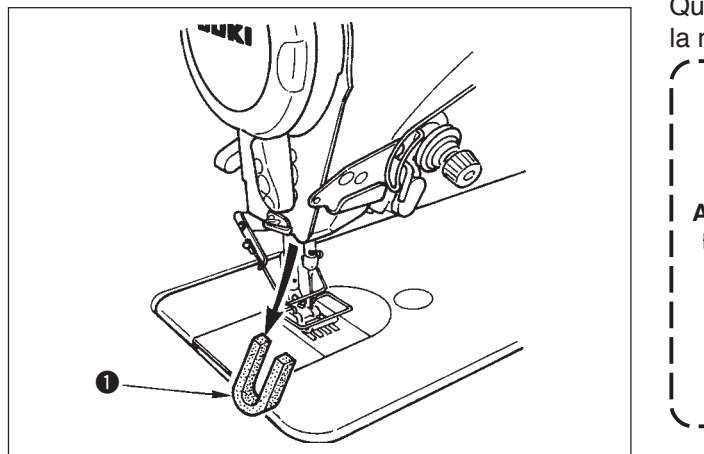

Quite el retén de la barra de aguja **1** para transportar la máquina.

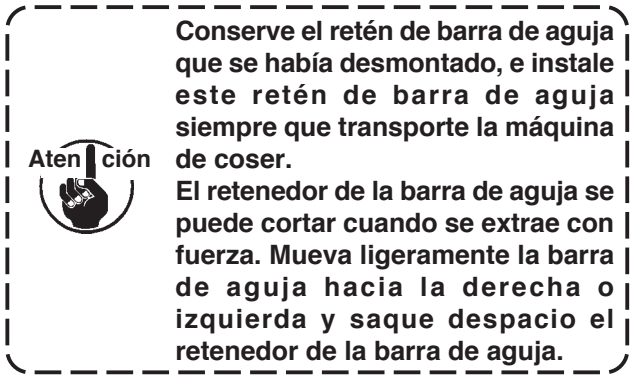

## 4-3. Modo de colocar el elevador de rodilla

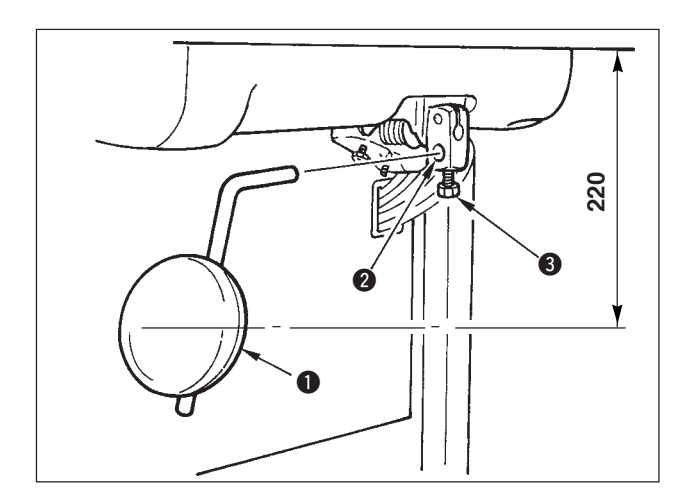

Inserte el elevador de rodilla en el agujero 2 de montaje y apriételo con el perno 3.

\* Ajuste la posición del elevador de rodilla ① a un lugar conveniente. Para dimensión referencial, la posición es a 220mm desde la parte inferior de la mesa.

## 4-4. Modo de ajustar la altura del elevador de rodilla

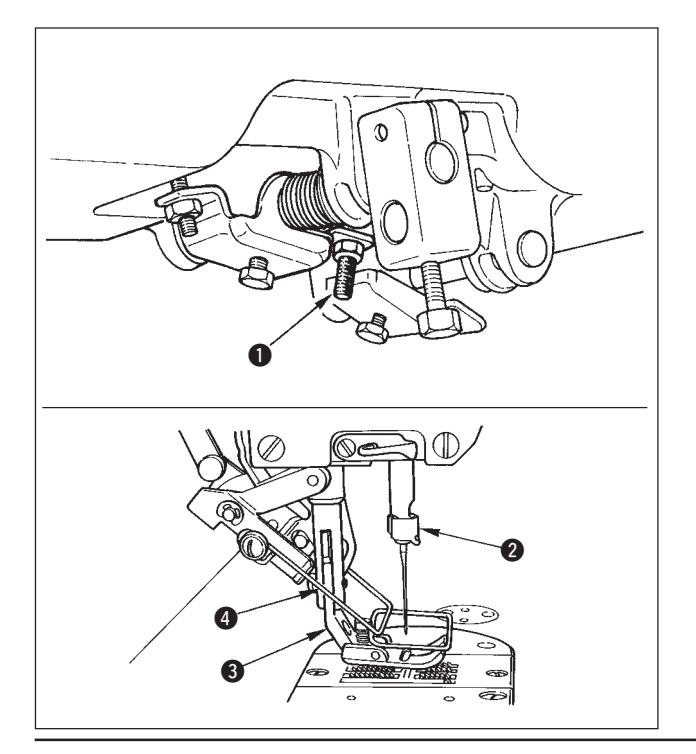

- 1) La altura estándar del prensatelas usando el elevador de rodilla es 10 mm.
- 2) Usted puede ajustar el prensatelas usando el tornillo0.

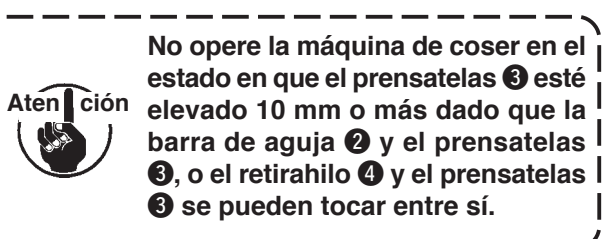

## 4-5. Modo de instalar la caja eléctrica

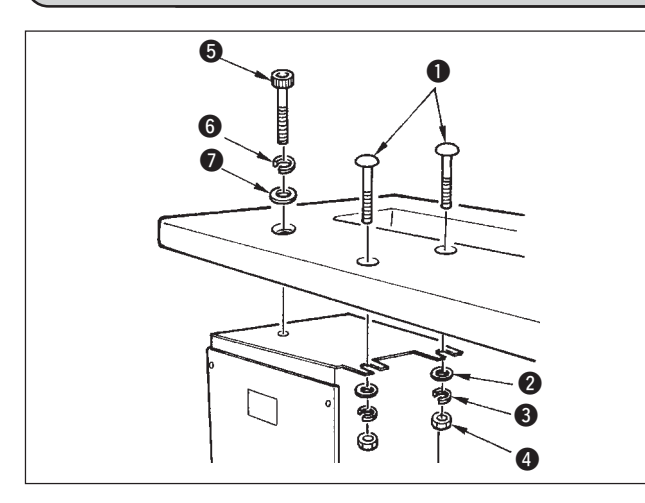

Instale la caja eléctrica debajo de la mesa en el lugar que se ilustra usando el perno de cabeza redondo 1, la arandela plana 2, la arandela elástica 3 y la tuerca 4 suministradas con la máquina de coser, y usando un perno de cabeza hexagonal con indentación en la cabeza 5, la arandela plana 6 y la arandela elástica 7 que se suministran con la máquina.

#### 4-6. Modo de conectar el cable del interruptor de la corriente eléctrica (Área de exportación en general y para Japón)

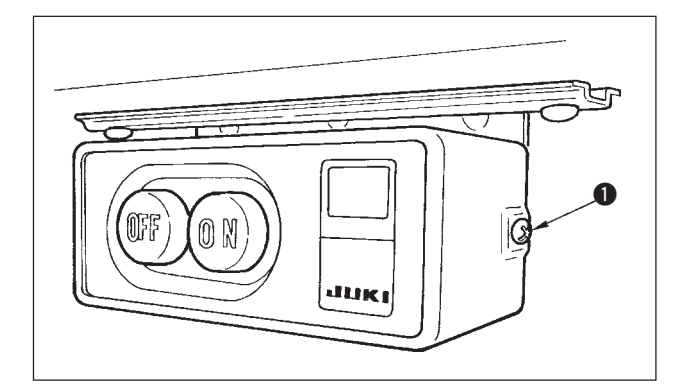

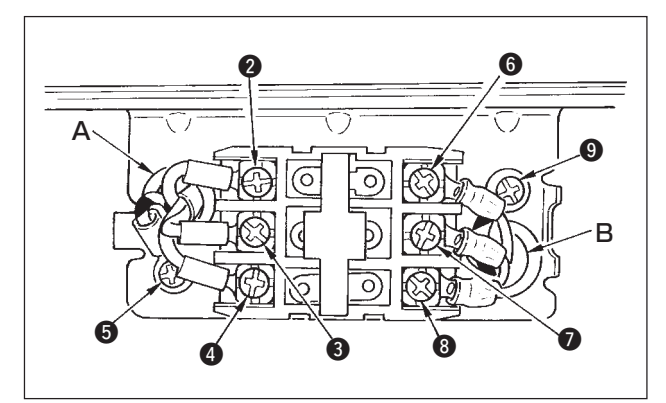

- Afloje el tornillo ① ubicado en el lado del interruptor de la corriente eléctrica que se suministra como accesorios y quite la cubierta del interruptor.
- 2) Modo de conectar el cable de la corriente de entrada de la caja eléctrica
- Cuando el cable de la corriente eléctrica de la caja eléctrica es 4P
   Tienda el cable 4P desde el agujero A del interruptor de la corriente eléctrica y sujete con tornillos el cable verde/ amarillo a 3, el cable blanco a 2, el cable negro a 3 y el cable rojo a 4.
- Cuando el cable de la corriente eléctrica de la caja eléctrica es 3P Tienda el cable 3P desde el agujero A del interruptor de la corriente y fije con tornillos el cable verde/amarillo a ⑤, el cable gris a ② y el cable azul celeste a ⑤.
- Modo de conectar el cable de la corriente eléctrica suministrado con los accesorios
- En el caso de cable de corriente trifásica
   Tienda el cable desde el agujero B del interruptor de la
   corriente eléctrica y sujételo firmemente con tornillos el cable
   verde/amarillo a ③, el cable blanco a ⑥, el cable negro a

   el cable negro a ⑦ y el cable rojo a ③.
- En el caso de cable de corriente monofásica Tienda el cable desde el agujero B del interruptor de la corriente, y sujete firmemente con tornillos el cable verde/ amarillo a 9 y los otros cables 6 y 7. El cable 8 no se usa.
- 4) Modo de instalar la cubierta del interruptor de la corriente Apriete con seguridad el tornillo 
  ubicado en el lado del interruptor de la corriente eléctrica.

#### 4-7. Modo de instalar el panel de operación (IP-100)

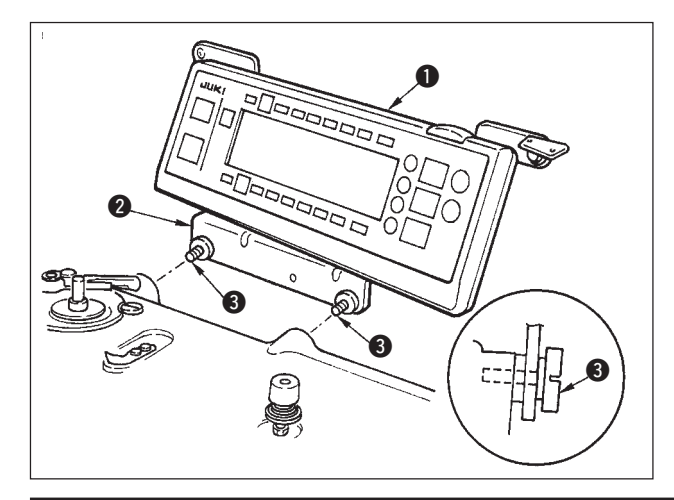

 Instale el panel de operación 1 en el cabezal de la máquina usando los tornillos 3 que vienen ensamblados en la ménsula 2 de instalación del panel.

Aten ción No desensamble el panel de operación para evitar que se rompa.

## 4-8. Modo de conectar los cables

#### AVISO :

Para evitar lesiones personales causados por un arranque brusco de la máquina de coser, ejecute el trabajo
 después de posicionar en OFF y un lapso de tiempo de 5 minutos o más.

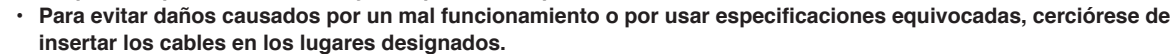

- Para evitar lesiones personales causadas por un mal funcionamiento, cerciórese de bloquear el conector con el dispositivo de cierre.
- Para los detalles del manejo de los dispositivos respectivos, lea con detención los Manuales de Instrucciones que se suministran con los dispositivos antes de manipular los mismos.

#### (1) Preparación del alambrado

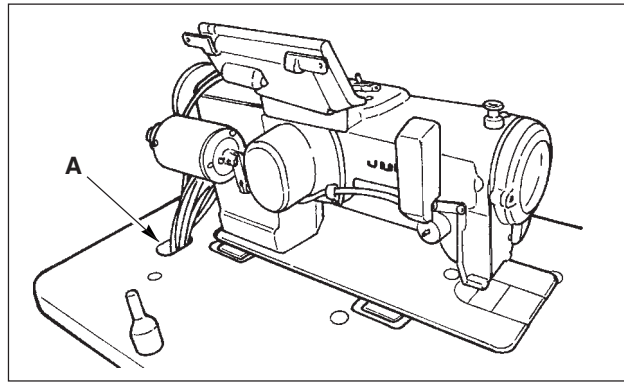

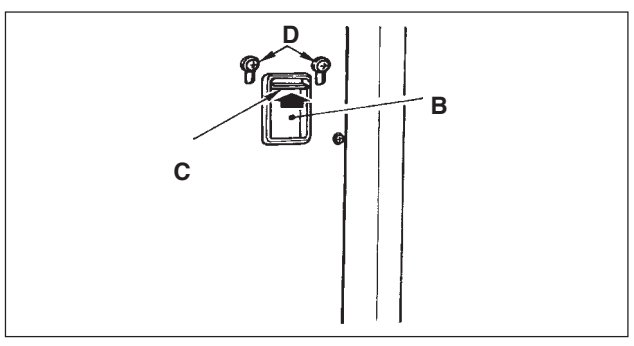

![](_page_12_Picture_9.jpeg)

 Afloje los tornillos D y levante la placa prensadora de cable C que pasa por el agujero B ubicado en la cubierta frontal de la parte superior y apriete provisionalmente la placa.

![](_page_12_Picture_11.jpeg)

![](_page_12_Picture_12.jpeg)

3) Saque los cuatro tornillos E que sujetan la cubierta posterior de la caja eléctrica. Cuando abra la cubierta posterior, presiónela con sus manos, ábrala despacio hasta aproximadamente 90° hasta que se pare como se ilustra en la figura.

![](_page_12_Picture_14.jpeg)

Cerciórese de sujetar con su mano la cubierta posterior para que no caiga dicha cubierta posterior. I Además, no aplique fuerza sobre la cubierta posterior abierta.

4) Quite los cierres de las grapas a, b, c, d, e y f del cable.

![](_page_12_Picture_17.jpeg)

#### (2) Modo de conectar los conectores

![](_page_13_Picture_1.jpeg)

Cada conector se debe conectar correctamente. Compruebe la dirección e insértelo correctamente. (En el caso de conector tipo cierre, insértelo de modo que quede sujeto.) Si el conector se inserta a la fuerza, puede presentarse algún problema o accidente.

Nunca tire de los conectores insertados al tiempo de la entrega.

La máquina de coser no funcionará si los conectores no se insertan debidamente. No solamente ocurrirá algún problema como aviso de error o semejante sino que también pude romperse la máquina o la caja eléctrica.

![](_page_13_Picture_5.jpeg)

Conecte los cables en el siguiente orden.

5) Inserte el cable ① de puesta a tierra amarillo/verde que viene desde el cabezal de la máquina de coser en el interior de la caja eléctrica a través de la cubierta frontal por el agujero B, y páselo por el sujetador "b" de cable como se ilustra y apriételo con un tornillo en la posición ② de la figura.

![](_page_13_Picture_8.jpeg)

 6) Inserte el cable ③ negro del conector 9P cuadrado que viene desde el cabezal de la máquina dentro de la caja eléctrica a través de la cubierta frontal por el agujero B, e insértelo en el CN38 ④ del tablero de circuito unido a la cubierta frontal.

![](_page_13_Picture_10.jpeg)

![](_page_13_Picture_11.jpeg)

7) Inserte el cable negro S del conector 4P blanco que viene desde el cabezal de la máquina dentro de la caja eléctrica a través de la cubierta frontal por el agujero B, e insértelo al conector CN21 S del tablero de circuito montado en la cubierta frontal.

8) Inserte el cable del conector blanco 30P que viene desde el panel de control en el interior de la caja eléctrica a través de la cubierta frontal por el agujero B, páselo por los sujetadores de cable "b", "c" y "d", insértelo en el conector CN34 3, y ciérrelo.

![](_page_14_Picture_0.jpeg)

![](_page_14_Picture_1.jpeg)

![](_page_14_Picture_2.jpeg)

![](_page_14_Picture_3.jpeg)

![](_page_14_Picture_4.jpeg)

 9) Inserte el cable 9 blanco del conector 4P negro que viene desde el cabezal de la máquina de coser dentro de la caja eléctrica a través del agujero B de la cubierta frontal, e insértelo en el conector CN31
 10.

- 10) Inserte el cable ① del conector redondo gris 7P que viene desde el cabezal de la máquina de coser en el interior de la caja eléctrica a través de la cubierta frontal por el agujero B, páselo por el sujetador de cable "a", e insértelo en el conector CN30 ②.
- 11) Inserte el cable (1) del conector blanco 12P que viene desde el cabezal de la máquina de coser en el interior de la caja eléctrica a través de la cubierta frontal por el agujero B. páselo por los sujetadores de cable "b", "c", "d" y "g", e insértelo en el conector CN53 (1). Cierre los sujetadores de cable "b", "c" y "d".
- 12) Inserte los tres cables del conector blanco 6P que vienen desde el cabezal de la máquina dentro de la caja eléctrica a través de la cubierta frontal por el agujero B, y páselo por los sujetadores de

cable "a"y "e", e insértelos en el conector CN54

13) Inserte el cable del conector blanco 10P y el cable del conector azul 2P que viene desde el cabezal de la máquina de coser en el interior de la caja eléctrica a través de la cubierta frontal por el agujero B, páselos por los sujetadores de cable "a", "e" y "f", e inserte el 10P blanco en el conector CN51 , y el 2P azul en el CN46 .

![](_page_14_Figure_10.jpeg)

❻.

El conector azul 2P está montado solamente para la máquina con cortahilo.

Cierre los sujetadores de cable "a", "e" y "f".

![](_page_15_Figure_0.jpeg)

![](_page_15_Picture_1.jpeg)

![](_page_15_Picture_2.jpeg)

![](_page_15_Picture_3.jpeg)

![](_page_15_Picture_4.jpeg)

#### Cuando se usa Elevador Automático (AK121):

14) Inserte el cable ② del conector blanco 2P que viene desde el cabezal de la máquina de coser en el interior de la caja eléctrica a través de la cubierta frontal por el agujero B, páselo por los sujetadores de cable "a", "e" y "f", e insértelo en el conector CN40 ②.

> Cambie la fijación de función fijación No. 23 de "0" a "1" después de completar todo el procedimiento de configuración. Para más detalles, consulte p.78 y p.81.

## Cuando se usa el dispositivo para prevención de formación de ojo de perdiz (Tipo CB):

15) Inserte el cable ② del conector pequeño blanco 6P que viene desde el cabezal de la máquina de coser en el interior de la caja eléctrica a través de la cubierta frontal por el agujero B, páselo por los sujetadores de cable "a" y "e", e insértelo en el conector CN52 ④.

#### Cuando se usa pedal para trabajar de pie (PR70 o 71):

- 16) Inserte el cable del conector negro 12P en el interior de la caja eléctrica a través de la cubierta frontal por el agujero B que viene desde el pedal para trabajar de pie, páselo por los sujetadores de cable "b" y "c", e insértelo en el conector CN32 .
- 17) Conecte el conector blanco 2P del cable suministrado como accesorio al que el conector rojo 2P y el conector blanco 2P están unidos al conector blanco 2P debajo de la cubierta del cabezal de la máquina.
  Fije el cerrojo omega suministrado como accesorio con los cables vecinos y el cable

accesorio con los cables vecinos y el cable Ø como se ilustra en la figura.

18) Inserte el conector rojo 2P del cable ② suministrado como accesorio al que el conector rojo 2P y el conector blanco 2P están unidos dentro de la caja eléctrica a través de la cubierta frontal por el agujero, e insértelo en el conector rojo CN25 ⑤. Modo de asegurar el sujetador de cable Presione ligeramente la esquina del sujetador. (Cuando cierra el sujetador de cable hace un ruido "clic".)

![](_page_16_Figure_1.jpeg)

## 4-9. Modo de colocar la biela

![](_page_16_Picture_3.jpeg)

Cuando complete la inserción de conectores, sujete los cables con sujetadores.

- Tenga cuidado para que el cable pase entre la cubierta posterior y el cuerpo principal de la caja eléctrica, cierre la cubierta posterior a la vez que presiona la sección A en el lado inferior de la cubierta posterior, y apriete los cuatro tornillos 1.
- ② Sostenga los cables que pasan por el agujero B de cables presionando hacia abajo la placa de presión de cables C de la cubierta frontal y apriete el tornillo
   ②.
- 1) Fije la biela 1) en el agujero de instalación 3) de la palanca del pedal 2) con la tuerca 3).

## 4-10. Ajuste del pedal

![](_page_16_Figure_10.jpeg)

#### Modo de instalar la biela

 Mueva el pedal 3 hacia la derecha o hacia la izquierda como se ilustra con las flechas de modo que la palanca 1 de control de motor y la biela 2 queden en recto.

#### Modo de ajustar el ángulo de pedal

- 1) La inclinación de pedal se puede ajustar libremente cambiando la longitud de la biela.
- Afloje el tornillo de ajuste 4, y ajuste la longitud de la biela 2.

## 4-11. Modo de instalar el pedestal de hilos

![](_page_17_Figure_1.jpeg)

- 1) Ensamble la unidad del pedestal de hilos, e insértela en el agujero en la mesa de la máquina de coser.
- 2) Apriete la contratuerca **1** para que quede fijo el pedestal de hilos.
- Para el alambrado en el techo, pase el cable de la corriente eléctrica por la varilla de descanso 2 del carrete.

#### 4-12. Modo de instalar la máquina de coser tipo (CB) para prevención de formación de nido de perdiz

![](_page_17_Figure_6.jpeg)

![](_page_17_Figure_7.jpeg)

![](_page_17_Picture_8.jpeg)

 Perfore agujeros en las posiciones de los tornillos del (conjunto) de la válvula de solenoide y el (conjunto) regulador en la superficie inferior de la mesa de la máquina de coser. Además, el cableado se ejecuta en mesa genuina

Además, el cableado se ejecuta en mesa genuína JUKI.

- 2) Fije el (conjunto) de la válvula de solenoide ① con el tornillo de madera ② que se suministra como accesorio de la máquina de coser.
- 3) Fije el regulador (todo el conjunto) 3 con el tornillo de madera 4 que se suministra como accesorio de la máquina de coser.
- 4) Conecte las mangueras *φ*6 y *φ*8 montadas en el regulador (conjunto total) ③ a las respectivas válvulas de solenoide.
- 5) Inserte la bolsa de polvo (5) en el extremo superior de la manguera (9) para la bolsa de polvo y fíjela con la banda (6) que se suministra como accesorio con la máquina de coser.

![](_page_18_Picture_0.jpeg)

![](_page_18_Picture_1.jpeg)

- 6) Ajuste el cable (conjunto) 🕖 de la válvula de solenoide a la válvula de solenoide y el punto marcador del cable, y conéctelo. Conecte el conector 6P al conector CM52 dentro de la caja eléctrica. (Consulte el ítem "Cuando se usa el dispositivo para prevención de formación de
- ojo de perdiz en la p.10".) 7) Conecte la manguera del aire  $\phi 4$  que viene desde el cabezal de la máquina de coser a la sección de la válvula de solenoide y la manguera del aire  $\phi 8$ al orificio de succión de la bolsa del polvo respectivamente.
- 8) Fije la válvula de solenoide y la manguera del aire en la mesa con la grapa (8) suministrada como accesorio.

![](_page_18_Picture_5.jpeg)

1. Fije la grapa de modo que no se machaque la manguera del aire. Aten ción 2. Determine la posición de la grapa de modo que el cable y la manguera del aire no queden colgando de la I mesa.

9) Conecte el tubo del aire (2) y regule la presión del aire a 0,6 Mpa.

## 4-13. Lubricación (LZ-2290A-SS · A-SU (-7))

#### AVISO :

- 1. No conecte el enchufe eléctrico hasta que se haya completado la lubricación para evitar accidentes causados por un arranque brusco de la máquina de coser.
- 2. Para evitar inflamaciones o erupciones, lávese inmediatamente las partes afectadas si han llegado salpicaduras a los ojos o a otras partes del cuerpo.
- 3. Si por equivocación traga aceite, pueden producirse vómitos o diarreas. Ponga el aceite en un lugar inaccesible a los niños.

![](_page_18_Picture_13.jpeg)

Llene de aceite el tanque para lubricación del gancho antes de operar la máquina de coser.

- 1) Quite el tapón 1) del agujero del aceite y llene el tanque con aceite JUKI New Defrix Nº 1 usando la aceitera que se suministra con la máguina de coser.
- 2) Rellene aceite hasta el extremo superior de la marca indicadora de cantidad de aceite hasta que la varilla 3 quede alineada con la línea demarcadora de cantidad de aceite que se indica en al ventanilla 2
- 3) Cuando opere su máquina de coser, rellene aceite si el extremo superior de la varilla 3 indicadora de cantidad de aceite baja hasta la línea demarcadora inferior grabada que se observa por la ventanilla 2 de inspección de cantidad de aceite.

![](_page_18_Picture_18.jpeg)

MDFRX1600C0).

## 4-14. Funcionamiento de prueba

#### (1) Conecte la corriente eléctrica

#### AVISO :

![](_page_19_Picture_3.jpeg)

Vuelva a comprobar la tensión de alimentación antes de conectar el cable de alimentación.

- Compruebe que el interruptor de la corriente eléctrica está en OFF y conecte el cable de alimentación al tomacorriente.
- · Cerciórese de que el cable de puesta a tierra está conectado.

En el caso de que siga emitiendo un pitido el zumbador inmediatamente después de conectar la corriente eléctrica, existe la posibilidad de que la conexión del cable está mal o que se está usando un voltaje erróneo. Desconecte la corriente eléctrica.

- 1) Cuando la barra de aguja está en su posición superior (UP), se ejecuta la detección de origen de zigzag.
- 2) Cuando la barra de aguja está en cualquier otra posición fuera de UP: Aparece la visualización que se muestra en la figura de abajo. Gire el volante para llevar la barra de aguja a la posición UP de la aguja y la visualización cambia a la siguiente pantalla. Luego mueva la aguja hacia la izquierda y derecha, y se ejecuta la detección de origen de zigzag.

![](_page_19_Figure_10.jpeg)

#### (2) Modo de operar el pedal

![](_page_19_Figure_12.jpeg)

#### El pedal se opera en cuatro etapas

- 1) Presione ligeramente la parte frontal del pedal para operación a baja velocidad **B**.
- 2) Presione más la parte frontal del pedal para operación a alta velocidad (). (Tenga en cuenta que la máquina de coser entrará en la modalidad operacional de velocidad alta después de completado el pespunte de transporte invertido si la función de pespunte de transporte invertido se ha especificado con el interruptor correspondiente.)
- 3) Lleve el pedal de vuelta a su posición neutral, y la máquina de coser dejará de funcionar O.
   (La aguja se para en su posición más lata/más baja.)
- Presione fuertemente la parte posterior del pedal para actuar el cortahilo (Contemposterior del pedal PFL) Presione ligeramente la parte posterior del pedal para que suba el prensatelas (O). Presione más aún la parte posterior del pedal para actuar el cortahilo.

## **5. PREPARACION PREVIA AL COSIDO**

## 5-1. Modo de insertar la aguja

#### AVISO :

Para evitar posibles lesiones personales debido a un arranque brusco de la máquina, desconecte la corriente eléctrica de la máquina y compruebe de antemano para mayor seguridad que el motor está completamente parado.

![](_page_20_Picture_4.jpeg)

- 1) Gire el volante con la mano para subir la aguja su posición más alta.
- Afloje el tornillo 2 sujetador de la aguja. Sostenga la aguja 1 de modo que la ranura larga 3 en la aguja quede mirando hacia usted.
- Inserte bien profunda la aguja en el agujero de la barra de la aguja en la dirección de la flecha todo lo que pueda entrar.
- 4) Apriete bien el tornillo 22.
- 5) Confirme que la ranura larga **B** en la aguja quede mirando hacia usted.

## 5-2. Modo de extraer la cápsula de canilla

#### AVISO :

Para evitar posibles lesiones personales debido a un arranque brusco de la máquina, desconecte la corriente eléctrica de la máquina y compruebe de antemano para mayor seguridad que el motor está completamente parado.

![](_page_20_Picture_13.jpeg)

- 1) Gire el volante con la mano para subir la aguja su posición más alta.
- 2) Accione hacia arriba el cerrojo **1** de la cápsula de canilla y extraiga la bobina.

## 5-3. Modo de bobinar el hilo de bobina

AVISO : Para evitar posibles lesiones personales debido a un arranque brusco de la máquina, desconecte la corriente eléctrica de la máquina y compruebe de antemano para mayor seguridad que el motor está completamente parado.

![](_page_20_Picture_19.jpeg)

- Inserte bien profunda la bobina en el eje bobinador S todo lo que pueda entrar.
- Pase el hilo de bobina tirando de él desde el carrete que descansa en el lado derecho del pedestal de hilos siguiendo el orden desde 1 como se ilustra en la figura de la izquierda. Ahora, bobine el extremo del hilo de bobina en la bobina varias vueltas.
- Presione el gatillo i del bobinador de bobina en la dirección de A y ponga en marcha la máquina de coser. La bobina gira en la dirección de C y se va enrollando el hilo de bobina. El eje i del bobinador de bobina se parará automáticamente tan pronto como ha acabe el bobinado.
- 4) Saque la bobina y corte el hilo de bobina con el retenedor (3) cortador de hilo.
- 5) Para ajustar la cantidad de bobinado del hilo de bobina, afloje el tornillo 
   y mueva la placa de ajuste 
   del bobinador en la dirección de A o B. Luego, apriete el tornillo 
   En la dirección de A : Disminuye la cantidad.
   En la dirección de B : Aumenta la cantidad.

![](_page_21_Figure_0.jpeg)

![](_page_21_Figure_1.jpeg)

- 6) En el caso de que el hilo de bobina no se enrolle uniformemente en la bobina, afloje la tuerca y gire el tensor de hilo de bobina para ajustar la altura del disco tensor del hilo.
  - La altura estándar del centro de la bobina es la del centro del disco tensor del hilo.
  - Mueva la posición del disco tensor ② del hilo hacia la dirección A como se muestra en la figura de la izquierda cuando la cantidad de bobinado del hilo en la parte inferior de la bobina sea excesiva y hacia la dirección B como se ilustra en la figura del lado izquierdo cuando la cantidad de bobinado de hilo de bobina en la parte superior de la bobina sea excesiva.

Después del ajuste, apriete bien la tuerca 4.

- 7) Gire la tuerca tensora 3 del hilo para ajustar la tensión del bobinador del hilo de bobina.
  - Nota 1. Cuando bobine hilo de bobina, comience el bobinado en el estado que quede tenso el hilo entre la bobina y el disco 2 tensor de hilo.
    - 2. Cuando bobine hilo de bobina en el estado que no se pueda ejecutar el cosido, retire el hilo de aguja de la trayectoria del hilo del tira-hilo y saque la bobina del gancho.

## 5-4. Modo de colocar la bobina en la cápsula de canilla

#### AVISO :

Para evitar posibles lesiones personales debido a un arranque brusco de la máquina, desconecte la corriente eléctrica de la máquina y compruebe de antemano para mayor seguridad que el motor está completamente parado.

![](_page_21_Figure_12.jpeg)

- 1) Gire el volante con la mano para subir la aguja su posición más alta.
- 2) Tome la bobina con su mano derecha con el hilo extraído unos 5 cm desde el extremo del hilo de la bobina y coloque la bobina en la cápsula de canilla como se ilustra en la figura.
- Enhebre la cápsula de canilla en el orden de los números y sáquelo por la trayectoria del hilo como se ilustra. La bobina gira en la cápsula de canilla en la dirección que se muestra con la flecha cuando se saca el hilo.
- Eleve el cerrojo ① de la zigzag y manténgalo entre sus dos dedos como se muestra en la figura de la izquierda.
- Inserte la cápsula de canilla en el eje del gancho de cosido todo lo que pueda entrar poniendo su mano desde la cubierta inferior del gancho interior. (Se oirá el sonido "clic".)
- 6) Suelte el cerrojo de la cápsula de canilla para que descanse en la posición de cierre.

#### Modo de usar el agujero de hilo de cápsula de canilla

- Use el agujero A principalmente para puntadas de zigzag que no sea puntada de zigzag estándar y pespunte zigzag de escalope.
- 2) Use el agujero B principalmente para pespunte de zigzag estándar y pespunte de zigzag de escalope.

Aten ción Se puede dar el caso en que al inicio del cosido varias puntadas sean difíciles de anudar cuando el corta-hilo se usa en hilo de filamento fino como los de calibre (#50, #60 u #80) usando agujero B. Ahora, use el otro agujero o ejecute el cosido comenzando desde el lado derecho.

## 5-5. Modo de enhebrar el cabezal de la maquina

#### AVISO :

Para evitar posibles lesiones personales debido a un arranque brusco de la máquina, desconecte la corriente eléctrica de la máquina y compruebe de antemano para mayor seguridad que el motor está completamente parado.

![](_page_22_Figure_3.jpeg)

## 5-6. Modo de ajustar la longitud de puntada

![](_page_22_Picture_5.jpeg)

B

3

- Gire el cuadrante ① de longitud de puntada en la dirección de la flecha de modo que el número correspondiente a la longitud de puntada deseada coincida con el punto demarcador grabado en el brazo de la máquina de coser.
- 2) Los números en el cuadrante de longitud de puntada están calibrados en "mm".
- 3) Para ejecutar el pespunte de transporte inverso, presione la palanca de transporte. La máquina de coser ejecuta el pespunte de transporte inverso en tanto que usted mantenga presionada la palanca de transporte. La palanca de transporte retornará a su posición original y la máquina de coser funcionará normalmente en la dirección de pespunte normal cuando usted suelte la palanca de transporte.

#### 5-7. Modo de ajustar puntadas de condensación

calibre (dentado de transporte: 22540009).

La longitud de puntada se puede reducir al inicio o al fin del cosido. Esta característica se usa para puntadas de sujeción.

- Gire el cuadrante 3 de ajuste de puntada de condensación en la dirección de la flecha, y ajuste el número deseado grabado al punto grabado 3 en el brazo de la máquina.
- 2) El número de la graduación en la unidiad se muestra en mm.
- 3) Gire el cuadrante de ajuste de la puntada de condensación
   3) en dirección "+" para disminuir la longitud de la puntada de transporte inverso.

Ejemplo : Cuando el cuadrante de la longitud de puntada ① se utiliza con una graduación de "+"2, el máximo valor de ajuste del cuadrante de ajuste de la puntada de condensación ③ es "-"2. (Es posible ajustar dentro de la gama de "-"2 a "+"2.)

La máxima magnitud de transporte se regula a  $\pm 2$  de acuerdo con el calibre entregado (dentado de transporte: 22581508). El ajuste puede efectuarse dentro de la gama de máximo "+"5 a "-4" mediante el reemplazo del j

4) Tenga en cuenta que las graduaciones en el cuadrante son solamente de referencia. Ajuste la puntada de condensación observando la costura acabada.

## 6. MODO DE USAR EL PANEL DE OPERACIÓN

### 6-1. Nombres y funciones de las secciones respectivas

![](_page_23_Figure_2.jpeg)

| <ul> <li>Interruptor de enseñanza</li> </ul>                                     | Este es el interruptor para fijar el pespunte del número de puntadas<br>con el calor del número de puntadas que se está cosiendo<br>actualmente.                                                                                                    |
|----------------------------------------------------------------------------------|----------------------------------------------------------------------------------------------------|
| Interruptor de información                                                       | Este es el interruptor para ejecutar varias fijaciones de función.                                                                                                    |
| Interruptor de sensor de borde                                                   | Este interruptor no se puede usar con el modelo LZ-2290A.                                                                                                    |
| Interruptor de pespunte de acción única                                          | Cuando este interruptor se fija a fectivo al tiempo de pespunte de programa, la máquina de coser opera automáticamente hasta el número especificado de puntadas.                                                                                                    |
| Con/sin interruptor de corte de<br>hilo automático                               | Cuando este interruptor se fija a efectivo al tiempo de pespunte de<br>programa, la máquina de coser ejecuta automáticamente el corte<br>de hilo cuando se ha completado el número de puntadas<br>especificado.                                                                                                    |
| Interruptor para prohibir el corte de hilo                                       | Este interruptor prohíbe todos los cortes de hilo.<br>* Este interruptor no se puede usar con la máquina de coser que<br>no esté provista con el dispositivo de corte de hilo automático.                                                                                                    |
| Interruptor de fijación de valor de contador                                     | Este interruptor es para fijar el valor del contador de hilo de bobina<br>o el contador de No. de prendas.                                                                                                    |
| Resistor variable limitador de velocidad máxima                                  | Cuando mueva el resistor en la dirección izquierda, el espacio máx.<br>es limitado.                                                                                                    |
| Lámpara indicadora de corriente eléctrica                                        | Esta lámpara se ilumina cuando está conectada la corriente eléctrica.                                                                                                    |
| Cubierta de medio inteligente                                                    | Esta es la cubierta para abrir la inserción del medio inteligente.<br>Para abrir la cubierta, coloque su dedo en la muesca ubicada en el<br>lado de la cubierta como se ilustra en la figura y empuje la cubierta<br>en la dirección de la parte posterior del declive izquierdo.<br>* Las respectivas funciones del panel de operación no se pueden<br>ejecutar con la cubierta abierta. No cierre la cubierta a no ser<br>que se haya insertado completamente el medio inteligente.<br>Para más detalles sírvase consultar la p.75. |
| Ranura de medio inteligente,<br>(Abertura para insertar el medio<br>inteligente) | <ul> <li>Para fijar el medio inteligente, insértelo en la ranura del mismo y empújelo hasta que quede casi invisible.</li> <li>Para extraer el medio inteligente, empújelo más aún hasta que sobresalga a la posición donde se pueda sujetar entre sus dedos.</li> <li>Ahora, extráigalo.</li> <li>* Ponga mucho cuidado en la dirección de inserción del medio inteligente.</li> <li>Para más detalles sírvase consultar la p.75.</li> </ul>                                                                                         |

## 6-2. Antes de fijar el patrón

AVISO :

(2

![](_page_25_Picture_1.jpeg)

- Provea una separación de 0,5 mm o más entre la aguja y las distancias de aguja
- cuando se reemplazan piezas tales como prensatelas, placa de agujas, etc. Si la separación es inferior al valor especificado, existe el peligro de que se rompa la aguja o cosa semejante.

![](_page_25_Figure_4.jpeg)

#### (1) Limitación de anchura máx. de zigzag

**1** 

El valor máximo de limitación de anchura de zigzag y la referencia de la línea base de puntada se visualizan cuando está conectada la corriente eléctrica.

![](_page_25_Picture_7.jpeg)

LIK IP-100

LIK IP-100

0

Ū

N

Ν

3

8.0

posiciones izquierda/derecha.) Referencia de línea base de puntada 2: El valor máximo de limitación de anchura de zigzag y la referencia de la línea base de puntada se pueden

Valor máximo de limitación de anchura de zigzag (La pantalla cambia en el caso de especificar

ejecutar accionando el interruptor a ON/OFF.

![](_page_25_Picture_10.jpeg)

![](_page_25_Figure_11.jpeg)

Cambio de procedimiento de limitación de valor de limitación de anchura máx. de zigzag

×

Г

3.3

4.7

![](_page_25_Figure_13.jpeg)

i

חר זר

2

8.0

1) Pulse el interruptor 1.

2) Pulse el interruptor 22.

3) La figura de la izquierda es la anchura de zigzag simétrica en la modalidad

central. Cada vez que se presiona el interruptor 3, se pueden cambiar alternativamente las posiciones izquierda/ derecha y la anchura de zigzag simétrica en el centro.

![](_page_25_Figure_17.jpeg)

#### Modo de fijar el valor de limitación de anchura

#### de zigzag máx.

Determine si es limitación de anchura de zigzag simétrica en el centro o limitación de posiciones izquierda/derecha en el orden de 1) a 3) de la página anterior en conformidad con el calibre que se usa.

![](_page_26_Figure_3.jpeg)

Area de limitación de anchura de zigzag

![](_page_26_Figure_5.jpeg)

Pulse el interruptor +/- 4
 fije el valor de limitación.

En el caso del ejemplo, fije el valor a 8,0.

 Pulse el interruptor ① y la pantalla vuelve a la anterior.

(B) En el caso de especificar las posiciones de lado izquierdo/derecho.

![](_page_26_Figure_10.jpeg)

# Cambio de limitación de posición del lado izquierdo

 Pulse la tecla +/- del interruptor para fijar el valor de limitación del lado izquierdo.

En el caso del ejemplo fije el valor a -3,3.

# Cambio de limitación de posición de lado derecho

 Pulse la tecla +/- del interruptor 6 para fijar el valor de limitación de lado derecho.

En el caso del ejemplo, fije el valor a +4,7.

 Pulse el interruptor ① y la pantalla vuelve a la anterior.

#### (2) Fijación de referencia de línea base de puntada

• La posición de referencia de línea de base de puntada se puede fijar a la izquierda, centro y derecha.

![](_page_27_Figure_2.jpeg)

![](_page_27_Figure_3.jpeg)

LIKI IP-100

![](_page_27_Figure_4.jpeg)

1) Pulse el interruptor 1.

2) Pulse el interruptor 22.

![](_page_27_Figure_7.jpeg)

 En la figura del lado izquierdo se muestra la referencia de la línea base de puntada de centro.

Cada vez que se pulsa el interruptor ③, la referencia de línea base de puntada izquierda, la de línea base de puntada derecha y la de línea base de puntada central se c a m b i a n y se fija n alternativamente.

 Pulse el interruptor ① y la pantalla vuelve a la anterior.

Referencia de línea base de puntada a la izquierda

Referencia de línea base de puntada en el centro

Referencia de línea base de puntada a la derecha

## 6-3. Transición de pantalla básica

La pantalla, después de conectar la corriente eléctrica deviene la pantalla al tiempo de desconectar la corriente eléctrica por última vez.

Cada vez que se pulsa el interruptor 2, la pantalla cambia como sigue:

Ejemplo) Pespunte libre de zigzag estándar con pespunte de transporte inverso (El contenido de cambio de visualización depende de los valores fijados)

![](_page_28_Figure_5.jpeg)

## 6-4. Lista de pictógrafos de visualización de cada pantalla

![](_page_29_Figure_1.jpeg)

#### Primera pantalla de lista de configuraciones de cosido

#### Segunda pantalla de lista de configuraciones de cosido

![](_page_29_Figure_4.jpeg)

#### Pantalla emergente (pop-up) para selección de festón

![](_page_29_Figure_6.jpeg)

#### Pantalla emergente selectora de puntada invisible

![](_page_30_Figure_1.jpeg)

#### Pantalla emergente selectora de patrón a medida

![](_page_30_Figure_3.jpeg)

#### Pantalla emergente selectora de pespunte continuo

![](_page_30_Figure_5.jpeg)

#### Pantalla emergente de selección de pespunte cíclico

![](_page_30_Figure_7.jpeg)

#### Pantalla de fijación de configuración de cosido de pespunte recto

![](_page_31_Figure_1.jpeg)

Pantalla de fijación de configuración de cosido para pespunte zigzag estándar/pespunte zigzag de 2-pasos/pespunte zigzag de 3-pasos

![](_page_31_Figure_3.jpeg)

#### Pantalla de fijación de configuración de cosido de festón

![](_page_32_Figure_1.jpeg)

\* Posición de parada se visualiza cuando la posición al fin de cosido es opcional.

#### Pantalla de fijación de configuración de cosido de pespunte invisible

|       | Clase de cosido         | Anchura<br>de<br>zigzag | Posición de<br>línea base<br>de pespunte | Número<br>de puntadas |                       |
|-------|-------------------------|-------------------------|------------------------------------------|-----------------------|-----------------------|
| \.A./ | • Z                     | +/'VI 3.0 I             | + / ¥ + 0.0                              | +<br>1123.<br>4       | V28.<br>99999<br>Note |
|       | Pespunte                |                         |                                          |                       | Registro de patrón    |
|       | S                       | 0                       | -5.0                                     | 3                     |                       |
|       | Pespunte                | а                       | а                                        | а                     |                       |
|       | programado              | 10.0                    | 5.0                                      | 250                   |                       |
|       | Pespunte<br>sobrepuesto |                         |                                          |                       |                       |

#### Pantalla de fijación de configuración de cosido de patrón personalizado

![](_page_33_Figure_3.jpeg)

#### Pantalla de edición de patrón personalizado

![](_page_34_Figure_1.jpeg)

#### Pantalla de fijación de configuración de cosido de patrón

![](_page_34_Figure_3.jpeg)

#### Pantalla de fijación de pespunte continuo

![](_page_35_Figure_1.jpeg)

#### Pantalla de edición de pespunte continuo

|        | Paso   | No. de<br>patrón | Configuración<br>de cosido             | Número<br>de<br>puntadas |        |          |
|--------|--------|------------------|----------------------------------------|--------------------------|--------|----------|
| +<br>5 | ÷<br>S | +<br>\$>         | ,,,,,,,,,,,,,,,,,,,,,,,,,,,,,,,,,,,,,, | +<br>₩23.                |        |          |
| -      | 1      | _                |                                        | 500<br>—                 | -      | ם        |
|        | 1      | 1                |                                        | 1                        | Determ | ninación |
|        | а      | а                |                                        | а                        |        |          |
|        | 20     | 99               |                                        | 500                      |        |          |

\* Para la configuración de pespunte, se visualiza la configuración que se ha registrado en el patrón
## Pantalla de fijación de pespunte cíclico

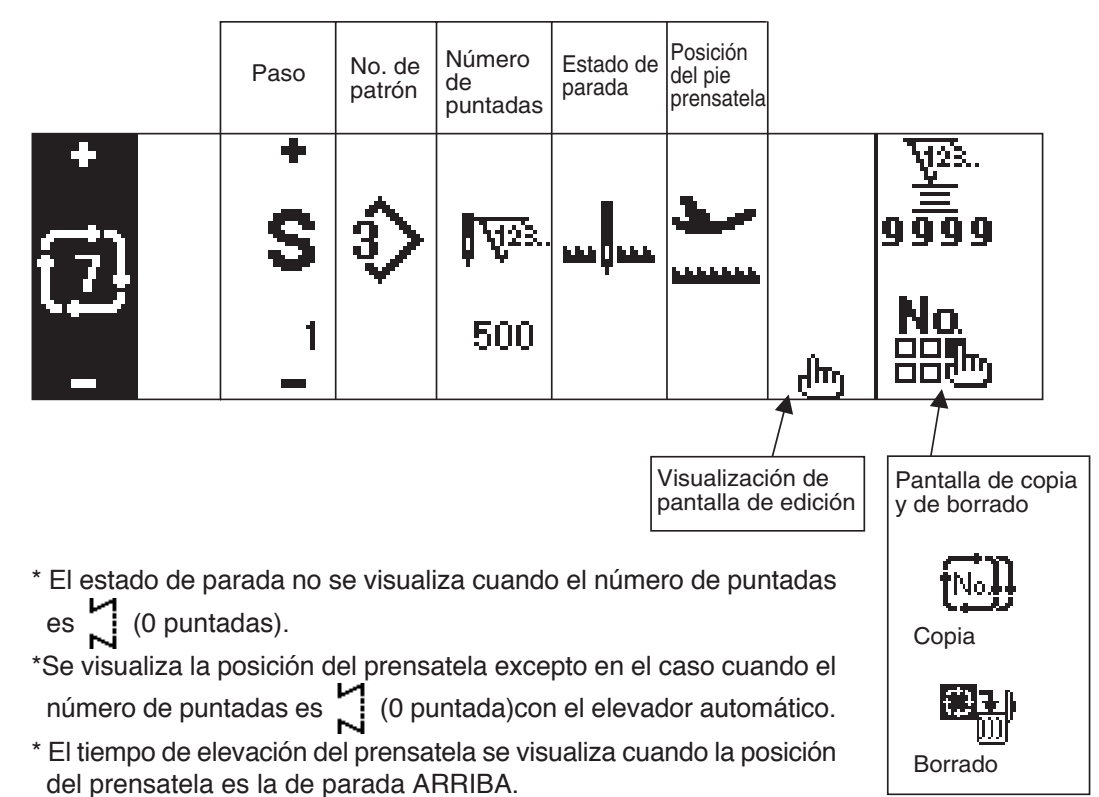

## Pantalla de edición de pespunte cíclico

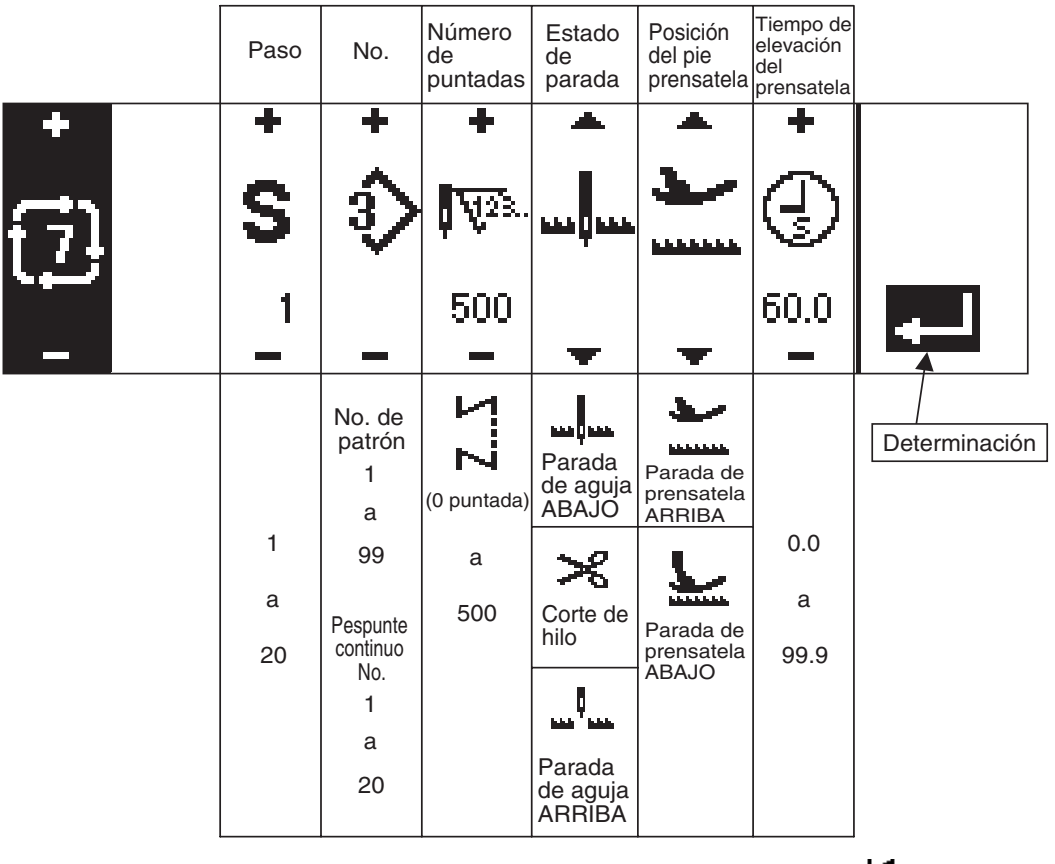

- \* El estado de parada no se visualiza cuando el número de puntadas es ianticadas (0 puntadas).
- \* Se visualiza la posición del prensatela excepto en el caso cuando el número de puntadas es 🏅 (0 puntada)con el elevador automático.
- \* El tiempo de elevación del prensatela se visualiza cuando la posición del prensatela es la de parada ARRIBA.

## Pantalla de primera fijación de pespunte inverso

|   | Pespunte<br>inverso al                                | Inicio de                 | e cosido         |                  | Fin de c                         | osido             |                   |                             |
|---|-------------------------------------------------------|---------------------------|------------------|------------------|----------------------------------|-------------------|-------------------|-----------------------------|
|   | inicio de<br>cosido<br>Con/sin                        | Selección<br>de clase     | Proceso<br>A     | Proceso<br>B     | Selección<br>de clase            | Proceso<br>C      | Proceso<br>D      |                             |
| > | VIIV VIIV                                             | • VIIV •                  | + <b>/</b> ₄ ∘ - | + <b>X</b> B ⁴ - | < VIIV ►                         | t ₌ 0 <b>*Z</b> + | • <b>o o⁺</b> ∑ + | <u>₩28.</u><br>99999<br>601 |
|   | Pespunte<br>inverso al<br>fin de<br>cosido<br>Con/sin |                           | 0 a 19           | 0 a 19           |                                  | 0 a 19            | 0 a 19            |                             |
|   |                                                       |                           |                  |                  |                                  | 4                 |                   |                             |
|   |                                                       | 20<br>异也<br>Personalizada | ł                |                  | <b>20</b><br>놀바<br>Personalizada | 色                 |                   |                             |
|   |                                                       | VIIV                      |                  |                  |                                  |                   |                   |                             |
|   |                                                       | 2-puntos                  | 0 a 19           | 0 a 19           | 2-puntos                         | 0 a 19            | 0 a 19            |                             |
|   |                                                       |                           |                  |                  |                                  |                   |                   |                             |

Pantalla segunda de fijación de pespunte inverso (condensación de 2 puntos)

|           | Ajuste de<br>anchura al<br>inicio de<br>cosido    | Ajuste de<br>anchura al<br>fin de<br>cosido |                                  |
|-----------|---------------------------------------------------|---------------------------------------------|----------------------------------|
| viiv Viiv | + <u>+ + + 1                                 </u> | + <u>Alla</u>                               | ₩2 <sup>3</sup> .<br>9999<br>611 |
|           | 0.0<br>a<br>- 5.0                                 | 0.0<br>a<br>- 5.0                           |                                  |

## Pantalla segunda de fijación de pespunte inverso (condensación a medida)

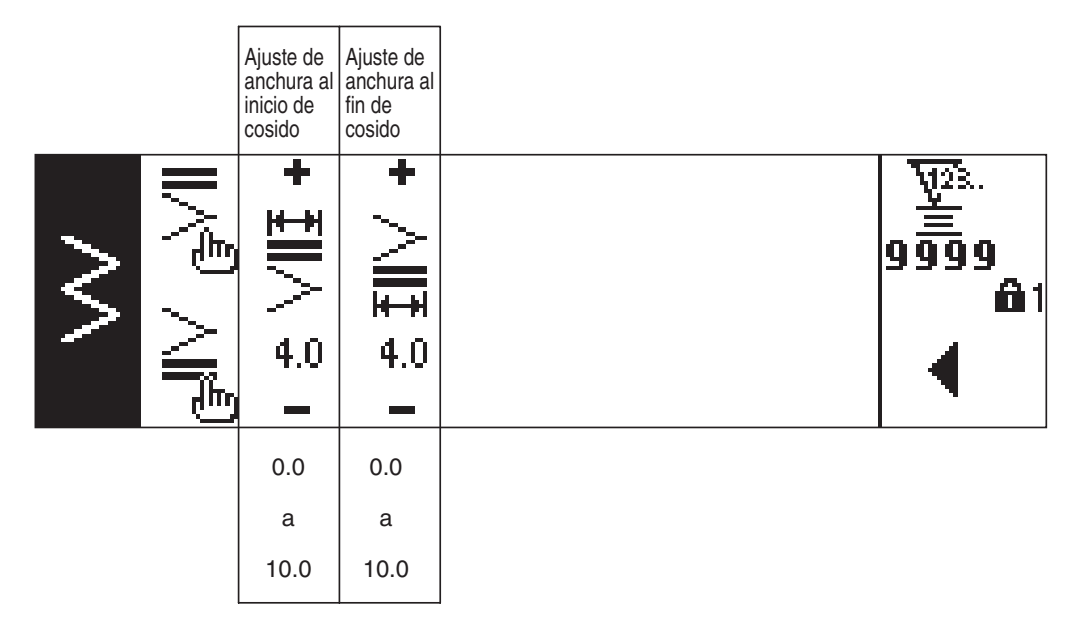

Pantalla primera de fijación de dato común de cosido (Cuando el límite máximo de anchura de zigzag está fijo en el centro)

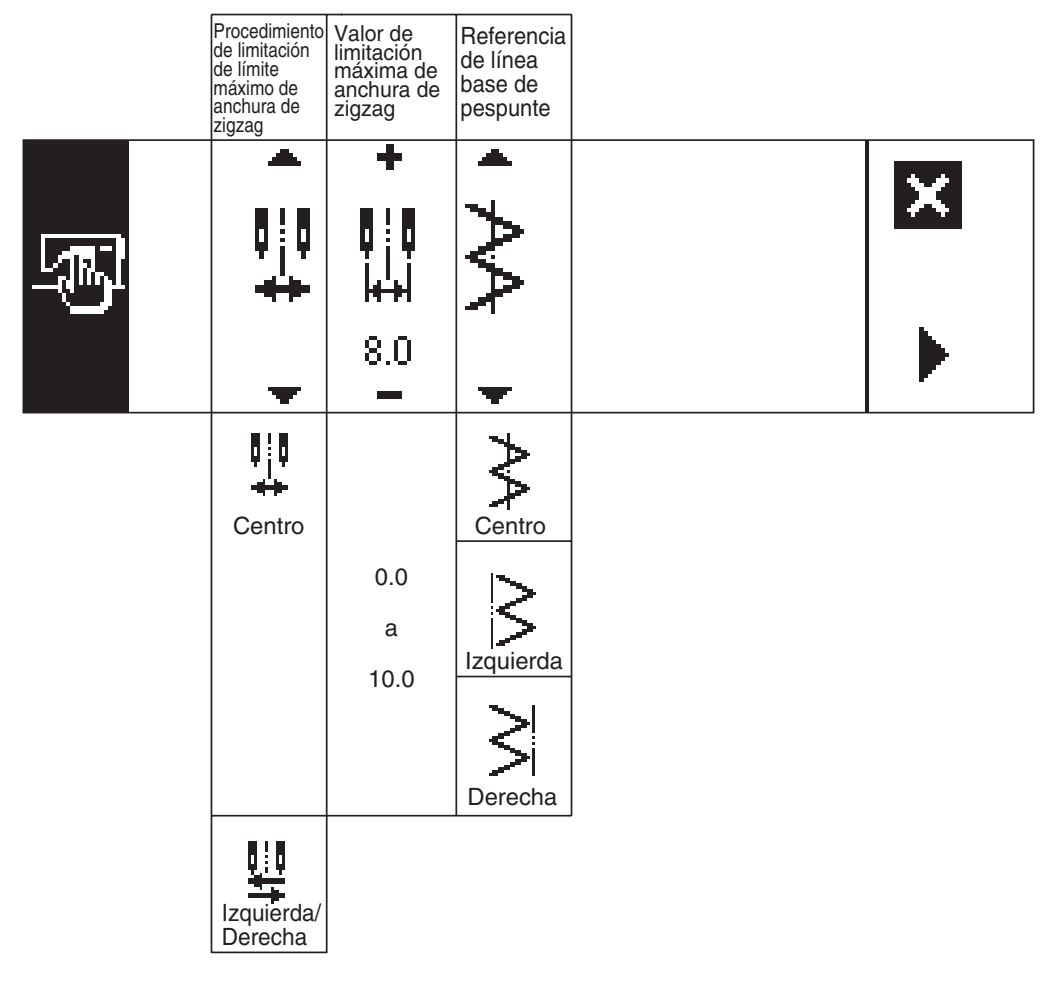

\*Cuando el procedimiento de limitación de límite máximo de anchura de zigzag está fijado a la "Izquierda/ Derecha", la visualización del valor de limitación de anchura máxima se indica separadamente a la izquierda y a la derecha.

## Pantalla primera de fijación de dato común de cosido (Cuando el procedimiento de limitación de anchura máxima de zigzag se fija a la izquierda/derecha)

|        | Procedimiento<br>de limitación<br>de límite<br>máximo de<br>anchura de<br>zigzag | Modo de<br>especificar<br>la posición<br>a la<br>izquierda | Modo de<br>especificar<br>la posición<br>a la<br>derecha | Referencia<br>de línea<br>base de<br>pespunte |   |
|--------|----------------------------------------------------------------------------------|------------------------------------------------------------|----------------------------------------------------------|-----------------------------------------------|---|
| s<br>B | ¥.                                                                               | • <del>• •</del> • 33                                      | +<br>+  +<br>+  +<br>4.7                                 | • ~~ •                                        | × |
|        | Izquierda/<br>derecha                                                            | 0.0<br>a<br>10.0                                           | 0.0<br>a<br>10.0                                         | Centro                                        |   |
|        | Centro                                                                           |                                                            |                                                          |                                               |   |

\* Cuando el procedimiento de limitación de límite de anchura máxima de zigzag está fijado en el "Centro", la visualización del valor de límite máximo de anchura de zigag viene a ser el simétrico en el centro.

#### Pantalla segunda de fijación de dato común de cosido

|        | Fijación<br>de función<br>de espejo | Línea base de<br>pespunte de<br>personalizada<br>de<br>condensación | Función<br>de<br>contador | Bloqueo<br>de tecla | Limitación de<br>anchura máxima<br>de zigzag<br>cuando se<br>conecta la<br>corriente<br>eléctrica |   |            |
|--------|-------------------------------------|---------------------------------------------------------------------|---------------------------|---------------------|---------------------------------------------------------------------------------------------------|---|------------|
| s<br>B | · ₩                                 | •                                                                   | <b>₩</b> 28.              | 1                   |                                                                                                   | × | <b>@</b> 1 |
|        | 1 patrón                            |                                                                     | ₩23.<br>ON                | Nivel 1             | Visualización                                                                                     |   |            |
|        | Continuo                            | Fijado                                                              | OFF                       | OFF<br>2<br>Nivel 2 | Sin-<br>visualización                                                                             |   |            |

## 6-5. Fijación de patrón de cosido

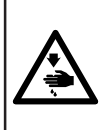

AVISO :

Cerciórese de comprobar el prensatelas y del calibre que se está usando actualmente antes del cosido después de cambiar el patrón de zigzag o la anchura de zigzag. En el caso de que se ejecute el cosido con el prensatelas o el calibre que no coincidan con la anchura de zigzag, existe el peligro de que ocurra un accidente como rotura de aguja o semejante.

## (1) Modo se seleccionar el patrón de zigzag

● Cuando se pulsa , se visualiza la segunda pantalla.

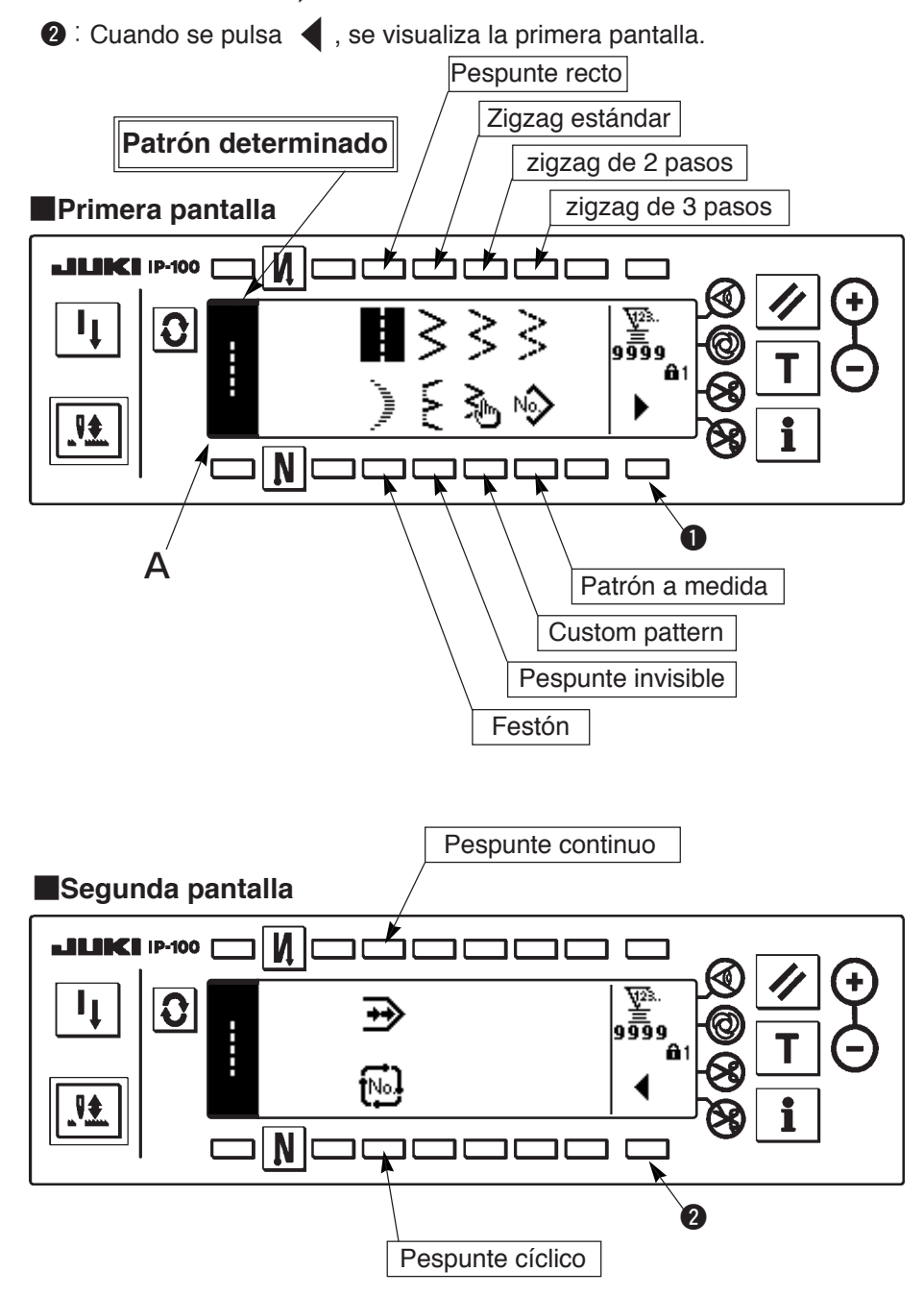

- 1) Seleccione el patrón de zigzag que usted quiera coser con el interruptor selector cuando esté en pantalla la figura anterior. El patrón determinado se visualiza en la sección A.
- 2) Para pespunte de festón y pespunte invisible, seleccione la configuración con la pantalla siguiente.

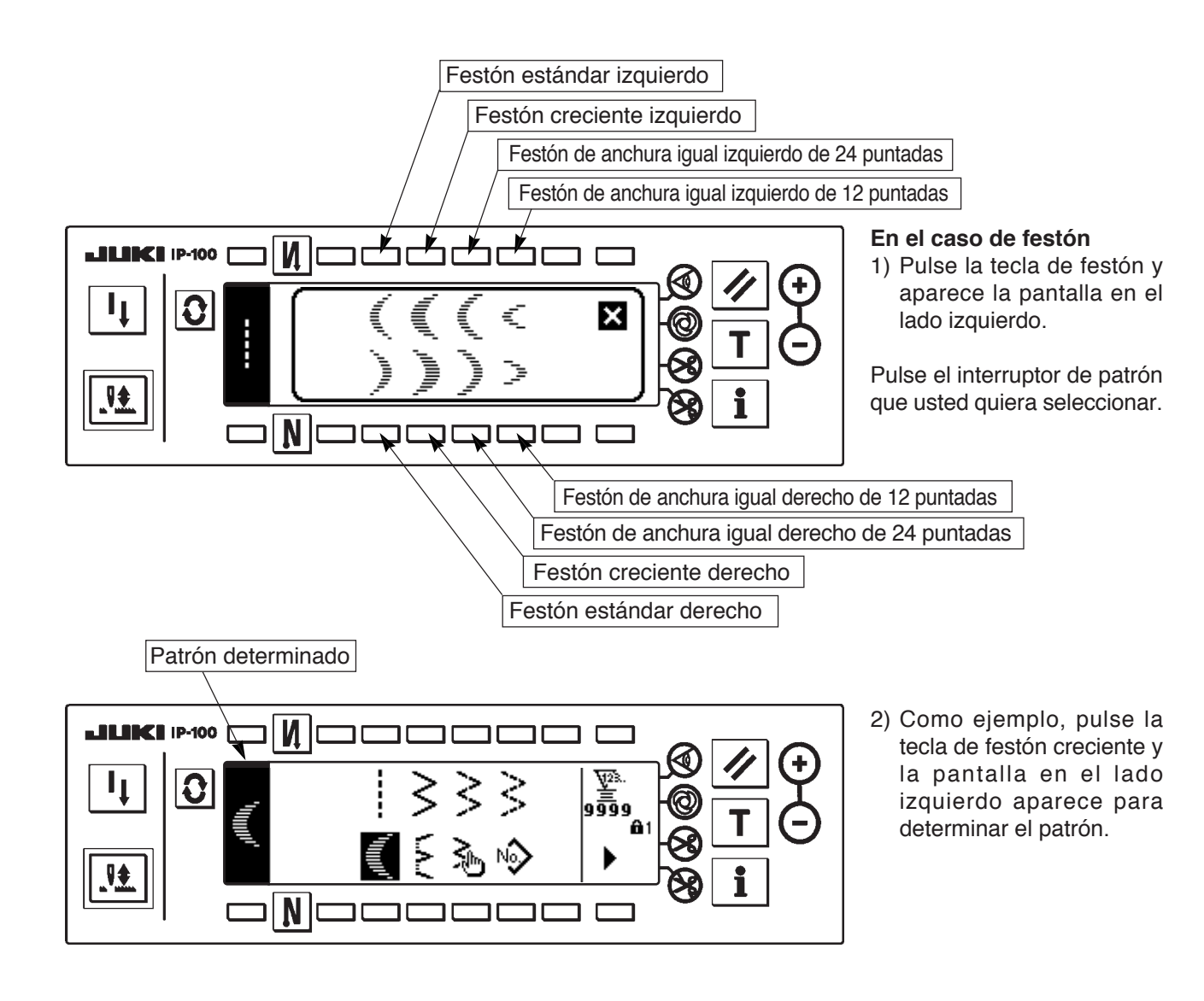

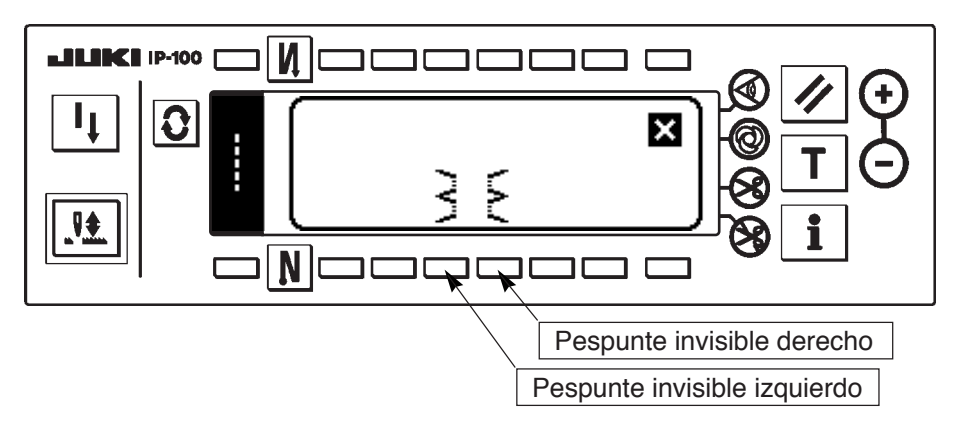

# Image: state state stat

# En el caso de pespunte invisible

 Pulse la tecla de pespunte invisible y aparece la pantalla del lado izquierdo.

Pulse el interruptor de patrón que usted quiera seleccionar.

 Como ejemplo, pulse la tecla de pespunte invisible izquierdo y aparece la pantalla en el lado izquierdo para determinar el patrón.

## 6-6. Modo de fijar la configuración de cosido

- La anchura de zigzag se puede fijar desde "0" hasta 10 mm. (El valor fijado se limita por la limitación de anchura máxima de zigzag.)
- La línea base de pespunte se puede fijar como sigue. Cuando el centro de zigzag es "0,0". Lado derecho: "+". Lado izquierdo "-".

# (1) Pespunte de zigzag estándar pespunte de zigzag de 2 pasos pespunte de zigzag de 3 pasos Primera pantalla de lista de configuraciones de cosido

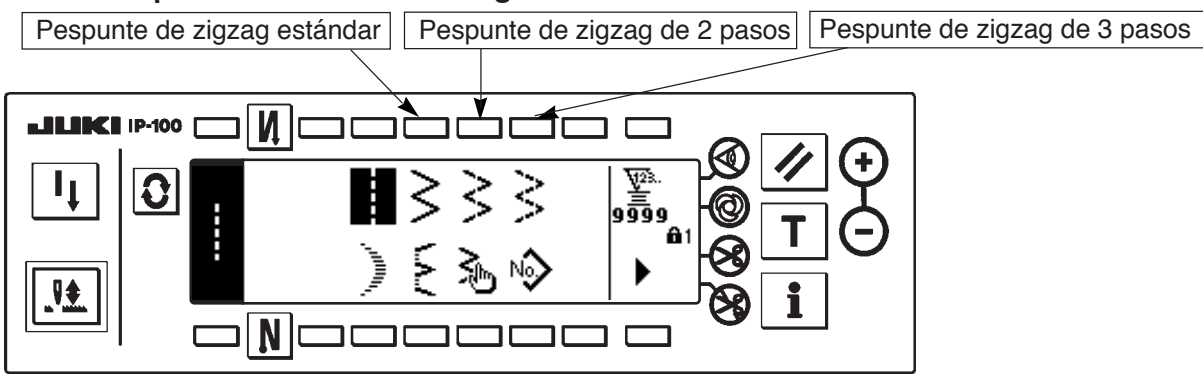

- 1) Seleccione pespunte de zigzag estándar (2 pasos o 3 pasos) en la pantalla primera de configuración de cosido.
- 2) Se invierte la configuración seleccionada y se visualiza en el lado izquierdo de la pantalla.
- 3) Pulse 2 para visualizar la pantalla de fijación de configuración de cosido.

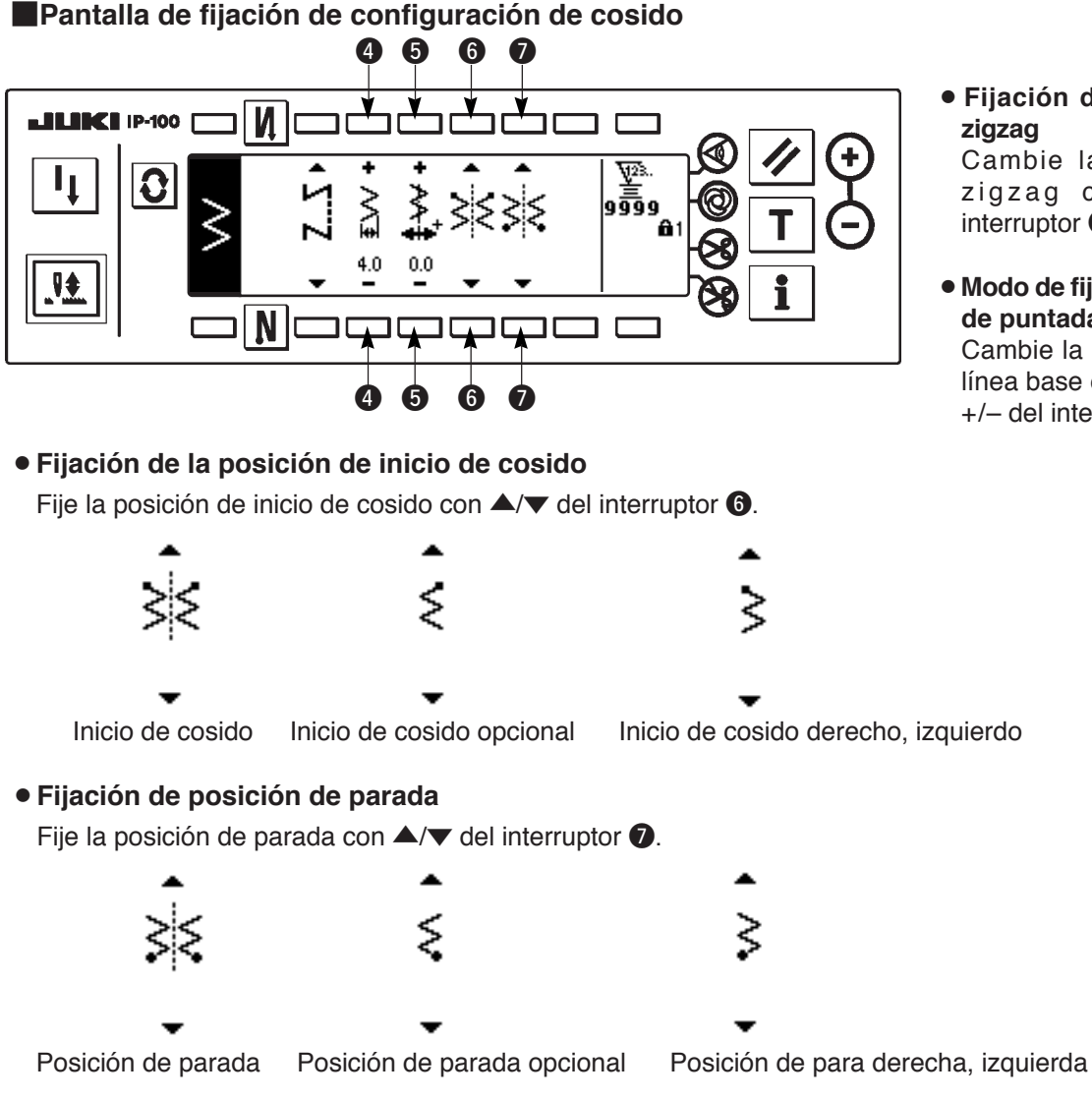

• Fijación de anchura de zigzag

Cambie la anchura de zigzag con +/- del interruptor 4.

 Modo de fijar la línea base de puntada

Cambie la posicción de la línea base de puntada con +/- del interruptor **5**.

## (2) Festón

Primera pantalla de lista de configuraciones de cosido

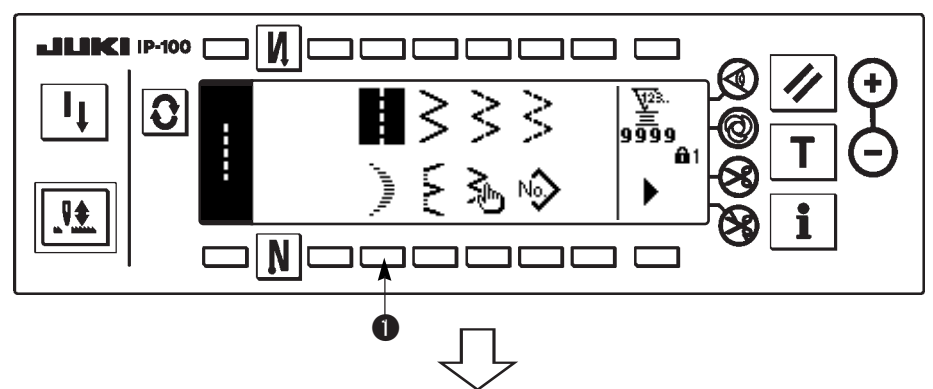

 Seleccione pespunte ① de festón en la pantalla primera de lista de configuración de cosido.

## Pantalla emergente (pop-up) para selección de cosido

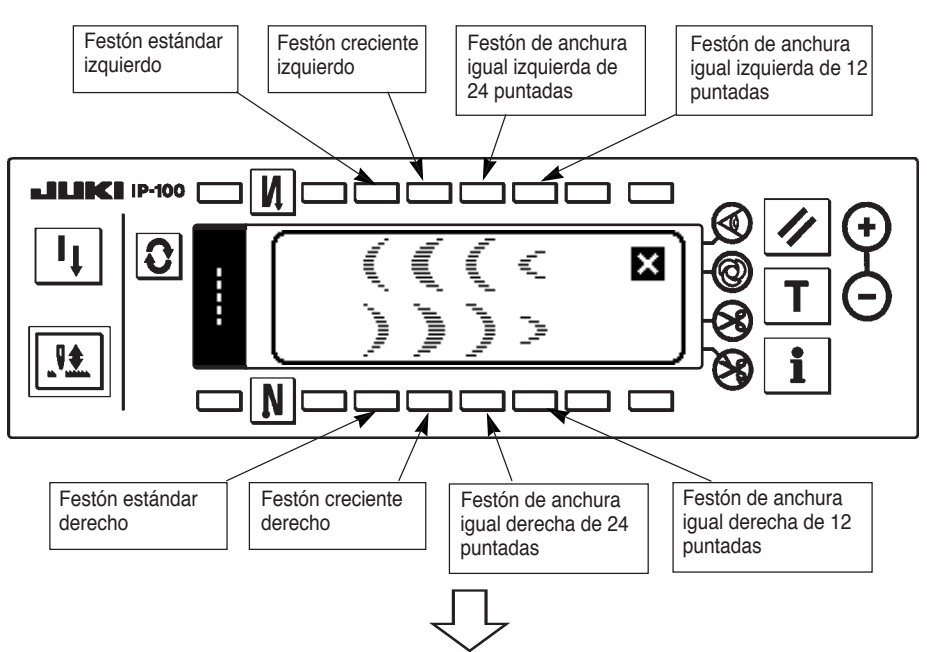

2) Pulse el interruptor del patrón que vaya a seleccionar desde la pantalla de la figura izquierda.

Primera pantalla de lista de configuraciones de cosido

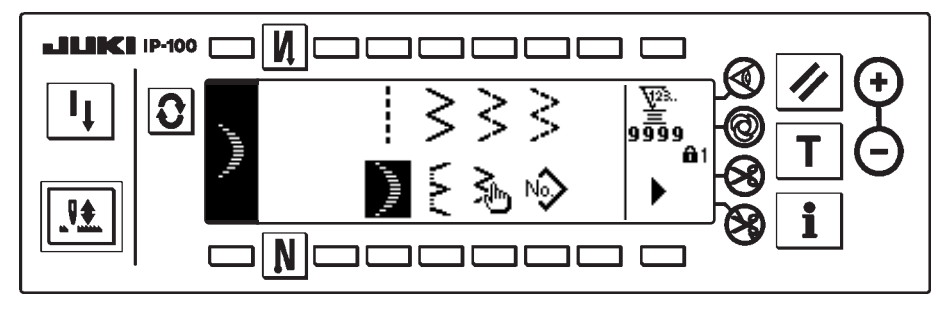

- La configuración seleccionada se invierte y se indica en el extremo izquierdo de la pantalla.
- 4) Pulse **D** para visualizar la pantalla de fijación de configuración de cosido.

Pantalla de fijación de configuración de cosido
1 2 3 4 5

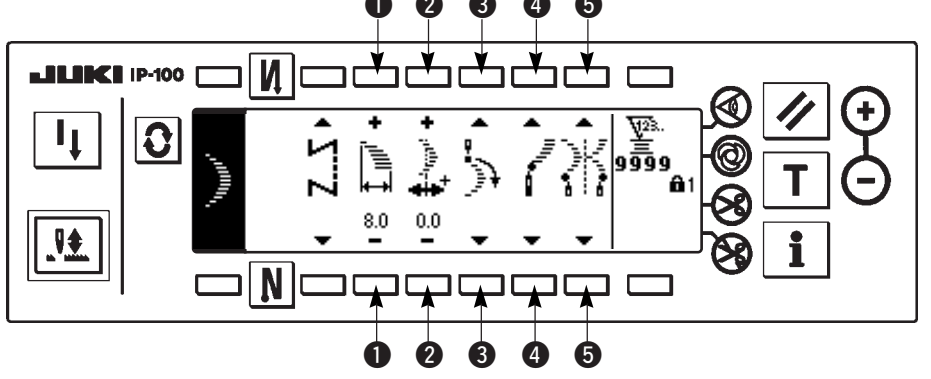

• Fijación de anchura de zigzag

Cambie la anchura de zigzag con +/- del interruptor ①.

 Modo de fijar la línea base de puntada

Cambie la posicción de la línea base de puntada con +/- del interruptor **2**.

## • Fijación de la posición de inicio de cosido

Fije la posición de inicio de cosido con  $\blacktriangle/\nabla$  del interruptor  $\Im$ .

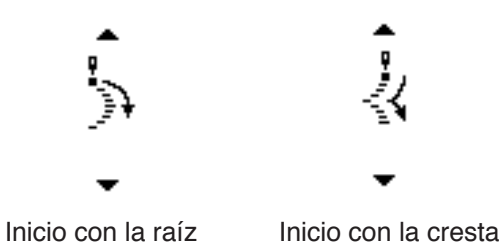

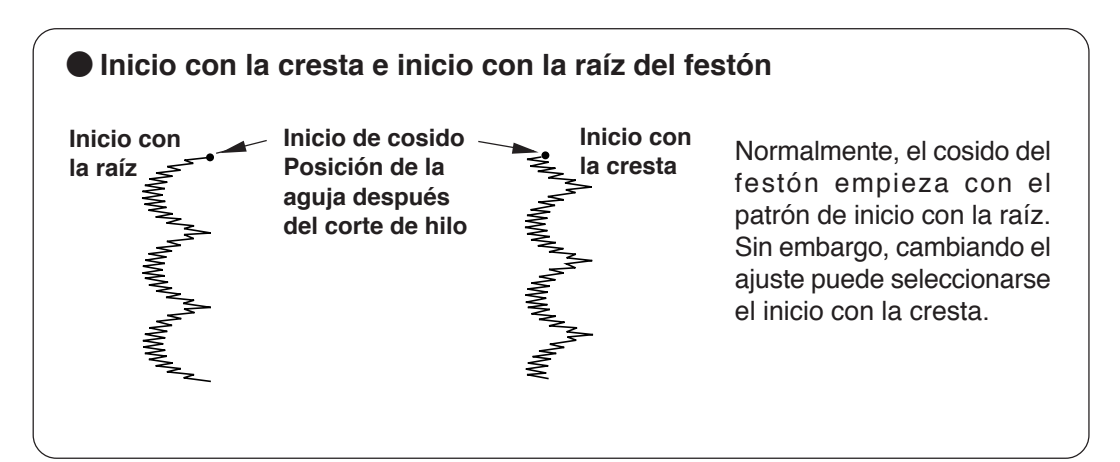

#### • Fijación de posición de parada derecha/izquierda.

Fije la posición de parada con  $\blacktriangle/ \mathbf{\nabla}$  del interruptor **4**.

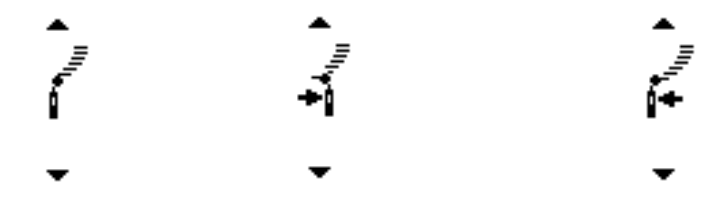

Posición de parada Posición de parada opcional Posición de para derecha, izquierda

## • Fijación de posición de parada raíz/cresta.

Fije la posición de parada con  $\blacktriangle/ \mathbf{\nabla}$  del interruptor **5**.

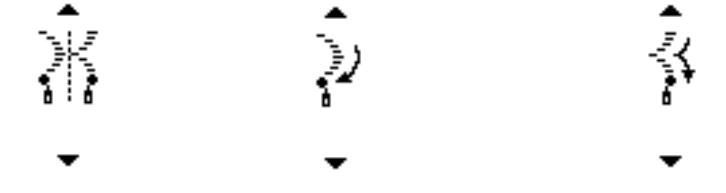

Posición de parada Posición de parada opcional Posición de parada de raíz, cresta

## (3) Cosido de puntadas invisibles

## Primera pantalla de lista de configuraciones de cosido

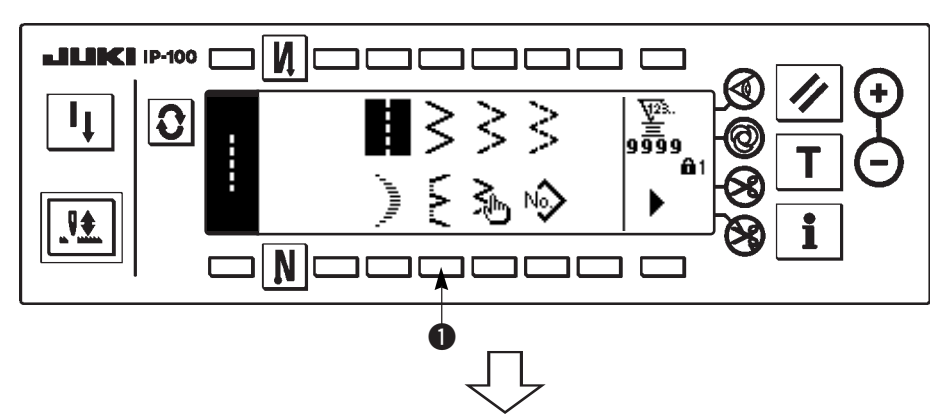

 Seleccione el cosido de pespunte invisible en la pantalla primera de la lista de configuración de cosido.

Pantalla emergente de selección de puntadas invisibles

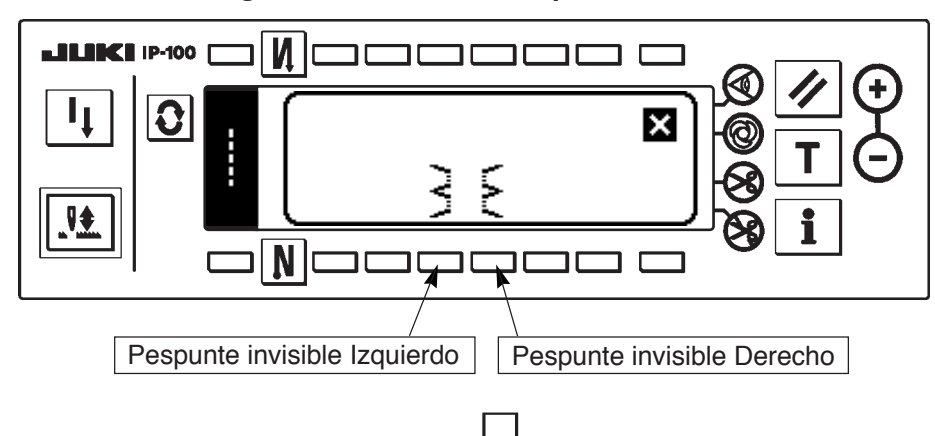

 Pulse el interruptor del patrón que vaya a seleccionar desde la pantalla de la figura izquierda.

Pantalla primera de configuración de cosido

Pantalla de fijación de configuración de cosido

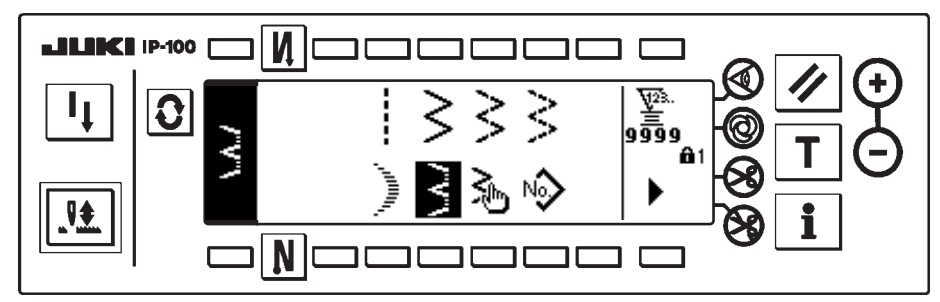

 La configuración seleccionada se invierte y se indica en el extremo izquierdo de la pantalla.

4) Pulse **O** para visualizar la pantalla de fijación de configuración de cosido.

- 3 2 0 ¥ \_₩\_ LIK IP-100 Ν **₩**23. 0 ₹ 9009 123. ن م 3.0 0.0 4 Ν זר ר ר 1
- Fijación de anchura de zigzag

Cambie la anchura de zigzag con +/- del interruptor ①.

- Modo de fijar la línea base de puntada
   Cambie la posicción de la línea base de puntada con +/- del interruptor 2.
- Cambio del número de puntadas
   Cambie el número de puntadas con el interruptor

puntadas con el interrup 3.

## (4) Pespunte de patrón personalizado

## Primera pantalla de lista de configuraciones de cosido

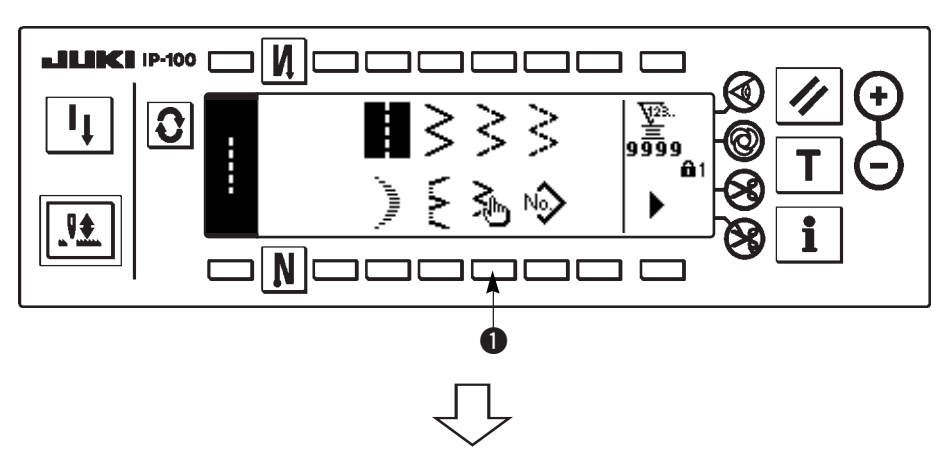

 Seleccione el patrón ① de medida en la pantalla primera de la lista de configuración de cosido.

## Pantalla emergente de selección de patrón peersonalizado

|     | •• 🗆 🚺 | ]  |    |    |    |    |   |            | 6 |   | $\mathbf{\dot{O}}$ |
|-----|--------|----|----|----|----|----|---|------------|---|---|--------------------|
|     |        | 1  | 2  | 3  | 4  | 5  | • | ×          |   |   |                    |
|     | ≫      |    |    |    |    |    |   | <b>ô</b> 1 | 8 |   | Θ                  |
| 🛛 🗣 |        | 16 | 17 | 18 | 19 | 20 | • |            |   | • |                    |
|     |        |    |    |    |    |    |   |            |   |   |                    |
|     |        |    |    |    |    |    |   |            |   |   |                    |

ΙL

2) Pulse el No. de patrón personalizado a seleccionar.

## Primera pantalla de lista de configuraciones de cosido

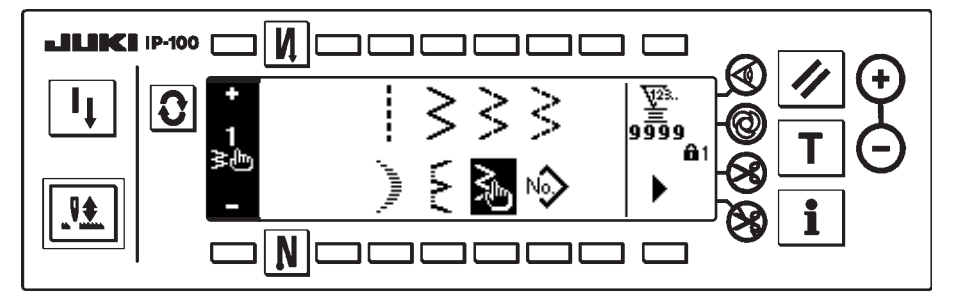

 La configuración seleccionada se invierte y se indica en el extremo izquierdo de la pantalla.

4) Pulse **O** para visualizar la pantalla de fijación de configuración de cosido.

## Pantalla de fijación de configuración de cosido

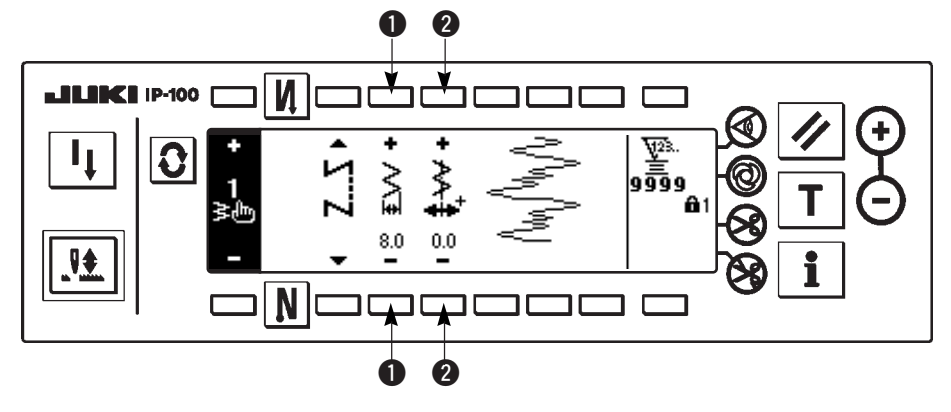

• Fijación de anchura de zigzag

Cambie la anchura de zigzag con +/- del interruptor ①.

 Modo de fijar la línea base de puntada

Cambie la posicción de la línea base de puntada con +/- del interruptor **2**.

## 6-7. Pespunte de transporte invertido

| M O                    | OFF                   | ON     | OFF | ON |
|------------------------|-----------------------|--------|-----|----|
| Patrón<br>de<br>cosido | ↓<br>↓<br>↓<br>↓<br>↓ | A<br>B |     |    |
| <u>N</u> 0             | OFF                   | OFF    | ON  | ON |

El pespunte de transporte invertido se puede fijar con cada patrón de zigzag.

El pespunte de transporte invertido efectivo/inefectivo se puede fijar pulsando el interruptor al inicio del cosido y el pespunte de transporte invertido pulsando el interruptor al fin del cosido. En el caso de que el pespunte de transporte invertido sea efectivo, se visualizan las respectivas configuraciones de pespunte de transporte invertido. En el caso de que sea inefectivo, no se visualiza la configuración.

## Pantalla de fijación de pespunte de transporte invertido

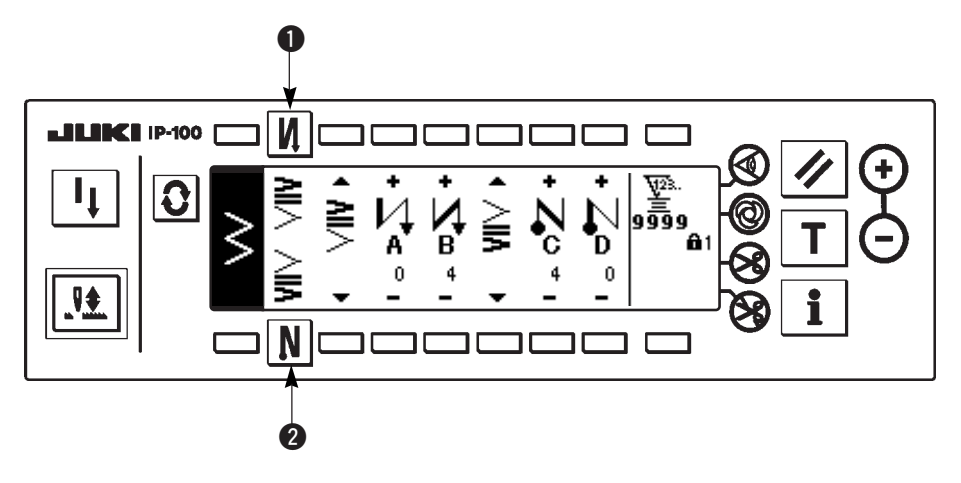

Para el pespunte, hay condensación estándar, condensación de 2 puntos y orden de condensación.

## (1) Condensación estándar

La condensación estándar ejecuta el pespunte en la misma entrada de aguja que la del patrón de zigzag seleccionado.

#### Ejemplo) Pespunte de transporte invertido al fin de cosido

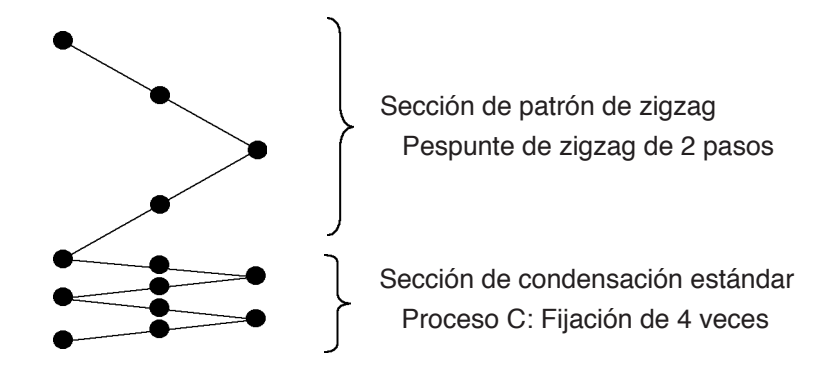

#### Ejemplo) En el caso de pespunte libre de puntada zigzag estándar

- 1) Pulse **O** para visualizar la pantalla de fijación de pespunte.
- 2) Fije la configuración de condensación y el número de puntadas.
  - 1 : Seleccione la configuración de condensación al inicio del cosido.
  - Fije el número de puntadas de proceso A con "+" y "-".
  - 3 : Fije el número de puntadas de proceso B con "+" y "-".
  - **4** : Seleccione la configuración de condensación al fin del cosido.
  - 5 : Fije el número de puntadas de proceso C con "+" y "-".
  - 6 : Fije el número de puntadas de proceso D con "+" y "-".

Sección de visualización de **1** y **4** : Condensación estándar, condensación de 2 puntos y orden de condensación (20 patrones) se cambian y se visualizan.

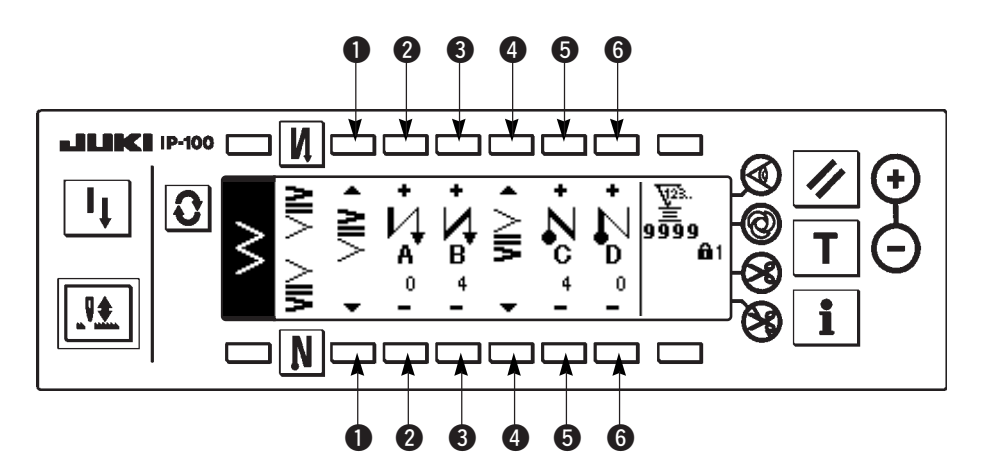

#### Pantalla de fijación de pespunte (condensación estándar)

- \* Para la fijación de pespunte, hay dos clases de métodos a continuación de acuerdo a los patrones de zigzag.
- 1) En el caso de pespunte recto, pespunte de festón, pespunte invisible, pespunte de orden y pespunte continuo, fije el pespunte con el número de puntadas.
  - Pespunte de transpote invertido al inicio del cosido

- Pespunte de transporte invertido al fin de cosido
- \* Los pictógrafos en el caso de pespunte recto son **1** inicio de cosido 💋 y **4** fin de cosido
- 2) En el caso de zigzag estándar, el zigzag e 2 pasos y zigzag de 3 pasos, fijan el pespunte de transporte invertido con el número de veces de patrón de zigzag. Patrón de zigzag significa el espacio entre los puntos de retorno de zigzag.

Pespunte de transpote invertido al inicio del cosido

- - $\rightarrow$  C (transporte en dirección inversa): se pueden figar de 0 a 19 puntadas.........
    - D (Transporte en dirección normal) : se pueden fijar de 0 a 19 puntadas. ......6

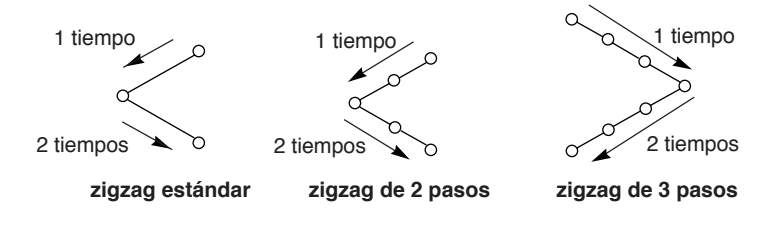

## (2) Condensación de 2 puntos

La condensación de 2 puntos ejecuta el pespunte de dos puntos entre la entrada de aguja existente del patrón de zigzag seleccionado y la siguiente entrada de aguja.

La anchura entre dos puntos se puede ajustar en la dirección de "--".

#### Ejemplo) Pespunte de transporte invertido al fin de cosido

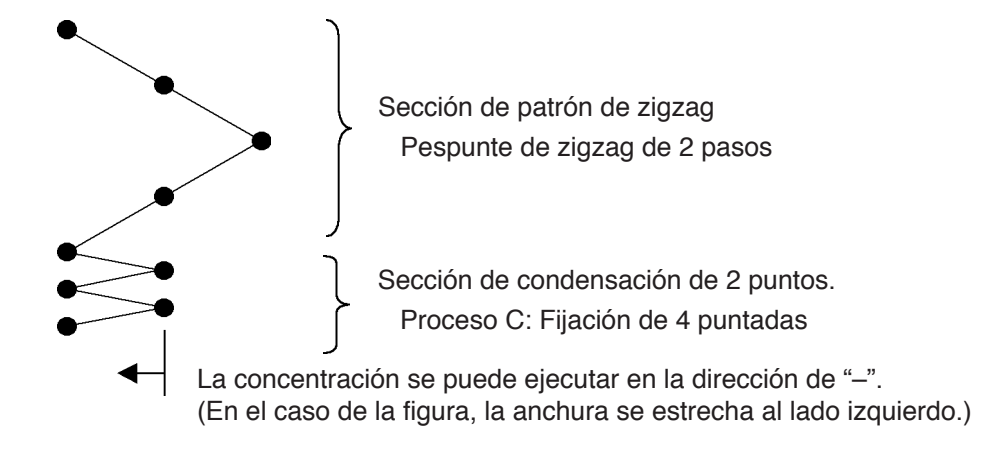

#### Ejemplo) En el caso de pespunte libre de puntada zigzag estándar

1) Pulse **O** para visualizar la pantalla de fijación de pespunte de transporte invertido.

- 2) Fije la configuración de condensación y número de puntadas con la primera pantalla.
  - **①** : Seleccione la configuración de concentración al inicio del cosido.
  - 2 : Fije el número de puntadas del proceso A con "+" y "-". Se pueden fijar de 0 a 19 puntadas.
  - Fije el número de puntadas del proceso B con "+" y "-". Se pueden fijar de 0 a 19 puntadas.
  - : Seleccione la configuración de condensación al fin del cosido.
  - **6** : Fije el número de puntadas del proceso C con "+" y "-". Se pueden fijar de 0 a 19 puntadas.
  - 6 : Fije el número de puntadas del proceso D con "+" y "-". Se pueden fijar de 0 a 19 puntadas.

Visualice la sección de **1** y **4** : Condensación estándar, condensación de 2 puntos y orden de condensación (20 patrones) se cambian y se visualizan.

3) Fije el ajuste de anchura de condensación de 2 puntos con la pantalla segunda. (La anchura se puede estrechar hasta un máximo de -5 mm.)

- Fije el ajuste de anchura de condensación de 2 puntos al inicio del cosido.
- (3) : Fije el ajuste de anchura de condensación de 2 puntos al inicio al fin del cosido.
- \* El ajuste de anchura de condensación de 2 puntos puede estrechar la anchura desde la posición de entrada de la aguja primera a la siguiente posición de entrada de aguja cuando se ejecuta el pespunte de transporte invertido. (Cuando el valor fijado es "0", no hay compensación.)
- \* Cuando se ejecuta el ajuste de anchura, la anchura entre 2 puntos se puede estrechar y se afloja el hilo débil.

# Fijación de la primera pantalla de pespunte de transporte invertido (condensación de 2 puntos)

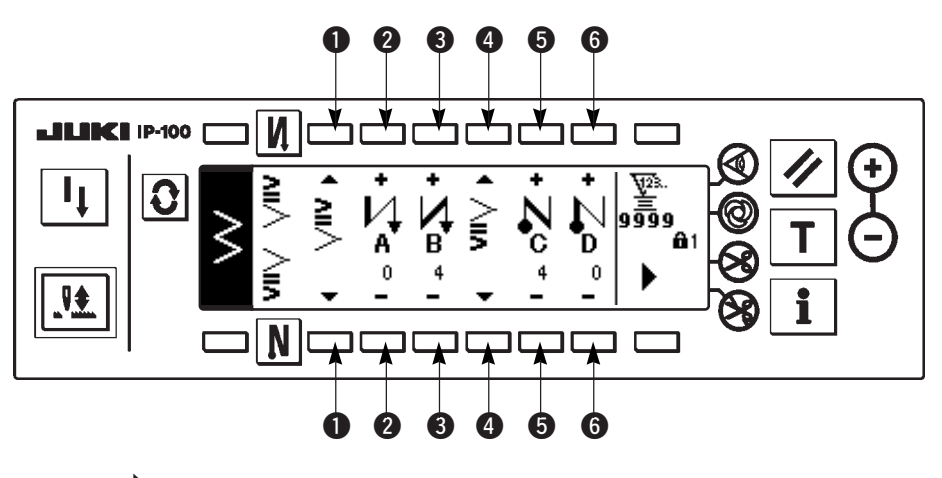

Pulse para visualizar la segunda pantalla.

## Segunda pantalla de fijación de pespunte de transporte invertido (condensación de 2 puntos)

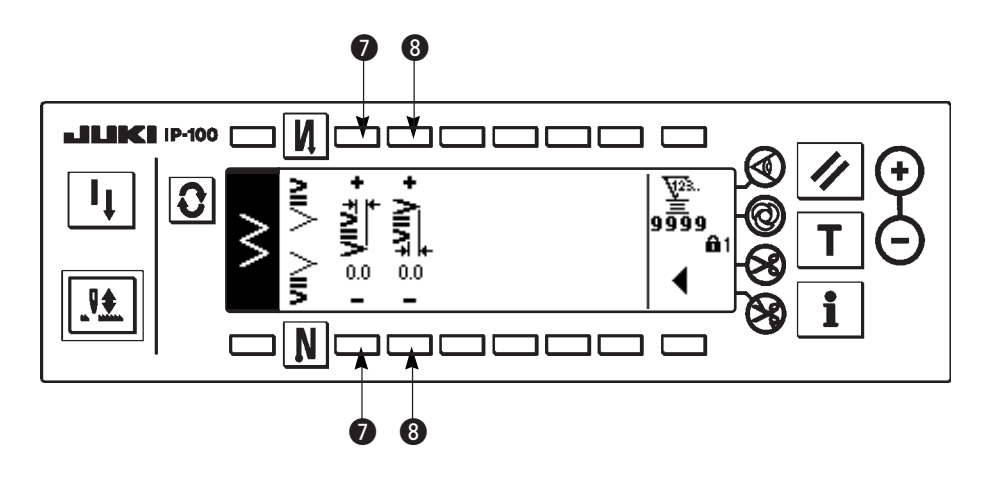

Pulse **d** para

para visualizar la primera pantalla.

## (3) Orden de condensación

La orden de condensación ejecuta el pespunte de transporte invertido con la entrada de aguja opcional que se ha introducido.

1) Seleccione la configuración de concentración con la pantalla primera.

- •: Seleccione la configuración decondensación al inicio del cosido.
- **3** : Seleccione la configuración de condensación al fin del cosido.

2 y 4 : Se visualiza la posición de entrada de aguja.

2) Fije la anchura de patrón de orden de condensación con la segunda pantalla.

- **5** : Fije la anchura de patrón de orden de condensación al inicio del cosido.
- **6** : Fije la anchura de patrón de orden de condensación al final del cosido.

\* Fije por separado la anchura de zigzag introducida de orden de condensación de la sección de cosido normal. Fije la anchura dentro de la gama de limitación máxima de anchura de zigzag.

\* Fijando la anchura, la entrada de aguja difiere de la posición de entrada de aguja introducida.

## Fijación de la primera pantalla de pespunte de transporte invertido (Orden de condensación)

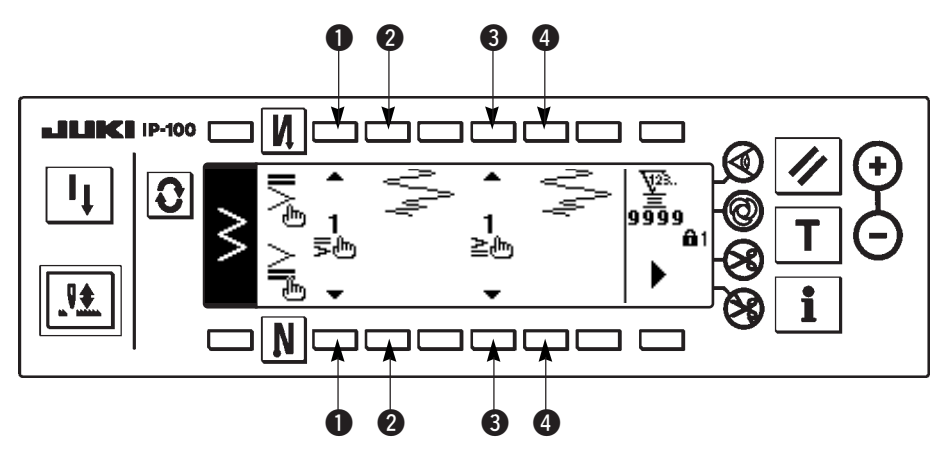

Pulse bara mover la pantalla a la pantalla de edición.

\* Para el procedimiento de edición, consulte "9".

Pulse

para visualizar la segunda pantalla.

Fijación de la segunda pantalla de pespunte de transporte invertido (Orden de condensación)

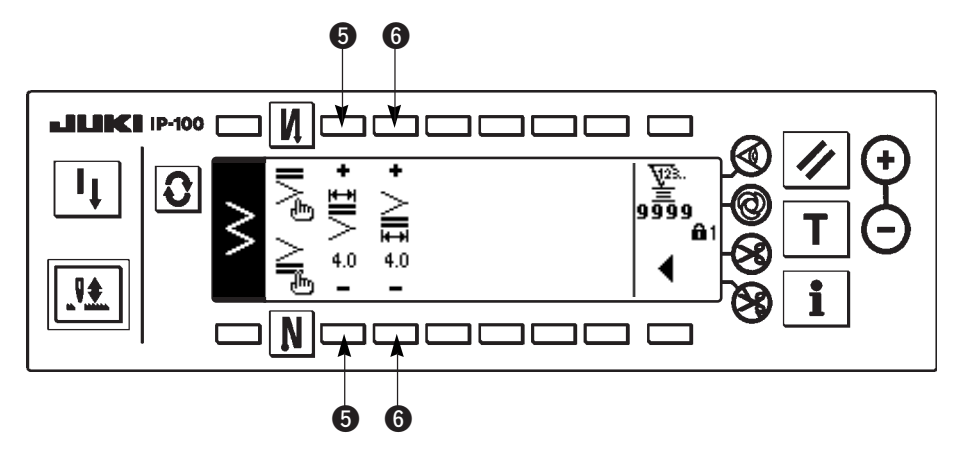

Pulse < para visualizar la primera pantalla.

|                               | Concentración estándar |               | 2-point cor      | ndensation    | Condensation custom |               |  |
|-------------------------------|------------------------|---------------|------------------|---------------|---------------------|---------------|--|
|                               | Inicio de cosido       | Fin de cosido | Inicio de cosido | Fin de cosido | Inicio de cosido    | Fin de cosido |  |
| Pespunte recto                | Ц                      | Ν             | -                |               |                     |               |  |
| Pespunte zigzag<br>estándar   | VII/                   | ∧II∧          | <b>≧</b> >       | <b>^II</b>    | II<br>ال            | <b>∑</b> ⊫€   |  |
| Pespunte zigzag<br>de 2 pasos |                        |               |                  |               |                     |               |  |
| Pespunte zigzag<br>de 3 pasos | -                      |               |                  |               |                     |               |  |
| Pespunte invisible            | _                      |               |                  |               |                     |               |  |
| Orden                         | -                      |               |                  |               |                     |               |  |
| Pespunte continuo             |                        |               |                  |               |                     |               |  |

## (4) Tabla de comparación de pespunte invertido de cada configuración

## 6-8. Selección de clase de pespunte

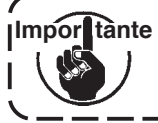

Importante El nivel de entrega estándar de bloqueo de tecla es "1". Cuando el nivel de bloqueo de tecla es uno que no sea "0", cerciórese de cambiar el nivel a "0" para ejecutar la siguiente operación.

#### Ejemplo) Zigzag estándar

Pantalla de fijación de configuración de cosido

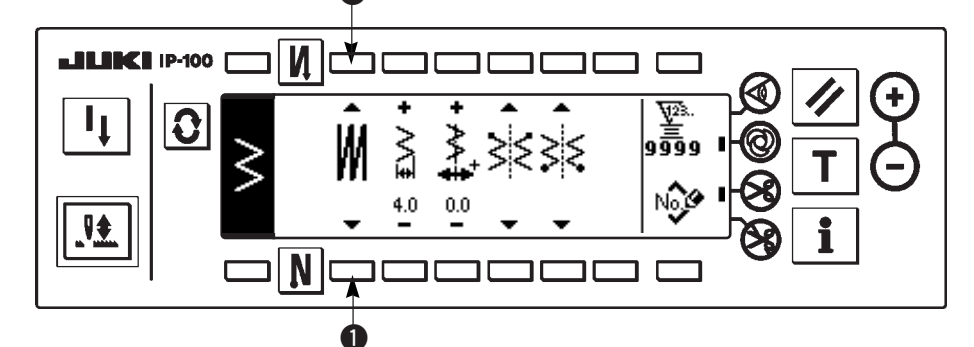

Seleccione la clase de pespunte de entre pespunte libre 🚺, pespunte de superposición 💹 y pespunte programado S.

Pulse el interruptor **1** de la pantalla de fijación de configuración de cosido para seleccionar la clase.

(1) Pespunte de superposición

Pantalla de fijación de pespunte de superposición

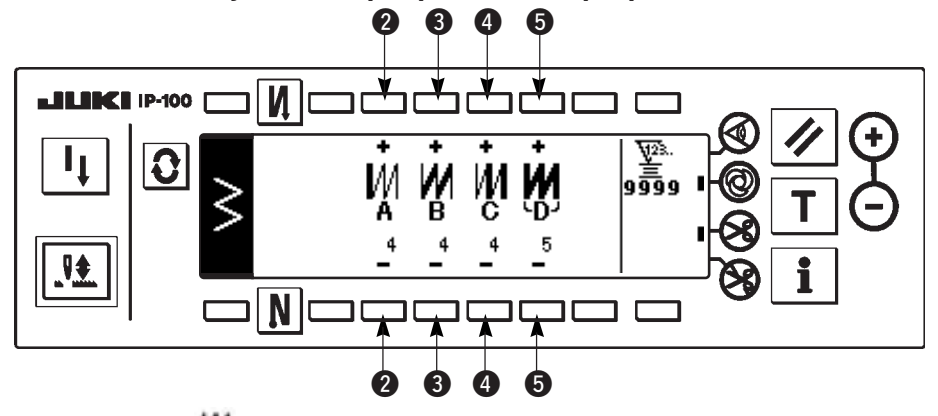

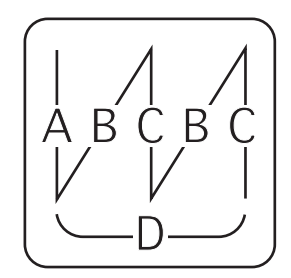

- 1) Seleccione M modo de mostrar el pespunte de superposición con 1) de la pantalla de fijación de configuración de cosido.
- 2) Pulse 2 para visualizar la pantalla de fijación de pespunte de superposición.
- 3) Fije el número de puntadas y el número de procesos de los procesos respectivos en la pantalla de fijación de pespunte de superposición.
  - 2 : Fije el número de puntadas del proceso A con "+" y "-". Se pueden fijar de 0 a 19 puntadas para el número de puntadas de la sección A.
  - 3 : Fije el número de puntadas del proceso B con "+" y "-". Se pueden fijar de 0 a 19 puntadas para el número de puntadas de la sección B.
  - (4): Fije el número de puntadas del proceso C con "+" y "-". Se pueden fijar de 0 a 19 puntadas para el número de puntadas de la sección C.
  - **5** : Fije el número de procesos con "+" y "-". Se pueden fijar de 0 a 9 veces para el número de procesos.
- 4) Presionando la parte frontal del pedal, la máquina de coser repite el número especificado de veces de transporte invertido normal, ejecuta el corte de hilo automático y se para.
  - \* Posicione en ON el interruptor de prohibición de corte de hilo cuando usted quiera parar la máquina de coser con la posición de aquia UP sin ejecutar el corte de hilo después de completados todos los procesos.
  - \* El corte de hilo se ejecuta en cualquier ocasión en el caso de pespunte de acción única y el último de los procesos. El pespunte de acción única no se puede posicionar en OFF.

## (2) Pespunte programado

#### Pespunte programado

El pespunte programado puede programar el proceso de pespunte de dimensión-constante hasta 20 pasos y fijar el número de puntada a cada paso hasta 500 puntadas.

\* Para el pespunte programado, no se puede ejecutar el registro de patrón.

## Ejemplo) Zigzag estándar

Pantalla de fijación de configuración de cosido

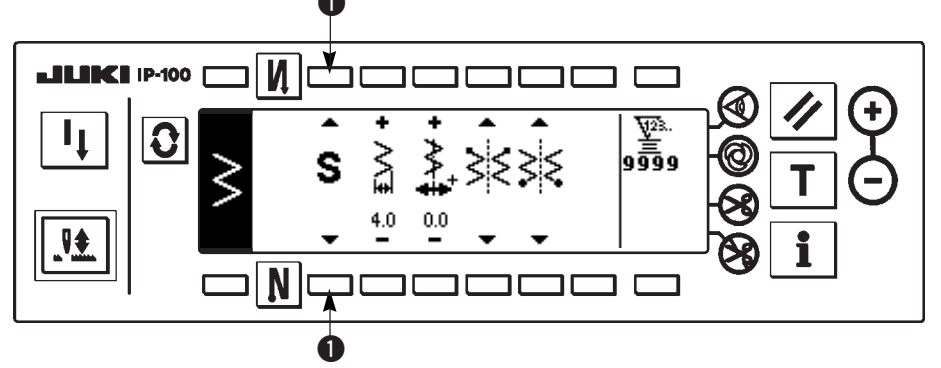

 Seleccione que muestra el pespunte programado con de la pantalla de fijación de configuración de cosido.

Pantalla de selección de pespunte programado.

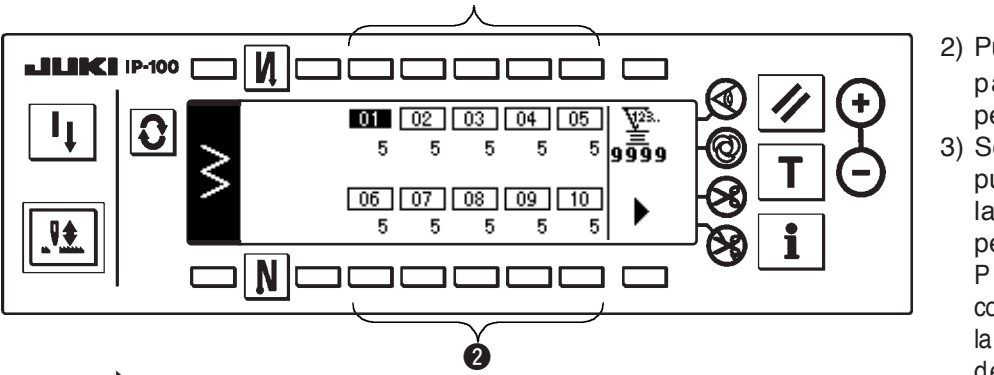

- 2) Pulse **O** para visualizar la pantalla de fijación de pespunte programado.
- 3) Se visualiza el número de puntadas de cada paso en la pantalla de fijación de pespunte programado.
   Pulse el interruptor 2 correspondiente a cada paso y la pantalla se mueve a la pantalla de edición de pespunte programado.

Pulse , en el caso de que se visualicen más de 10 pasos, y pantalla de selección de pespunte programado de "11" a "20".

Pulse v la pantalla vuelve a la pantalla selectora de pespunte programado de "01" a "10".

Imporî tânte Cuando se ha seleccionado cote de hilo automático, no se visualiza "0" en el último paso. Cuando se aumenta el número de pasos, proceda al paso siguiente después de dejar libre el corte automático de hilo.

## Pantalla de edición de pespunte programado

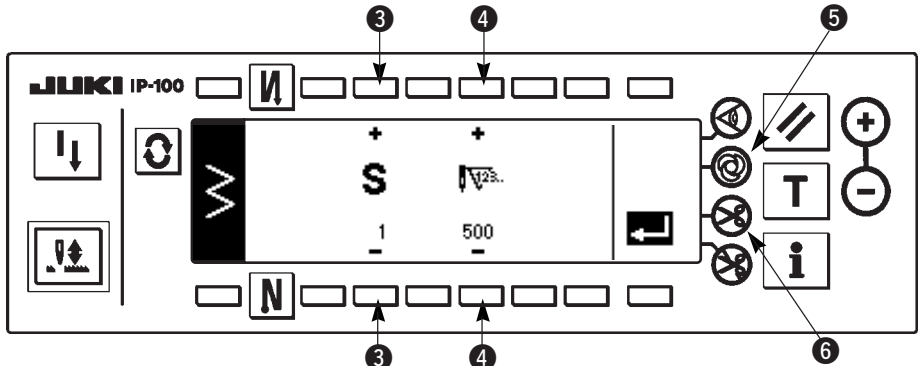

4) Fije el número de puntadas de cada paso en la pantalla de edición de pespunte programado.

- S : Fije el paso con "+" y "-". Se pueden fijar hasta 20 pasos.
- Fije el número de puntadas con "+" y "-". Se pueden fijar hasta 500 puntadas.
- 5) Cuando se haya completado la fijación de todos los pasos, seleccione corte de hilo automático 6 en el último paso, o fije "0" puntada para fijar el paso siguiente.

Cuando el paso último es "20", no es necesario fijar "0" puntada en el paso siguiente.

6) Cuando se completa la fijación, pulse la tecla 💶 para determinar el contenido de fijación.

Aten ción Cuando se desconecta la corriente eléctrica sin pulsar la tecla \_\_\_\_, el dato introducido vuelve al anterior. Cuando usted quiera determinar el dato, cerciórese de pulsar la tecla \_\_\_\_\_

## Pespunte automático de acción única

El pespunte automático de acción única se puede fijar por cada paso.

- 1) En la pantalla de edición de pespunte programado, pulse el interruptor (5) de pespunte automático de acción única para seleccionar el pespunte automático de acción única. (Cuando esté en el estado de seleccionado, se visualiza una marca en el lado del interruptor (5).)
- 2) En el paso en que se ha seleccionado el pespunte automático de acción única, la máquina de coser continuará cosiendo automáticamente, una vez que la máquina de coser comienza a funcionar, hasta llegar al número de puntadas del paso.

## Enseñanza

La enseñanza puede introducir el número de puntadas de paso de introducción con el número de puntadas que se ha cosido actualmente.\_\_\_\_

- 1) Pulse el interruptor **T** en la pantalla de edición de pespunte programado y se selecciona a modalidad de enseñanza.
- 2) Presione la parte frontal del pedal para coser hasta llegar a la última puntada del paso.
- \* Ahora, no se puede ejecutar la entrada de número de puntadas girando con la mano el volante o usando el interruptor de compensación de aguja arriba/abajo.
- 3) Pare la máquina de coser con el pedal en la posición neutral y se visualiza en 2 el número de puntadas que se han cosido.
  - 1 : Fije el paso con "+" y "-".
  - 2 : El número de puntadas que se han cosido se puede corregir a mano con "+" y "-".
- 4) Haga que el paso de 
  proceda al paso subsiguiente o haga que la máquina de coser ejecute el corte de hilo. Con esto se completa la entrada de número de puntadas para el paso.

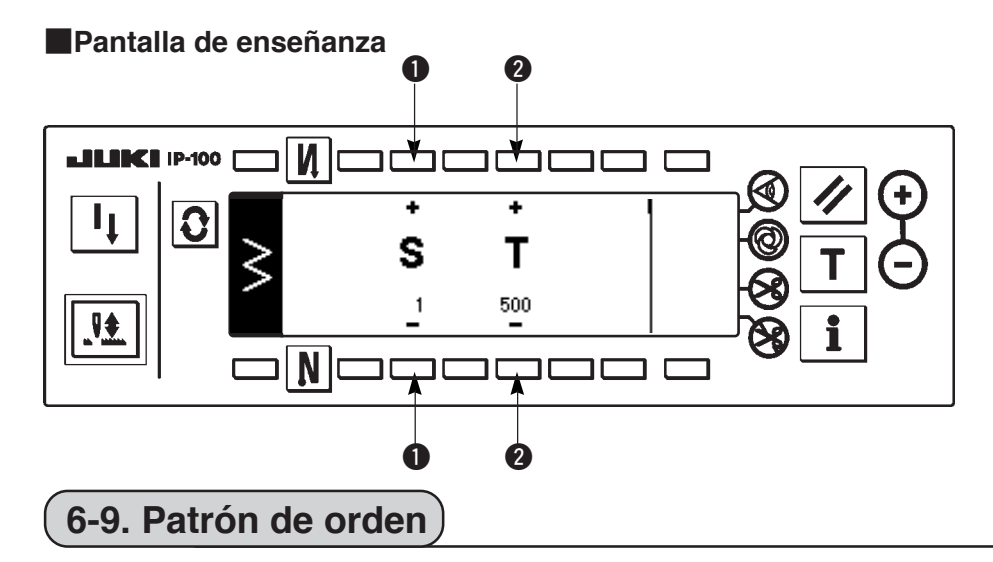

Importante El nivel de entrega estándar de bloqueo de tecla es "1". Cuando el nivel de bloqueo de tecla es uno que no sea "0", cerciórese de cambiar el nivel a "0" para ejecutar la siguiente operación.

La posición de entrada libre de aguja se puede especificar y se puede crear el patrón de zigzag opcional. Se pueden crear hasta 20 patrones y se pueden introducir hasta 500 puntadas de cada patrón.

## (1) Fijación de patrón de orden

#### Pantalla de lista de configuración de cosido

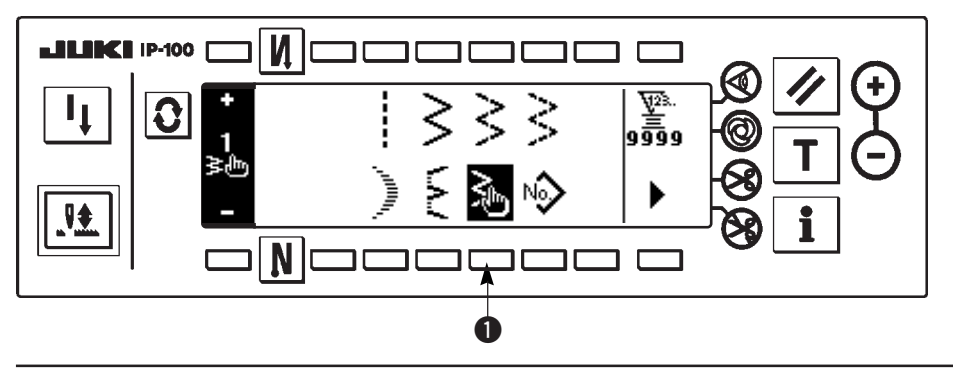

 Pulse el interruptor 1 de
 en la pantalla de lista de configuración de cosido.

## Pantalla selectora de pop-up de selección de patrón de orden

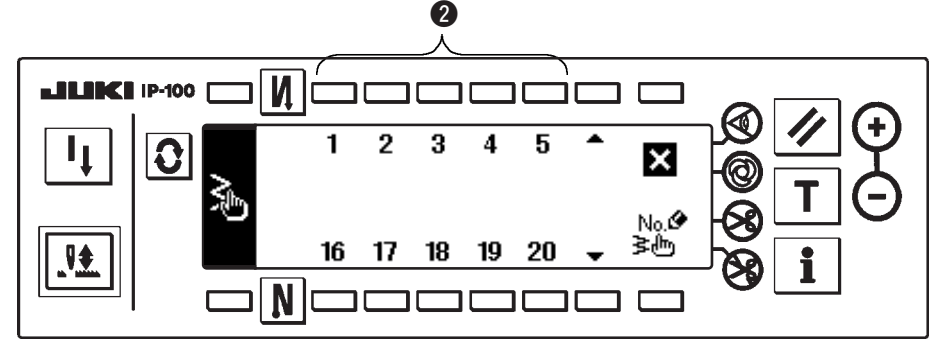

 Pulse el interruptor correspondiente al patrón que ha sido registrado en la pantalla pop-up selectora de patrón de orden.

Pantalla de fijación de configuración de cosido

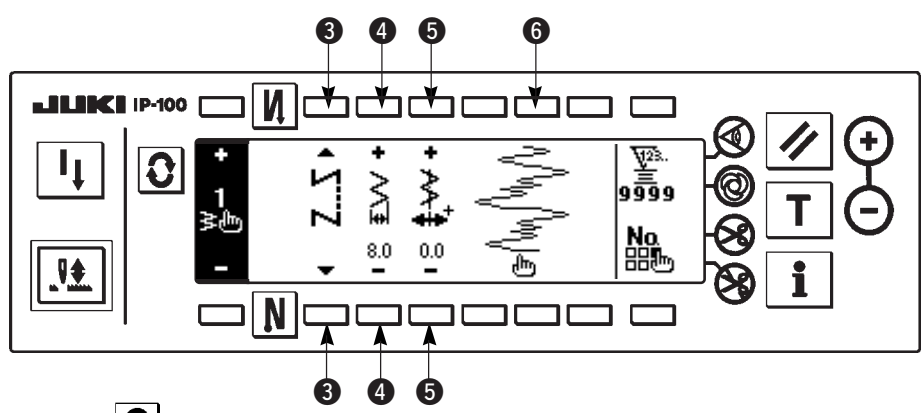

- 3) Pulse 2 para visualizar la pantalla de fijación de configuración de cosido.
- 4) La anchura de zigzag, la posición de línea base de pespunte, etc. del patrón de orden se pueden fijar en la pantalla de fijación de configuración de cosido.
  - **3** : Seleccione pespunte libre pespunte de superposición o pespunte programado.
  - I Fije la anchura de zigzag con "+" y "-". (El total se puede ampliar o reducir tomando como referencia las posiciones introducidas izquierda y derecha.)
  - 5 : Fije la posición de línea base de pespunte con "+" y "-".
  - 6) : Se visualiza la posición de entrada de aguja.

## (2) Nueva creación de patrón d orden

El patrón de orden se crea de nuevo.

#### Pantalla pop-up de nueva creación

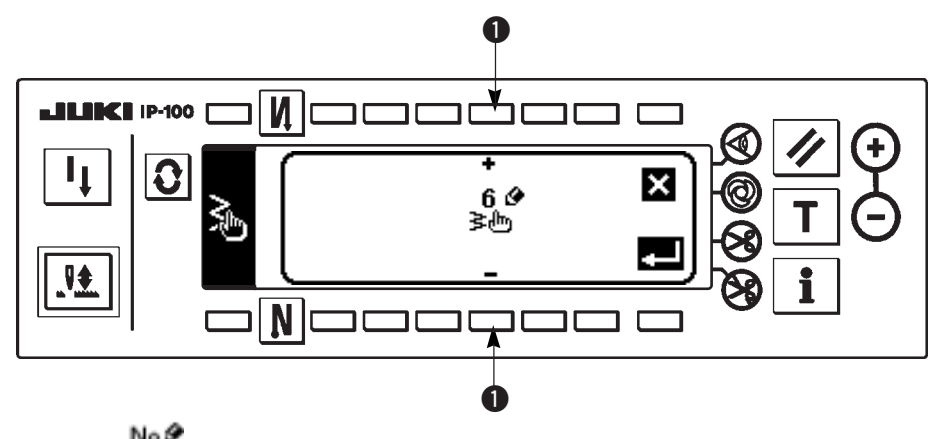

- 1) Pulse ten la pantalla pop-up selectora de patrón de orden para visualizar la nueva pantalla pop-up de creación.
- Los Números que no han sido registrados al presente se visualizan en ●. Seleccione el No. que usted desee obtener con <u>"+</u>" y "-".

Cuando se pulse 🚺 aquí, la pantalla vuelve a la anterior sin crear el patrón.

3) Cuando se pulsa , se ejecuta la nueva creación.
 El No. que se ha creado está en el estado selectivo. Continúe ejecutando la edición de patrón de orden.

## (3) Edición de patrón de orden

1) Pulse el interruptor de 🕒 en la pantalla de fijación de configuración de cosido para mover a la pantalla de edición de patrón de orden.

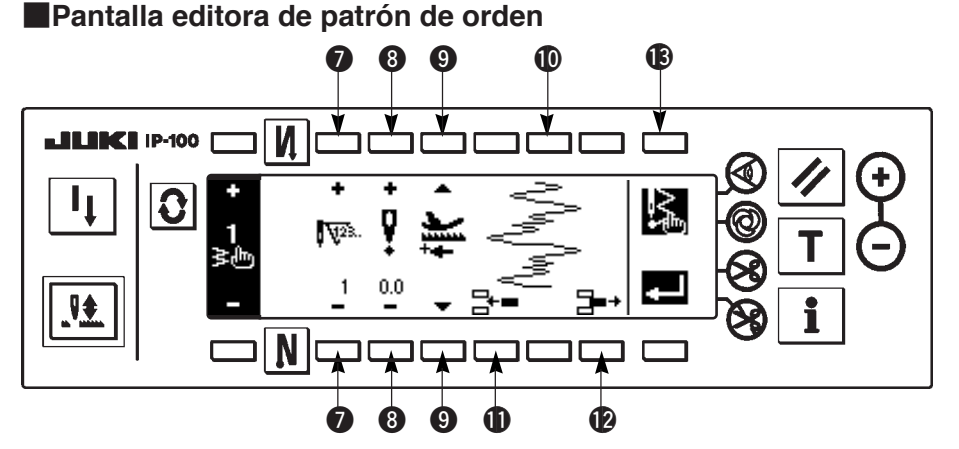

- 2) Fije la posición de entrada de aguja y la dirección de cosido de cada paso en la pantalla editora de patrón de orden.
  - Fije el paso con "+" y "-".
  - 8 : Fije el valor de la punta de entrada de aguja desde el centro del zigzag con "+" y "-". El valor "+" viene en el lado derecho y el valor "-" en el lado izquierdo.
  - 9 : Seleccione la dirección normal y la dirección inversa con la dirección de transporte.
  - ① : Se visualiza la posición de entrada de aguja. (En la pantalla de visualización de posición de entrada de aguja, se visualizan todas las posiciones como la dirección normal.)
  - Inserte el punto de entrada de aguja 0,0 para una puntada para el paso existente. Entonces las puntadas van hacia atrás una por una.
    - \* No es posible borrar cuando el número total de puntadas es 500 puntadas.
  - Borre una puntada de entrada de aguja del paso existente. Luego mueva las puntadas hacia adelane una por una.
    - \* No es poible borrarla cuando el número total de puntadas es "1" puntada.
- 3) Cuando se haya completado la fijación hasta el último paso, proceda al paso siguiente, pulse 🚯 🌿 y ponga la marca de FIN 💽 .

\* Cuando el número de puntadas del último paso es 500 puntadas, no es necesario poner la marca "END" 📓 .

4) Cuando se completa la fijación, pulse la tecla determinar.

Aten Ción Cuando se desconecta la corriente eléctrica sin pulsar la tecla , el dato introducido vuelve al anterior. Cuando usted quiera determinar el dato, pulse sin falta la tecla . Aten Ción Cuando se ejecuta la fijación de dirección inversa al fijar la dirección de transporte del patrón a medida, la velocidad máxima se limita a 1.100 ppm.

(4) Registro, copia y borrado del patrón de orden

Prantalla pop-up de registro, copia y borrado de patrón de registro.

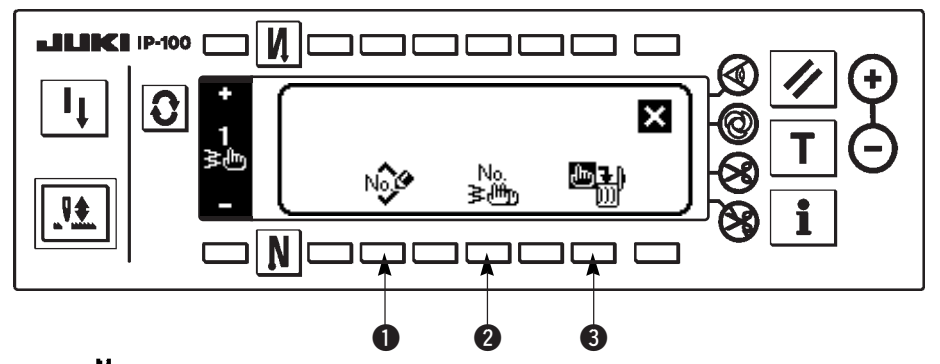

Pulse en la pantalla de fijación de configuración de cosido, y aparece la pantalla de registro, copia y borrado de patrón de orden. Entonces se puede ejecutar el registro, copia y borrado del patrón de orden.

## ○ Registro de patrón

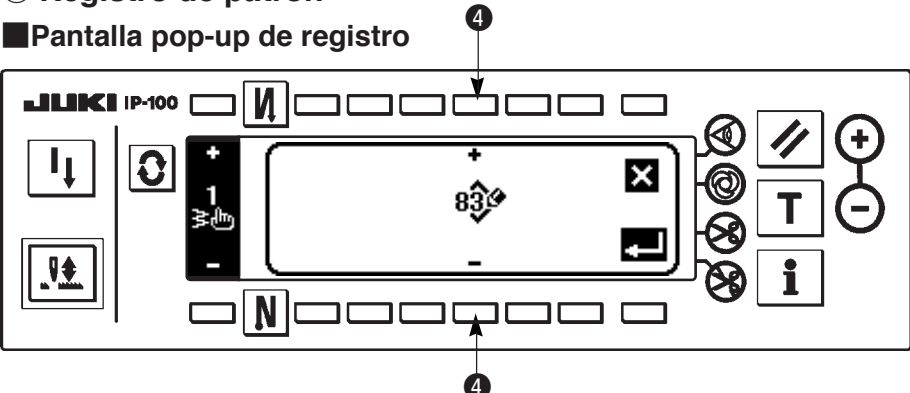

- 1) Pulse 💖 🕕 en la pantalla pop-up de registro, copia y borrado de patrón de orden.
- 2) Seleccione el patrón que usted quiera registrar con ④ en la pantalla pop-up de registro.
- Cuando se pulsa 🔀 aquí, la pantalla vuelve a la anterior sin registrar el patrón.
- 3) Cuando se pulsa **e**, se ejecuta el registro.

Después del registro, el patrón registrado está en el estado selectivo.

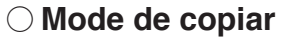

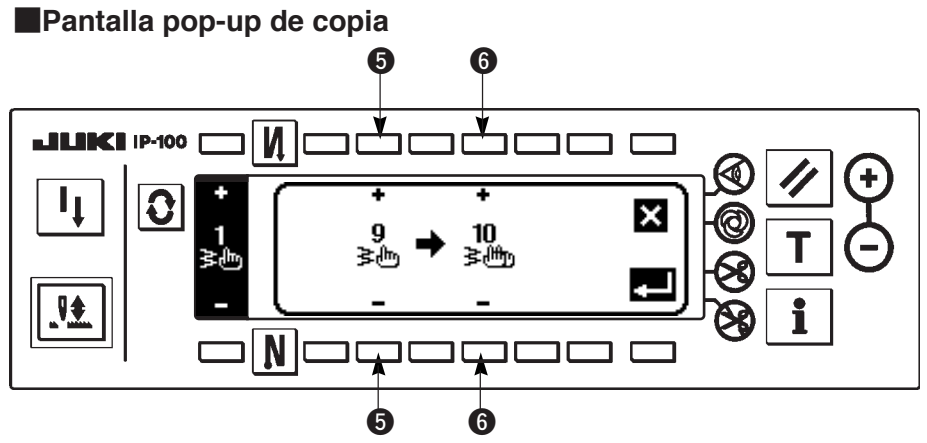

- 1) Pulse 🎉 2 en la pantalla pop-up de registro, copia y borrado de patrón de orden.
- 2) Se visualiza la pantalla pop-up de copia.
  - Seleccione el patrón de personalizada de fuente de copia con "+" y "-". (Es posible seleccionar solamente el No. que haya sido registrado.)
  - Seleccione el patrón personalizada de destino de copia con "+" u "-". (Es posible seleccionar solamente el No. que haya sido registrado.)

Cuando pulse 🚺 aquí, la pantalla vuelve a la anterior sin ejecutar copia.

3) Cuando pulse *ejecuta la copia*.

Cuando se ejecuta la copia, el No. que se ha seleccionado como destino de copia está en el estado selectivo.

## $\bigcirc$ Modo de borrar

## Pantalla pop-up de borrado

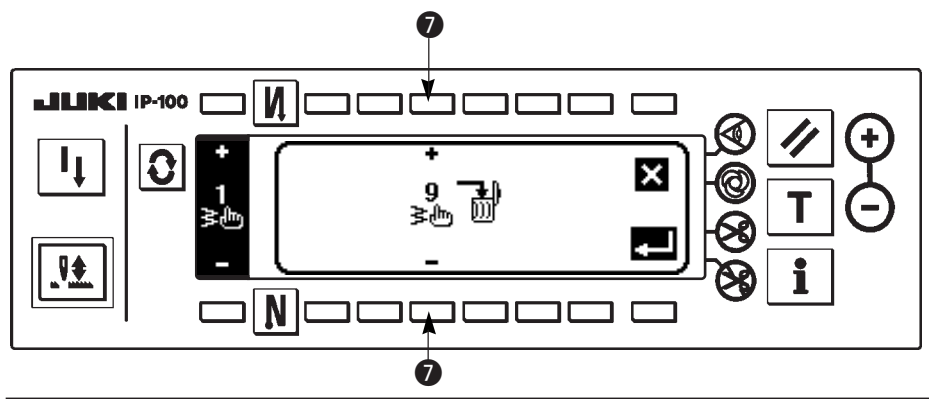

- 1) Pulse **1** op-up de copia y en la pantalla pop-up de borrado para visualizar la pantalla pop-up de borrado.
- 2) Seleccione el No. de patrón que quiera borrar en la pantalla pop-up de borrado.
  - Seleccione el patrón a borrar con "+" y "-".

Cuando pulse 🚺 aquí, la pantalla vuelve a la anterior sin borrar.

3) Cuando se pulsa **E**, se ejecuta el borrado.

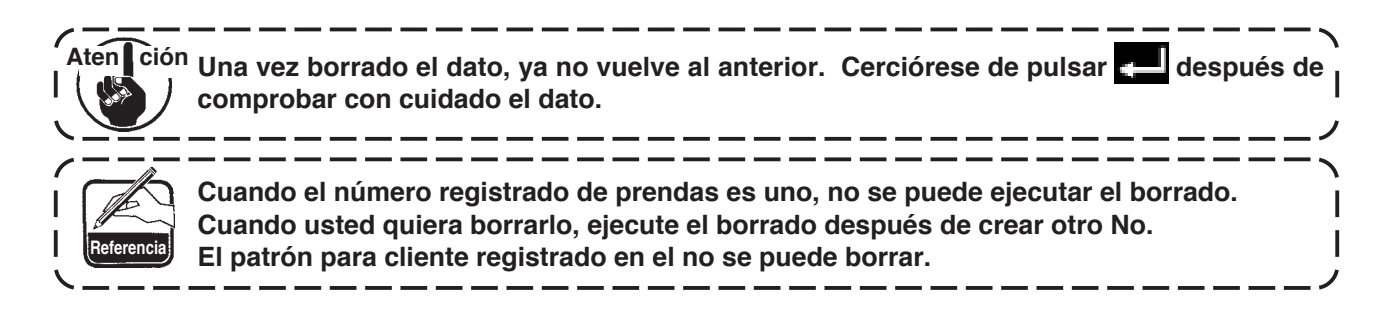

## 6-10. Orden de condensación

Imporitante El nivel de entrega estándar de bloqueo de tecla es "1". Cuando el nivel de bloqueo de tecla es uno que no sea "0", cerciórese de cambiar el nivel a "0" para ejecutar la siguiente operación.

La orden de condensación puede ejecutar la condensación especificando la posición de entrada libre de aguja. Los patrones de orden de condensación pueden crear hasta 64 pasos. Se pueden registrar hasta 20 patrones al inicio del cosido y al fin del cosido respectivamente.

## (1) Fijación de orden de concentración

Pantalla de fijación de pespunte de transporte invertido (orden de condensación)

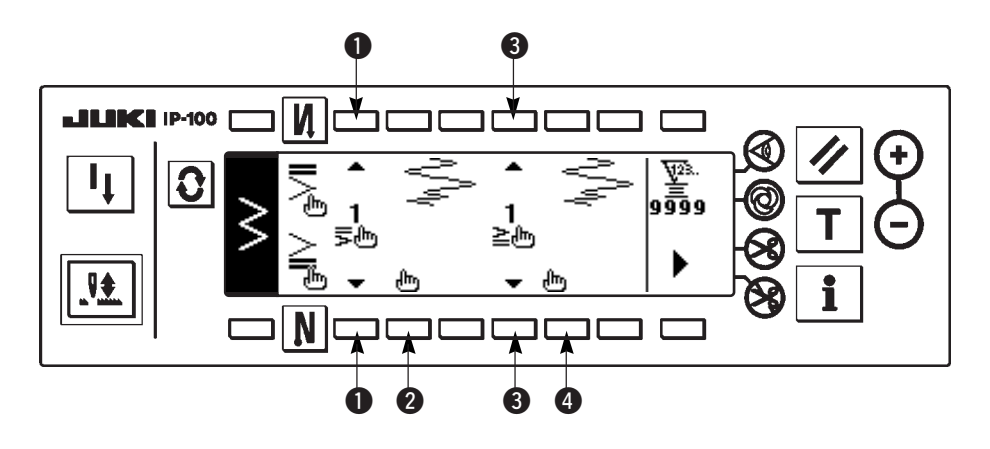

- 1) Pulse D para visualizar la pantalla de fijación de pespunte de transporte invertido.
- 2) Seleccione la configuración de condensación en la pantalla de pespunte de transporte invertido.
  - **1** : Seleccione la configuración de condensación al inicio del cosido de entre 1 a 20.
    - Condensación 💐 estándar, condensación 🌖 de 2 puntos y condensación de personalizada 🚽
    - a  $\frac{20}{5}$  se cambian y se visualizan en la sección de visualización.
  - **3** : Seleccione la configuración de condensación al fin del cosido entre 1 a 20.

Condensación  $\stackrel{\text{estándar, condensación}}{=} estándar, condensación <math>\stackrel{\text{estándar, condensación}}{=} de 2 puntos y condensación de personalizada <math>\stackrel{1}{=} b$ a  $\stackrel{20}{=} b$  se cambian y se visualizan en la sección de visualización.

2 y 4 : La posición de entrada de aguja se visualiza cuando se selecciona orden de condensación.

## (2) Edición de orden de condensación

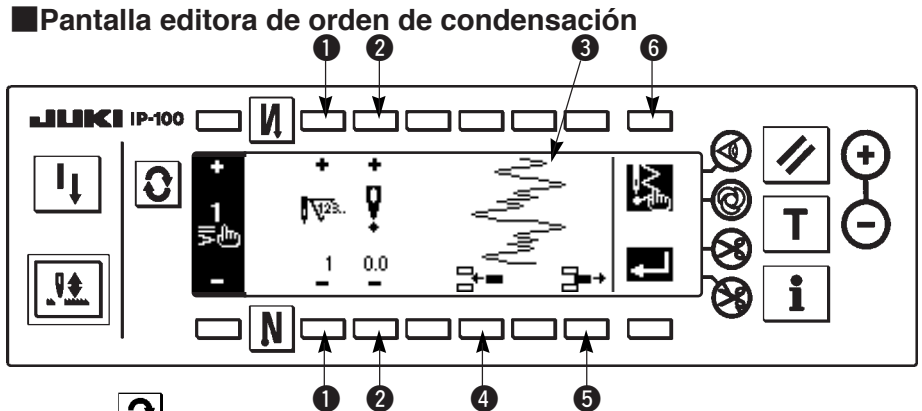

1) Pulse D para visualizar la pantalla de fijación de pespunte de transporte invertido.

2) Pulse **2** o **4 b** en la pantalla de fijación de transporte inverso para pasar a la pantalla de edición personalizada de condensación.

3) Fije la posición en entrada de aguja para cada paso en la pantalla editora de orden de condensación.

- Fije el paso con la tecla "+" y "-".
  - Pije el valor de punta de entrada de aguja desde el centro del zigzag con la "+" y "-". El valor "+" viene en el lado derecho y el valor "-" en el lado izquierdo.
  - Se visualiza la posición de entrada de aguja.
  - Inserte el punto de entrada de aguja 0,0 para una puntada para el paso existente. Entonces las puntadas van hacia atrás una por una.

\* No es posible borrar cuando el número total de puntadas es 64 puntadas.

**5** : Borre una puntada de entrada de aguja del paso existente. Luego mueva las puntadas hacia adelane una por una.

\* No es poible borrarla cuando el número total de puntadas es "1" puntada.

Ejemplo de creación personalizada de condensación

# Ejemplo) de condensación personalizada al inicio de cosido Anchura 4 mm ara pespunte de zigzag estándar

|   | Entrada<br>de<br>aguja | 1ª<br>puntada | 2ª<br>puntada | 3ª<br>puntada | 4ª<br>puntada | 5ª<br>puntada | 6ª<br>puntada | 7ª<br>puntada | 8ª<br>puntada | 9ª<br>puntada | 10 <sup>ª</sup><br>puntada | 11ª<br>puntada |
|---|------------------------|---------------|---------------|---------------|---------------|---------------|---------------|---------------|---------------|---------------|----------------------------|----------------|
| ~ | Valor<br>de<br>entrada | - 2.0         | - 0.7         | 0.6           | 2.0           | 0.6           | - 0.7         | - 2.0         | - 0.7         | 0.6           | 2.0                        | END            |

① Introduzca el dato en la lista anterior en cada paso.

## Pantalla de fijación de pespunte de transporte inverso

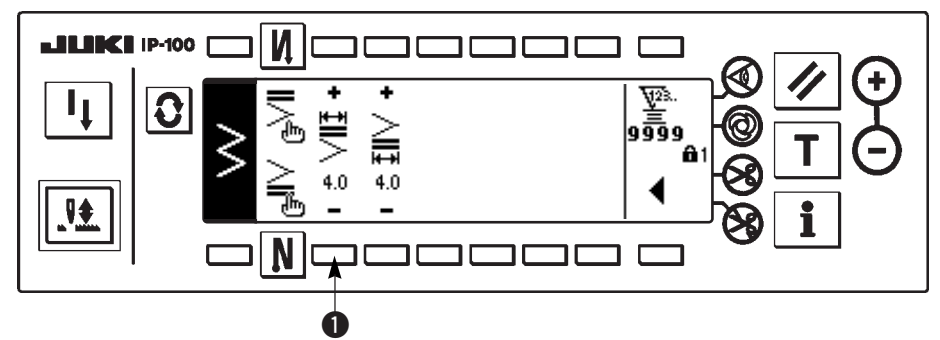

 $\bigcirc$  Fije a 4 mm en  $\bigcirc$ .

Cuando se cambia ①, se puede agrandar o disminuir la entrada de aguja que ha sido introducida.

4) Cuando se haya completado la fijación hasta el último paso, proceda al siguiente paso, pulse 🖾 6 e introduzca la marca de FIN 💽 .

\* Cuando el último paso es 64, no es necesario fijar la marca "END" 📓 .

5) Cuando se hayan completado todos los procedimiento de entra, pulse la tecla e para determinar.

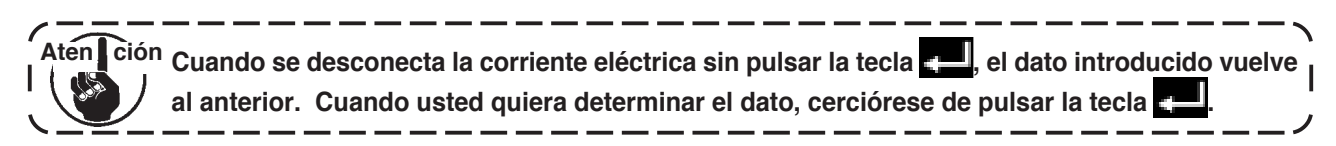

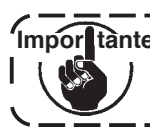

Importante La dirección de transporte de todos los patrones personaliados de condensación se invierte la dirección de transporte.

## 6-11. Pespunte de patrón

tante El nivel de entrega estándar de bloqueo de tecla es "1". Cuando el nivel de bloqueo de Impor tecla es uno que no sea "0", cerciórese de cambiar el nivel a "0" para ejecutar la siguiente operación.

\_\_\_\_\_

Las configuraciones respectivas de pespunte recto, zigzag estándar, zigzag de 2 pasos, zigzag de 3 pasos, pespunte de festón, pespunte invisible y personalizado se pueden registrar en el patrón.

Los patrones, la anchura de zigzag que difiera una de otra, y las de as posiciones de línea de base de puntada que difieren unas de otras se pueden cambiar y usarse sin nueva fijación de dato aún en el caso de que la configuración de zigzag sea igual registradas como patrones.

Es posible registrar hasta 99 patrones.

## (1) Fijación de pespunte de patrón

#### Ejemplo) Pespunte de festón

#### La segunda pantalla de la lista de configuración de cosido

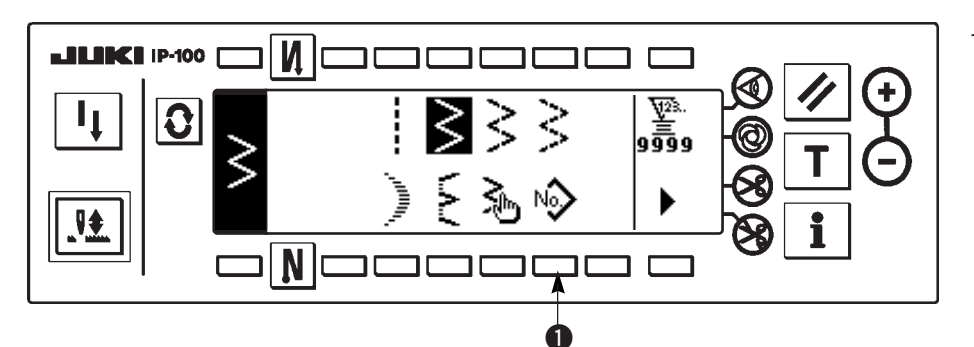

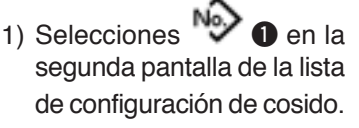

Pantalla pop-up selectora de patrón

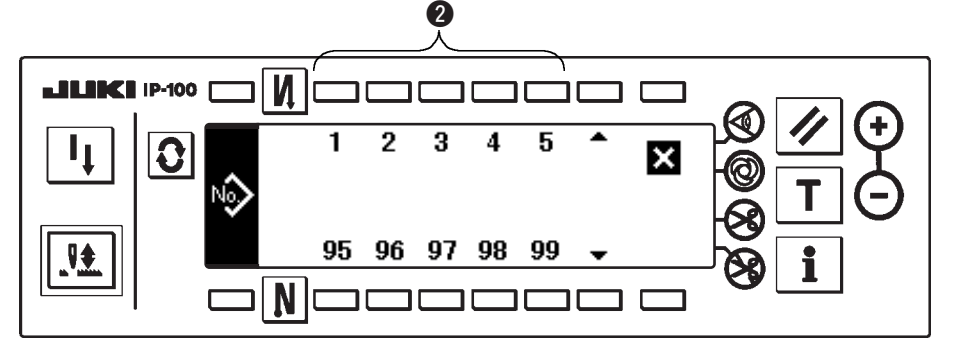

- 2) Pulse el interruptor **2** correspondiente al cosido que se ha registrado, o al patrón que usted quiera editar en la pantalla popup selectora de patrón.
- 3) Pulse **O** para visualizar la pantalla de fijación de configuración de cosido.

## Pantalla de fijación de configuración de cosido

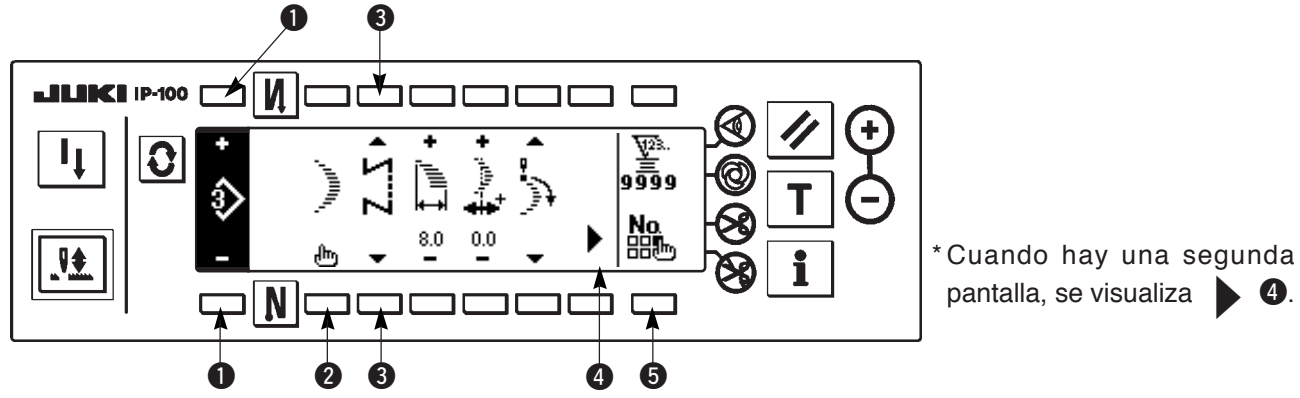

4) La fijación de los respectivos ítemes se puede ejecutar en la pantalla de fijación de configuración de cosido.

| Configuración     | Anchura de<br>zigzag | Posición de línea<br>base de pespunte | Posición de fin del<br>cosido | Posición de<br>parada | Número de puntadas de<br>pespunte invisible |
|-------------------|----------------------|---------------------------------------|-------------------------------|-----------------------|---------------------------------------------|
| Recto             | _                    | $\bigcirc$                            | _                             |                       | _                                           |
| Zigzag estándar   | 0                    | 0                                     | 0                             | 0                     | _                                           |
| Zigzag de 2 pasos |                      |                                       |                               |                       |                                             |
| Zigzag de 3 pasos |                      |                                       |                               |                       |                                             |
| Festón            | 0                    | 0                                     | 0                             | 0                     | _                                           |
| Puntada invisible | 0                    | 0                                     | _                             | _                     | 0                                           |
| Personalizada     | 0                    | 0                                     | _                             | —                     | —                                           |

- 1 : El No. de patrón que se ha registrado se puede seleccionar con "+" y "-".
- Seleccione la configuración de patrón. La configuración de cosido se puede cambiar con el No. de patrón que se está seleccionando al presente.

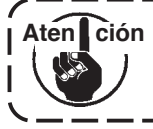

Cuando se cambie la configuración de cosido, el dato de fijación respectivo vuelve al valor inicial.

\_ \_ \_ \_ \_ \_ \_ \_ \_ \_ \_ \_ \_ \_ \_ \_ \_ \_

**3** : Seleccione la clase de pespunte. Se pueden seleccionar pespunte libre y pespunte superpuesto.

## (2) Modo de registrar el pespunte de patrón

Es posible registrar al tiempo de pespunte libre y pespunte de superposición. Seleccione de antemano la configuración que usted quiera registrar desde la pantalla de lista de configuración de cosido.

#### Ejemplo) Pespunte de festón

#### Pantalla de fijación de configuración de cosido

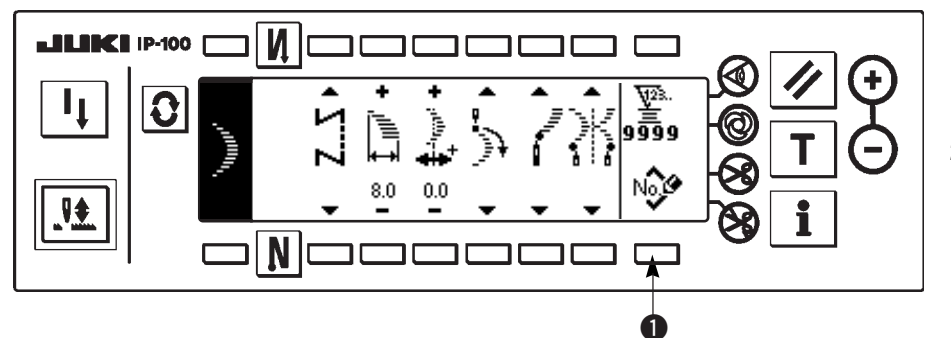

- 1) Pulse **O** tpara visualizar la pantalla de fijación de configuración de cosido.
- 2) Pulse para visualizar la nueva pantalla pop-up de registro en la pantalla de lista de configuración de cosido.

## Nueva pantalla pop-up de registro

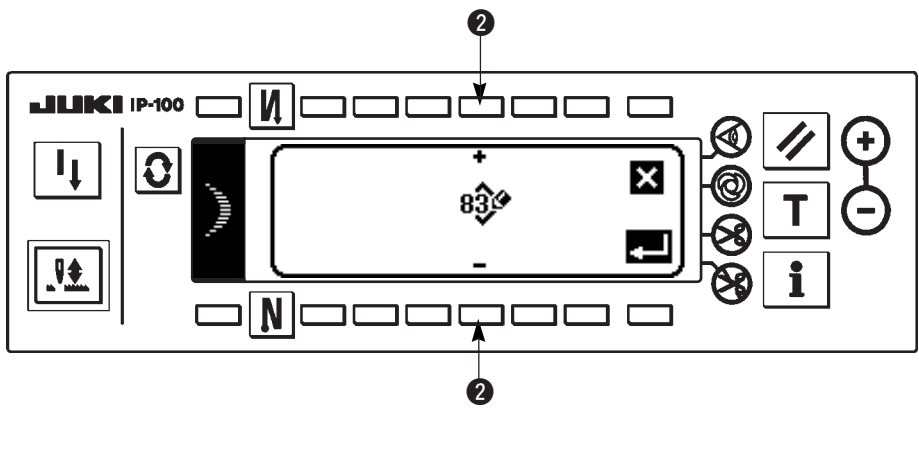

 Seleccione el No. de patrón al que usted quiera registrar con 2 en la nueva pantalla pop-up de registro.

Cuando pulse aquí , la pantalla vuelve a la anterior sin ejecutar el registro.

 4) Cuando pulse , se ejecuta el registro. El patrón de registro está en el estado selectivo después que se ha ejecutado el registro.

## (3) Copia y borrado de pespunte de patrón

Pulse E on la pantalla de fijación de configuración de cosido para visualizar la pantalla pop-up de copia y de borrado. Ahora se puede ejecutar la copia y borrado del pespunte de patrón.

## ○ Modo de copiar

## Pantalla pop-up de copia y borrado

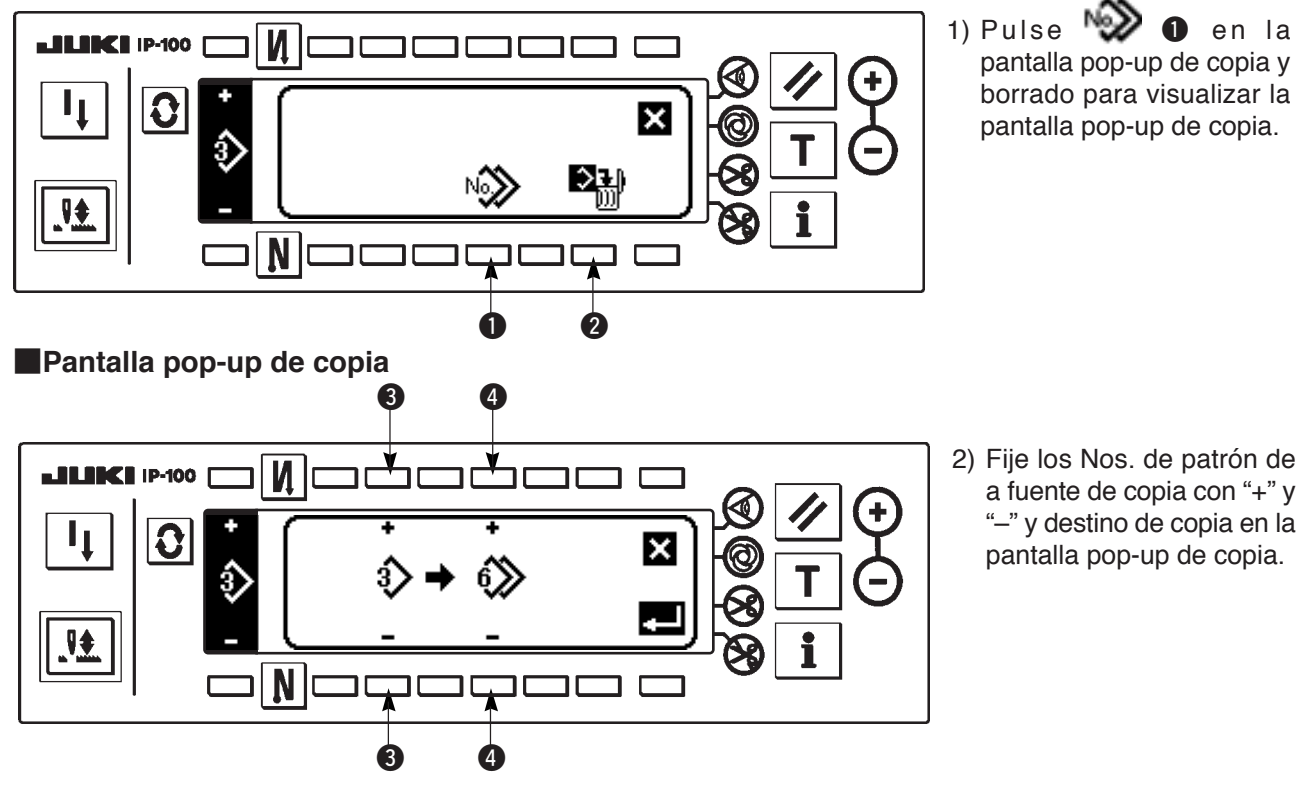

- Seleccione el No. de patrón de la fuente de copia con "+" y "-". (Solo se pueden seleccionar los Nos. seleccionados.)
- Seleccione el No. de patrón del destino de copia con "+" y "-". (Solamente se pueden seleccionar los Nos. no registrados)

Cuando se pulsa 🚺 aquí, la pantalla vuelve a la anterior sin ejecutar copia.

3) Cuando se pulsa , se ejecuta la copia.
 El No. de destino de copia está en el estado selectivo después de ejecutada la copia.

## ○ Modo de borrar

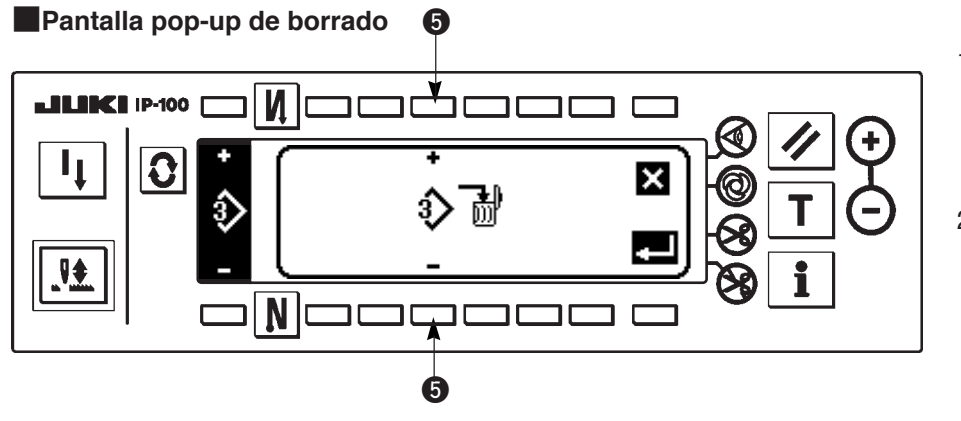

- Pulse 2 en la pantalla pop-up de copia y de borrado para visualizar la pantalla pop-up de borrado.
- Seleccione el No. de patrón que usted quiera borrar en la pantalla popup de borrado.
  - **5** : Seleccione el patrón a ser borrado con "+" y "-".

Cuando pulse 🔀 aquí, la pantalla vuelve a la anterior.

3) Cuando pulse *—*, se ejecuta el borrado.

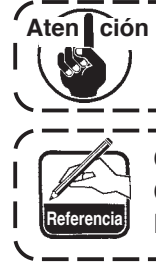

Una vez ejecutado el borrado, el dato ya no se recupera. Cerciórese de comprobar cuidadosamente antes de pulsar . Cuando el número registrado de prendas es uno, no se puede ejecutar el borrado. Cuando usted quiera borrarlo, ejecute el borrado después de crear otro No. El patrón que se usa en pespunte continuo en pespunte cíclico no se puede borrar.

## 6-12. Pespunte continuo

Imporitante El nivel de entrega estándar de bloqueo de tecla es "1". Cuando el nivel de bloqueo de tecla es uno que no sea "0", cerciórese de cambiar el nivel a "0" para ejecutar la siguiente operación.

Con el pespunte continuo se pueden coser patrones de zigzag diferente en combinación.

El cambio de respectivos patrones se puede fijar con el número de puntadas.

El pespunte continuo puede combinar hasta 20 pasos y se pueden fijar hasta 500 puntadas por paso. Además, se pueden registrar hasta 10 patrones.

Para ejecutar el pespunte continuo, es necesario registrar de antemano el patrón que se va a usar en cada paso.

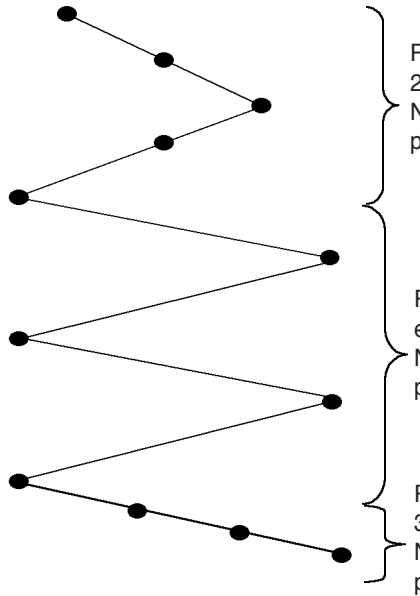

Pespunte en zigzag de 2 pasos Número de puntadas: 4 puntadas

Pespunte en zigzag estándar Número de puntadas: 4 puntadas

Pespunte en zigzag de 3 pasos Número de puntadas: 4 puntadas

#### Ejemplo) Cuando usted quiere crear las posiciones de entrada de aguja como se muestra en la figura siguiente.

- Registre de antemano el pespunte de zigzag estándar en el patrón 1, pespunte de zigzag de 2 pasos en el patrón 2, y pespunte de zigzag de 3 pasos en el patrón 3.
- 2) Fije el número de puntadas como se muestra en la siguiente tabla.

| No. de paso | No. de patrón | Número de puntadas |
|-------------|---------------|--------------------|
| 1           | 2             | 4                  |
| 2           | 1             | 4                  |
| 3           | 3             | 4                  |

 Cuando la marca "END" setá fijada en el paso 4, es que ya se ha completado el registro.

## (1) Nueva creación del pespunte continuo

El patrón de pespunte continuo se puede crear nuevamente.

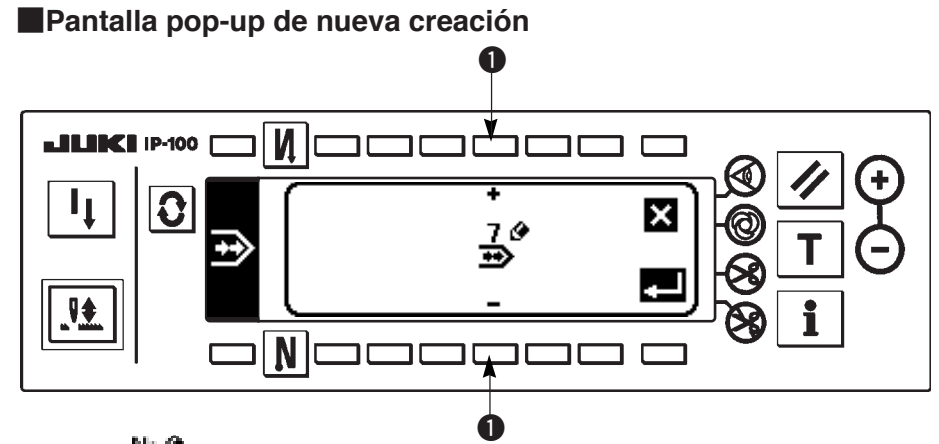

- 1) Pulse en la pantalla pop-up selectora de pespunte continuo para visualizar la nueva creación de pantalla pop-up.
- 2) Los números que no han sido registrados al presente están visualizados en ①. Seleccione el No. que usted quiera obtener con "+" y "--".

Cuando se pulsa aquí 🔀, la pantalla vuelve a la anterior sin crear el patrón.

3) Cuando se pulsa , se ejecuta nueva creación.
 El No. que ha sido creado está en el estado selectivo. Continúe ejecutando la edición de pespunte continuo.

## (2) Edición de pespunte continuo

## Segunda pantalla de la lista de configuraciones de cosido

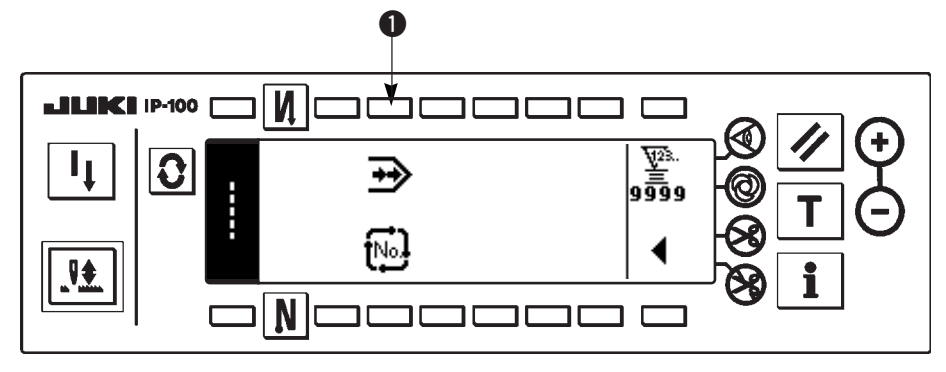

## Pantalla pop-up selectora de pespunte continuo

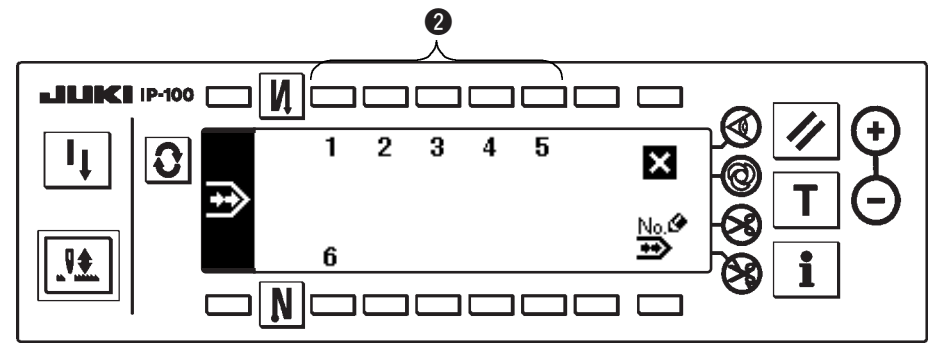

- 1) Seleccione 🕩 0 en la segunda pantalla de la lista de configuraciones de cosido.
- 2) Pulse el interruptor ② correspondiente al cosido que se ha registrado, o el patrón que usted quiera editar en la pantalla pop-up de selección de pespunte continuo.

Pantalla de fijación de pespunte continuo

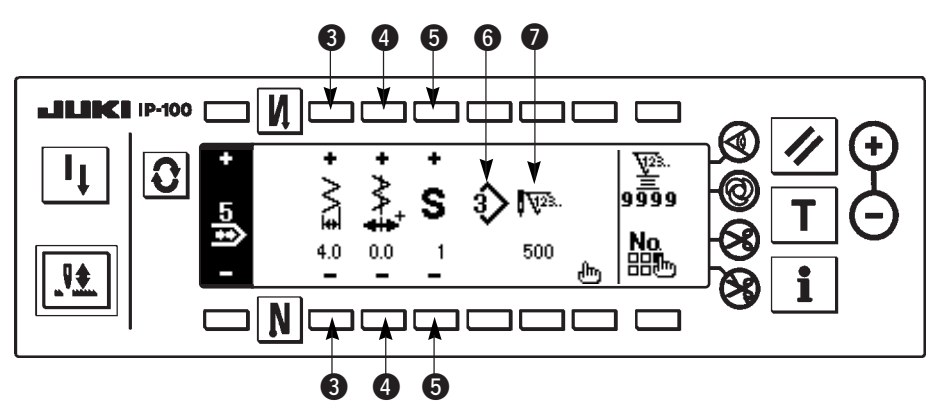

- 3) Pulse 2 para visualizar la pantalla de fijación de pespunte continuo.
- 4) La anchura de zigzag y la posición de línea base de puntada se pueden fijar en la pantalla de fijación de pespunte continuo.
  - 3 : Fije la anchura de zigzag después de combinar con "+" y "-".
  - 4 : Fije la posicion de la línea base de pespunte con "+" y "-".
  - 3 : Seleccione el paso registrado con "+" y "-".
  - 6 : Se visualiza el No. de patrón del paso que se está seleccionando al presente. No se puede ejecutar la edición.
  - Se visualiza el número de puntadas del paso que se está seleccionado al presente. No se puede ejecutar la edición.
- 5) Pulse b para mover la pantalla de edición de pespunte continuo.

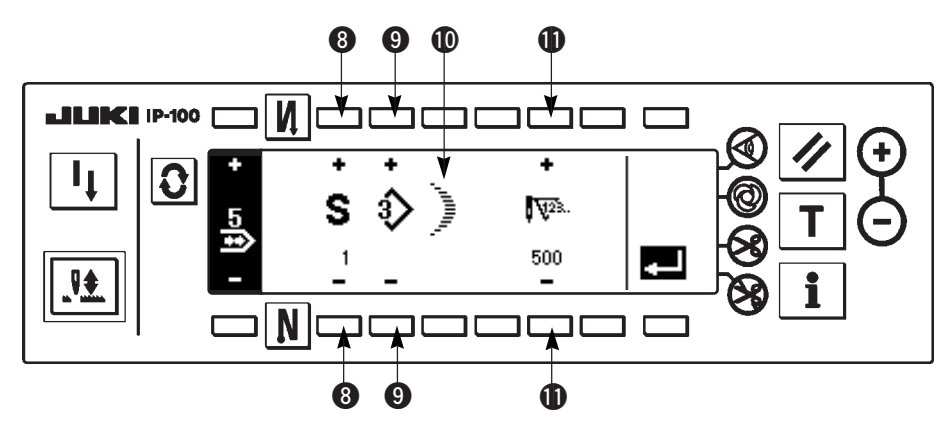

## Pantalla editora de pespunte continuo

- 6) Seleccione el patrón y fije el número de puntadas en cada paso en la pantalla de edición de pespunte continuo.
  - 8 : Fije el paso con "+" y "-". Se pueden fijar hasta 20 pasos.
  - (9) : Fije el No. de patrón con "+" y "-". (Solamente se puede fijar el patrón registrado.)
  - (1): Se visualiza la configuración de cosido del patrón que ha sido seleccionado en (9).
  - 1 : Fije el número de puntadas con "+" y "-". Se pueden fijar hasta 500 puntadas.
- 7) Cuando se haya completado la fijación hasta el último paso, proceda al siguiente paso, pulse 9 e introduzca la marca de FIN
- \* Cuando el último paso sea el 20, no es necesario poner la m<u>arca</u> "END" [ .
- 8) Cuando se han completado todas las fijaciones, pulse la tecla el para determinar.

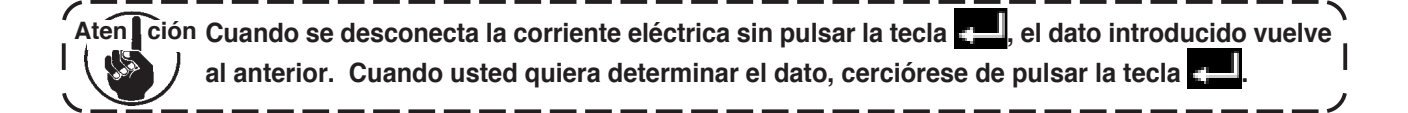

## (3) Copia y borrado de pespunte continuo

Pulse E on la pantalla de pespunte continuo, y se visualiza la copia y borrado de la pantalla emergente de pespunte continuo. Se puede ejecutar la copia y borrado del patrón de pespunte continuo.

## ○ Mode de copiar

## Copia y borrado de pantalla pop-up de pespunte continuo

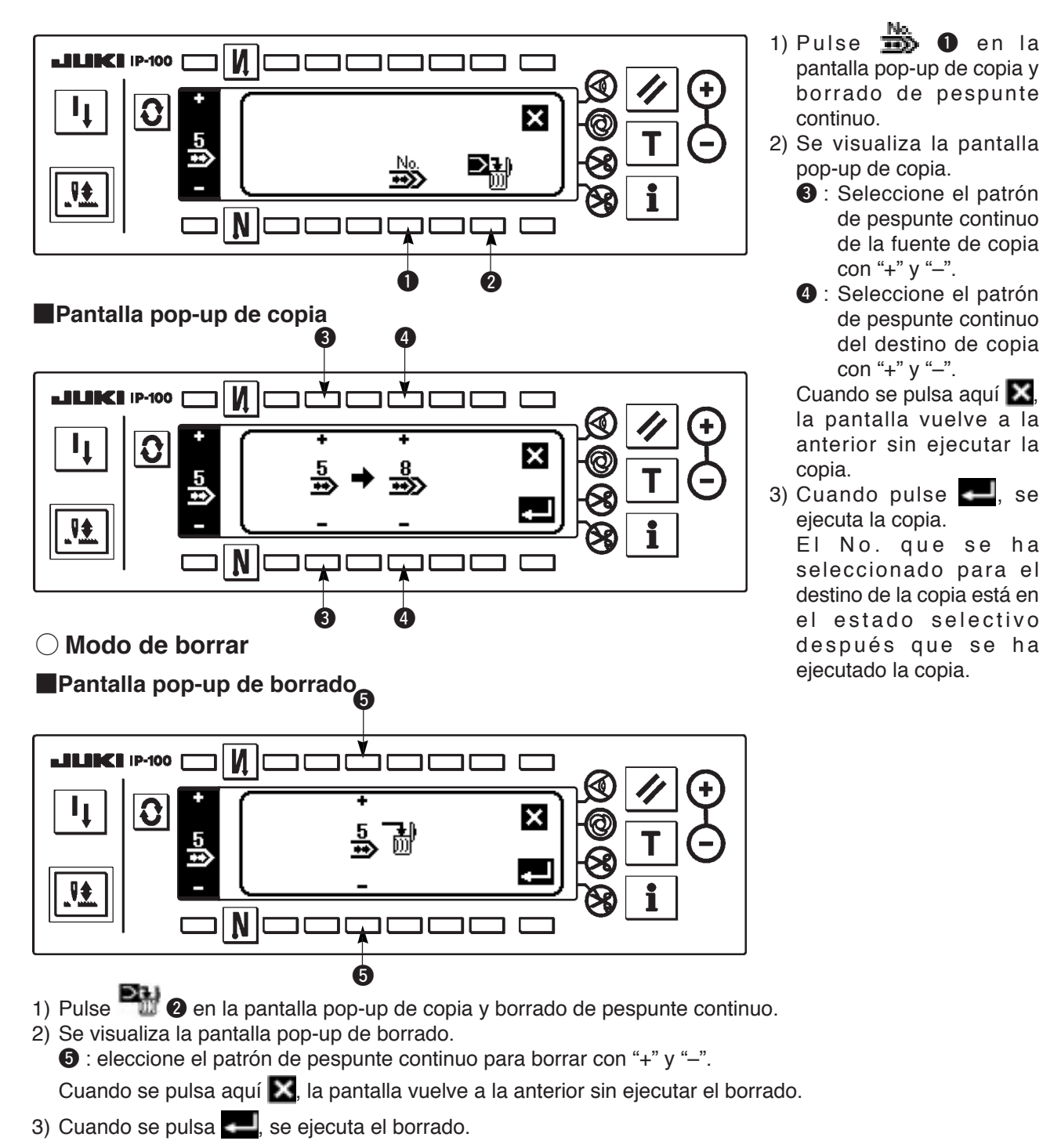

se

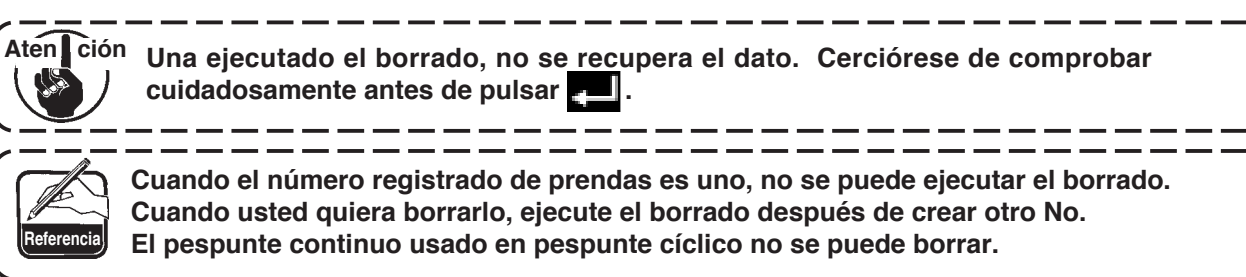

## 6-13. Pespunte cíclico

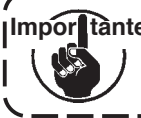

Ilmpor tante El nivel de entrega estándar de bloqueo de tecla es "1". Cuando el nivel de bloqueo de tecla es uno que no sea "0", cerciórese de cambiar el nivel a "0" para ejecutar la siguiente operación.

El pespunte cíclico se puede cambiar a diferentes patrones para ejecutar el cosido.

Además, fijando el número de puntadas, se puede ejecutar el pespunte programado con diferentes posiciones de entrada de aguja para cada paso, con diferentes posiciones de entrada de aguja para cada paso.

El pespunte continuo se puede fijar hasta un máximo de 20 pasos y 10 clases.

Para ejecutar el pespunte cíclico, es necesario registrar de antemano los patrones que se usan en cada paso.

## (1) Nueva creación de pespunte cíclico

Se puede crear nuevamente el patrón de pespunte cíclico.

## Pantalla pop-up de nueva creación

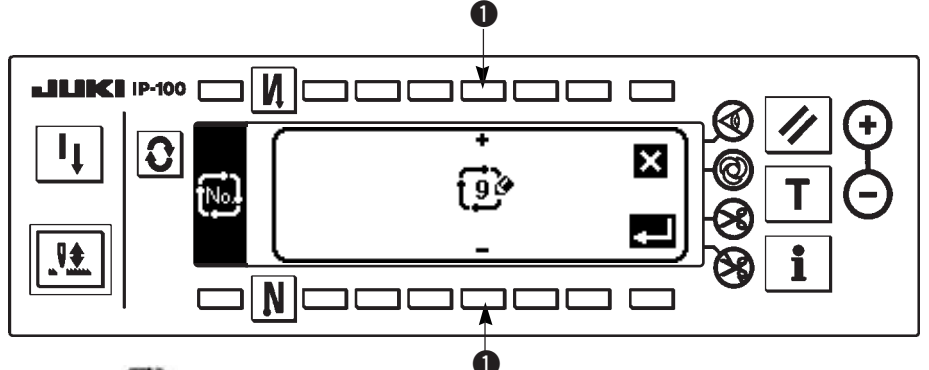

- 1) Pulse we en la pantalla pop-up de selección de pespunte cíclico para visualizar la pantalla pop-up de nueva creación.
- 2) Los Nos. que no están registrados al presente se visualizan en 1. Seleccione el No. que usted guiera obtener con "+" y "-".

Cuando 🚺 se pulsa aquí, la pantalla vuelve a la anterior sin crear.

3) Cuando se pulsa **4**, se ejecuta nueva creación.

El No. que se ha creado está en el estado selectivo. Continúe fijando el pespunte cíclico.

## (2) Edición de pespunte cíclico

La segunda pantalla de la lista de configuraciones de cosido.

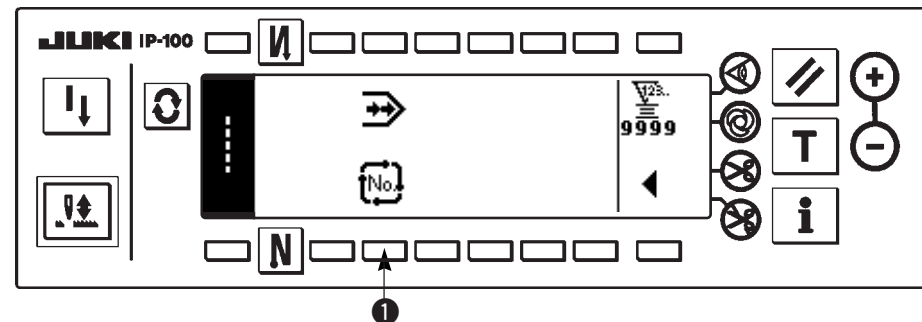

Pantalla pop-up de selección de pespunte cíclico

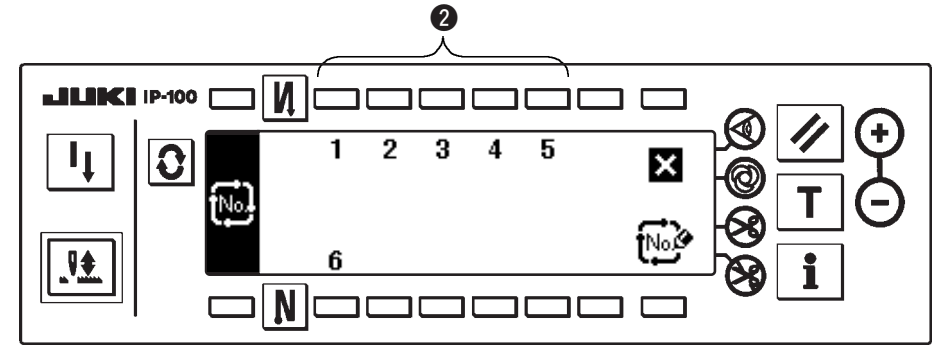

- 1) Selecciones 🛄 🕕 en la segunda pantalla de la lista de configuraciones de cosido.
- 2) Pulse el interruptor 2 correspondiente al cosido registrado, o patrones que usted quiera editar en la pantalla pop-up de selección de pespunte cíclico.
- 3) Pulse 💟 para visualiza la pantalla de fijación de pespunte cíclico.

## Pantalla de fijación de pespunte cíclico

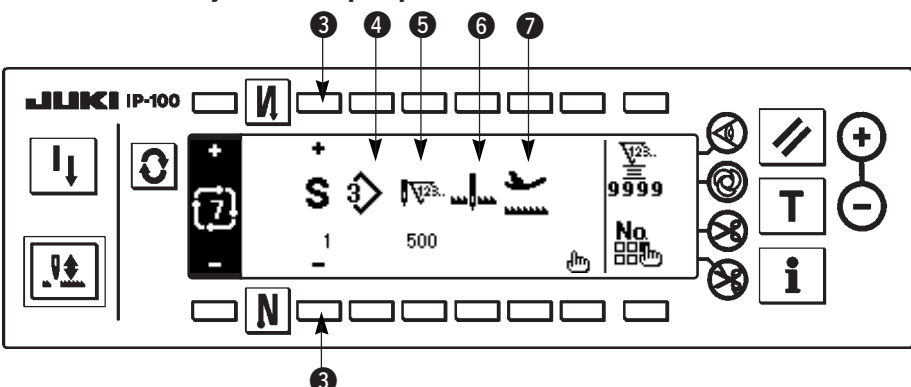

- 4) La fijación de cada paso se puede visualizar en la pantalla de fijación de pespunte cíclico.
  - 3 : Seleccione los pasos registrados con "+" y "-".
  - 4 : Se visualiza el No. de patrón que está seleccionado al presente. No se puede ejecutar edición.
  - **5** : Se visualiza el número de puntadas del paso que se está seleccionando al presente. No se puede ejecutar edición.
  - 6 : Se visualiza el estado de parada del paso que está seleccionado al presente. No se puede ejecutar edición.
  - Se visualiza la posición del prensatela del paso que está seleccionado al presente. No se puede ejecutar edición.
- 5) Pulse 🍈 para visualizar la pantalla de edición de pespunte cíclico.

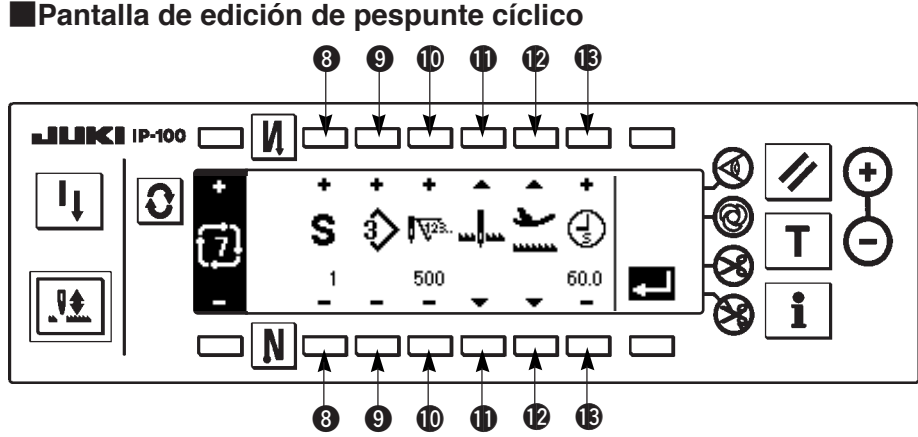

## 6) Fije el No. de patrón, el número de puntadas, la posición de parada y la posición del prensatela para cada

- paso en la pantalla de edición de pespunte cíclico.
  - 8 : Fije el paso con "+" y "-". Se pueden fijar hasta 20 pasos.
  - 9 : Seleccione el No. de patrón con "+" y "-".
    - (Solamente se pueden fijar los Nos. de patrón a los que se han registrado patrones.)
  - 1 : Fije el número de puntadas con "+" y "-". Se pueden fijar hasta 500 puntadas.
  - Seleccione el estado de parada para el paso.
    - 1) Parada de aguja en DOWN 🛄
    - ③ Corte de hilo (Solamente es efectivo cuando se provee el dispositivo de corte de hilo.) X
  - (2): Seleccione la posición del prensatela. (Solamente cuando se provee elevador automático.)
    - 1) Parada de prensatela en UP 👱
    - 2 Parada del prensatela en DOWN
  - **(B** : Cuando se selecciona parada de prensatela en UP  $\sum$  se selecciona en **(P**), fije el tiempo de elevación del prensatela **(B)** con "+" y "-".
- 7) Cuando se haya completado la fijación hasta el último paso, proceda al siguiente paso, pulse 9 e introduzca la marca de FIN 🛃.
  - \* Cuando el último paso es 20, no es necesario poner la marca "END" 🞥 .
- 8) Cuando se hayan completado todos los pasos, pulse la tecla 💶 para terminar.

## (3) Copia y borrado de pespunte cíclico

Pulse en la pantalla de fijación de pespunte cíclico para visualizar la copia y el borrado de la pantalla popup de pespunte cíclico. Seguidamente se ejecuta la copia y borrado de patrón de pespunte cíclico.

## $\bigcirc$ Mode de copiar

Copia y borrado de pantalla pop-up de pespunte cíclico

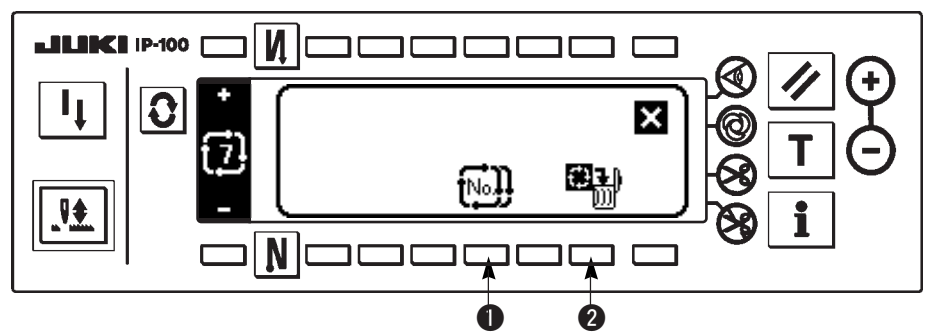

Pantalla pop-up de copia

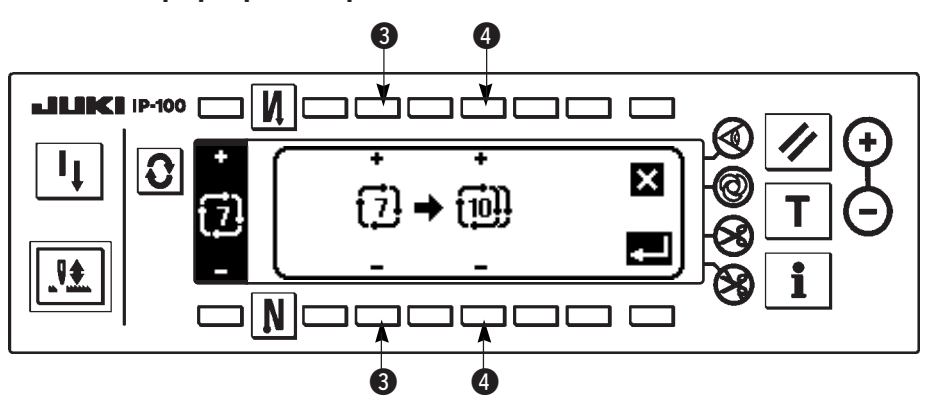

- 1) Pulse 🔛 🕕 en la pantalla pop-up de pespunte cíclico.
- 2) Se visualiza la pantalla pop-up.
  - Seleccione el patrón de pespunte cíclico de la fuente de copia con "+" y "-". (Es posible seleccionar solamente el No. que ha sido registado.)
  - Seleccione el patrón de pespunte cíclico del destino de copia con "+" y "-". (Es posible seleccionar solamente el No. que no ha sido registrado.)

Cuando se pulsa 🔀 aquí, la pantalla vuelve a la anterior sin ejecutar copia.

3) Cuando se pulsa . se ejecuta copia. El No. que se ha seleccionado para destino de copia está en el estado selectivo después que se ha ejecutado la copia.

## $\bigcirc$ Mode de borrar

## Pantalla pop-up de borrado

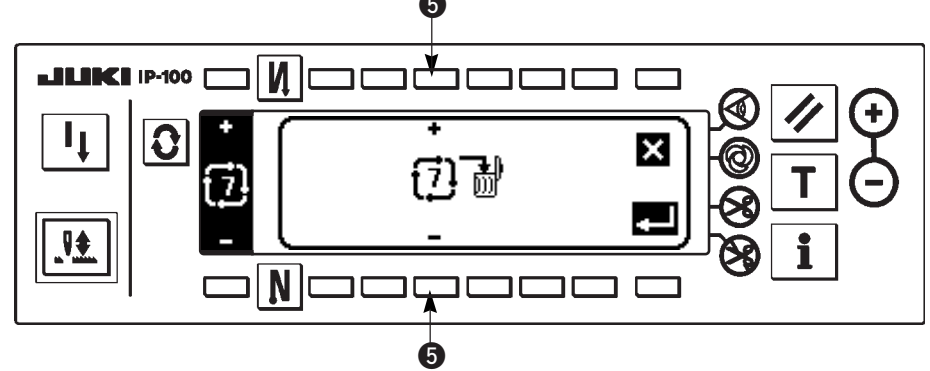

- 1) Pulse **2** en la pantalla pop-up de pespunte cíclico.
- 2) Se visualiza la pantalla pop-up de borrado.
  - Seleccione el patrón de pespunte cíclico que se va a borrar con "+" y "-".
  - Cuando se pulsa aquí 🚺, la pantalla vuelve a la anterior sin ejecutar borrado.
- 3) Cuando se pulsa **E**, se ejecuta el borrado.

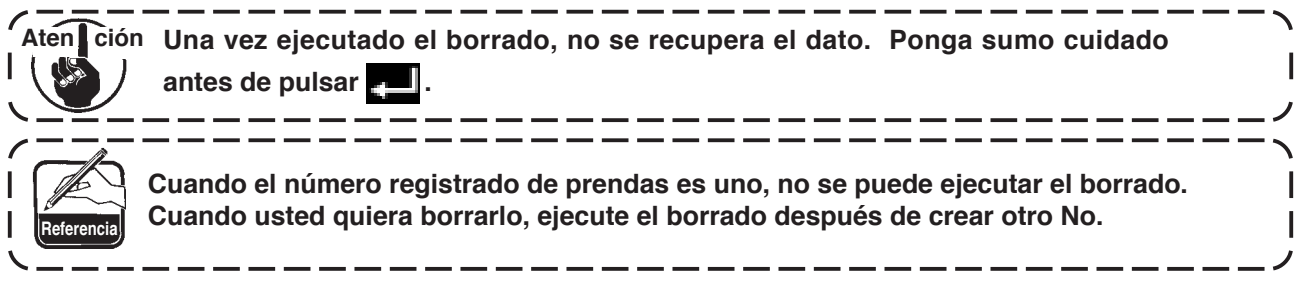

## (4) Enseñanza

La enseñanza puede introducir el número de puntadas del paso de introducción con el número de puntadas que se están cosiendo actualmente.

- Pulse el interruptor en la pantalla de edición de pespunte cíclico y se obtiene la modalidad de enseñanza.
   Presione la parte frontal del pedal para coser hasta llegar al último paso.
- \* Ahora, el número de puntadas no se puede ejecutar girando el volante con la mano o usando el interruptor de compensación de aguja arriba/abajo.
- 3) Pare la máquina de coser con el pedal en la posición neutral y el número de puntadas que se han cosido se visualiza en 1.
  - 1 : El número de puntadas que se han cosido se puede corregir con la mano con "+" y "-".
- 4) Haga que la máquina de coser ejecute el corte de hilo e introduzca el número de puntadas y así se completa el paso.

(No se puede ejecutar el avance al paso siguiente ni ejecutar la enseñanza.)

El paso retorna a "1" con movimiento de corte de hilo. Cuando introduzca el siguiente paso con enseñanza, reponga el paso.

## Pantalla de enseñanza

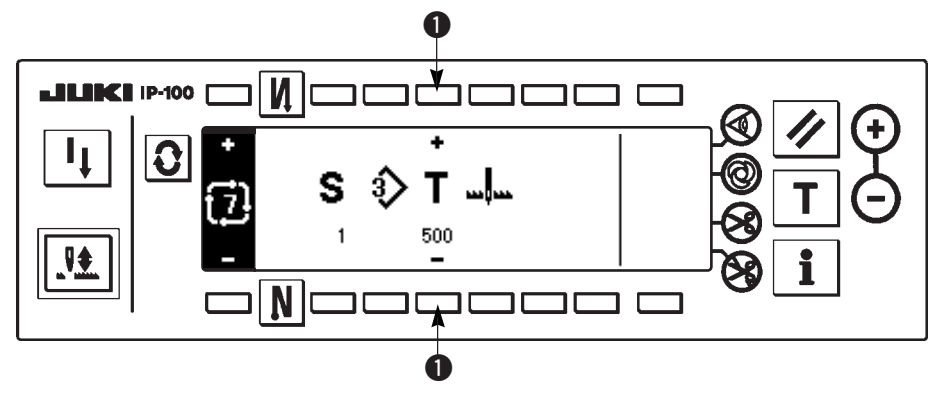
# (5) Modo de ejecutar el pespunte de dimensión constante usando pespunte cíclico

Los patrones de zigzag, y pespunte de dimensión constante que difieren unos de otros en los pasos respectivos se pueden ejecutar fijando el número de puntadas en el pespunte cíclico.

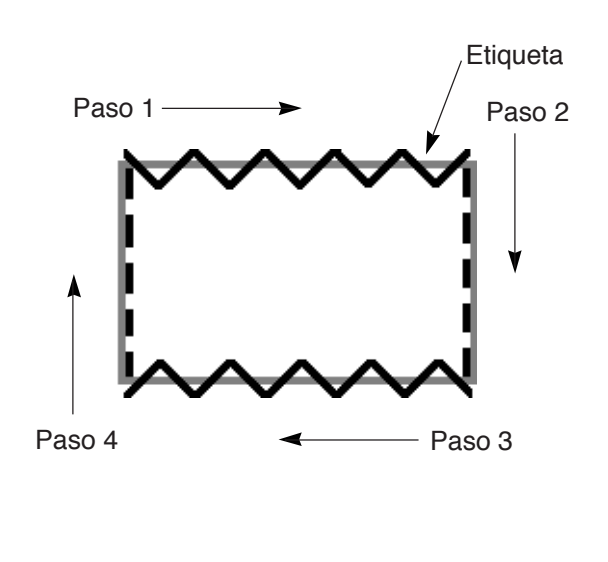

- Ejemplo) En el proceso de cosido de etiquetas, cambie los patronos de zigzag de pespunte de dimensión constante de puntadas en zigzag estándar y pespunte recto como se muestra en la figura, y ejecute el pespunte de dimensión constante.
- 1) Registre de antemano el pespunte zigzag estándar para la configuración de patrón 1 y pespunte recto para la configuración de patrón 2.
- 2) Fije el número de puntadas en cada paso como se muestra en la tabla.

| No. de paso | No. de patrón | Número de puntadas |
|-------------|---------------|--------------------|
| 1           | 1             | 100                |
| 2           | 2             | 50                 |
| 3           | 1             | 100                |
| 4           | 2             | 50                 |

 Fije la marca "END" en el paso 5 para completar el registro.

# 6-14. Contador

Hay dos clases de contadores, el contador de corte de hilo y el contador de hilo de bobina.

# (1) Contador de corte de hilo

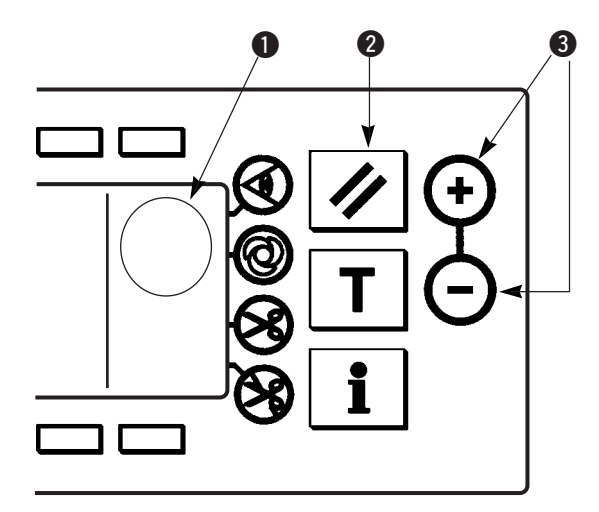

# El pictógrafo $2^{2}$ se visualiza en **0**. Cada vez que se ejecuta corte de hilo, aumenta el valor en 1 cuenta. $(0 \rightarrow 1 \rightarrow 2 \dots \rightarrow 9999)$

Además, el valor del contador de corte de hilo vuelve a "0" cuando se pulsa el interruptor **2** de reposición.

# (2) Contador de hilo de bobina

El pictógrafo  $\overset{}{\underbrace{}}$  se visualiza en  $\bigcirc$ .

El contador resta del valor predeterminado fijado con el interruptor 3 de fijación de valor de contador en conformidad con el número de puntadas de la máquina de coser.

Cuando el valor del contador llega a menos, se emite un sonido informando el hecho y urgiendo que ha llegado el tiempo de cambio de hilo de bobina.

1) Pulse el interruptor de reposición para volver la visualización del contador de hilo de bobina al valor inicial fijado.

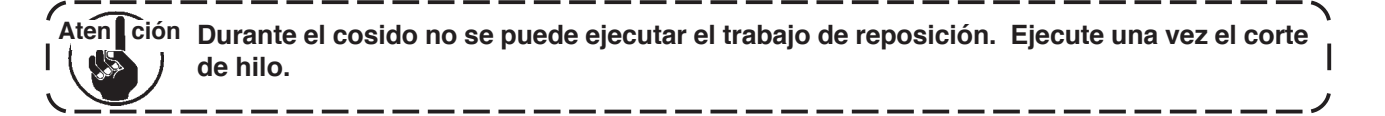

- 2) Fije el valor inicial con el interruptor "+" y "-". Cuando se mantiene pulsado el interruptor y el valor fijado excede el dígito 100, la valor fijado aumenta/disminuye por unidad de 100. Cuando fije el valor a cerca del dígito 100, pulse cada vez el interruptor.
- 3) Al ajustar la fijación del valor inicial, comienza el cosido.
- 4) Cuando el contador de hilo de bobina llega a menos y suena el zumbador, avisando la urgencia de reemplazar el hilo de bobina.

# Aviso repentino de recambio de hilo de bobina

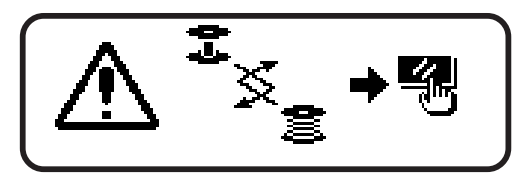

- 5) Pulse el interruptor de reposición para silenciar el zumbador. Vuelva a pulsar el interruptor de reposición para volver al valor inicial y se reanuda el cosido.
  - \* Cuando la cantidad de hilo remanente es grande, o el hilo de bobina se ha acabado antes de que el contador de hilo de bobina llegue a menos, ajuste el valor inicial con "+" o "-" del interruptor de fijación de cantidad de hilo de bobina.
  - \* De hecho, la cantidad de hilo de bobina cambia en conformidad con el grosor de la tela o velocidad de cosido. Ajuste el contador de acuerdo a las condiciones de cosido.

# 6-15. Información

La fijación y la comprobación de varios datos se puede ejecutar con la información. Para la información, está el nivel de operador y el nivel del personal de mantenimiento.

# [Nivel de operador]

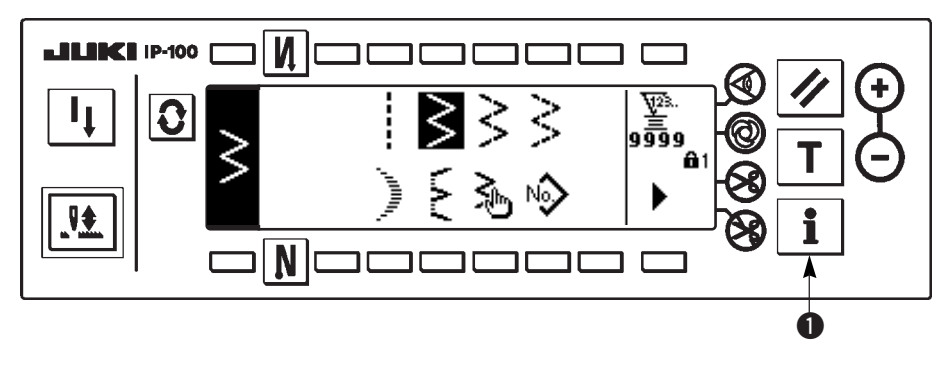

- 1) Conecte la corriente eléctrica. Cuando la barra de aguja no esta en posición ARRIBA, gire el volante para llevar la barra de aguja a su posición ARRIBA.
- 2) Pulse el interruptor 1 para visualizar la pantalla de información.

# Pantalla de información (Nivel De operador)

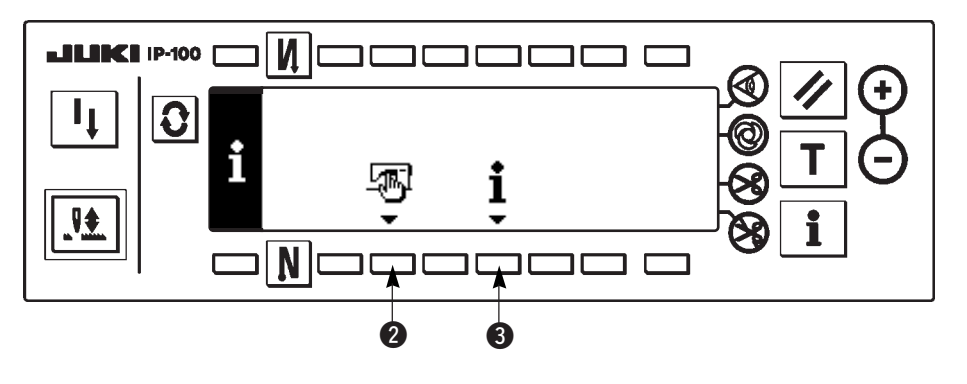

2 : Dato común de cosido
3 : Información de manejo de cosido

# (1) Datos comunes de cosido

1) Pulse 2 en la pantalla de información.

# La primera pantalla de fijación de dato común de cosido

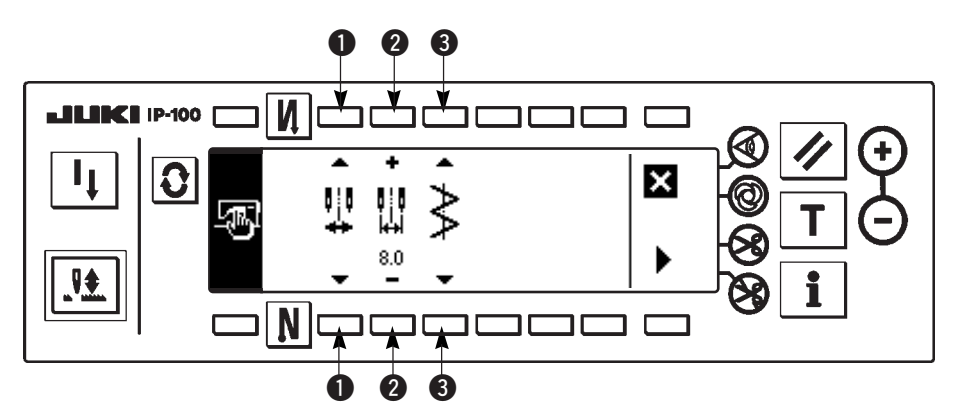

- 2) Fije los ítemes siguientes en la primera pantalla.
  - Procedimiento de limitación de limitación máxima de anchura de puntada. Para el procedimiento de limitación de limitación máxima de anchura de puntada, a continuación se indican dos fijaciones.
     Valor de limitación de anchura máx. de zigzag.
     \* La visualización varía de acuerdo al procedimiento seleccionado en ①.

1) Cuando el centro se ha fijado en **1** :

Valor de limitación de anchura máx. de zigzag (centro)

2) Cuando izquierda/derecha se ha fijado en 1 :

Limitación de anchura máx. de zigzag (derecha)

Limitación de anchura máx. de zigzag (izquierda)

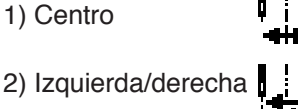

 Referencia de línea base Para la referencia de línea base de puntada, a continuación se dan tres fijaciones.

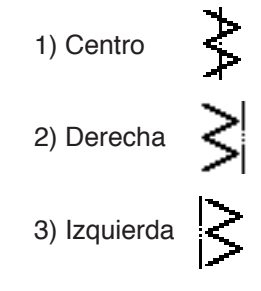

3) Fije los ítemes siguientes en la segunda pantalla.

# La segunda pantalla de fijación de dato común de cosido

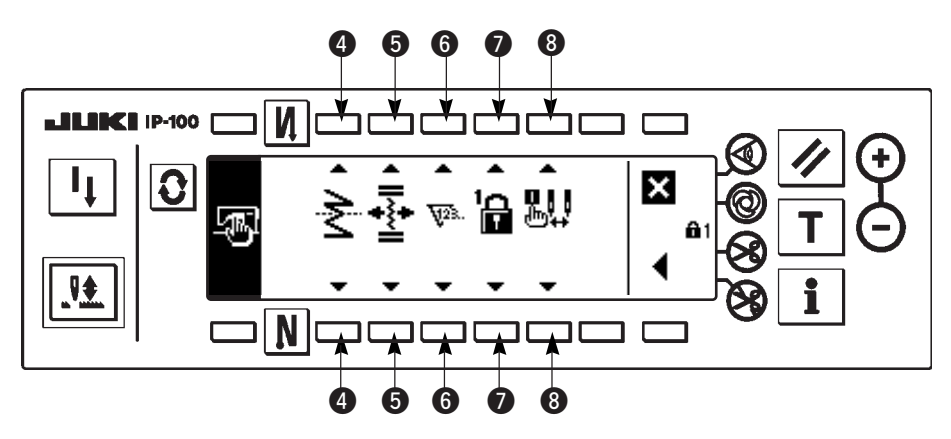

**4** : Fijación de función de espejo

Inversión de espejo significa la función que el pespunte cíclico de patrón invertido se ejecuta después de pulsar el interruptor de inversión de espejo durante la parada temporal del cosido.

Los patrones de cosido que la inversión de espejo posibilita son el de festón, orden, pespunte continuo y pespunte cíclico.

Para la inversión de espejo, a continuación se indican dos fijaciones.

- 1) 1 patrón 🔁: La inversión de espejo es "1" patrón solamente. Después de completado el patrón de inversión, el patrón vuelve al original.
- 2) Scontinuo: La máquina de coser opera continuamente el patrón de inversión después de la inversión hasta que se ejecuta el corte de hilo del interruptor de espejo se vuelve a pulsar.
- \* Para detalles, consulte "interruptor de espejo", p.95

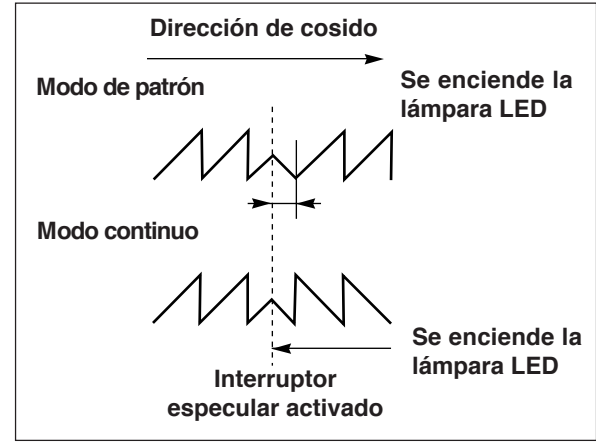

5 : Posición de la línea base de pespunte de orden de condensación

La modalidad es la modalidad de operación en términos de línea base de puntada de orden de condensación cuando la referencia de línea base de puntada está fijada a la de la línea base de puntada de centro.

Para la orden de condensación, hay dos fijaciones a continuación

- 1) Recorrido juntamente 🔮 : Esta es la modalidad que recorre las posiciones de línea base de puntada de orden de condensación y de patrón de zigzag juntamente.
- 2) 🛟 fijado : Esta es la modalidad que fija la orden de condensación a la posición de datos de entrada
- 6 : Función de contador

Se fija en ON  $\sqrt{128}$  / OFF  $\sqrt{128}$  la función de contador de corte de hilo o de contador de hilo de bobina. Cuando se fija a OFF, no se ejecuta ni la visualización de contador.

I Bloqueo de tecla

Es posible bloquear el interruptor de fijación para que la anchura de zigzag que ha sido fijada una vez o el contenido del patrón de orden no se ha cambiado por equivocación. Sin embargo, es posible cambiar de ON/OFF el pespunte de transporte invertido, interruptor que prohíbe el corte de hilo, posición de parada de zigzag y contador de hilo de bobina.

Para el bloqueo de tecla, a continuación se dan tres clases de fijaciones.

Nivel "0"

Se pueden cambiar todos los ítemes.

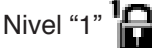

: 1 se visualiza en el extremo derecho de la pantalla.

Clase de cosido Patrón : Cambio de patrón y registro Personalizado: Nueva creación y edición Condensación personalizada: Edición Pespunte continuo: Nueva creación, copia, borrado y edición Ciclo: No se puede cambiar la nueva creación, copia, borrado y edición.

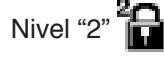

: 2 se visualiza en el extremo derecho de la pantalla.

Los ítemes fuera de pespunte de transporte inverso ON/OFF, interruptor de prohibición de corte de hilo, especificación de posición de parada de zigzag y contador de hilo de bobina no se pueden cambiar.

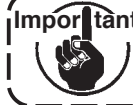

Impor tante El nivel al tiempo de entrega estándar es "1". Cuando cambie el contenido de bloqueado del Nivel "1", es necesario fijar el nivel al Nivel "0" una vez.

Selección de visualización de limitación máx. de anchura de zigzag cuando está conectada la corriente eléctrica. Independientemente de que se visualice o no el valor de limitación máx. de anchura de zigzag se puede seleccionar cuando esté conectada la corriente eléctrica.

Cada vez que se pulsa el interruptor de fijación, la visualización/no-visualización cambia alternativamente.

- 1) Visualiza
- 2) No visualiza

# (2) Información de manejo de cosido

Para la información de manejo de cosido, se dispone de aviso de tiempo de reemplazo de aguja, del tiempo de limpieza y del tiempo de cambio de aceite como información de manejo.

# [Función de manejo de mantenimiento]

# Pantalla de información de manejo de cosido

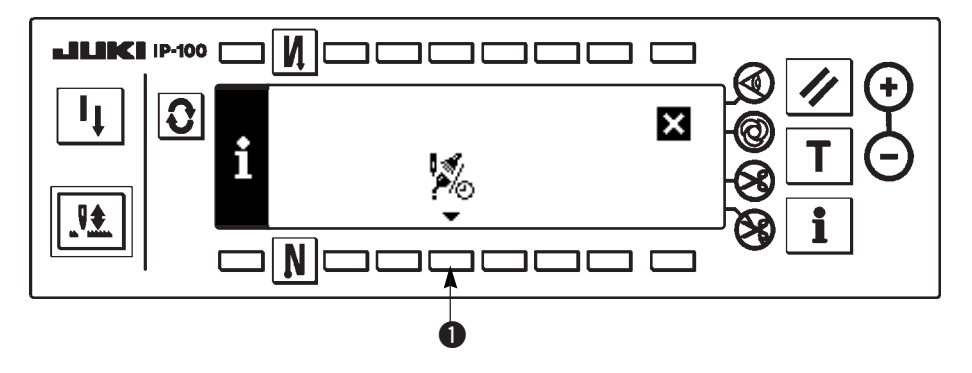

1) Pulse 1) para visualizar la pantalla de función de mantenimiento.

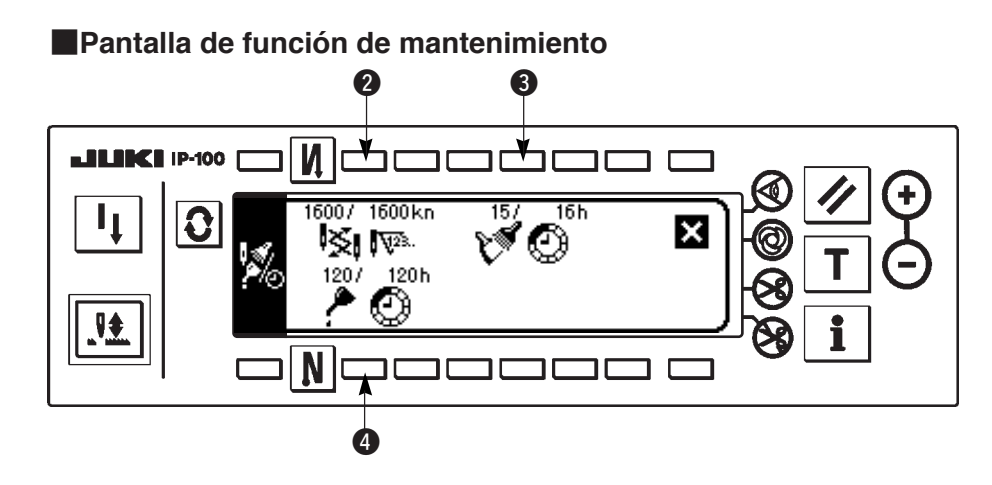

# [Explicación de los ítemes respectivos]

2 🐼 Tiempo de reemplazo de la Unidad de aguja : x 1.000 puntadas.

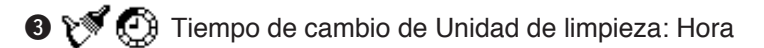

🐠 🥕 🚱 Tiempo de cambio de Unidad de aceite : Hora

# [Explicación del contenido de visualización]

# (Numerador/denominador)

\* Número de puntadas remanentes hasta \*mil puntada/\*\* mil puntadas

Ejemplo) Cambio de aguja

100 / 1600 kn

— El tiempo para cambiar la aguja se informa cada 1.600 puntadas.

- El tiempo para cambiar la aguja se informa después de 100 mil puntadas.

Cuando se pulsan los interruptores **2 3** y **4**, se visualiza la pantalla que comprueba el despeje.

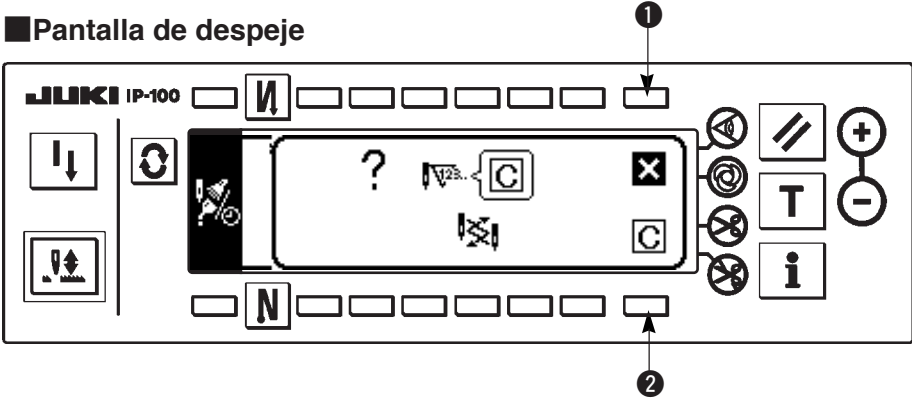

- 1 : La pantalla vuelve a la pantalla de función de mantenimiento sin ejecutar el despeje.
- 2 : La pantalla vuelve a la pantalla de función de mantenimiento después de ejecutar el despeje.

# Pantalla de aviso

La pantalla de aviso se visualiza cuando ha llegado el tiempo de avisar.

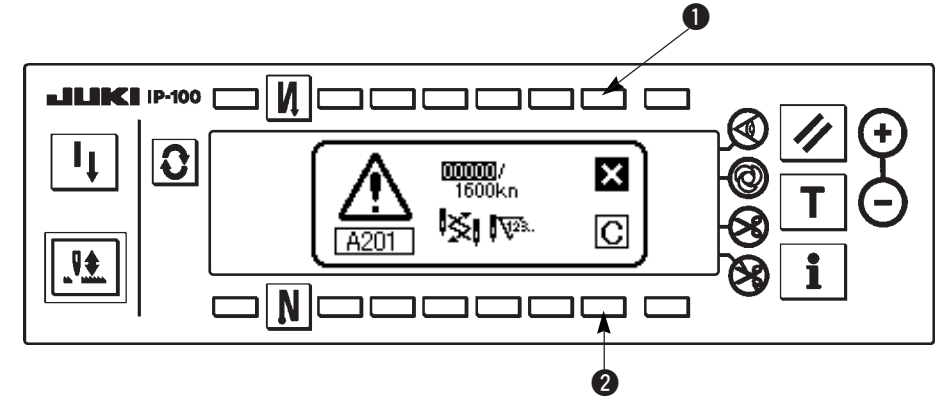

- Cuando se pulsa ①, la pantalla se puede despejar. Sin embargo, el contador no se puede poner a cero. En el caso de cambio de aguja, se visualiza la pantalla de aviso a intervalos de 10 minutos hasta que se ejecute el despeje. En el caso de otros avisos, la pantalla de aviso se visualiza al tiempo de conectar la corriente eléctrica hasta que se despeje el contador.
- 2 : Cuando se pulsa 2, la pantalla se despeja y el valor del contador también se repone a cero. Desde este momento, el conteo empieza de nuevo.

# [Modo de fijar el tiempo de fijación de aviso]

# Pantalla de información

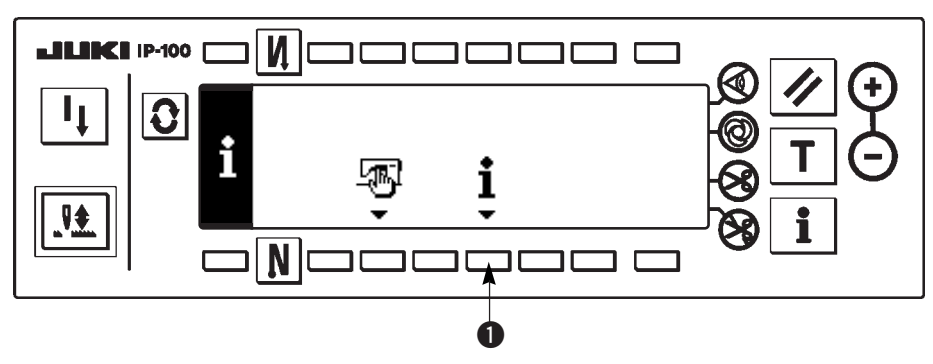

1) Pulse el interruptor 1) por unos tres segundos aproximadamente en la pantalla de información.

Pantalla de selección de información de manejo de cosido

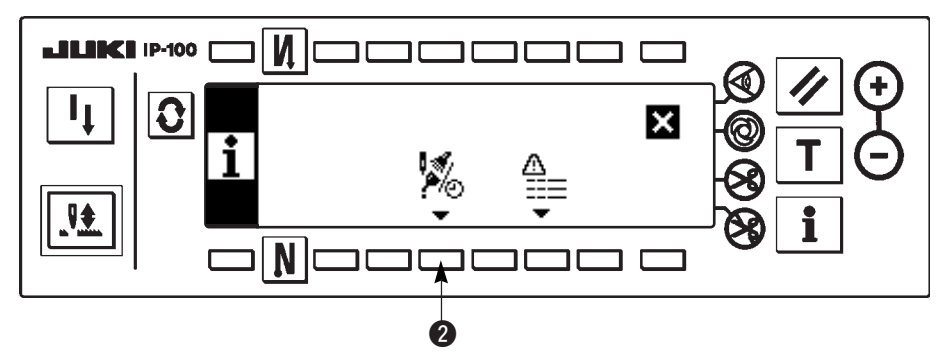

2) Pulse 2 para visualizar la pantalla de función de mantenimiento. (Para otras funciones, consulte el Manual del Ingeniero.

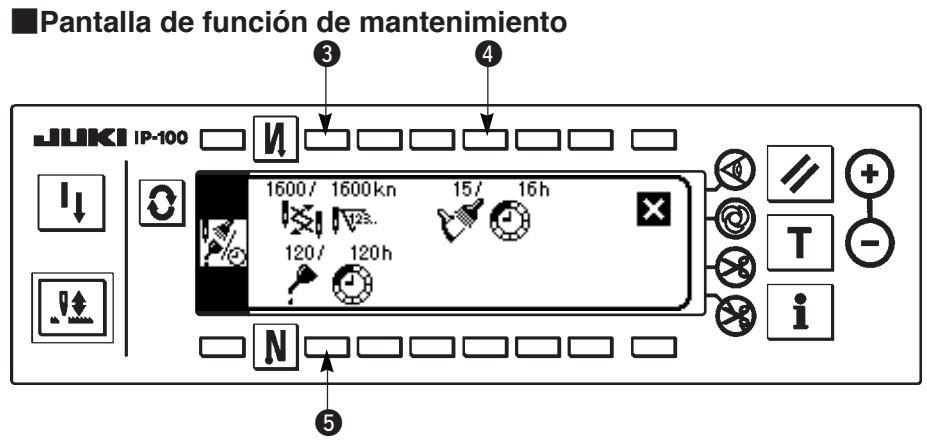

3) (4) y (5): Se visualiza la pantalla de entrada del tiempo de aviso.
3) Fije el tiempo de aviso con (2). El tiempo de Fijación se muestra en video inverso en (4).

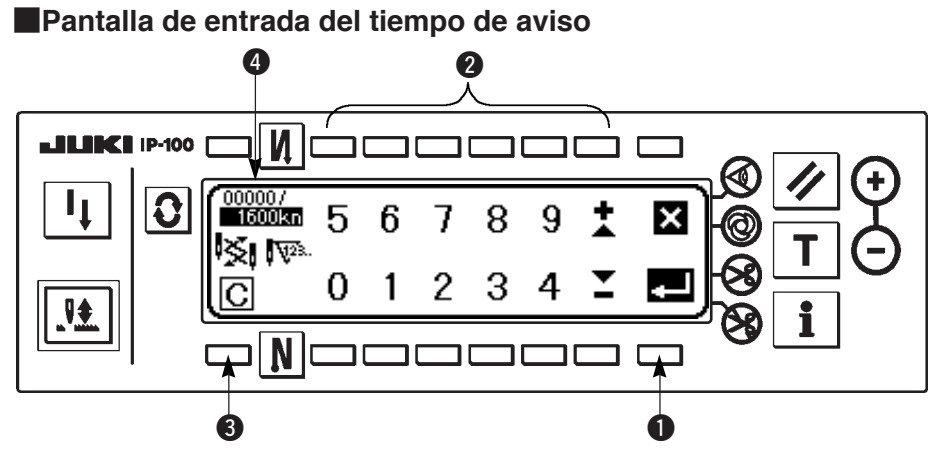

Se visualiza la pantalla de despeje.
 Después de introducir el tiempo de fijación, determine el tiempo con ①.

 Imporitante
 En el caso de parada de la función de calentamiento, fije el valor fijado a "0".

 Es posible fijar individualmente el cambio de aguja, de limpieza y de cambio de Aceite, respectivamente. En el caso de detener todas las funciones, fíjelas todas a 0.

 Valor inicial del tiempo de fijación de aviso:

 1. Tiempo de cambio de aguja: 1.600 puntadas (kn)

 2. Tiempo de hacer limpieza: 16 hors (h) (Tiempo de funcionamiento actual)

 3. Tiempo de cambiar el aceite: 120 hors (h) (Tiempo de disponibilidad)

[Nivel de personal de mantenimiento]

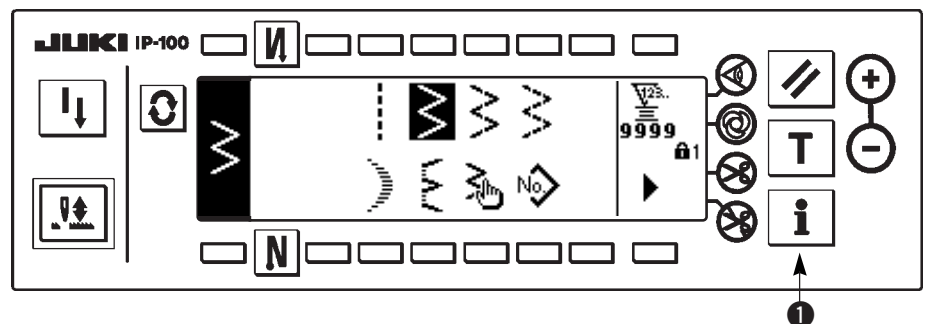

- 1) Conecte la corriente eléctrica. Cuando la barra de aguja no esta en la posición ARRIBA, gire el Volante para llevar la barra de aguja a su posición ARRIBA.
- 2) Pulse el interruptor 1 durante unos tres segundos para visualizar la pantalla de información.

# Pantalla de información (Nivel personal de mantenimiento)

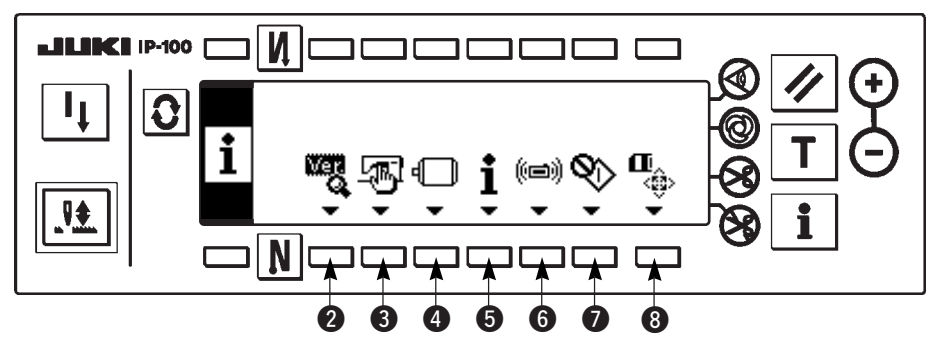

- 2 : Ver display Para más detalles, consultar el Manual de Ingeniero.
- 3 : Datos comunes de cosido
- (4) : Fijación de función Consultar 6- Procedimiento de fijación de función.
- 5 : Información de manejo de cosido
- 6 : Modo de comunicación
- I Modo de ajuste de gancho. Consulte 8-5 Modo de ajustar el gancho.
- (8) : Formato de medio inteligente. Para más detalles consulte el Manual del Ingeniero.

# (3) Modalidad de comunicación

Los siguientes asuntos se pueden ejecutar en la modalidad de comunicación.

- 1) El dato de forma de vector (VDT) se puede registrar a No. no registrado de patrón personalizado desde la utilidad del servidor de datos de máquina de coser (que en adelante llamaremos SU-1) o medio inteligente.
- 2) El patrón de orden se puede cambiar a la forma de vector y ser cargado en SU-1 o en el medio inteligente.
- Los datos de parámetro (EPD) se pueden sobrescribir y registrar ene el patrón personalizado de condensación desde SU-1 medio inteligente.
- 4) El patrón de orden de condensación se puede cargar en SU-1 o en el medio inteligente.
- \* Para la fijación de la comunicación con SU-1, consulte el Manual de Instrucciones para SU-1.

# Pantalla de fijación de comunicación

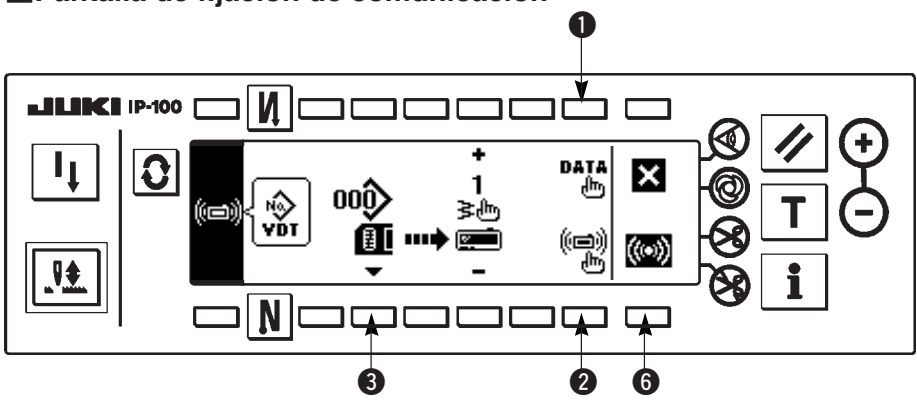

# Ejemplo de descarga

Ejemplo) El archivo de parámetros No. 70 del medio inteligente se descarga al patrón de orden de condensación al fin del cosido No. 10.

1) Abra la tapa de la tarjeta lectora/grabadora "SmartMedia" e insértela desde la abertura de inserción (No. de Pieza Opcional HX005750000).

\* El panel no funciona cuando la tapa está abierta.

2) Selección de datos

Pulse **1** en la pantalla de fijación de comunicación para visualizar la pantalla de selección de datos. La forma de dato que se ha seleccionado al presente se muestra en video inverso.

# Pantalla de selección de datos

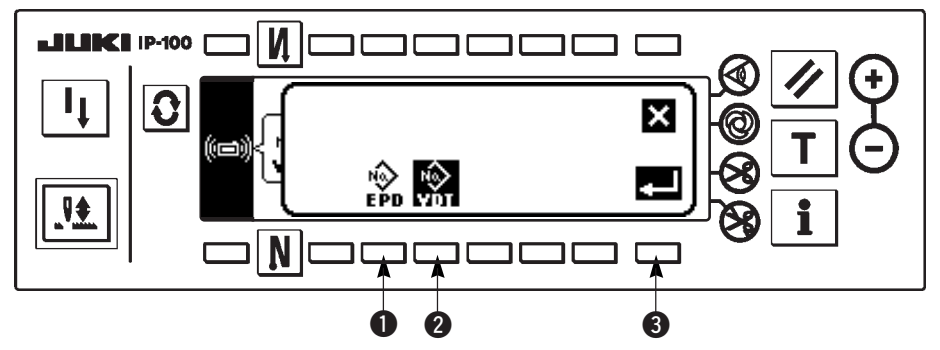

# [Explicación del pictógrafo]

EPD : Dato de parámetro

: Dato de forma de vector

Pulse 1) y determine con 3) después de seleccionar el parámetro.

3) Selección de método de comunicación

Pulse 2 en la pantalla de fijación de comunicación para visualizar la pantalla de fijación de método de comunicación.

# Pantalla de fijación de método de comunicación

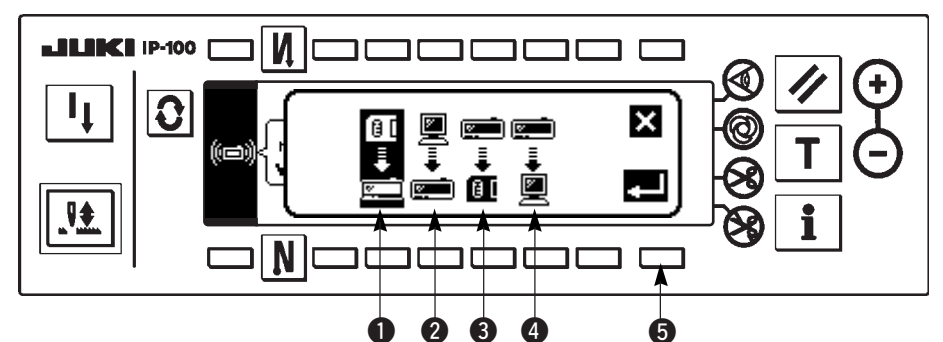

El método de comunicación que está seleccionado al presente se muestra en video inverso.

# [Explicación del pictógrafo]

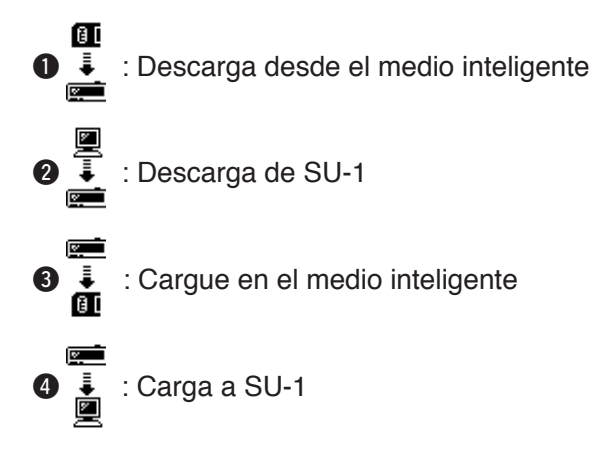

Pulse 1) para seleccionar descarga desde el medio inteligente. Luego pulse 5) para determinar.

4) Selección de No. de archivo del medio inteligente
 Pulse ③ en la pantalla de fijación de comunicación para visualizar el No. de archivo de la pantalla de entrada de medio inteligente.

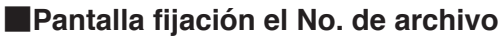

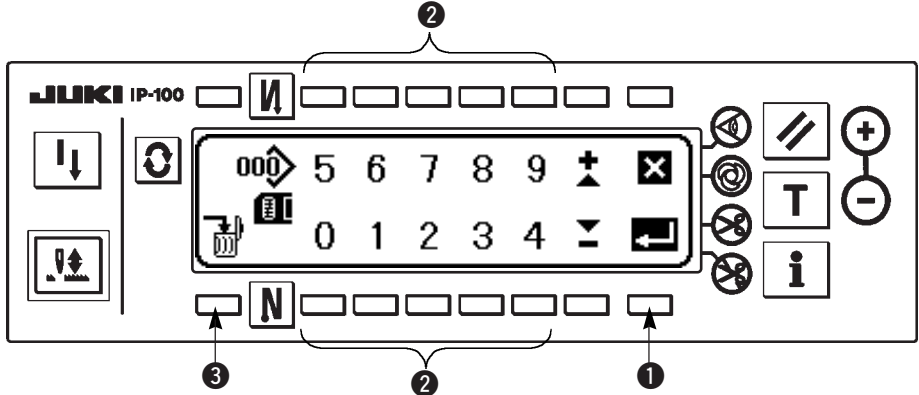

Introduzca el No. de archivo del medio inteligente con 2. El No. de archivo que se ha introducido se visualiza

en 💙. El No. se determina con 🕕 después de introducir el No. de archivo.

5) Fijación de No. de patrón personificado

Pulse 4 y 5 en la pantalla de fijación de comunicación para fijar el No. de patrón personificado.

# Pantalla de fijación de comunicación

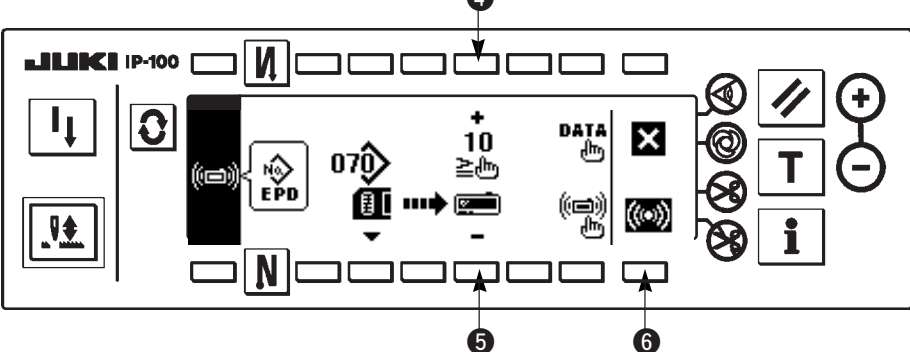

6) Inicio de descarga

Cuando se han completado todos los procedimientos de fijación, pulse 6 en la pantalla de fijación de comunicación para iniciar la descarga.

# Pantalla durante comunicación

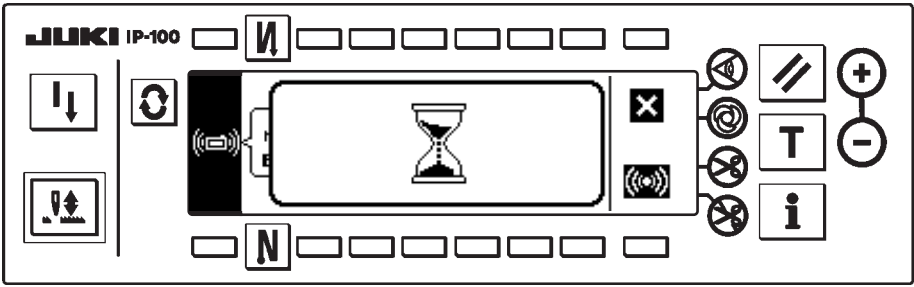

Cuando la pantalla vuelve a la pantalla de fijación de comunicación después de la visualización de la pantalla durante la comunicación, se completa la comunicación.

# Ejemplo de carga

Ejemplo) El patrón de orden No. 8 se carga el archivo de forma de vector No. 15 del medio inteligente.

- 1) Abra la tapa de la tarjeta lectora/grabadora "SmartMedia" e insértela desde la abertura de inserción (No. de Pieza Opcional HX005750000).
  - \* El panel no funciona cuando la tapa está abierta.
- 2) Selección de datos

Pulse 1) en la pantalla de fijación de comunicación para visualizar la pantalla selectora de dato.

# [Explicación del pictógrafo]

- EPD : Dato de parámetro
- VDT : Dato de forma de vector

Pulse 2 y determine con 3 después de seleccionar el dato de forma de vector.

3) Selección de método de comunicación

Pulse 2) en la pantalla de fijación de comunicación para visualizar la pantalla de fijación del método de comunicación.

# [Explicación del pictógrafo]

- Descarga desde el medio inteligente
- 2 : Descarga de SU-1
- **3** : Cargue en el medio inteligente
- 4 : Carga a SU-1

Pulse 3 para seleccionar la carga en el medio inteligente. Luego pulse 5 para determinar.

- 4) Modo de fijar el No. de patrón de orden
  - Pulse 4 y 5 en la pantalla de fijación de comunicación para fijar el No. de patrón de orden.
- 5) Selección de No. de archivo del medio inteligente

Pulse 3 en la pantalla de fijación de comunicación para visualizar el No. de archivo de la pantalla de entrada de medio inteligente.

Introduzca el No. de archivo del medio inteligente. El No. de archivo introducido se visualiza en  $\mathbf{V}$ . Después de introducir el No. de archivo, determínelo con **①**.

6) Inicio de carga

Aten

Cuando se han completado todos los procedimientos, pulse <sup>6</sup> en la pantalla de fijación de comunicación para iniciar la carga.

Cuando la pantalla vuelve a la pantalla de fijación de comunicación después de la visualización de la pantalla durante la comunicación, se completa la comunicación.

# Pantalla de fijación de comunicación

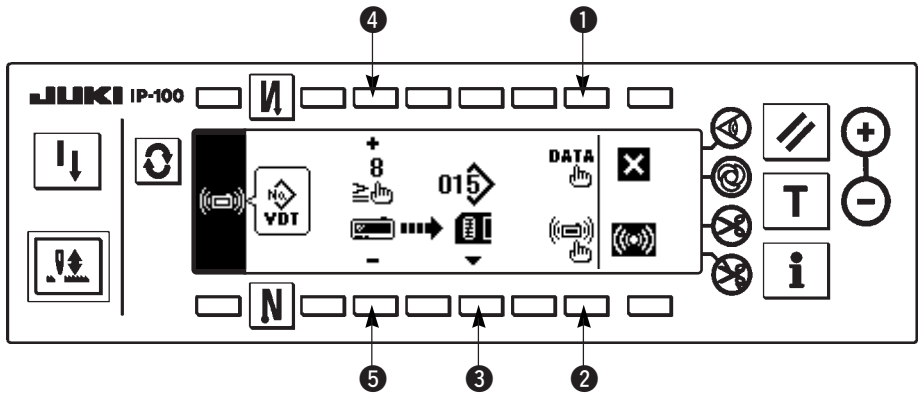

# [Modo de borrar el archivo del medio inteligente]

Pulse el interruptor **3** después de seleccionar el No, que usted quiera borrar en el No. de archivo de la pantalla de entrada de medio inteligente y la pantalla pasa a la pantalla de confirmación de borrado.

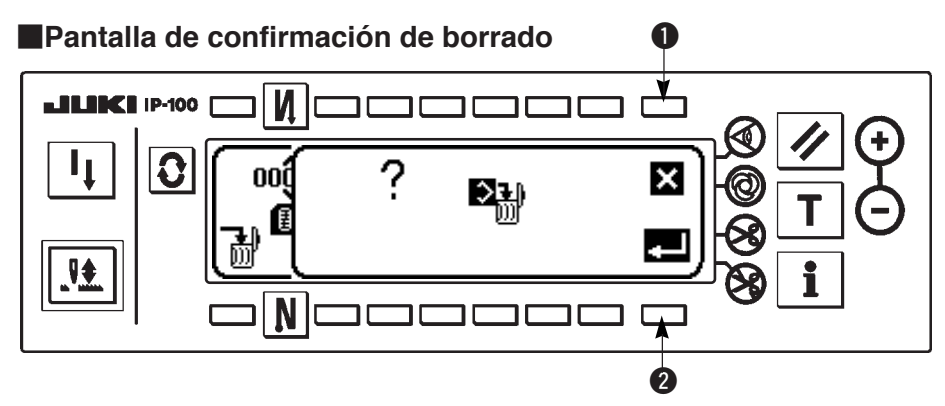

Pulse ① y se interrumpe el borrado. Entonces la pantalla vuelve a la pantalla de entrada de No. de archivo. Pulse ② y se ejecuta el borrado. Entonces la pantalla vuelve a la pantalla de entrada de No. de archivo.

ción
J El archivo borrado no se recupera. Ponga sumo cuidado cuando ejecute el borrado.

# 6-16. Fijación para funciones

# (1) Modo de cambiar a modalidad de fijación de función

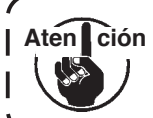

No ejecute operaciones de interruptor que no sean las descritas a continuación.

<sup>1</sup> Cerciórese de volver a posicionar en ON el interruptor de la corriente eléctrica después que haya pasado uno lo más segundos. Si se conecta la corriente eléctrica inmediatamente de haberla desconectado, es posible que la máquina de coser no funcione normalmente. En este caso, vuelva a conectar la corriente eléctrica.

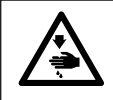

#### AVISO :

Para evitar posibles lesiones personales causadas por algún movimiento indeseado, no opere los interruptores en el procedimiento fuera de los requeridos, como se describe a continuación, para especificar las funciones.

Hay dos clases de fijaciones de función, Nivel 1 y Nivel 2.

- Nivel 1: El cambio de fijación se puede ejecutar sin desconectar el interruptor de la corriente eléctrica.
- Nivel 2: Es necesario desconectar la corriente eléctrica después de cambiar la fijación.

Para más detalles de No. de fijación vea la P81.

# [Procedimiento de fijación para Nivel 2]

1) Conecte la corriente eléctrica. Cuando la barra de aguja no está en la posición UP, gire el volante para llevar la barra de aguja a su posición UP.

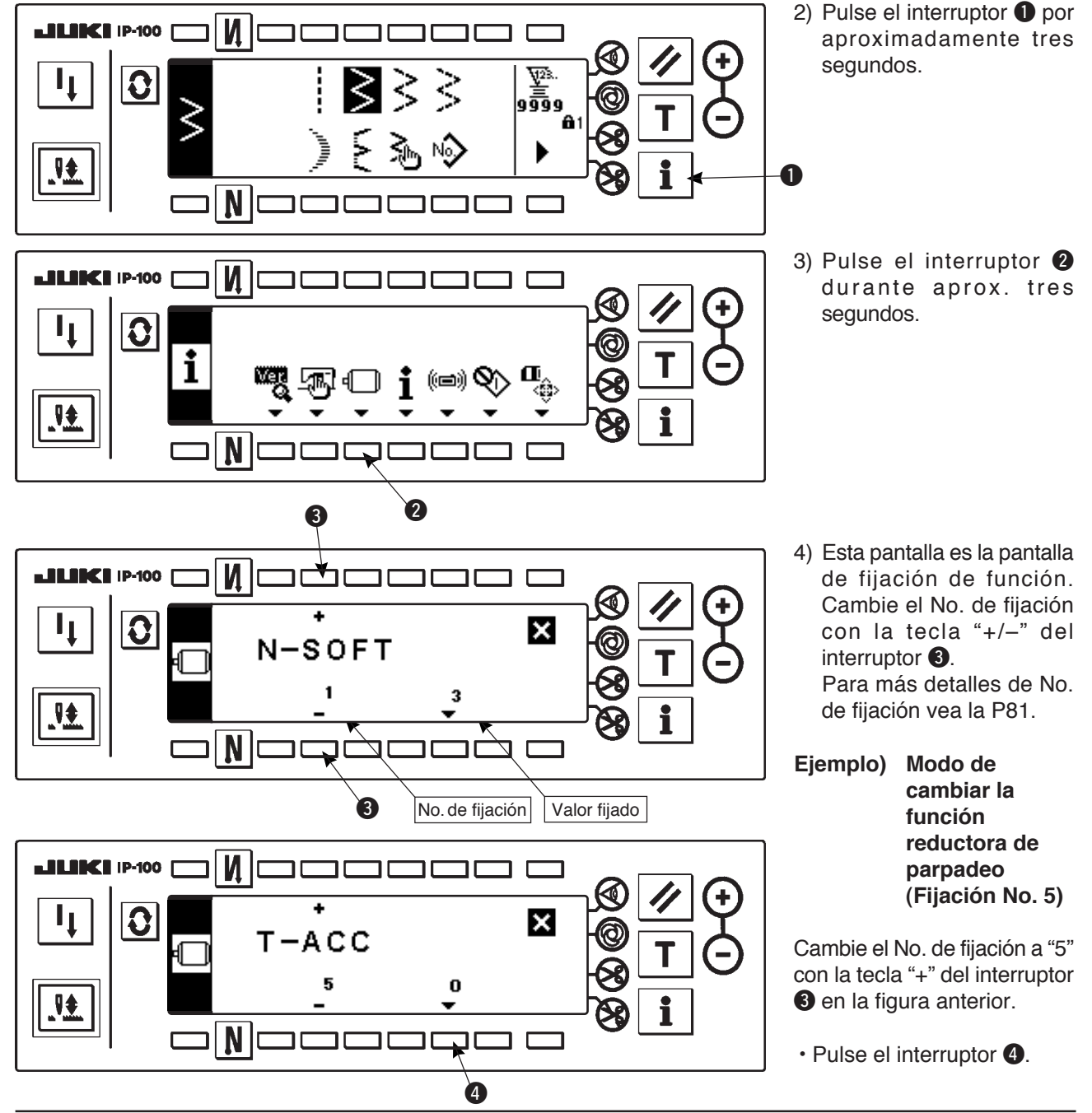

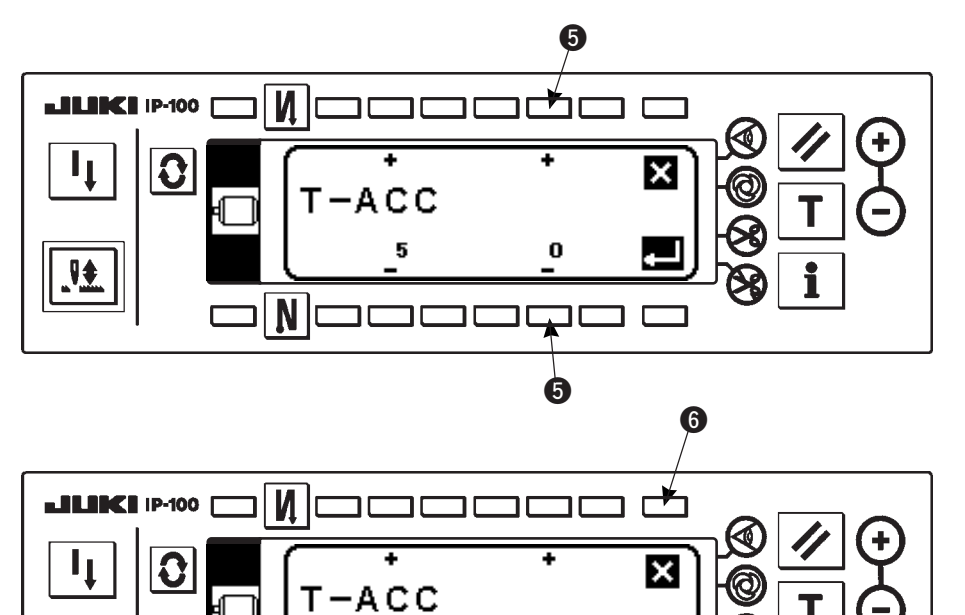

<sup>Cambie el valor fijado con la tecla "+/-" del interruptor
5.</sup> 

El valor fijado ha cambiado de "0" a "3".

 Cuando es aceptable este valor cambiado, pulse el interruptor .
 Cuando usted quiera volver al valor anterior, pulse el interruptor .

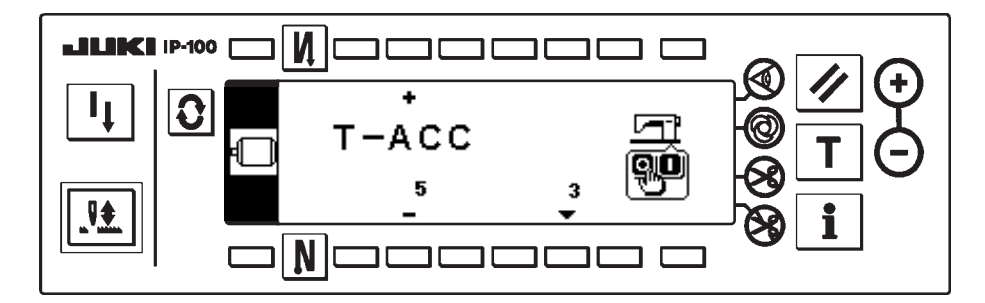

ב ב

Ø

5

₹

- Posicione en OFF el interruptor de la corriente eléctrica y luego posiciónelo en ON después de aprox. un segundo.
- El cambio del valor fijado se determina posicionando en OFF el interruptor de la corriente eléctrica.

[Procedimiento de fijación para Nivel 1]

N

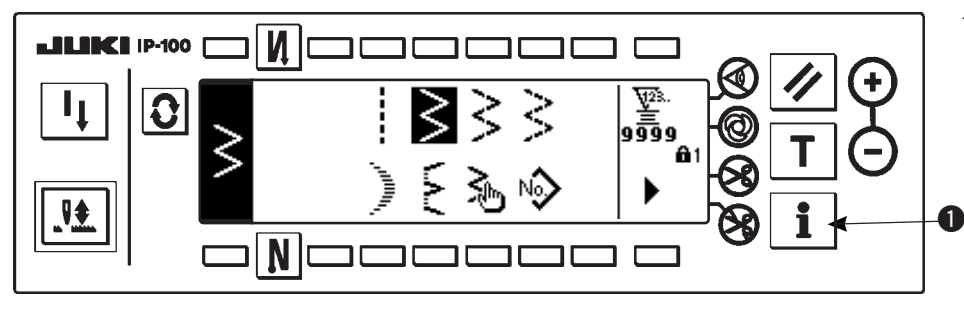

 Pulse el interruptor 
 por aproximadamente tres segundos.

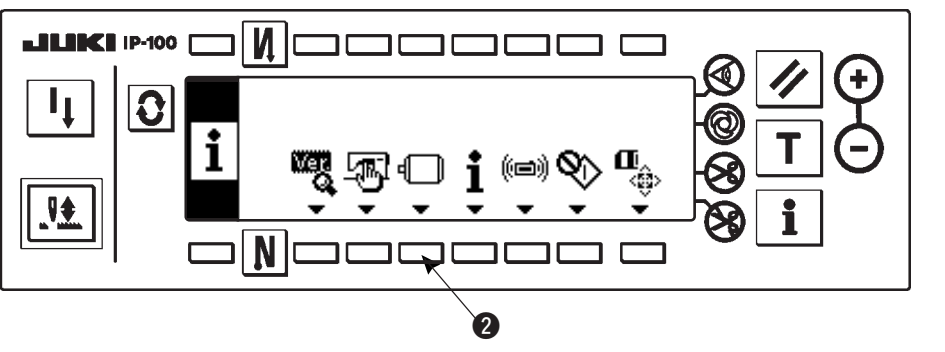

2) Pulse el interruptor 2.

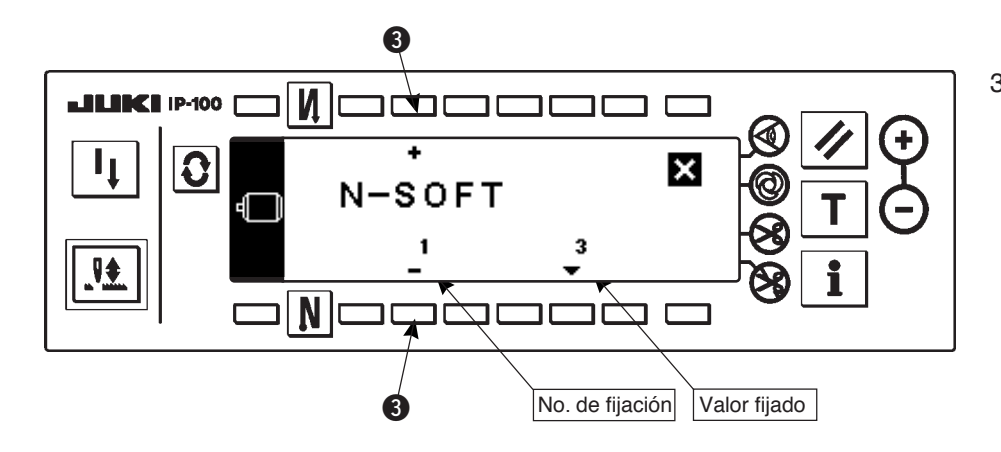

 Esta pantalla es la pantalla de fijación de función. Cambie el No. de fijación con la tecla "+/-" del interruptor 3.

Para más detalles de No. de fijación vea la página 81.

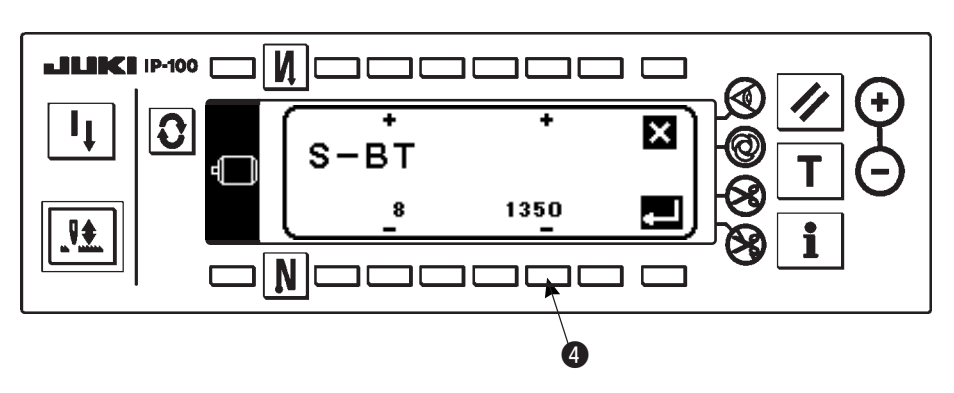

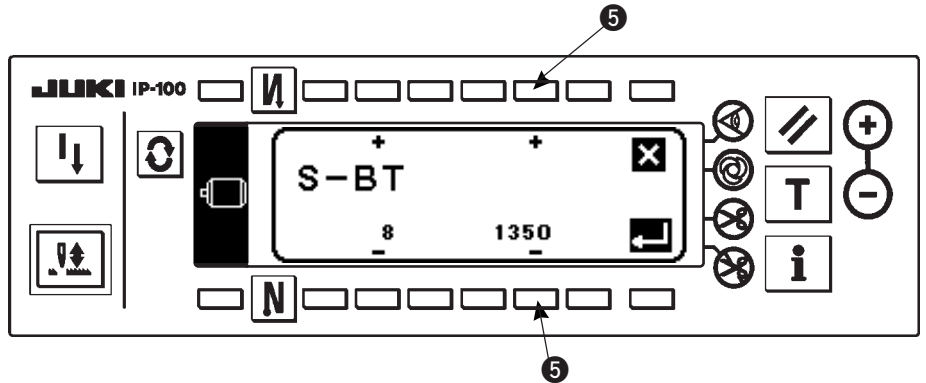

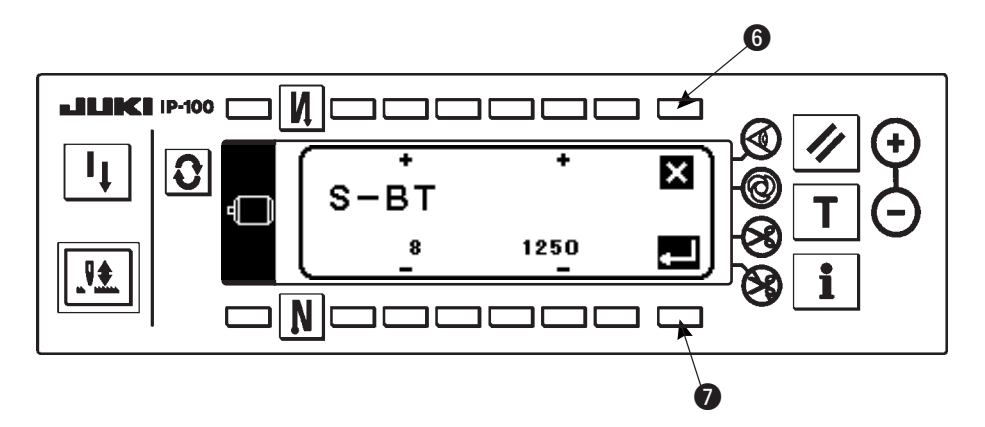

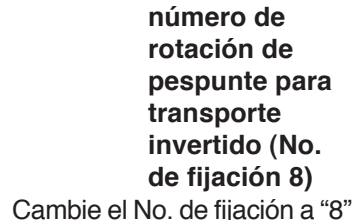

Ejemplo) Cambio de

con la tecla "+" del interruptor
en la figura anterior.

- Pulse el interruptor 4.
- Cambie el valor fijado con la tecla "+/-" del interruptor
  5.

- El valor fijado ha cambiado de 1350 a 1250.
- Cuando este valor cambiado sea aceptable, pulse el interruptor 7. Pulse el interruptor 6 cuando usted quiera volver al valor primero.
- Pulse el interruptor (3) en el caso de cosido.

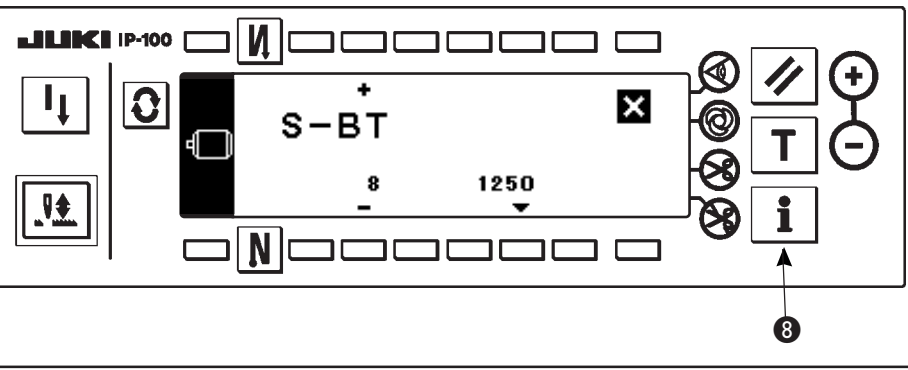

# (2) Lista de fijaciones de funcion

|   | No. | ltem                                                                                                    | Descripción                                                                                                    |   | Gama de fijacion | Visualización del valor<br>fijado estándar en el<br>panel | Página de<br>referencia |
|---|-----|----------------------------------------------------------------------------------------------------|----------------------------------------------------------------------------------------------------|---|------------------|-----------------------------------------------------------|-------------------------|
|   | 1   | Función de inicio<br>suave                                                                                         | Número de puntadas a coser a baja velocidad cuando se usa la función<br>de inicio suave al inicio del cosido.<br>0 : La función de inicio suave no está operativa.                                                                                                    |   | 0 a 9            | N-SOFT<br>3                                               | 85                      |
|   | 5   | Función reductora<br>de parpadeo                                                                                   | Función reductora de parpadeo (si parpadea la lámpara de mano)<br>0 : La función reductora de parpadeo no está operativa<br>1 : Menos efectiva → 8: Altamente operativa                                                                                                    | 2 | 0 a 8            | T-ACC<br>0                                                | 85                      |
| * | 7   | Unidad de contador<br>descendente de<br>hilo de bobina                                                             | Unidad de contador descendente de hilo de bobina<br>0: Cuanta/10 puntadas<br>1: Cuanta/15 puntadas<br>2: Cuanta/20 puntadas                                                                                                    | 1 | 0/1/2            | RATIO<br>0                                                |                         |
| * | 8   | Número de<br>rotaciones de<br>pespunte de<br>transporte invertido                                                  | Velocidad de cosido de pespunte de transporte invertido                                                                                                    | 1 | 150 a 3000       | S-BT<br>1350                                              |                         |
|   | 10  | Fijación de la<br>posición de parada<br>de barra de aguja<br>cuando se para la<br>máquina de coser                 | Se especifica la posición de parada de la barra de aguja cuando se para la<br>máquina de coser.<br>0: Posición inferior predeterminada<br>1: Posición superior predeterminada                                                                                                    | 2 | 1/0              | NPS<br>0                                                  | 85                      |
|   | 11  | Sonido "clic" del<br>interruptor de panel                                                                          | Se especifica el sonido "click" del interruptor de tecla montado en el PSC.<br>0: El sonido "click" no está operativo.<br>1: El sonido "click" está operativo.                                                                                                    | 2 | 1/0              | SOUND<br>1                                                | 85                      |
|   | 12  | Selección de<br>función de<br>interruptor opcional                                                                 | Cambio de funciones de interruptor opcional.<br>0: No hay función<br>1: Pespunte de compensación de aguja arriba/abajo<br>2: No hay función<br>3: No hay función<br>4: Función de corte de hilo<br>5: Función de elevación de prensatelas<br>6: Pespunte de compensación de una puntada<br>7: No hay función<br>8: Selección de función de elevación de prensatela neutral a pedal<br>No fije a 2, 3 y 7. Si se han fijado estos números, resultará en problema o<br>accidente. | 2 | 0 a 8            | SW2<br>0                                                  | 86                      |
| * | 13  | Función de<br>prohibición de<br>arranque de la<br>máquina de coser<br>mediante el<br>contador de hilo de<br>bobina | <ul> <li>unción de prohibición de inicio de máquina de coser mediante contador de<br/>ilo de bobina. (Después de cortar el hilo)</li> <li>0: Cuando termina el conteo (-1 o menos) es está operativa la función<br/>de inicio de prohibición.</li> <li>1: Cuando termina el conteo (-1 o menos), la función de inicio de<br/>prohibición de la máquina de coser está operativa.</li> <li>2: Función de parada de contador + "1" (-1 o menos) (parada temporal).</li> </ul>      |   | 0/1/2            | ASCNT<br>0                                                |                         |
|   | 18  | Función preventiva<br>de formación de ojo<br>de perdiz                                                             | <ul> <li><sup>1</sup>unción efectiva de prevención de ojo de perdiz en combinación con el<br/>abezal de la máquina de coser</li> <li>0: Sin función preventiva de ojo de perdiz</li> <li>1: Con función preventiva de ojo de perdiz</li> <li>2: Con función de prevención de formación de ojo de perdiz con<br/>liberación de hilo de aguja después de la función de sujeción</li> </ul>                                                                                        |   | 0/1/2            | BNC<br>0                                                  |                         |
|   | 19  | Función liberadora<br>de hilo de aguja al<br>inicio del cosido                                                     | Función efectiva en combinación con el cabezal de la máquina de coser<br>con función preventiva de ojo de perdiz<br>0: Sin función liberadora de hilo de aguja<br>1: Con función liberadora de hilo de aguja                                                                                                    | 2 | 1/0              | THOLD<br>0                                                |                         |
|   | 21  | Función de<br>elevación del<br>prensatelas neutral                                                                 | Función de elevación del prensatelas cuando el pedal está en posición neutral.<br>0: La funciòn de elevación automática del prensatelas neutral no està operativa<br>1: Selección de la función de elevación automática del prensatelas neutral                                                                                                    | 2 | 1/0              | N-NPL<br>0                                                | 86                      |
|   | 22  | Función de cambio<br>de interruptor de<br>compensación en el<br>panel de operación                                 | Se puede cambiar la función del interruptor de compensación de arriba/<br>abajo en el panel de operación.<br>0: Compensación de aguja arriba/abajo<br>1: Compensación de una puntada                                                                                                    |   | 1/0              | F-CMSP<br>0                                               | 86                      |
|   | 23  | Selección de<br>función elevadora<br>de prensatela                                                                 | Selección de función de elevación de prensatela<br>0. Inefectiva<br>1: Efectiva                                                                                                    |   | 1/0              | F-AFL<br>0                                                |                         |
| * | 24  | Función de ajuste<br>preciso de número<br>de rotaciones                                                            | Se puede compensar el número de rotaciones.<br>Cerciórese de usar normalmente esta función con "0".                                                                                                    | 2 | ±15              | F-FAS<br>0                                                |                         |
|   | 28  | Número de<br>puntadas de<br>liberación de hilo de<br>aguja de formación<br>de ojo de perdiz                        | Efectiva en combinación con cabezal de máquina de coser con función<br>preventiva de ojo de perdiz.<br>Se puede fijar el número de puntadas desde el inicio del cosido hasta la<br>iberación del hilo de aguja.                                                                                                    |   | 0 a 30           | F-UTHR<br>1                                               |                         |

\* No cambie los valores fijados con la marca de asterisco (\*) ya que son funciones para mantenimiento. Si se ha cambiado el valor fijado estándar fijado al tiempo de la entrega, existe el peligro de que se dañe la máquina de coser o que se deteriore el rendimiento. Si fuera necesario cambiar un valor fijado, deberá comprar el Manual del Ingeniero y seguir las instrucciones relevantes. (Las explicaciones de fijación dadas en esta lista son los valores estándar al tiempo de la entrega del LZ-2290A.) Sin embargo, los contenidos de fijación de función están sujetos a cambio o a mejora de función y de ejecución sin previa noticia.

|   | No. | Item                                                                                                    | Descripción                                                                                                    |   | Gama de<br>fijacion | Visualización del valor<br>fijado estándar en el | Página de<br>referencia |
|---|-----|----------------------------------------------------------------------------------------------------|----------------------------------------------------------------------------------------------------|---|---------------------|--------------------------------------------------|-------------------------|
|   | 30  | Función de<br>pespunte de<br>transporte invertido<br>en progreso                                                             | <ul> <li>Función de pespunte de transporte invertido en progreso</li> <li>0. La función de pespute invertido en progreso no está operativa.</li> <li>1: Está operativa la función de pespunte de transporte inverso en curso.</li> </ul>                                                                                                    |   | 1/0                 | OBT<br>0                                         | 87                      |
|   | 31  | Número de<br>puntadas de<br>pespunte de<br>transporte invertido<br>en camino                                                 | Número de puntadas de pespunte de transporte invertido en progreso                                                                                                    | 2 | 0 a 19              | N-OBT<br>4                                       | 87                      |
|   | 32  | Condición efectiva<br>de pespunte de<br>transporte invertido<br>en progreso cuando<br>se está parando la<br>máquina de coser | Condición efectiva de pespunte de transporte invertido en progreso<br>0: La función no está operativa cuando se para la máquina de coser.<br>1: La función está operativa cuando se para la máquina de coser.                                                                                                    | 2 | 1/0                 | OBTS<br>0                                        | 87                      |
| * | 33  | Condición efectiva<br>de pespunte de<br>transporte invertido<br>en progreso.                                                 | <ul> <li>Función de corte de hilo por pespunte de transporte invertido en progreso</li> <li>0: La función de corte de hilo automático después de la compleción<br/>del pespunte de transporte invertido en progreso no está operativa.</li> <li>1: Se ejecuta el corte automático de hilo después de la compleción<br/>de pespunte de transporte invertido en progreso.</li> </ul> | 2 | 1/0                 | OBTT<br>0                                        | 87                      |
| * | 35  | Número de<br>rotaciones a baja<br>velocidad                                                                                  | Velocidad íntima por pedal                                                                                                    | 1 | 20 a 400            | S-POS<br>200                                     |                         |
|   | 36  | Número de<br>rotaciones de corte<br>de hilo                                                                                  | Velocidad de corte de hilo                                                                                                    | 2 | 20 a 250            | S-TRM<br>180                                     |                         |
|   | 37  | Número de<br>rotación de inicio<br>suave                                                                                     | Velocidad de cosido al inicio del cosido (inicio suave)                                                                                                    |   | 150 a 5500          | S-SOFT<br>1200                                   |                         |
|   | 38  | Velocidad de<br>acción única                                                                                                 | Fijación de número de revoluciones al tiempo de cosido automático de<br>acción única                                                                                                    | 1 | 200 a 5500          | S-ASS<br>2000                                    |                         |
| * | 39  | Recorrido del pedal<br>al inicio de la<br>rotatión                                                                           | Posición en que la máquina de coser comienza a rotar desde la posición neutral del pedal (Recorrido de pedal)                                                                                                    | 2 | 10 a 50             | P-SSP<br>30                                      |                         |
| * | 40  | Sección de baja<br>velocidad de pedal                                                                                        | Posición en la máquina de coser comienza a acelerar desde la posición<br>neutra del pedal (Recorrido de pedal)                                                                                                    |   | 10 a 100            | P-LSA<br>60                                      |                         |
| * | 41  | Posición de inicio<br>de eleación del<br>prensatelas<br>mediant pedal                                                        | Posición en que el prensatelas comienza a subir desde la posición neutral<br>del pedal (Recorrido de pedal)                                                                                                    |   | -60 a -10           | P-FLW<br>-21                                     |                         |
| * | 42  | Posición de inicio<br>de bajada del<br>prensatelas                                                                           | Posición de inicio de bajada del prensatelas<br>Recorrido desde la posición neutral                                                                                                    |   | 8 a 50              | P-FLD<br>10                                      |                         |
| * | 43  | Recorrido 2 de<br>pedal para iniciar el<br>corte de hilo                                                                     | Posición 2 en que el cortahilo comienza desde la posición neutral del pedal (Cuando se provee la función de elevación de prensatelas mediante pedal.) (Recorrido de pedal)                                                                                                    |   | -60 a -110          | P-TRM2<br>-51                                    |                         |
| * | 44  | Recorrido del pedal<br>para obtener el<br>número máximo de<br>rotaciones.                                                    | Posición en que la máquina de coser llega a su velocidad más alta de<br>cosido desde la posición neutral del pedal (Recorrido de pedal)                                                                                                    |   | 10 a 150            | P-MAX<br>150                                     |                         |
| * | 45  | Compensación de<br>punto neutral del<br>pedal                                                                                | Valor de compensación del sensor de pedal                                                                                                    | 2 | -15 a 15            | P-ANP<br>0                                       |                         |
| * | 46  | Función selectora<br>de elevación<br>automática                                                                              | Selección de elevador automático<br>0: Sistema de impulsión por solenoide<br>1: Sistema de impulsión por aire                                                                                                    |   | 1/0                 | FLSEL<br>0                                       | 88                      |
| * | 47  | Tiempo de retención<br>del elevador<br>automático                                                                            | El tiempo límite de espera para el dispositivo de elevación automática tipo 2 de elevación por solenoide                                                                                                    |   | 10 a 600            | T-FL<br>60                                       | 88                      |
| * | 48  | Recorrido 1 de<br>pedal para iniciar el<br>corte de hilo                                                                     | Posición en que el corte de hilo comienza desde la posición neutral de pedal (Pedal estándar) (Recorrido de pedal)                                                                                                    |   | -60 a -10           | P-TRM1<br>-51                                    |                         |
| * | 49  | Tiempo de bajada<br>del prensatelas                                                                                          | Tiempo de bajada del prensatelas después que se ha presionado el pedal.<br>(El inicio de rotación de la máquina de coser se retrasa durante este tiempo.)                                                                                                    | 2 | 0 a 250             | T-FLWT<br>140                                    | 90                      |

\* No cambie los valores fijados con la marca de asterisco (\*) ya que son funciones para mantenimiento. Si se ha cambiado el valor fijado estándar fijado al tiempo de la entrega, existe el peligro de que se dañe la máquina de coser o que se deteriore el rendimiento. Si fuera necesario cambiar un valor fijado, deberá comprar el Manual del Ingeniero y seguir las instrucciones relevantes. (Las explicaciones de fijación dadas en esta lista son los valores estándar al tiempo de la entrega del LZ-2290A.) Sin embargo, los contenidos de fijación de función están sujetos a cambio o a mejora de función y de ejecución sin previa noticia.

|   | No.                                                                                                    | Item Descripción R                                                                                                    |                                                                                                    | Nivel de<br>fijación | Gama de<br>fijacion | Visualización del valor<br>fijado estándar en el<br>panel | Página de<br>referencia |
|---|----------------------------------------------------------------------------------------------------|----------------------------------------------------------------------------------------------------|----------------------------------------------------------------------------------------------------|----------------------|---------------------|-----------------------------------------------------------|-------------------------|
| * | 51                                                                                                    | Compensación de<br>temporización de<br>pespunte invertido<br>con solenoide en<br>ON al inicio del<br>cosido.                                                                                                    | Compensación de activación del solenoide para pespunte de transporte<br>invertido cuando se ejecuta el pespunte de transporte invertido al inicio del<br>cosido.                                                                                                    | 1                    | -36 a 36            | T-SON<br>0                                                | 88                      |
| * | 52                                                                                                    | Compensación de<br>temporización de<br>solenoide en OFF<br>para pespunte de<br>transporte invertido<br>al inicio del cosido.                                                                                                    | Compensación de liberación del solenoide para pespunte de transporte<br>invertido cuando se ejecuta el pespunte de transporte invertido al inicio del<br>cosido.                                                                                                    | 1                    | -36 a 36            | T-SOFF<br>0                                               | 88                      |
| * | 53                                                                                                    | Compensación de<br>temporización del<br>solenoide en OFF<br>de pespunte de<br>transporte invertido<br>el fin del cosido.                                                                                                    | Compensación de temporización del solenoide para pespunte de transporte invertido cuando se ejecuta el pespunte de transporte invertido al fin del cosido.                                                                                                    | 1                    | -36 a 36            | T-EOFF<br>0                                               | 88                      |
|   | 55                                                                                                    | Elevación del<br>prensatelas<br>después del corte<br>de hilo                                                                                                    | <ul> <li>Función de elevación del prensatelas al tiempo de (o despué) del corte de hilo</li> <li>0: No se provee la función de elevación del prensatelas después del corte de hilo</li> <li>1: Se provee con la función de elevación automática del prensatelas después de cortado el hilo.</li> </ul>                                   | 2                    | 1/0                 | FLAT<br>1                                                 | 89                      |
|   | 56                                                                                                    | Revolución<br>invertida para<br>elevar la aguja<br>después del corte<br>de hilo                                                                                                    | <ul> <li>Función de revolución invertida para elevar la aguja al tiempo (o después) del corte de hilo</li> <li>0: No se provee con la función de revolución inversa para elevar la aguja después de cortado el hilo</li> <li>1: Se provee con la función de revolución inversa para subir la aguja después de cortado el hilo</li> </ul> | 2                    | 1/0                 | RATRM<br>0                                                | 89                      |
|   | 58                                                                                                    | Función de<br>retención de<br>posición superior/<br>inferior<br>predeterminada de<br>la barra de aguja                                                                                                    | ción de<br>nción de<br>nción de<br>ición superior/<br>rior<br>leterminada de<br>arra de aguja<br>Función de retención de posición superior/inferior<br>de la barra de aguja<br>1: Se provee con la función de retención predeterminada de posición<br>superior/inferior de la barra de aguja                                             |                      | 1/0                 | HPOS<br>0                                                 | 89                      |
|   | 59                                                                                                    | Función de cambio<br>Auto/Manual de<br>pespunte invertido<br>al inicio del cosido                                                                                                    | <ul> <li>unción de cambio Auto/Manual de pespunte de transporte invertido al<br/>licio del cosido.</li> <li>0: La velocidad dependerá de la operación manual mediante pedal,<br/>etc.</li> <li>1: La velocidad dependerá de la velocidad de pespunte de transporte<br/>invertido especificada (Nº 8).</li> </ul>                         |                      | 1/0                 | SBTO<br>1                                                 | 89                      |
|   | <ul> <li>Función de parada<br/>inmediatamente<br/>después del<br/>pespunte de<br/>transporte invertido<br/>al inicio del cosido.</li> <li>Función al tiempo de la compleción del pespunte de transporte invertido al<br/>coser al tiempo de la compleción del pespunte de transporte<br/>invertido al tiempo de la compleción del pespunte de transporte<br/>invertido al tiempo de la compleción del pespunte de transporte<br/>invertido al tiempo de la compleción del pespunte de transporte<br/>invertido al tiempo de la compleción del pespunte de transporte<br/>invertido al tiempo de la compleción del pespunte de transporte<br/>invertido al tiempo de la compleción del pespunte de transporte<br/>invertido al tiempo de la compleción del pespunte de transporte<br/>invertido al tiempo de la compleción del pespunte de transporte<br/>invertido al tiempo de la compleción del pespunte de transporte<br/>al inicio del cosido.</li> </ul> |                                                                                                    | 2                                                                                                    | 1/0                  | SBTQ<br>0           | 89                                                        |                         |
| * | 64                                                                                                    | <ul> <li>Velocidad de cambio de puntada de condesación o EBT (fin de presillado)</li> <li>Velocidad inicial al tiempo de inicio de EBT</li> </ul>                                                                                                    |                                                                                                    | 2                    | 0 a 250             | S-WAIT<br>170                                             |                         |
|   | 70     Función de bajada<br>suave del     El prensatelas se baja lentamente.       0: El prensatelas se baja rápidamente.     0: El prensatelas se baja rápidamente.       1: El prensatelas baja lentamente.     1: El prensatelas baja lentamente.                                                                                                    |                                                                                                    | 2                                                                                                    | 0/1                  | F-SDFL<br>0         | 90                                                        |                         |
|   | 71                                                                                                    | Función de limitación<br>de reaceleración<br>desde la reducción<br>de velocidad.<br>La limitación de velocidad se ejecuta al tiempo de reaceleración cuando<br>se está efectuando la reducción de velocidad de la máquina de coser.<br>Es efectiva cuando se opera un cosido de avance diminuto. |                                                                                                    | 2                    | 0 a 5               | F-ACRA<br>0                                               | 90                      |
|   | 72                                                                                                    | 72 Función de limitación de velocidad se ejecuta al tiempo de la puesta en marcha de la máquina de coser (excluyendo el inicio de cosido).<br>Inicio de rotación. Es efectiva cuando se opera cosido de avance diminuto.                                                                         |                                                                                                    | 1                    | 0 a 5               | F-ACR<br>1                                                | 90                      |
|   | 73                                                                                                    | Función de reintento                                                                                                    | Esta función se usa cuando la aguja no puede atravesar el material.<br>0: Normal<br>1: Se provee con la función de reintento.                                                                                                    | 1                    | 1/0                 | F-RET<br>1                                                | 90                      |
|   | 76       Función para seleccionar la velocidad de arranque de la máquina de coser.         0: Curva normal de arranque de la máquina de coser         1: Curva más aguda                                                                                                    |                                                                                                    | 2                                                                                                    | 1/0                  | F-SCS<br>0          | 90                                                        |                         |

\* No cambie los valores fijados con la marca de asterisco (\*) ya que son funciones para mantenimiento. Si se ha cambiado el valor fijado estándar fijado al tiempo de la entrega, existe el peligro de que se dañe la máquina de coser o que se deteriore el rendimiento. Si fuera necesario cambiar un valor fijado, deberá comprar el Manual del Ingeniero y seguir las instrucciones relevantes. (Las explicaciones de fijación dadas en esta lista son los valores estándar al tiempo de la entrega del LZ-2290A.) Sin embargo, los contenidos de fijación de función están sujetos a cambio o a mejora de función y de ejecución sin previa noticia.

|   | No. | Item                                                                                                    | Descripción                                                                                                    |   | Gama de<br>fijacion | Visualización del valor<br>fijado estándar en el<br>panel | Página de<br>referencia |
|---|-----|----------------------------------------------------------------------------------------------------|----------------------------------------------------------------------------------------------------|---|---------------------|-----------------------------------------------------------|-------------------------|
|   | 87  | Función de<br>selección de curva<br>de pedal                                                                  | Se selecciona la curva de pedal. (Operación de avance lento del pedal<br>mejorada)<br>Número de rotaciones                                                                                                    | 2 | 0/1/2               | F-PCS<br>0                                                | 91                      |
|   | 89  | Retorno de<br>transporte de hilo<br>de aguja                                                                  | Función de transporte inverso<br>0: Sin función<br>1: Con función                                                                                                    | 2 | 1/0                 | TRS<br>1                                                  |                         |
| * | 91  | Función de<br>prohibición de<br>operación de<br>compensación<br>después de girar el<br>volante con la<br>mano | <ul> <li>unción de pespunte de compensación cuando se gira con la mano el<br/>volante al tiempo de la compleción del pespunte de dimensión-constante.</li> <li>0: Es efectivo el pespunte de compensación.</li> <li>1: Está prohibido el pespunte de compensación.</li> </ul>                                                                                                    |   | 1/0                 | F-PMAT<br>1                                               |                         |
|   | 92  | Función de<br>reducción de<br>velocidad de<br>pespunte de<br>transporte inverso<br>al inicio del cosido       | Función para reducir la velocidad al tiempo de pespunte de transporte<br>inverso al inicio del cosido.<br>0: No se reduce la velocidad.<br>1: Se reduce la velocidad.                                                                                                    |   | 1/0                 | F-DSBT<br>0                                               | 90                      |
|   | 93  | Función añadida al<br>interruptor de<br>compensación de<br>aguja arriba/abajo                                 | <ul> <li>La operación del interruptor de compensación de aguja arriba/abajo se cambia después de conectar la corriente eléctrica o de cortar el hilo.</li> <li>0: Normal (solamente pespunte de compensaciónde aguja arriba/abajo)</li> <li>1: El pespunte de compensación de una puntada solamente se ejecuta cuando se hace el mencionado cambio.<br/>(Parada superior → Parada superior)</li> </ul> |   | 1/0                 | F-MADF<br>0                                               | 91                      |
|   | 96  | Número máximo<br>de fijación<br>rotacional                                                                    | Se puede fijar el número máximo de rotación del cabezal de la máquina de<br>coser.<br>La fijación varía en conformidad con el paquete de resistencia a ser conectado.                                                                                                    | 2 | 50 a MAX            | S-MAX<br>4000                                             | 91                      |
|   | 100 | Función de<br>liberación del hilo<br>al inicio del cosido                                                     | Función liberadora del hilo al inicio del cosido<br>Fijación de número de puntadas para actuar la función liberadora de hilo<br>al inicio del cosido                                                                                                    |   | 0 a 9               | F-THLS<br>0                                               |                         |
|   | 101 | Selección de<br>función de<br>contador                                                                        | Selección de función de contador<br>Se selecciona si el contador opera cada corte de hilo o manualmente.<br>0: Cada corte de hilo<br>1: Mediante interruptor SW manual                                                                                                    |   | 1/0                 | F-MAC<br>0                                                |                         |
|   | 103 | Función de<br>compensación<br>neutral de sensor<br>de pedal                                                   | Función de compensación neutral de sensor de pedal<br>0: La función compensadora de neutral de sensor de pedal es inefectiva.<br>1: La función compensadora de neutral de sensor de pedal es efectiva.                                                                                                    |   | 1/0                 | F-ANP<br>0                                                |                         |

No cambie los valores fijados con la marca de asterisco (\*) ya que son funciones para mantenimiento. Si se ha cambiado el valor fijado estándar fijado al tiempo de la entrega, existe el peligro de que se dañe la máquina de coser o que se deteriore el rendimiento. Si fuera necesario cambiar un valor fijado, deberá comprar el Manual del Ingeniero y seguir las instrucciones relevantes. (Las explicaciones de fijación dadas en esta lista son los valores estándar al tiempo de la entrega del LZ-2290A.) Sin embargo, los contenidos de fijación de función están sujetos a cambio o a mejora de función y de ejecución sin previa noticia. \*

# (3) Explicacion detallada de la seleccion de funciones

# ① Selección de la función de inicio suave (fijación de función No. 1 N-SOFT)

Es posible que el hilo de aguja no logre entrelazarse con el hilo de bobina al inicio del cosido cuando el espaciado de pespunte (longitud de puntada) es pequeño o se usa una aguja gruesa. Para solventar este problema, esta función (llamada "inicio suave") se usa para limitar la velcidad de cosido, asegurando así la formación correcta de las puntadas inciales.

0 : No se ha seleccionado la función

1 a 9: Número de puntadas a coser bajo la modalidad de inicio suave.

Se puede cambiar la velocidad de cosido limitada por la función de inicio suave. (Fijación de función N°37) Gama de fijación de datos

130 a 5.500 ppm <10 ppm>

#### **2** Función reductora de parpadeo (Fijación de función No. 5 T-ACC)

La función reduce el parpadeo de la lámpara de mano al inicio del cosido. Cuando más aumenta el valor fijado más efectiva será la función.

Gama de fijaciones

а

0 a 8

0: No trabaja la función de reducción de parpadeo.

\_ \_ \_ \_ \_ \_ \_ \_ \_ \_ \_

8: El parpadeo se reduce efectivamente.

\_\_\_\_\_

Cuando más efectiva sea la función reductora de parpadeo (cuanto más sea el valor fijado), más baja será la velocidad de inicio de la máquina de coser.

③ Fijación de la posición de parada de barra de aguja cuando se para la máquina de coser (Fijación de función N0. 10 NPS)

Se especifica la posición de la barra de aguja cuando el pedal está en su posición neutral.

0: Down La barra de aguja se para en la posición más baja de su recorrido.

1: Up La barra de aguja se para en la posición más alta de su recorrido.

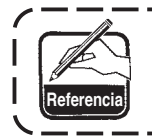

Si la posición de parada de la barra de aguja se fija a la posición más alta, la acción de corte de hilo se tomará después que la barra de aguja baja una vez a la posición más baja.

- ④ Sonido "click" del interruptor de tecla montado en la caja PSC (Fijación de función No. 11 SOUND) Esta función selecciona si es o no efectivo el sonido cuando se operan los cuatro interruptores de tecla montados en la caja PSC.
  - 0: OFF Es inefectivo el sonido "click".
  - 1: ON Es efectivo el sonido "click".

- (5) Selección de función de interruptor opcional (Fijación de función No. 12 SW2): Se usa solamente cuando está combinada con el cabezal de la máquina provisto con el interruptor opcional. (Pieza de equipo SW opcional No.: 40003640)
  - A. En el caso de la máquina con palanca tirahilo auxiliar

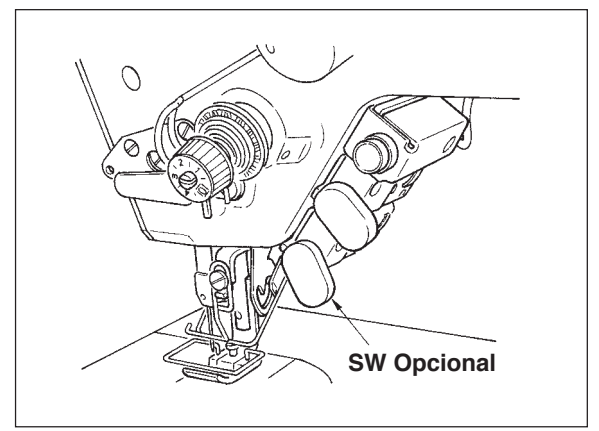

B. En el caso de la máquina sin palanca tirahilo auxiliar

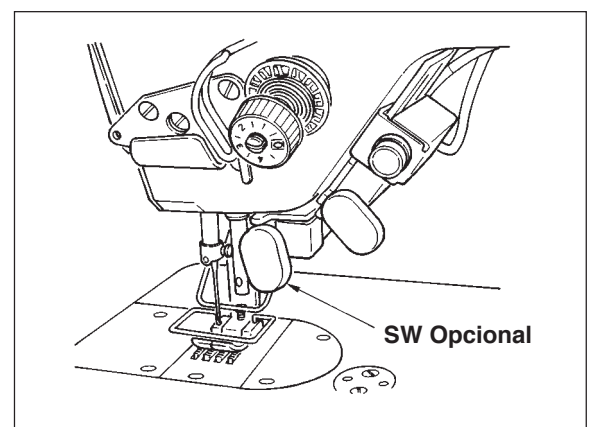

Las funciones a ser asignadas al interruptor opcional se pueden seleccionar desde las siguientes funciones:

- 0: No hay función (Fijación estándar)
- 1: Pespunte de compensación de aguja/arriba: Cada vez que se pulsa el interruptor, se ejecuta pespunte de transporte normal en media puntada. (La misma operación que la de pespunte de compensación arriba/abajo en el panel.)
- 2: No hay función
- 3: No hay función
- 4: Función de corte de hilo: Esta función se actúa como la del interruptor de corte de hilo.
- 5: Función de elevación de prensatelas: Esta función se actúa como la de interruptor de elevación de pedal.
- 6: Pespunte de compensación de una puntada: Cada vez que se presiona el interruptor, se ejecuta la operación de pespunte de una puntada.
- 7: No hay función
- 8: Selección de función elevadora de prensatela a pedal neutral.

No hay función: No fije a 2, 3, y 7. Si se fijan estos números, ocurrirá accidente o problema.

# 6 Función de elevación automática del prensatelas neutral (solamente con dispositivo AK) (Fijación de función No. 21 N-NPL)

Esta función puede elevar automáticamente el prensatelas cuando el pedal está en la posición neutral. El tiempo de elevación automática del pedal depende del tiempo de elevación automática después del corte de hilo y cuando el prensatelas baja automáticamente, se eleva automáticamente en la segunda posición neutral después que se a puesto en OFF una vez la posición neutral.

- 0 : off La función de elevación automática del prensatelas neutral no està operativa
- 1 : on Selección de la función de elevación automática del prensatelas neutral

# Función de cambio de interruptor de compensación de aguja arriba/abajo en la función del panel de operación (Fijación de función No. 22 F-CMSP)

La función del interruptor de compensación de aguja arriba/abajo del panel del IP-100 se puede cambiar a pespunte de compensación de aguja arriba/abajo o a pespunte de compensación de una puntada.

- 0: Pespunte de compensación de aguja arriba/abajo
- 1: Pespunte de compensación de una puntada

⑨ Función de pespunte de transporte inverso en curso (Fijación de las funciones Nos. 30 a 33 OBT, N-OBT, OBTS, OBTT)

Las funciones del límite de número de puntadas y de comando de corte de hilo se pueden añadir al interruptor de simple tacto en el cabezal de la máquina.

- Fijación de la función No. 30 Se selecciona la función de pespunte de transporte inverso en curso.
  - 0: OFF Función de presillado normal
  - 1: ON Función de pespunte de transporte inverso en curso
- Fijación de la función No. 31 Se ha fijado el número de puntadas ejecutando pespunte de transporte inverso. Gama de fijación
  - 0 a 19 puntadas <1/puntada>

Fijación de la función No. 32 Condición efectiva de pespunte de transporte inverso en curso

- 0: OFF Inoperativa cuando se detiene la máquina de coser.
  - (El pespunte de transporte inverso en curso funciona solamente cuando está operando la máquina de coser.)
- 1: ON Operativa cuando se detiene la máquina de coser.
  - (El pespunte de transporte inverso en curso funciona tanto cuando la máquina de coser está operando como cuando está parada.)

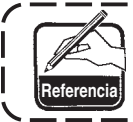

Cualquiera de las condiciones está operativa cuando está operando la máquina de coser.

\_\_\_\_\_、

\_\_\_\_\_

Fijación de la función N° 33 El corte de hilo se ejecuta cuando se completa el pespunte de transporte inverso en curso.

0: OFF Sin corte de hilo

1: ON Se ejecuta el corte de hilo

#### Acciones bajo cualquier estado de fijación

| Aplicación | Fija  | ción de func | ión   | Función de salida                                                                                                    |
|------------|-------|--------------|-------|----------------------------------------------------------------------------------------------------|
| rphodolori | Nº 30 | Nº 32        | Nº 33 |                                                                                                    |
| 1          | 0     | 0 ó 1        | 0 ó 1 | Funciona como interruptor de simple tacto normal.                                                                                                    |
| 2          | 1     | 0            | 0     | Cuando se opera el interruptor a simple tacto al tiempo de presionar la parte frontal del pedal, se puede ejecutar el pespunte de transporte inverso tantas veces como el número de puntadas especificado por la fijación de la función Nº 31.                                                                                       |
| 3          | 1     | 1            | 0     | Cuando se opera el interruptor a simple tacto al tiempo de parada de la máquina de coser o de presionar la parte frontal del pedal, el pespunte de transporte inverso se puede ejecutar tantas veces como el número de puntadas especificado por la fijación de la función Nº 31.                                                    |
| 4          | 1     | 0            | 1     | Cuando se opera el interruptor a simple tacto al tiempo de presionar la parte frontal del pedal, el corte de hilo automático se ejecuta después del pespunte de transporte inverso tantas veces como el número de puntadas especificado por la fijación de la función Nº 31.                                                         |
| 5          | 1     | 1            | 1     | Cuando se opera el interruptor a simple tacto al tiempo de ya sea de la parada de la máquina de coser o de presionar la parte frontal del pedal, se puede ejecutar el corte automático del hilo después del pespunte de transporte inverso tantas veces como el número de puntadas especificado por la fijación de la función Nº 31. |

- ① Se usa como el interruptor a simple tacto de pespunte de transporte inverso normal.
- Se utiliza para reforzar la costura (costura sobrecargada) durante el cosido. (Trabaja solamente cuando opera la máquina de coser.)
   Se utiliza para reforzar la costura (costura sobrecargada) durante el cosido. (Trabaja tanto si la máquina de coser se para
- como cuando la máquina de coser está operando.)
   ④ Se usa como interruptor de arranque para pespunte de transporte inverso al fin del cosido. (Se usa como sustituto para el corte de hilo presionando la parte posterior del pedal. Trabaja solamente cuando está operando la máquina de coser.
  - Es especialmente efectivo cuando la máquina de coser se usa como máquina de coser para operarla de pie.)

(5) Se usa como interruptor de arranque para pespunte de transporte inverso al fin del cosido. (Se usa como substituto para el corte de hilo presionando la parte posterior del pedal.

\_\_\_\_\_

Trabaja tanto cuando se detiene la máquina de coser como cuando la máquina de coser está operando. Es especialmente efectivo cuando la máquina de coser se usa como máquina de coser para operarla de pie.

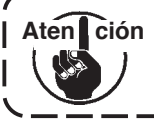

\* No es posible con tipos que no sean los tipos WB, CB y OB.
 Es necesario el Kit para "Touch-back" (Se vende por separado, No. de pieza 40010795)

#### (9) Tiempo de retención del prensatelas (Fijación de función No. 47 T-FL)

El elevador del prensatelas tipo solenoide (No. 46 0) puede ajustar el control de tiempo de retención del prensatelas.

Esta función baja automáticamente el prensatelas cuando ha pasado el tiempo fijado con la fijación No. 47 después de elevar el prensatelas.

Cuando se selecciona el elevador del prensatelas tipo neumático (No. 461), el control de tiempo de retención del prensatelas es ilimitado sea cual fuere el valor fijado.

Gama de fijación

10 a 600 seg.<10/seg.>

10 Compensación de temporización del solenoide para pespunte de transporte invertido (Fijación de función Nos. 51 al 53 T-SON, T-SOFF, T-EOFF)

Cuando las puntadas de transporte normal e invertido no son uniformes bajo la modalidad de pespunte de transporte invertido automático, esta función puede cambiar la temporización ON/OFF del solenoide para presillado y compensar la temporización.

① Compensación de temporización de solenoide para pespunte de transporte invertido al inicio del cosido (Fijación de función No. 51)

La función de sincronización a ON del solenoide para pespunte de transporte inverso al inicio del cosido se puede compensar en incrementos de 1,0°.

Gama de ajuste -36 a 36 <1/10°>

| Valor fijado | Angulo de compensación | Número de puntadas de compensación |
|--------------|------------------------|------------------------------------|
| -36          | –360°                  | -1                                 |
| -18          | -180°                  | -0.5                               |
| 0            | 0°                     | 0                                  |
| 18           | 180°                   | 0.5                                |
| 36           | 360°                   | 1                                  |

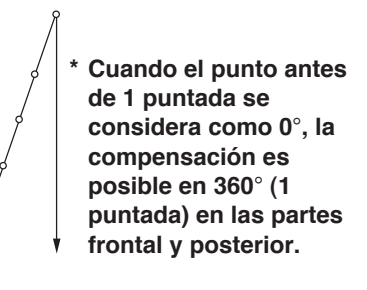

② Compensación de fuera de sincronización del solenoide para pespunte de transporte inverso al inicio del cosido (Fijación de la función No. 52)

La función de fuera de sincronización a OFF para pespunte de transporte inverso al inicio de cosido se puede compensar en incrementos de  $1,0^{\circ}$ .

Gama de ajuste -36 a 36 <1/10°>

| Valor fijado | Angulo de compensación | Número de puntadas de compensaciór |
|--------------|------------------------|------------------------------------|
| -36          | -360°                  | -1                                 |
| -18          | -180°                  | -0.5                               |
| 0            | 0°                     | 0                                  |
| 18           | 180°                   | 0.5                                |
| 36           | 360°                   | 1                                  |

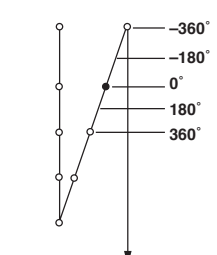

③ Compensación de fuera de sincronización para pespunte de transporte inverso al fin de cosido (Fijación de la función No. 53)

La función de fuera de sincronización a OFF para pespunte de transporte inverso al fin de cosido se puede compensar en incrementos de 1,0°.

Gama de ajuste -36 a 36 <1/10°>

| Valor fijado | Angulo de compensación | Número de puntadas de compensación |
|--------------|------------------------|------------------------------------|
| -36          | –360°                  | -1                                 |
| -18          | -180°                  | -0.5                               |
| 0            | 0°                     | 0                                  |
| 18           | 180°                   | 0.5                                |
| 36           | 360°                   | 1                                  |

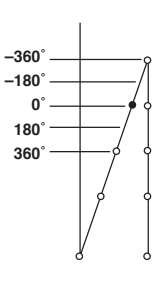

① Función de elevación de prensatelas después del corte de hilo. (Fijación de función No. 55 FLAT) Esta función puede elevar automáticamente el prensatelas después de cortado el hilo.

Esta función es efectiva cuando se usa en combinación con el dispositivo AK.

- 0: OFF No se provee la función de elevación automática de prensatelas.
  - (El prensatelas no sube automáticamente después del corte de hilo.)
- 1: ON Se provee la función de elevación automática del prensatelas. (El prensatelas sube automáticamente después del corte de hilo.)

12 Revolución invertida para elevar la aguja después del corte de hilo (Fijación de función No. 56 RATRM) Esta función se usa para hacer que la máquina de coser gire en la dirección inversa después de cortado el hilo para elevar la barra de aguja casi hasta la posición más alta.

Ese esta función cuando la aguja aparece debajo del prensatelas y es fácil que haga raspaduras en los productos de cosido de material pesado o semejantes.

- 0: OFF No se provee función de hacer que la máquina de coser gire en la dirección inversa para elevar la aguja después de cortado el hilo.
- 1: ON Se provee la función de hacer que la máquina de coser gire en la dirección inversa para elevar la aguja después de cortado el hilo.

La barra de aguja se eleva, girando la máquina de coser en la dirección inversa, casi hasta el punto ción muerto más alto. Esto puede resultar en un deslizamiento del hilo de aguja a fuera de su lugar. En consecuencia, es necesario ajustar adecuadamente la longitud de cantidad remanente de hilo después de cortado el hilo.

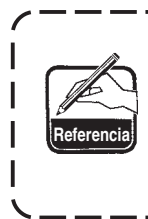

Cuando se fija la función de revoluciones invertidas para levantar la aguja después de cortado el hilo, la barra de aguja está fuera de la posición ARRIBA después del corte de hilo. Es necesario girar el volante con la mano cuando se conecte la corriente eléctrica la siguiente vez. No es posible entrar en la pantalla de edición al tiempo de revoluciones invertidas para elevar la l aguja después del corte de hilo. Es necesario ajustar la posición de posición ARRIBA girando con la mano el volante antes de entrar en la pantalla de edición.

 13 Función de retención de posición superior/inferior predeterminada de la barra de aguja (Fijación de función No. 58 HPOS)

Cuando la barra de aguja está en la posición superior o en la posición inferior, esta función mantiene la barra de aguja aplicando el freno ligeramente.

- 0: OFF La función de retención de posición superior/inferior predeterminada de la barra de aguja es inefectiva.
- 1: ON La función de retención de posición superior/inferior de la barra de aguja es efectiva.
- IP Función de cambio de AUTO/pedal para velocidad de cosido del pespunte de transporte invertido al inicio del cosido (Fijación de función No. 59 SBTO)

Esta función selecciona si el pespunte de transporte invertido al inicio del cosido se ejecuta sin una interrupción a la velocidad fijada por la fijación de función No. 8 o si el pespunte se ejecuta a la velocidad mediante la operación de pedal.

0: Manual

al La velocidad se indica mediante la operación de pedal.

1: Automático Pespunte automático a la velocidad especificada.

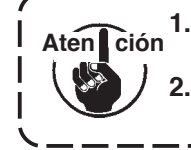

 La velocidad máxima de cosido del pespunte de transporte invertido al inicio del cosido se limita a la velocidad fijada por le fijación de función No. 8 sin que importe el pedal.
 Cuando se selecciona "0", es posible que las puntadas de pespunte de transporte invertido no coincidan con las de pespunte de transporte normal.

#### (5) Función de parada inmediatamente después del pespunte de transporte inverso al inicio del cosido (Fijación de la función No. 60 SBTQ)

Esta función es para detener temporalmente la máquina de coser aún cuando se mantenga presionada la parte frontal del pedal al tiempo de la compleción del proceso de pespunte de transporte inverso al inicio del cosido. Se usa cuando se cose una longitud corta mediante pespunte de transporte inverso al inicio del cosido.

- 0: No se provee con la función de parada temporal de la máquina de coser de la máquina de coser inmediatamente después del pespunte de transporte inverso al inicio del cosido
- 1: Se provee con la función de parada temporal de la máquina de coser inmediatamente después del pespunte de transporte inverso al inicio del cosido.

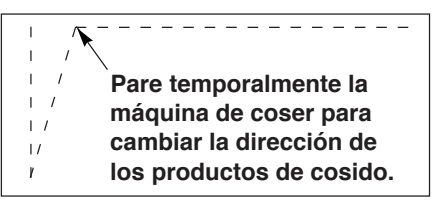

# 16 Función de bajada suave del prensatelas (solamente con dispositivo AK) (Fijación de función Nos. 70 y 49 F-SDFL, T-FLWT)

Esta función puede bajar suavemente el prensatelas inferior.

Esta función se puede usar cuando es necesario disminuir el ruido de contacto, defecto de tela, o deslice de tela al bajar el prensatelas.

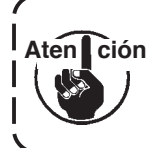

Aten

Cambie el tiempo de fijación de función No. 49 juntamente al tiempo de seleccionar la función de bajada suave dado que no se puede obtener un efecto suficiente a menos que la fijación de función No. 49 se haya fijado a un tiempo más largo cuando el prensatelas se baja presionando el pedal.

- 0 a 250 ms
- 10 ms/Paso
- 0: La función bajada suave del prensatelas no está operativa.
- (El prensatelas baja rápidamente.)
- 1: Selección de función de bajada suave del prensatelas
- Función de mejora de operación de avance diminuto (Fijación de funciòn Nos. 71 y 72 F-ACRA, F-ACR)

Con esta función mejora la operabilidad del cosido de una puntada operando el interruptor de alta velocidad para el pedal o para la máquina de coser para trabajar de pie.

Cuando más alto se fije el valor, tanto más notablemente se añade la limitación de velocidad mejorando así la operabilidad del cosido de una puntada.

La fijación de la función No. 71 limita la velocidad al tiempo de reaceleración durante la reducción de velocidad. La fijación de función No. 72 limita la aceleración desde el estado de parada.

ción Esta función no puede trabajar cuando se conecta la corriente eléctrica o cuando se inicia
 el cosido inmediatamente después del corte de hilo.

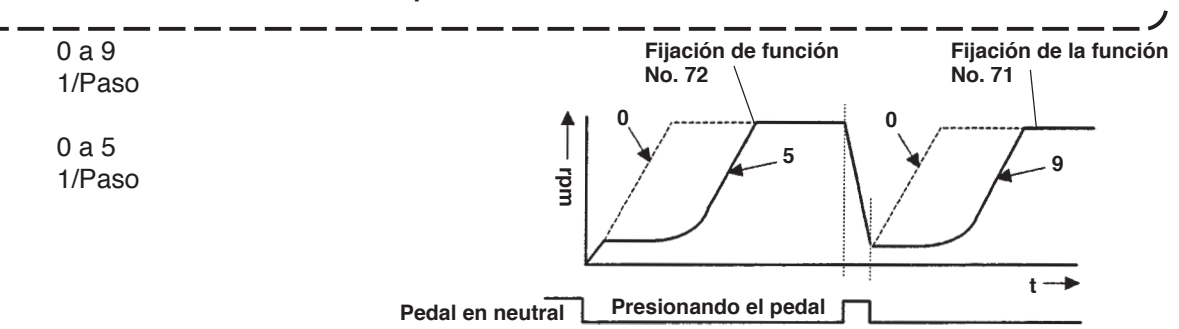

#### 18 Función para reducir la velocidad de pespunte de transporte inverso al inicio del cosido (Fijación de la función No. 92 F-DSBT)

Función para reducir la velocidad al tiempo de pespunte de transporte inverso al inicio del cosido.: Uso normal dependiendo de la condición del pedal (La velocidad se acelera hasta la más alta sin ninguna interrupción.) Esta función se usa cuando se usa debidamente la parada temporal. (Puños y colocación de puños)

- 0: No se reduce la velocidad
- 1: Se reduce la velocidad

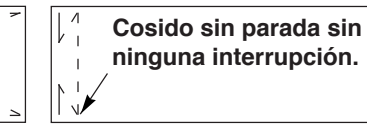

# Parada temporal 9 Función de reintento (Fijación de la función No. 73 F-RET)

Cuando se usa la función de reintento, si el material a coser es grueso y la aguja no lo puede traspasar, esta función ayuda a la aguja a traspasar el material con facilidad.

- 0: Normal
- 1: Se provee la función de reintento.
- 20 Función para seleccionar la velocidad de arranque de la máquina de coser (Fijación de la función No. 76 F-SCS)

Esta función se selecciona en el caso en que se desee que la máquina de coser sea más alta al tiempo del arranque. (El tiempo requerido para la puesta en marcha está acortado en aproximadamente un 10%)

- 0: Curva normal
- 1: Curva más aguda

ción Si se fija "1", es posible que el motor funcione irregularmente. Además, es posible que se produzca ruido cuando esté funcionando la máquina de coser o que el ruido aumente durante la operación de la máquina de coser.

# 2) Función de selección de curva de pedal (Fijación de la función N° 87)

Con esta función se ejecuta la selección de curva de número de rotación de la máquina de coser contra la cantidad de presión del pedal. Cambie esta función cuando usted crea que la operación lenta resulta difícil o que la respuesta del pedal es baja.

- 0: Número de rotaciones de la máquina de coser en términos de que la cantidad de presión del pedal aumenta linealmente.
- 1: Reacción a velocidad intermedia en términos de que la cantidad de presión del pedal se retarda.
- 2: Reacción a velocidad intermedia en términos de que la cantidad de presión del pedal se avanza.

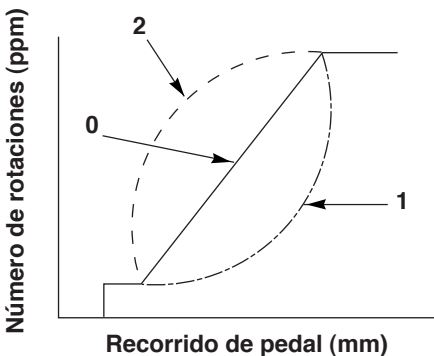

- 2 Función añadida al interruptor de compensación de aguja arriba/abajo (Fijación de la función Nº 93) La operación de una puntada solamente se puede ejecutar cuando se pulsa el interruptor de compensación de aguja arriba/abajo al tiempo de la parada arriba después de posicionar en ON el interruptor de la corriente eléctrica o de parada arriba inmediatamente después del corte de hilo.
  - 0: Normal (Solamente operación de pespunte de compensación deaguja arriba/abajo)
  - 1: Se ejecuta la operación de pespunte de compensación de unapuntada (parada superior parada superior) solamente cuando se hace el mencionado cambio.
- Fijación de número máximo de rotaciones del cabezal de la máquina (Fijación de la función Nº 96) Esta función puede fijar el número máximo de rotaciones del cabezal de la máquina que usted desee usar. El límite superior del valor fijado varía en conformidad con el cabezal de la máquina a ser conectado. 50 al máximo (ppm)

# 6-17. Interfaz exterior

Interfaz exterior significa la sección para conectar el panel de control y el sistema que sea diferente del panel de control.

Para el uso y detalles de la función, sírvase ponerse en contacto con nuestra oficina de negocios.

(1) Ranura de medio inteligente

La ranura del medio inteligente está instalada en la cubierta frontal ubicada en la parte trasera del panel de control.

(2) Puerto RS-232C

El conector RS-232C está instalado en la tapa de goma ubicada en la parte posterior del panel de control. (3) Puerto de entrada general (Conector de conexión de interruptor de control de producción)

Conector de entrada general. El CN105 está instalado en la cubierta de toma de cable ubicada en la parte posterior del panel.

# 7. COSIDO

# 7-1. Modo de ajustar la tensión del hilo

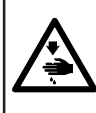

#### AVISO:

En el caso de romperse el hilo, puede ocurrir que el hilo se enrede en la palanca elevadora de hilo. En este caso, desenrede el hilo enredado en la palanca tirahilo elevando la cubierta del tirahilo. Ahora, ponga cuidado en no cortarse los dedos con la cuchilla.

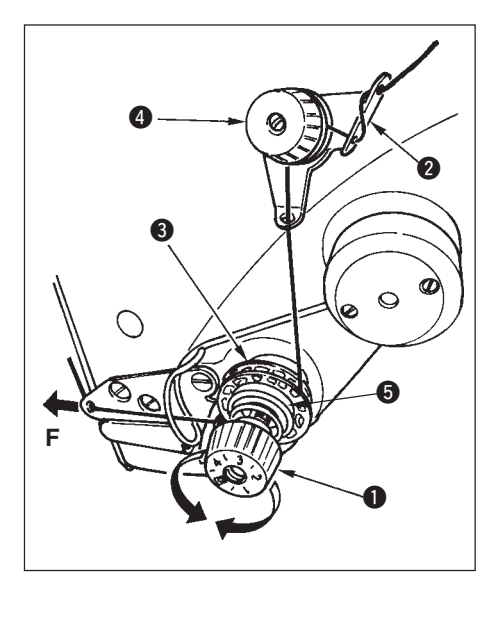

#### (1) Modo de ajustar la tensión del hilo de aguja

 Ajuste la tensión del hilo de aguja accionando la tuerca ① de tensión. Gire hacia la derecha la tuerca tensora para aumentar la tensión del hilo o hacia la izquierda para disminuirla.

> Si la tensión del hilo de pre-tensión @ está demasiado baja, es posible que el hilo se salga del disco rotatorio ③. Ajuste la tensión del hilo de pre-tensión, usando la tuerca ④ de ajuste de pre-tensión poniendo cuidado e el equilibrio de tensión entre el disco de pre-tensión y el rotatorio.

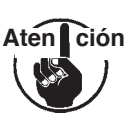

2. Cuando se fija la tensión del hilo de aguja, saque el hilo en la dirección F para comprobar que el disco rotatorio 3 gira suavemente sin deslizamiento.

Cuando se desliza el disco rotatorio, apriete la tuerca **4** de ajuste de pre-tensión.

3. El fieltro i del disco tensor es una pieza consumible. Cuando se desliza el disco rotatorio
6, es posible que el fieltro del disco tensor del hilo se haya gastado. Reemplace el fieltro por otro nuevo (Pieza No. : 22528509 x 4 piezas.)

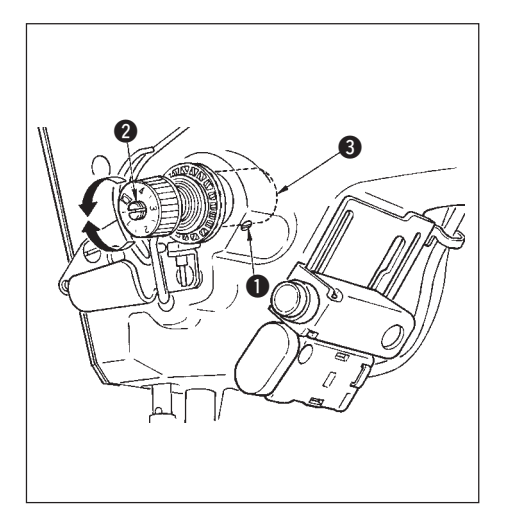

# (2) Modo de ajustar el muelle del tirahilo

 Para cambiar la tensión del muelle del tirahilo, apriete bien el tornillo 1 que sujeta el sóquet del poste tensor al brazo de la máquina e inserte el corte de un destornillador en la ranura en el poste 2 tensor para ajustar la tensión del muelle del tirahilo.

Gire hacia la derecha para aumentarla. Gire hacia la izquierda para disminuirla

 Para cambiar la cantidad de hilo tomada por el muelle del tirahilo, afloje el tornillo 
 sujetador del sóquet del poste de tensión y gire el sóquet 
 del poste de tensión.

Gama ajustable de la cantidad de hilo tomada por el muelle del tirahilo ....... 6 a 10 mm

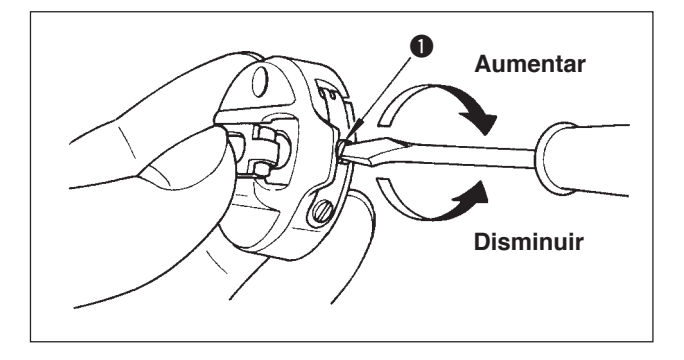

#### (3) Modo de ajustar la tensión de hilo de bobina

1) La tensión del hilo de bobina se ajusta girando el tornillo de ajuste **1** de tensión.

Gire hacia la derecha para aumentarla. Gire hacia la izquierda para disminuirla.

# 7-2. Ajuste de presión del prensatelas

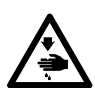

#### AVISO :

Para evitar posibles lesiones personales debido a un arranque brusco de la máquina, desconecte la corriente eléctrica de la máquina y compruebe de antemano para mayor seguridad que el motor está completamente parado.

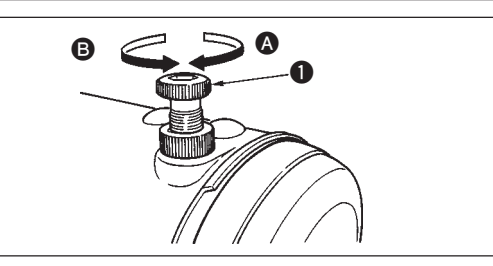

- Gire hacia la derecha el regulador del muelle de presión para aumentar la presión que se da por el prensatelas.
- 2) Gire hacia la izquierda **(B)** el regulador del muelle de presión para disminuirla.

# 7-3. Mecanismo de pespunte de transporte inverso tipo simple tacto

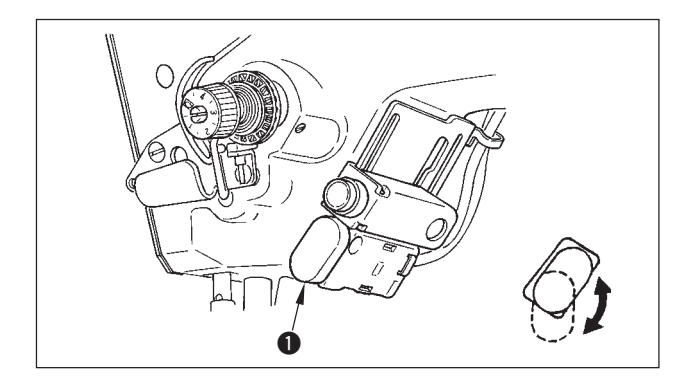

- (1) Modo de usar la palanca del interruptor de transporte invertido
- Pulse el interruptor ① de transporte inverso, y la máquina de coser funcionará inmediatamente en la dirección inversa para ejecutar el pespunte de transporte inverso.
- 2) El pespunte invertido se ejecuta en tanto que usted mantenga la palanca accionada hacia abajo.
- Suelte la palanca del interruptor, y la máquina de coser comenzará a funcionar inmediatamente en la dirección normal.
- El interruptor ① de transporte inverso se puede usar en dos posiciones girándolo.

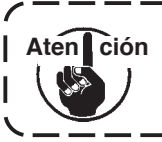

Para los tipos excepto WB, CB y OB, es necesario tener el kit de costura i inversa (que se vende aparte, Pieza |  $N^{\circ}$  40010795).

# (2) Altura del interruptor

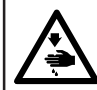

# AVISO :

Para evitar posibles lesiones personales debido a un arranque brusco de la máquina, desconecte la corriente eléctrica de la máquina y compruebe de antemano para mayor seguridad que el motor está completamente parado.

# A. En el caso de máquina de coser con la palanca tira-hilo auxiliar

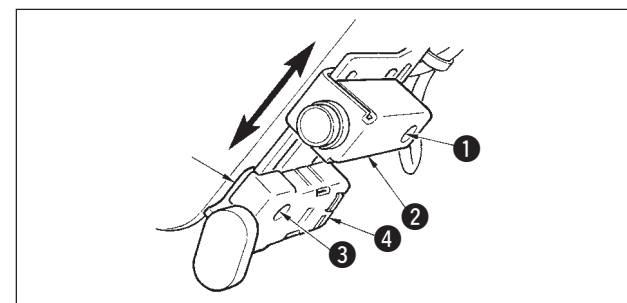

- Afloje el tornillo ① y ajuste hacia arriba o hacia abajo el interruptor ② del espejo.
- Afloje el tornillo (3) y mueva hacia arriba o hacia abajo el interruptor (4) de para ajustar la altura.
- \* Se puede invertir la posición del interruptor ④ de transporte inverso y el interruptor ② del espejo.

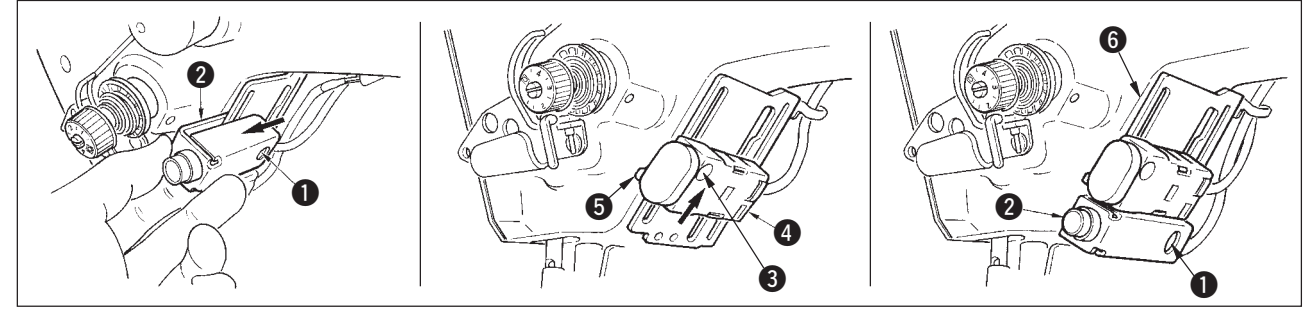

- 3) Afloje el tornillo de fijación ① y retire el interruptor ② del espejo.
- 4) Afloje ligeramente el tornillo de fijación 3, mueva hacia arriba el interruptor 4 de transporte inverso y la guía 5, y fije el interruptor con la guía 5 y el tornillo de fijación 3.

5) Coloque el interruptor 2 del espejo en la base de instalación 6 y fíjelo con el tornillo de fijación 1.
(Coloque el interruptor 2 del espejo en la base de instalación 6 de manera que la base de instalación
6 se inserte en el interruptor 2 del espejo.)

(Nota) Ajuste libremente la altura de los interruptores respectivos.

# B. En el caso de máquina de coser con la palanca tira-hilo auxiliar

Cuando el interruptor 4 de transporte inverso esté bajo de acuerdo al proceso, ajuste la altura.

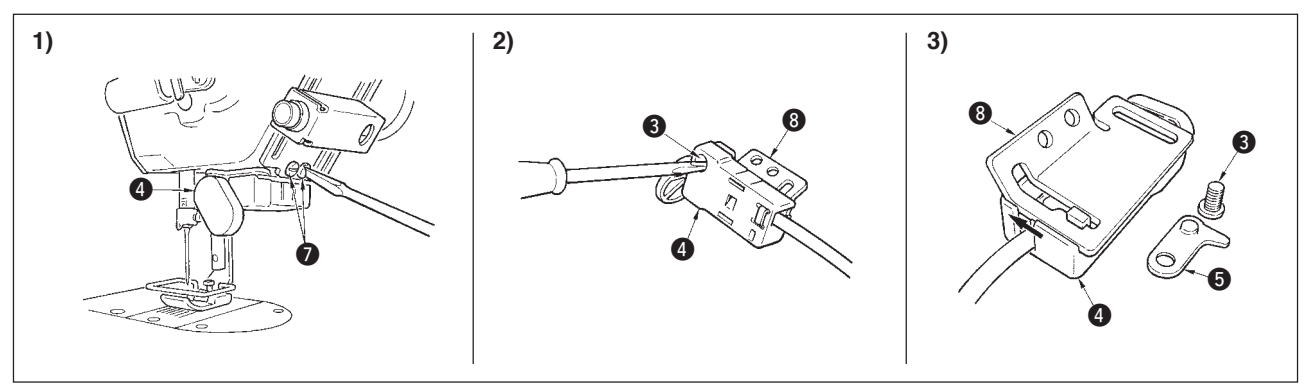

- 1) Afloje los dos tornillos 🕖 y quite el interruptor 4 de transporte inverso.
- 2) Afloje el tornillo (3) y quite el interruptor (4) de transporte inverso de la base de instalación (3).
- 3) Deslice el interruptor 4 de transporte inverso desde la base 3 de instalación y quítelo.
  (Mueva el dispositivo de clic del interruptor de transporte inverso desde la ranura de la base de instalación. La guía 5 se usa cuando se hace la instalación del interruptor.)

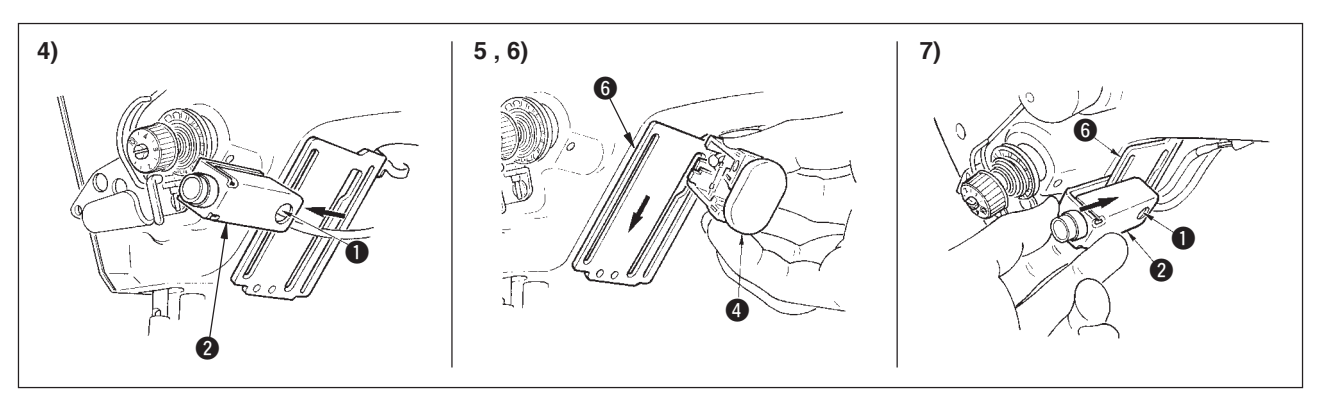

- 4) Afloje el tornillo de fijación 1 y retire el interruptor 2 del espejo.
- 5) Ponga el clic del interruptor 4 de transporte inverso en la ranura de la base 6 de instalación.
- 6) Fije el interruptor 4 de transporte inverso con la guía 5 y el tornillo 3.
- 7) Coloque el interruptor 2 del espejo en la base de instalación 6 y fíjelo con el tornillo de fijación 1.
  (Coloque el interruptor 2 del espejo en la base de instalación 6 de manera que la base de instalación
  6 se inserte en el interruptor 2 del espejo.)

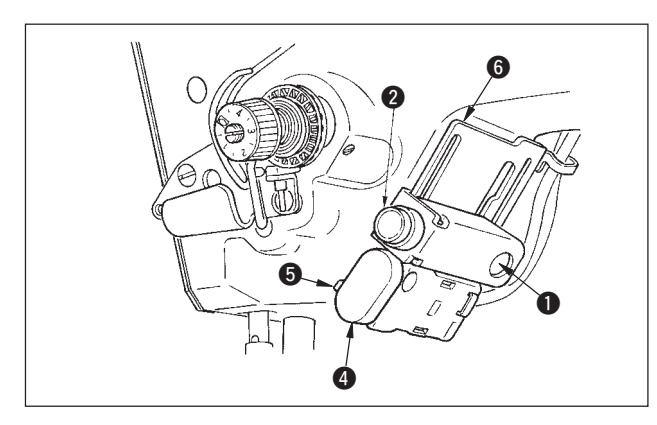

- \* Se puede invertir la posición del interruptor ④ de transporte inverso y el interruptor ② del espejo.
  Cuando se cambie la posición del interruptor en el caso de "A". En el caso de la máquina con palanca tira-hilo auxiliar", consulte los ítemes 3) al 5).
- (Nota) Ajuste libremente la altura de los interruptores respectivos.

# 7-4. Interruptor manual

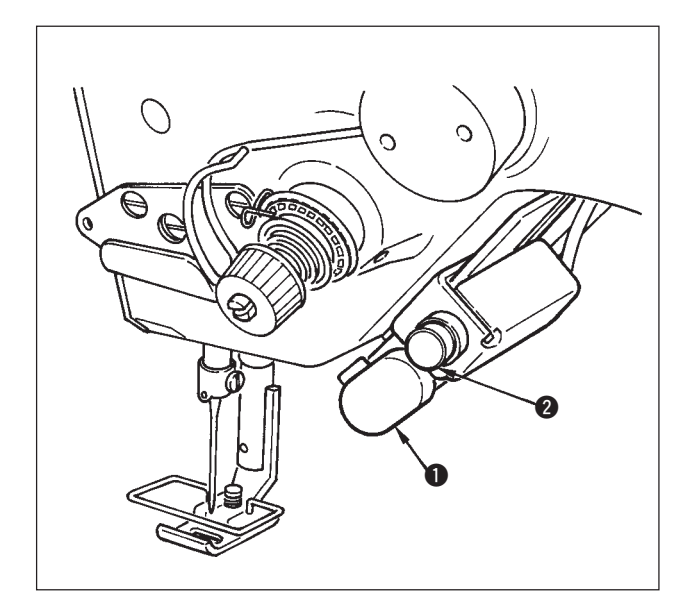

- 1) Interruptor 1) de transporte inverso
  - Pulse el interruptor **1** de transporte invertido y se ejecuta el transporte invertido.

Cuando se deja libre, se ejecuta el transporte normal.

- \* El interruptor de transporte inverso no está instalado en tipos que no sean el WB, CB, y OB. (Es necesario el dispositivo de "touch-back" (se vende por separado), Pieza No. 40010795.)
- 2) Interruptor 2 de espejo

Este interruptor deviene interruptor de espejo cuando se selecciona patrón de festón, patrón a medida o patrón a medida unido.

Cuando se selecciona cualquiera de estos patrones, el interruptor de transporte invertido se convierte en el interruptor de inversión especular.

(Para más detalles, consulte la fijación de función de espejo p.69.4)

Para el ajuste de altura consulte la p.93.

#### Procedimiento de cosido (Festón)

- 1) Pare la máquina de coser en la posición que usted desee para ejecutar la inversión de espejo durante el cosido.
- 2) Pulse el interruptor 2 de inversión de espejo. Cuan se ha aceptado el interruptor de inversión de espejo, se ilumina el LED. (El interruptor puede aceptar solamente cuando se para la máquina de coser, y no acepta cuando la máquina está operando.)
- 3) Ejecute el cosido de inversión de espejo con la máquina de coser.
- 4) Corte el hilo o presione nuevamente el interruptor de inversión especular para completar el cosido inverso.

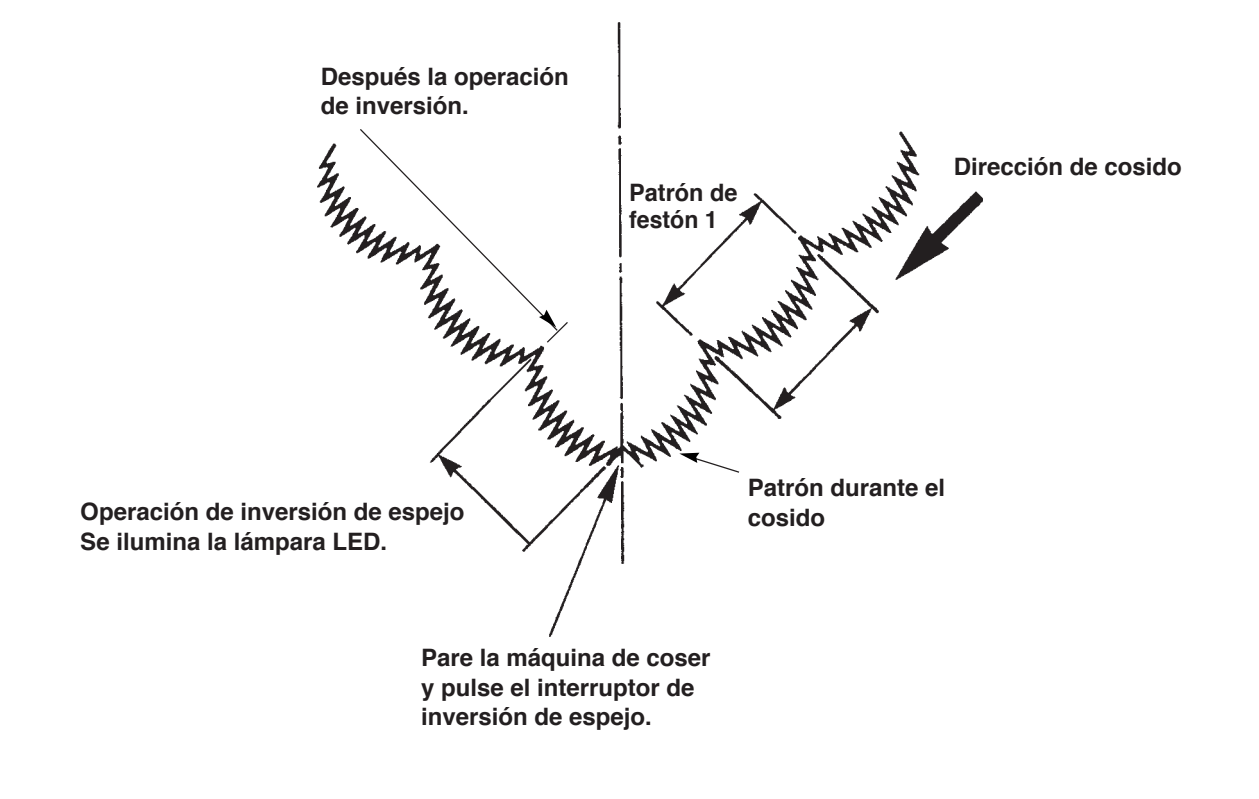

# 8. AJUSTE ESTANDAR

# 8-1. Ajuste de la cantidad de aceite en el gancho (LZ-2290A-SS · A-SU (-7))

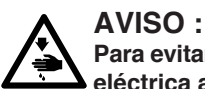

Para evitar accidentes causados por un arranque brusco de la máquina de coser, desconecte la corriente eléctrica antes de comenzar el trabajo.

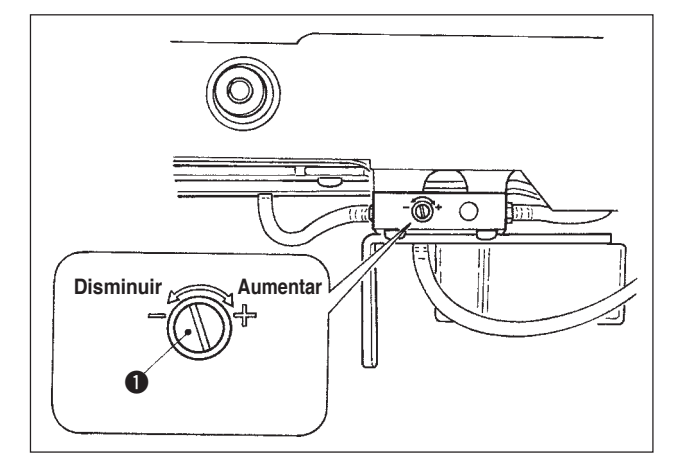

El ajuste de cantidad de aceite en el gancho se ejecuta con el tornillo **1** de ajuste de cantidad de aceite. (1) Procedimiento de ajuste

Apriete el tornillo 1 de ajuste de cantidad de aceite (girándolo hacia la derecha) para aumentar la cantidad de aceite en el gancho, o aflójelo (girándolo hacia la izquierda) para disminuir la cantidad.

1. Cuando ajuste la cantidad de aceite en el gancho, ejecute el ajuste de modo que se reduzca la cantidad de aceite después de aumentarla un poco.

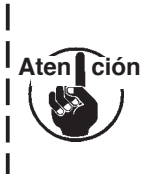

2. La cantidad de aceite en el gancho ha sido ajustada para el número máximo de revoluciones al tiempo de la entrega. Cuando usted quiera usar la máquina de coser a baja velocidad, existe la posibilidad de que ocurra algún problema debido a la falta de aceite en el gancho. Cuando se use la máquina de coser siempre a baja velocidad, ejecute el ajuste de la cantidad de aceite en el gancho. 3. Existe la posibilidad de que se origine fuga de aceite de la sección del gancho debido a que el aceite no retorna al tanque del aceite cuando el tornillo 1 de ajuste de cantidad de aceite, se una en el estado de apriete al máximo. No apriete el tornillo al máximo. Además, la cantidad deseada de aceite en el gancho no se obtiene a no ser que el tornillo 1 de ajuste de cantidad de aceite esté apretado casi al máximo; se considera que la mecha del aceite lubricante del eje del gancho (Pieza JUKI No. 11015906) está obstruida o cosa parecida. Cambie la mecha del aceite lubricante del eje del gancho, consultando I el párrafo (10) Modo de cambiar la mecha del aceite lubricante del eje del gancho, 9. MANTENIMIENTO.

# 8-2. Modo de ajustar la cantidad de lubricante en la sección de la placa frontal (LZ-2290A-SS · A-SU(-7))

# AVISO :

Para evitar accidentes causados por un arranque brusco de la máquina de coser, desconecte la corriente eléctrica antes de comenzar el trabajo.

No es necesario ajustar la cantidad de lubricante en la sección de la placa frontal dado que ya ha sido ajustada en la fábrica al tiempo de la entrega. (El tornillo 2) de ajuste de cantidad de aceite en el tanque de aceite lubricante en la sección de la placa frontal queda invisible con el tapón 1 de retención dado que no necesita ser ajustado.) Cuando ejecute el ajuste por equivocación (equivocación tal como la de ajuste de cantidad de aceite en el gancho), haga el reajuste como se indica a continuación:

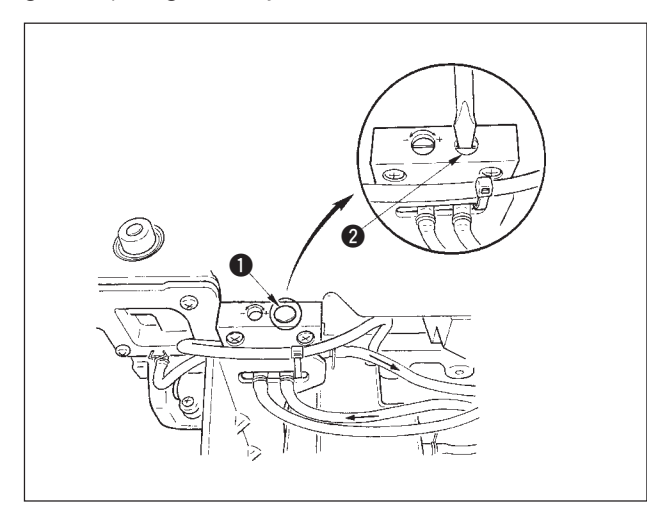

1) Extraiga tapón **1** de retención, y cuando apriete ligeramente el tornillo 2 de ajuste, retroceda el tornillo ligeramente aproximadamente 0,6 vueltas desde la posición e parada.

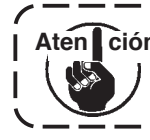

Aten ción Apriete ligeramente el tornillo 2. Ponga cuidado para no apretarlo de modo que no quede demasiado apretado.

2) En el caso de estado normal, el flujo del aceite se puede confirmar (ver la dirección de la flecha en la ilustración.) En el caso de que pare el flujo de aceite, cerciórese de hacer el ajuste. (Esto será causa de desgaste del mecanismo de la sección de la placa frontal).

# 8-3. Ajuste de la altura de la barra prensatelas

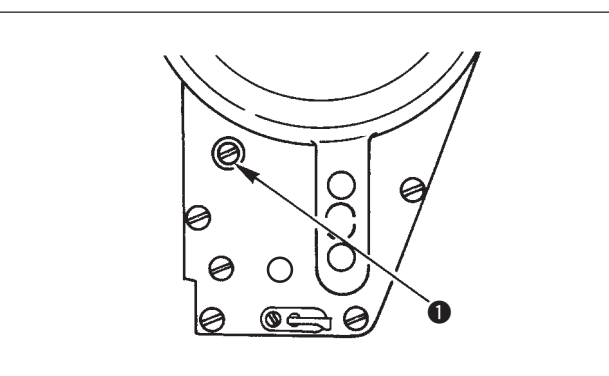

- Para cambiar la altura de la barra prensatelas o la inclinación del prensatelas, afloje el tornillo conector de la barra prensatelas y ejecute debidamente el ajuste.
- 2) Después del ajuste, apriete bien el tornillo.

# 8-4. Modo de ajustar el micromecanismo de elevación del prensatelas

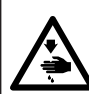

# AVISO :

Para evitar posibles lesiones personales debido a un arranque brusco de la máquina, desconecte la corriente eléctrica de la máquina y compruebe de antemano para mayor seguridad que el motor está completamente parado.

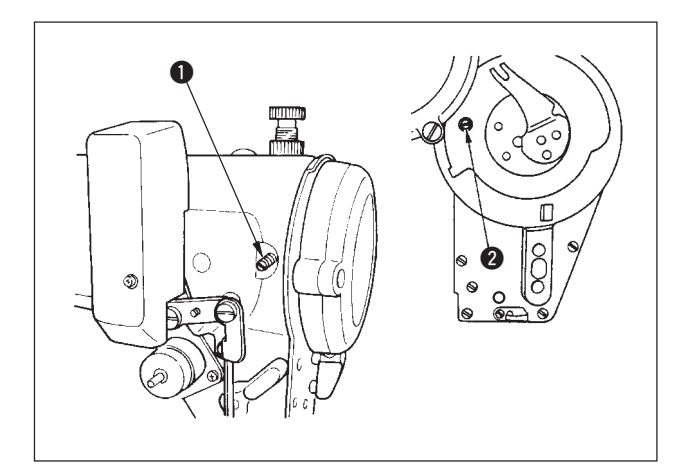

Algunos tipos de material hay que coserlos con el prensatelas ligeramente levantado.

En este caso, ejecute este ajuste siguiendo el procedimiento que se describe a continuación.

1) Afloje el tornillo **1** en el microelevador del prensatelas.

 2) Gire hacia la derecha el tornillo 2 microelevador del prensatelas por el agujero en la placa facial hasta que el prensatelas quede elevado como se desee. Seguidamente, apriete el tornillo 1.

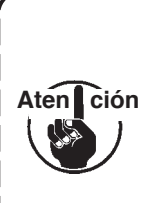

Si usted no usa el mecanismo microelevador del prensatelas, gire completamente el tornillo 2 del microelevador del prensatelas a su posición original. La cantidad estándar de elevación del prensatela es del mismo grosor que una hoja de papel.

# 8-5. Altura e inclinación del dentado de transporte

#### AVISO : Para evitar eléctrica de

Para evitar posibles lesiones personales debido a un arranque brusco de la máquina, desconecte la corriente eléctrica de la máquina y compruebe de antemano para mayor seguridad que el motor está completamente parado.

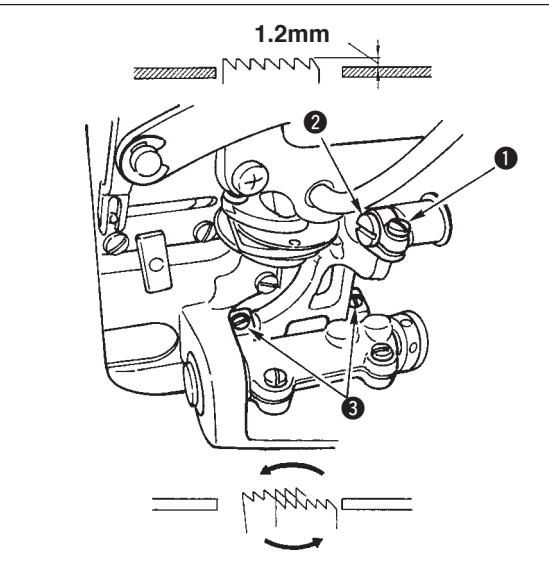

Espaciador de placa de agujas (Nº de pieza: 22503908) Espaciador de barra de transporte (Nº de pieza: 10025906)

Dentado de transporte

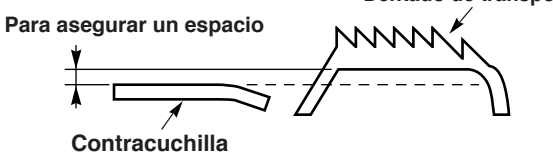

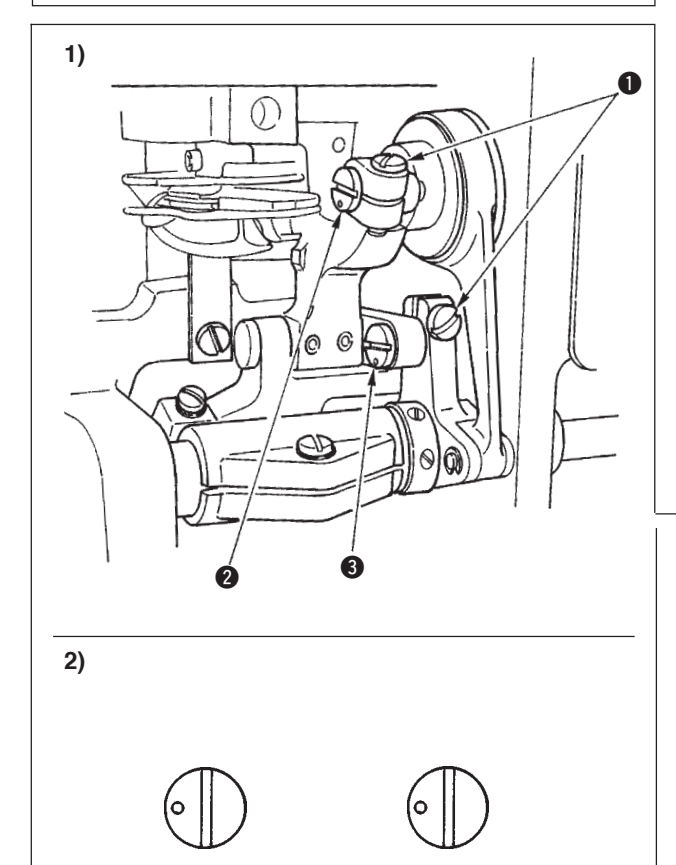

#### (1) LZ-2290A\*S

- 2) La altura estándar del dentado de transporte es 1,2 mm.
- 3) Para ajustar la inclinación del dentado de transporte, afloje los dos tornillos 3 y gire el eje excéntrico insertando un destornillador por el agujero de ajuste en la base de la máquina de coser.
- 4) Para la máquina con cortahilo, puede ser que no haya espacio entre la contracuchilla y el lado de abajo del dentado de transporte cuando se ajuste el mecanismo de transporte (cambio de altura y de sincronización) o cuando se use un dentado de transporte disponible en el mercado.

En este caso, coloque un espaciador de barra de transporte y un espaciador de placa de agujas (número de pieza: 22503980) debajo del mecanismo de transporte y un espaciador de placa de agujas número de pieza: 10025906) debajo de la placa de agujas para asegurar un espacio entre la contracuchilla y el lado de abajo del dentado de transporte.

La inclinación estándar del dentado de transporte se obtiene ajustando el dentado de transporte de modo que quede horizontal cuando sube por encima de la superficie superior de la placa de agujas.

#### (2) LZ-2290A\*U

- Para ajustar la altura e inclinación del dentado de transporte, afloje los tornillos y los pasadores del enlaza impulsor de transporte y y usando un destornillador como se ilustra en la figura.
- 2) La inclinación estándar del dentado de transporte se obtiene haciendo el ajuste de modo que el punto grabado del pasador de enlace de impulsión de transporte 2 quede apuntando a las 9 del reloj y el punto grabado del pasador 3 del enlace de impulsión del transporte quede apuntando a las 9 del reloj.
- 3) La altura estándar del dentado de transporte es 1,4 mm.
- 4) Ajuste del pasador 3 del enlace de impulsión de transporte para ajustar el transporte desigual del material. El transporte desigual del material se puede corregir ajustando el ángulo de inclinación  $\theta$  del dentado de transporte.
- 5) Entre la placa de agujas y el dentado de transporte de la máquina de coser se inserta un espaciador con el cortahilo solamente.

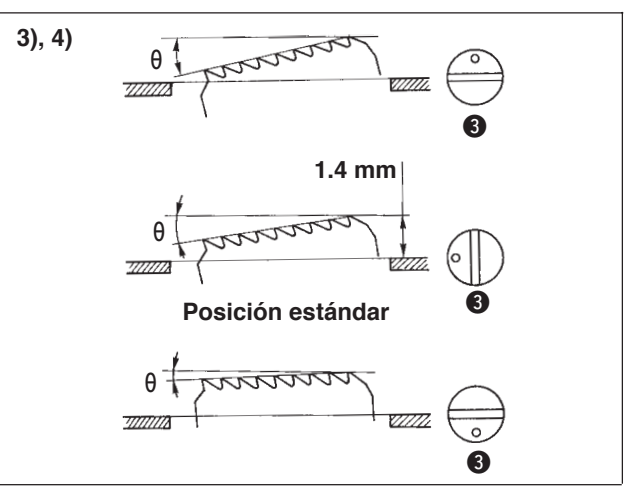

# 8-6. Modo de ajuste de gancho

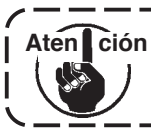

Cuando se fija la modalidad de ajuste del gancho, es posible ajustar el gancho girando el volante de mano.

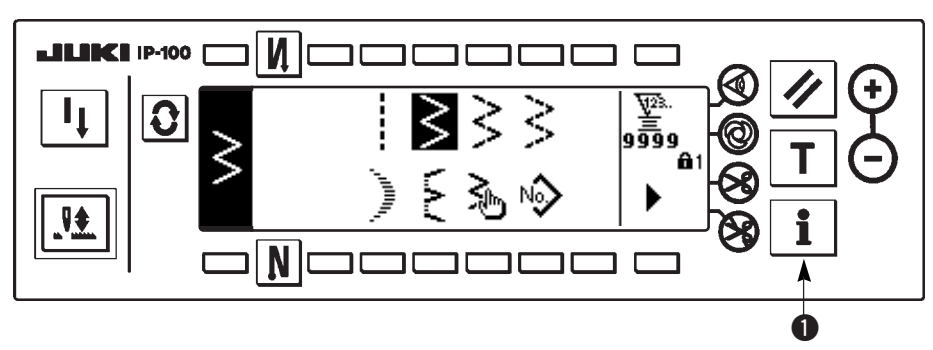

- 1) Conecte la corriente eléctrica. Cuando la barra de aguja no está en la posición ARRIBA, gire el volante para llevar la barra de aguja a su posición ARRIBA.
- 2) Pulse el interruptor 1) durante aproximadamente tres segundos para visualizar la pantalla de información.

# Pantalla de información

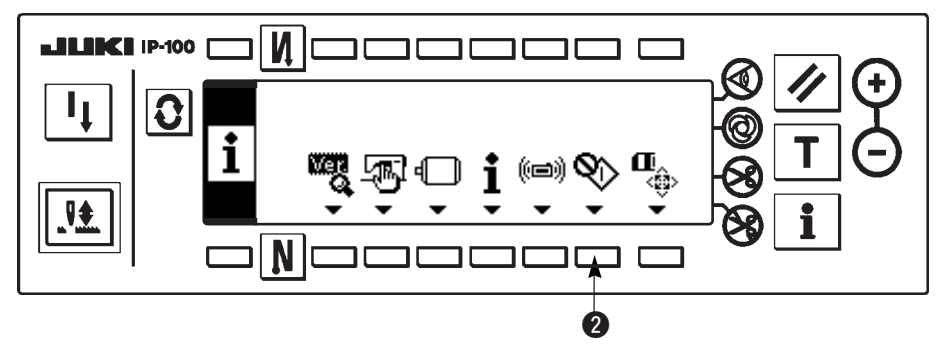

- 3) Pulse 2 para introducir el modo de ajuste de gancho.
- 4) Los patrones de zigzag de pespunte recto y pespunte de zigzag estándar se pueden seleccionar en el modo de ajuste de gancho.

#### Pespunte recto

- **3** : Se puede ejecutar el cambio de pespunte recto y de pespunte zigzag estándar.
- 4 : La posición de la línea base de puntada se fija con "+" y "-".

# Pantalla de fijación de modo de ajuste de gancho pespunte Recto

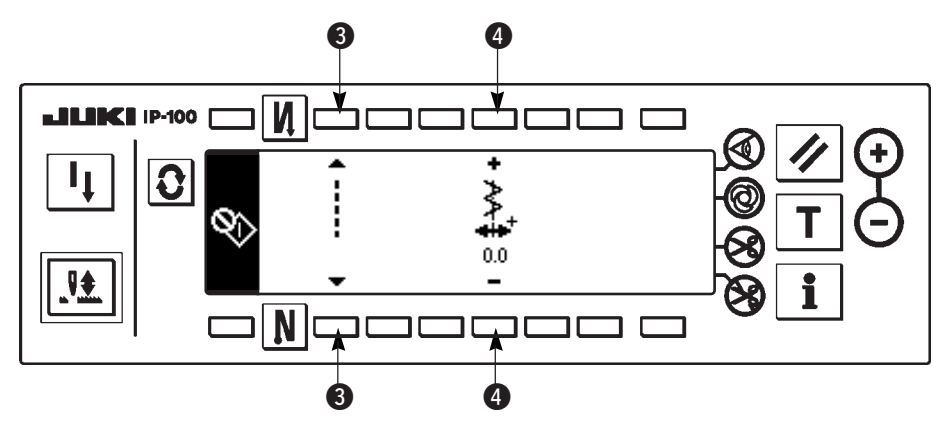

#### Pespunte zigzag estándar

- **6** : Se puede ejecutar el cambio de pespunte recto y de pespunte zigzag estándar.
- 6 : La anchura de zigzag se fija con "+" y "-". (El valor inicial se fija a 8 mm.)
- I : La posición de la línea base de puntada se fija con "+" y "-".

# Pantalla de fijación de modo de ajuste de gancho pespunte zigzag Estándar

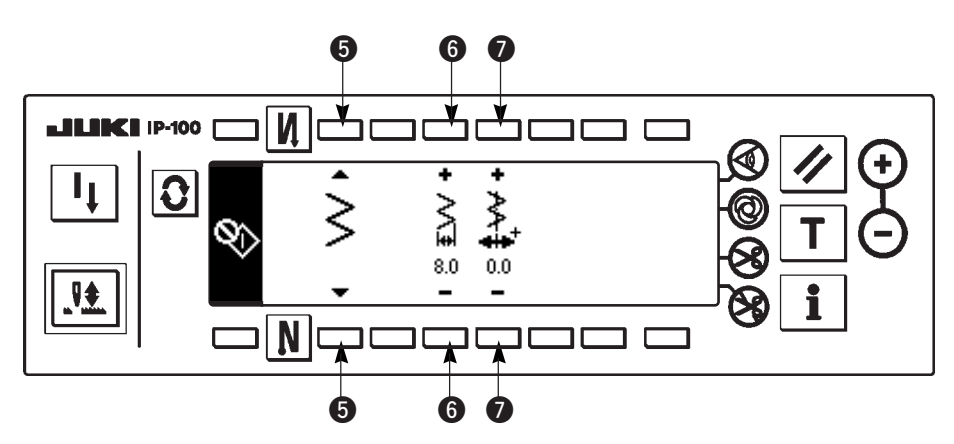

- 5) Conecte/desconecte la corriente eléctrica para volver de la modalidad de ajuste de gancho a la modalidad de cosido normal.
- \* La máquina de coser no funciona aún cuando se presione la parte frontal del pedal durante la modalidad de ajuste de gancho.
- \* El lanzamiento de aguja funciona girando el volante con la mano.
- \* La barra de aguja se mueve cuando el valor fijado se cambia en la posición de aguja ARRIBA.

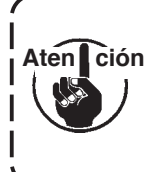

Es posible para la anchura de zigzag y la posición de la línea base de puntada el fijar la anchura a 10 mm sin que importe la limitación de anchura de zigzag al tiempo de la modalidad de ajuste de gancho.

Cuando se usa la modalidad de ajuste de gancho para la máquina de coser en la que está montado el prensatela, el calibre, etc., hay tener mucho cuidado al ejecutar el ajuste.

# 8-7. Modo de montar y desmontar el gancho

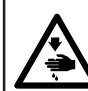

# AVISO :

Para evitar posibles lesiones personales debido a un arranque brusco de la máquina, desconecte la corriente eléctrica de la máquina y compruebe de antemano para mayor seguridad que el motor está completamente parado.

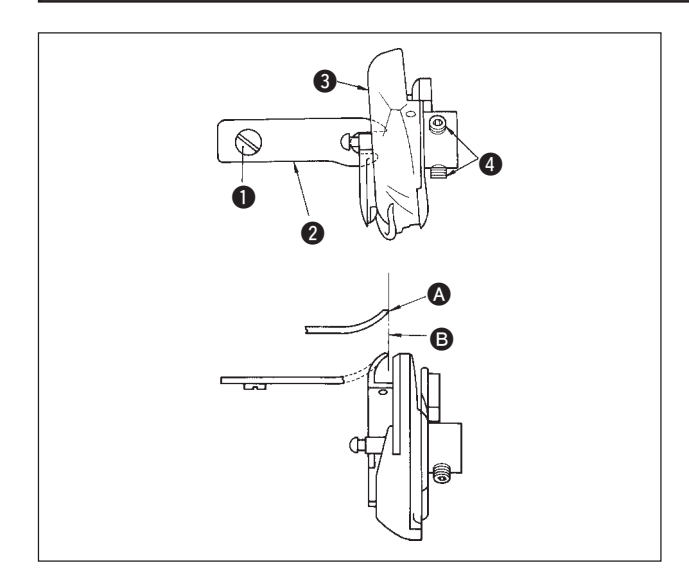

Cuando cambie el gancho de cosido, desmóntelo siguiendo el siguiente procedimiento :

- 1) Gire el volante hasta que la aguja llegue a su posición más alta.
- Extraiga de la máquina de coser la aguja, el prensatelas, la placa de agujas, el dentado de transporte y el portabobinas.
- 3) Saque el tornillo **1** y extraiga el dedo **2** posicionador del portabobinas.
- 4) Afloje los dos tornillos (4) y desmonte el gancho (3) de cosido.

Invierta el anterior procedimiento cuando vaya a montar el gancho de cosido.

Ahora, cerciórese de que el extremo superior A del dedo posicionador del portabobinas queda alineado con la línea (B), como se ilustra en la figura de la izquierda. Nunca permita que A sobresalga de la línea (B).

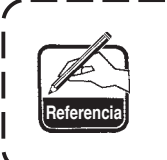

El No. de pieza del gancho 🕄 es 22525877. No use ningún gancho fuera del designado por JUKI.

# 8-8. Modo de ajustar la altura de la barra de aguja

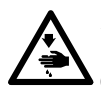

# AVISO :

Para evitar posibles lesiones personales debido a un arranque brusco de la máquina, desconecte la corriente eléctrica de la máquina y compruebe de antemano para mayor seguridad que el motor está completamente parado.

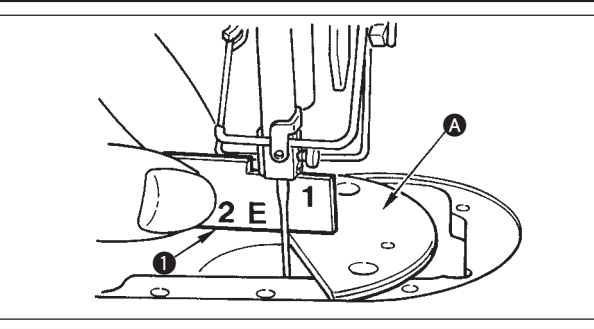

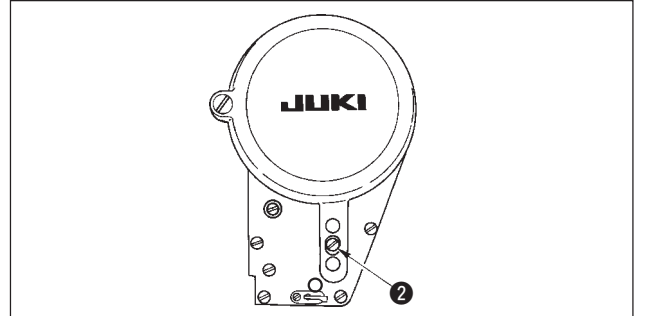

- 1) Fije a "0" la anchura de zigzag. Lleve la aguja al centro del recorrido de zigzag.
- 2) Desmonte el prensatelas, la placa de agujas, la placa semicircular y el dentado de transporte.
- Coloque una placa semicircular en el plano, al que hay que adjuntar la placa de agujas, de la base. Afloje el tornillo 2, y haga el ajuste de modo desde la superficie superior de la placa semicircular A hasta el extremo inferior de la barra de aguja quede a una altura de hasta "1" del calibre 1 de temporización.
- El grosor de la placa semicircular difiere del de la placa de agujas. Cerciórese de usar la placa semicircular cuando ajuste la altura de la barra de agujas. Cerciórese de ejecutar el ajuste con la anchura de zigzag puesta a cero y con la aguja posicionada en el centro del recorrido de zigzag.
  - 2. Use el calibre de temporización en el que la indicación "E" esté grabada que sea la misma que la que se ha suministrado como accesorio. (Pieza No. 22536502)

# 8-9. Modo de ajustar la temporización de aguja-a-gancho y el protector de aguja

AVISO : Para evitar posibles lesiones personales debido a un arranque brusco de la máquina, desconecte la corriente eléctrica de la máquina y compruebe de antemano para mayor seguridad que el motor está completamente parado.

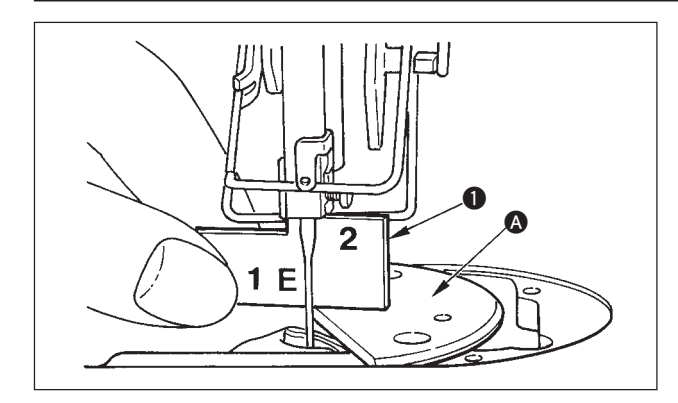

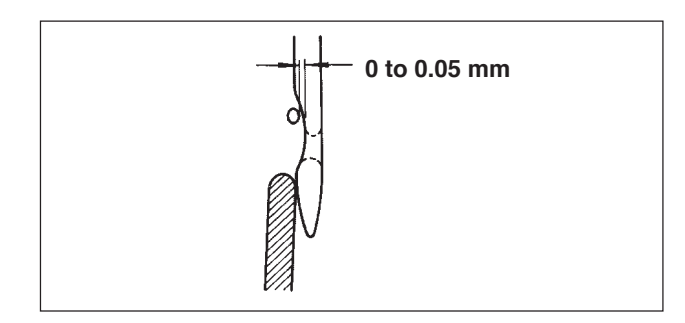

#### (1) Modo de posicionar el gancho

- Después de completado el ajuste de la altura de la barra de aguja, haga el ajuste de modo que la punta de la cuchilla pase al centro de la aguja a la altura de "2" del calibre ① de temporización que se ha suministrado como accesorio.
- Ahora, la punta de la hoja del gancho deberá tocar ligeramente la aguja cuando el protector de la aguja no toca la aguja.

#### (2) Confirmación

Optimice la anchura de zigzag (LZ-2290A : 5 mm). Lleve la aguja a la posición extrema izquierda del recorrido en zigzag. Ahora, confirme que el extremo superior del ojal de la aguja esté espaciado de 0,2 a 0,5 mm desde la punta de la hoja al gancho. Si se usa la anchura de zigzag de 10 mm o si la configuración de la parte indentada de la aguja es diferente de la de la parte indentada de la aguja al tiempo de la entrega, reajuste la altura de la barra de aguja.

#### (3) Modo de ajustar el protector de aguja

- Maximice la anchura de zigzag. Doble el protector de aguja para hacer el ajuste de modo que la aguja no toque la punta de la hoja de ambos en las posiciones más a la izquierda y más a la derecha del recorrido de zigzag. Ahora, ajuste la separación provista entre la aguja y la punta de la hoja del gancho a una distancia de 0 a 0,05 mm.
- 2) El protector de aguja funciona para mantener la aguja lejos de la punta de la hoja del gancho, para así evitar el peligro de que se dañe la punta de la hoja del gancho. Siempre que usted cambie el gancho por otro nuevo, cerciórese de ajustar la posición del protector de aguja.

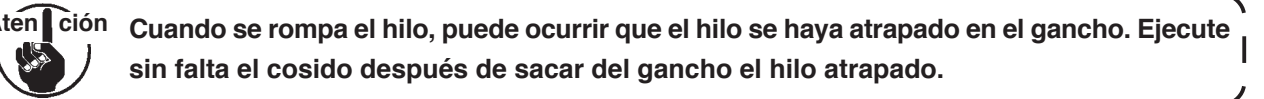

# 8-10. Modo de ajustar la posición de la aguja

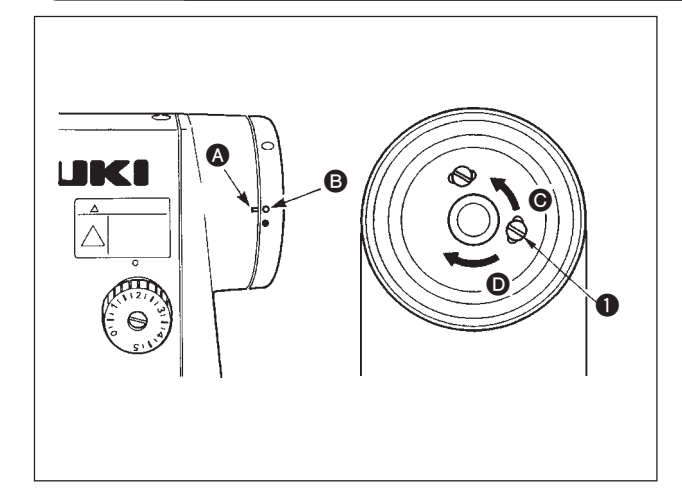

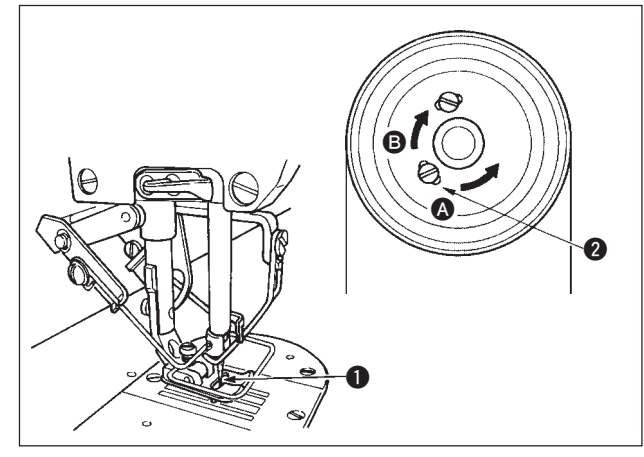

# (1) Posición de parada de la aguja después de cortado el hilo

- 2) Pare la aguja en la posición más alta de su recorrido, afloje el tornillo **1**, y ajuste la posición de parada de la aguja moviendo el tornillo **1** dentro de ranura.
  - Mueva el tornillo en la dirección de G para avanzar la temporización para que se pare la aguja.
  - ② Mueva el tornillo en la dirección de **O** para retardar la temporización para que se pare la aguja.

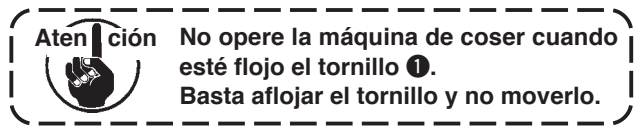

#### (2) Posición de parada más baja de la aguja

Cuando usted vuelva el pedal a su posición neutral después de haber presionado la parte frontal del mismo, la aguja se para en la posición de parada más baja. Como en el caso del ajuste de la posición de parada más alta de la aguja, pare la aguja ① en la posición más baja de su recorrido, afloje el tornillo ②, y ajuste la posición de parada más baja de la aguja moviendo el tornillo ② dentro de la ranura. Mueva el tornillo en la dirección ③ para adelantar la temporización para que la aguja se pare o en la dirección ⑤ para retardarla.

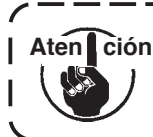

No ajuste el tornillo **2**. Ha sido ajustado en la fábrica al tiempo de la entrega y la aguja se j puede balancear si se ajusta.

# 8-11. Modo de ajustar el cortahilo

# AVISO :

Para evitar posibles lesiones personales debido a un arranque brusco de la máquina, desconecte la corriente eléctrica de la máquina y compruebe de antemano para mayor seguridad que el motor está completamente parado.

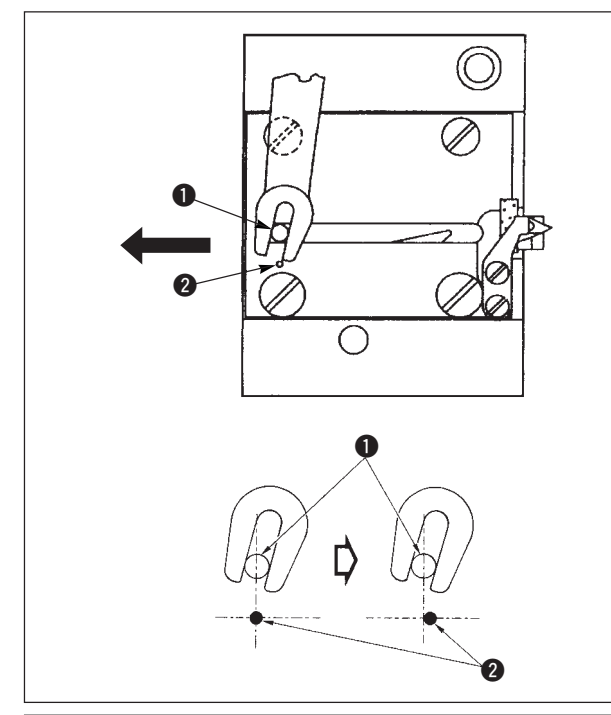

# (1) Posición inicial del la cuchilla móvil

Cuando la cuchilla móvil está en su posición inicial, el pasador 1 de la cuchilla móvil deberá estar alineado con el punto 2 demarcador grabado como se ilustra en la figura de la izquierda.

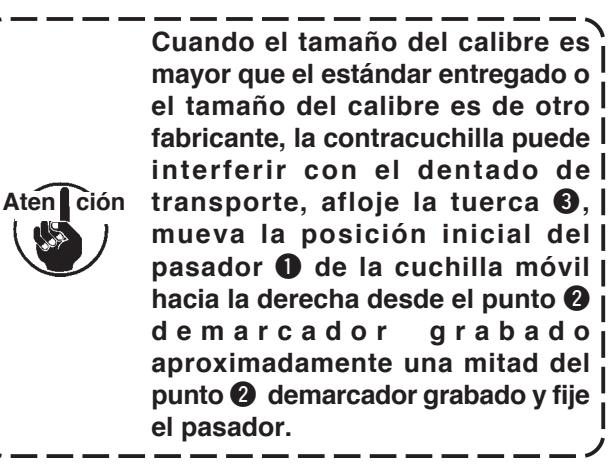
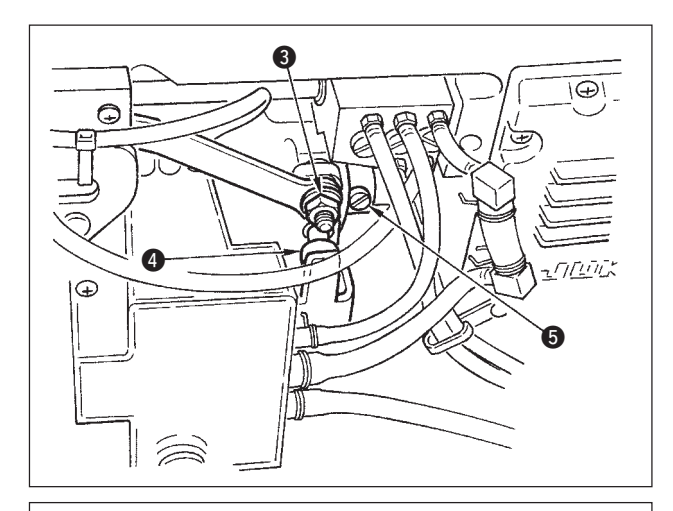

#### Si la posición inicial de la cuchilla móvil no es la correcta:

Afloje la tuerca 3, y mueva la cuchilla móvil hacia la derecha o hacia la izquierda hasta que el pasador 1 coincida con el punto demarcador 2. Seguidamente, apriete la tuerca 3.

(2) Modo de ajustar la temporización de corte de hilo Ponga el rodillo 4 en la ranura de la leva. Ahora, gire gradualmente el volante con la mano en la dirección inversa. El volante no irá más lejos una vez que se llegue al punto demarcador 1 grabado en la cubierta v quede alineado con el punto demarcador rojo 2 grabado en el volante de mano. Para ajustar la leva del cortahilo, alinee el punto demarcador rojo grabado en la cubierta del volante con el punto demarcador rojo grabado en el volante, ponga el rodillo en la ranura de la leva de cortahilo, y gire gradualmente el volante en la dirección opuesta a la dirección rotacional del eje impulsor del gancho hasta que ya no pueda ir más. Ahora, apriete los dos tornillos (5).

8-12. Modo de ajustar el dispositivo de transporte de hilo de aguja (Solamente el tipo corta-hilo)

Para evitar posibles lesiones personales debido a un arranque brusco de la máquina, desconecte la corriente eléctrica de la máquina y compruebe de antemano para mayor seguridad que el motor está completamente parado. 0.5 to 1 mm mm (A ≒ B) 8 to 12 C

AVISO :

- Posición estándar del alambre de transporte
- 1) Afloje el tornillo 1.
- 2) Gire el alambre de transporte juntamente con la base 2 de instalación del alambre de transporte, ajuste la posición de instalación del alambre de transporte de modo que se provea una distancia de C (8 a 12 mm) entre el extremo superior del alambre de transporte 3 y la porción de guía de la guía A 4 del hilo del tirahilo, y apriete el tornillo 1.

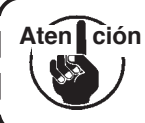

Ahora, deje un espacio de 0,5 a 1 mm entre el alambre de transporte y la superficie superior de la guía A j del hilo del tirahilo.

3) Ajuste a precisión con los tornillos (5) de modo que el extremo superior del alambre de transporte quede aproximadamente en el centro (A ≒ B) de la guía A de hilo del tirahilo.

Cuando desconecte el dispositivo de transporte: Es posible desconectarlo (OFF) con la fijación de función No. 89 descrita en la lista de fijación de función.

#### Cuando se quiera aumentar la cantidad de transporte de hilo de aguja:

- Afloje el tornillo ① y ajuste la relación entre A y B a A>B.
- Afloje el tornillo 1 y cuando toda la base 2 de instalación del alambre de transporte ha sido ajustad al la dirección superior (disminuya el valor, C), se puede aumentar la cantidad de transporte.

## 8-13. Modo de ajustar el retirahilo tipo (CB) para prevención de formación de nido de perdiz

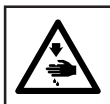

AVISO :

Para evitar posibles lesiones personales debido a un arranque brusco de la máquina, desconecte la corriente eléctrica de la máquina y compruebe de antemano para mayor seguridad que el motor está completamente parado.

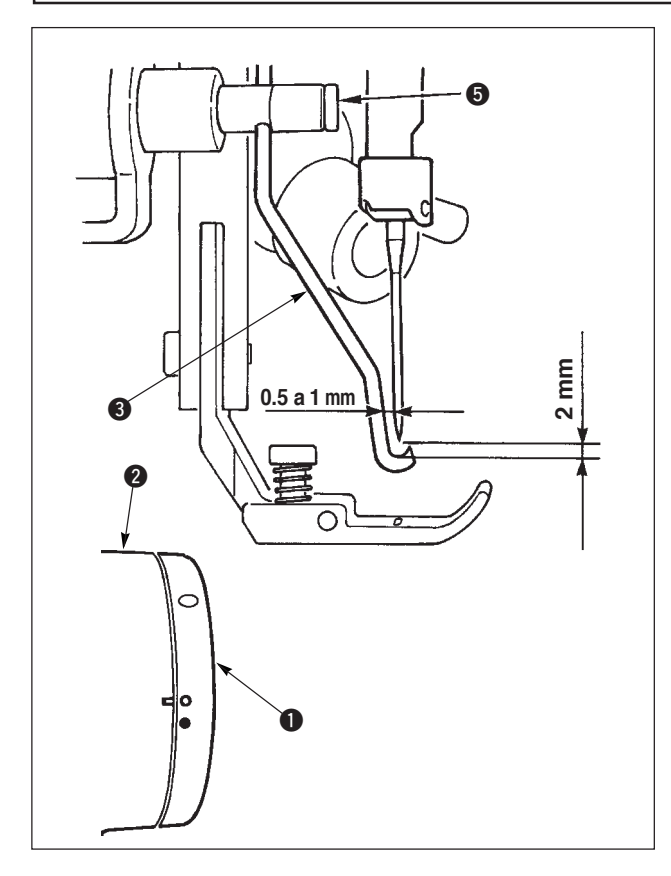

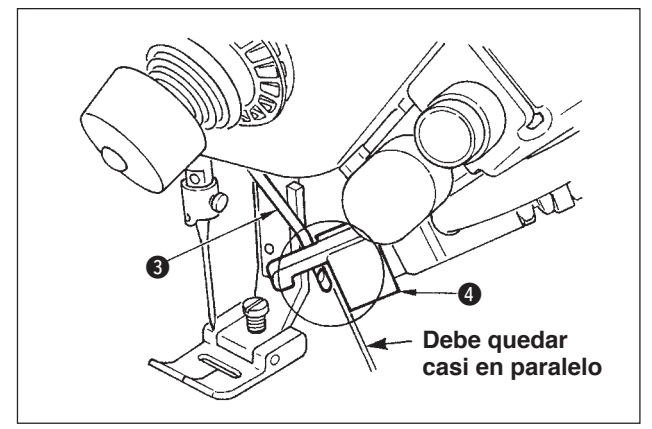

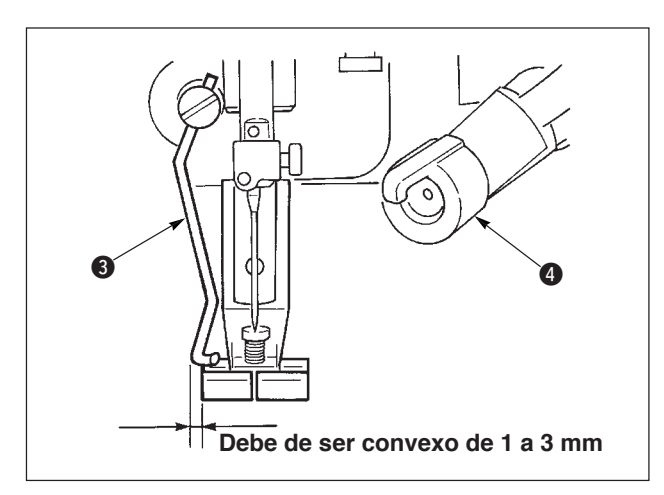

#### Posición del frotador

Ajuste el punto demarcador blanco en el volante

 a la posición donde queda alineado con el punto demarcador en la cubierta de la polea 2 y presione rápidamente el enlace a del frotador para mover el retirahilo a 3. El frotador retorna mediante el gatillo cuando va y la posición donde el frotador retorna a su posición original que es el centro de la aguja o a la posición que excede el centro de la aguja. Además, haga el ajuste con el tornillo 3 del retirahilo para que cuando el retirahilo 3 pasa a la posición del centro de la aguja cuando retorna, separación entre el retirahilo y la punta de la aguja deberá ser aproximadamente 2 mm y la de entre el retirahilo y el lado de la aguja deberá de ser aproximadamente 1 mm.

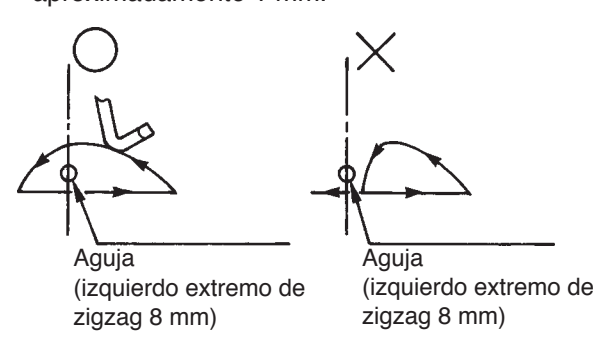

 El plano del extremo superior del retirahilo 3 se deberá posicionar de modo que quede casi en paralelo con el plano del extremo de la cabeza del sujetador 4. Además, fije la cabeza del sujetador de modo que el lado superior se la sección saliente.

- Ajuste el recorrido máximo del frotador a la posición de 1 a 3 mm desde el pano extremo izquierdo del prensatela de entrega estándar.
  - Prensatela (conjunto) de entrega estándar (No. de pieza 40003542)

 Opcional Prensatela (conjunto) para anchura estrecha (No. de pieza 40003549) (Para anchura zigzag 4 mm o menos)

### 8-14. Procedimiento de reemplazo de la cuchilla de la prensadora tipo (CB) de prevención de formación de nido de perdiz

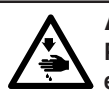

AVISO : Para evitar posibles lesiones personales debido a un arranque brusco de la máquina, desconecte la corriente eléctrica de la máquina y compruebe de antemano para mayor seguridad que el motor está completamente parado.

La cuchilla de corte de hilo de aguja se monta en la prensadora que se suministra como estándar para el tipo (CB) de prevención de formación de nido de perdiz.

La cuchilla de corte de hilo de aguja es un artículo de consumo. Cuando se ponga sin filo la cuchilla, reemplácela por una nueva.

#### Nombre de pieza : Cuchilla (cerámica)

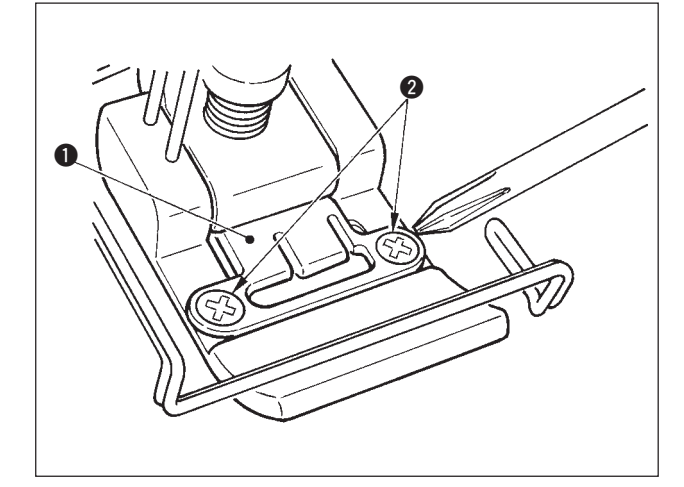

### Nº de pieza : 11434206

 Saque los tornillos de ajuste 2 en la placa de fijación de cuchilla utilizando el destornillador de precisión y saque la placa de fijación de cuchilla 1.

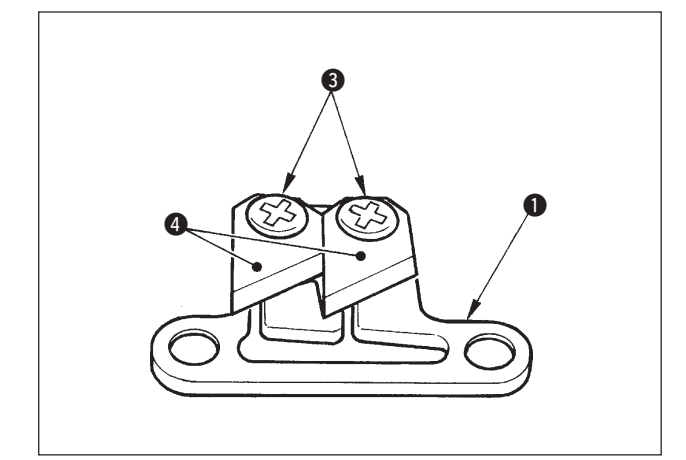

 Saque los dos tornillos de ajuste 3 en la cuchilla utilizando un destornillador de precisión y saque la cuchilla (cerámica) 4 desde la placa de fijación 1. Luego, reemplace la cuchilla.

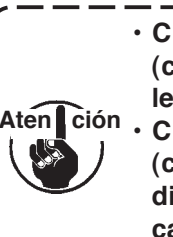

 Cuando reemplace la cuchilla 4 (cerámica), tenga cuidado en no lesionar los dedos.

 Cuando reemplace la cuchilla 
 (cerámica), tenga cuidado de su dirección y posición. (Debe estar casi paralela a la placa de fijación de cuchilla

### Cuando utilice el tipo de prevención de enredado de hilo como el tipo de sujeción de hilo de aguja

Cuando utilice como el tipo de sujeción de hilo de aguja, realice la configuración a continuación.

[Ejemplo de uso] · Cuando utilice como una prevención de falla de entrelazo durante el cosido del fin de la tela.
 · Cuando utilice la prensadora normal. (prensadora sin cuchilla)

- 1. Ajuste el valor de la configuración de función No.19 a 1. (Estándar "0")
- Introduzca la configuración del número de puntadas del hilo de aguja suelto con la configuración de función No.28. ("0" a 30 puntadas)

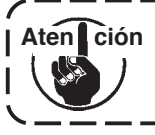

La razón de sujeción de hilo de aguja cuando la aguja no entra en la tela baja excesivamente en comparación con la razón cuando la aguja entra en la tela. Asegúrese de operar el retirahilos en la tela.

Cuando utilice el tipo de prevención de enredado de hilo como el tipo de retirahilos

1. Ajuste el valor de la configuración de función No.18 a 0. (Estándar 1)

## 9. MANTENIMIENTO

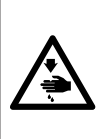

AVISO:

Para evitar lesiones personales causados por descargas eléctricas o por un arranque brusco de la máquina de coser, ejecute los trabajos después de posicionar en OFF el interruptor de la corriente eléctrica y de verificar que el motor está completamente parado. Para evitar lesiones personales, cuando se quema un fusible, reponga inmediatamente otro nuevo de la misma capacidad después de posicionar en OFF el interruptor de la corriente eléctrica y de eliminar la causa por la que se quemó el fusible.

#### (1) Modo de reemplazar el fusible

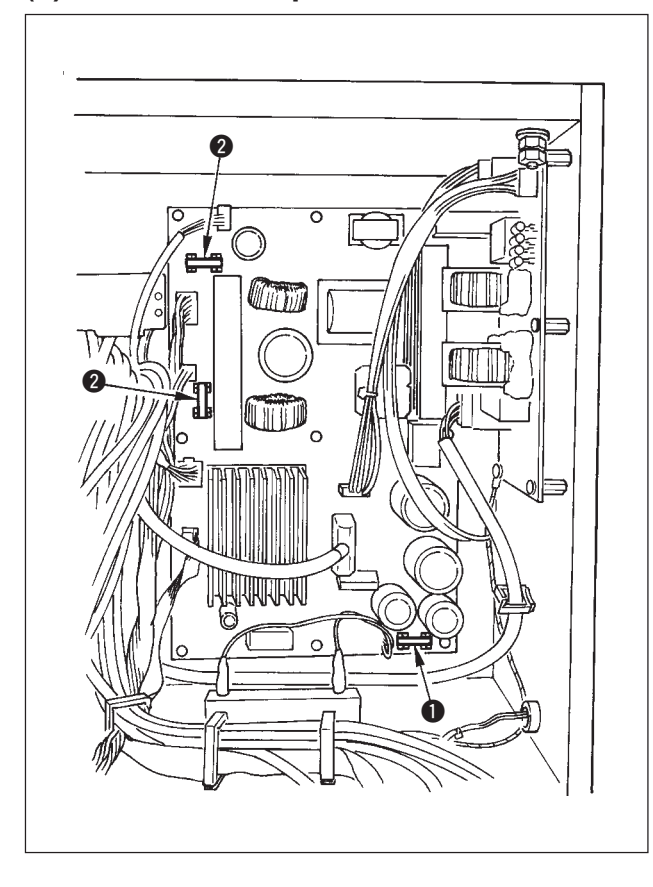

- Confirme que la máquina de coser está parada, y posicione en OFF el interruptor de la corriente eléctrica.
- Confirme que el interruptor de la corriente eléctrica está en OFF, y extraiga el cable de alimentación del tomacorriente. Entonces, espere cinco minutos o más.
- Saque los cuatro tornillos que aprietan la cubierta posterior de la caja eléctrica y quite cuidadosamente la cubierta posterior.
- 4) Sujete la porción de vidrio del fusible a reemplazar y extraiga el fusible.
- 5) Use el fusible que sea del valor especificado.1 2A/250V Tipo retardo de tiempo
  - (HF0078020P0)
  - 2 10A/250V Tipo retardo de tiempo (HF001301000)

#### (2) Procedimiento a seguir en el cambio de tensión de la corriente de alimentación

#### (procedimiento de fijación de tensión de alimentación)

#### AVISO:

Para evitar lesiones personales causadas por sacudidas eléctricas o por un arranque brusco de la máquina de coser, ejecute el trabajo después de posicionar en OFF el interruptor de la corriente eléctrica y de dejar un lapso de tiempo de 5 minutos o más. Para evitar accidentes causados por falta de experiencia en el trabajo o por sacudidas eléctricas, solicite la ayuda de un experto o ingeniero eléctrico de nuestros distribuidores cuando ajuste los componentes eléctricos.

Se acepta el cambio de tensión de corriente monofásica de 100V a 120V/ trifásica de 200V a 240V cambiando el conector de cambio de tensión montado en FLT P.C.B.

# (Precaución) Cuando el procedimiento de cambio es erróneo, se romperá la caja de control. Por lo tanto ponga mucho cuidado.

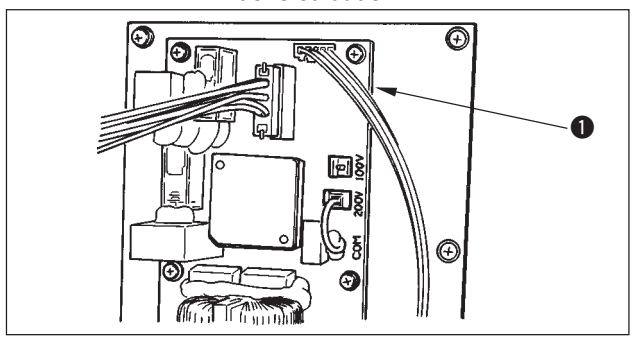

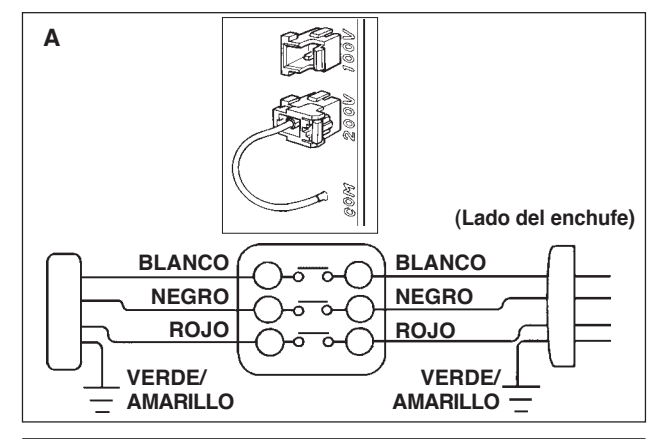

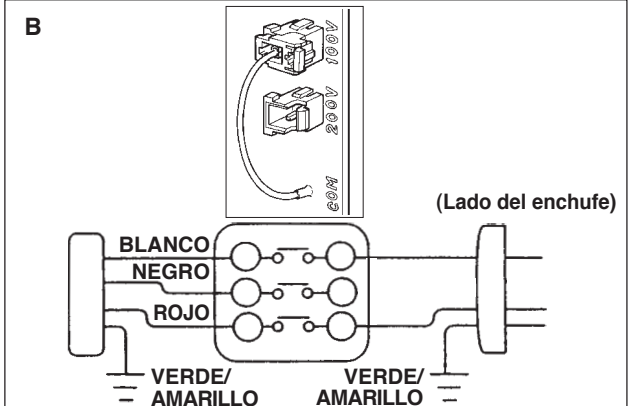

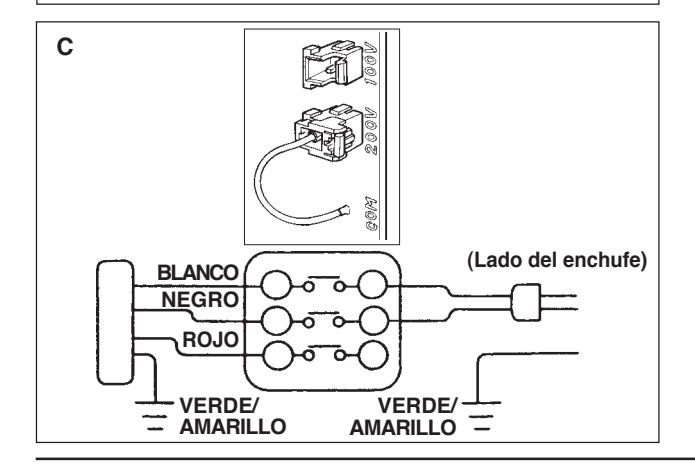

Cómo conectar el conector de cambio

- Desconecte la fuente de la corriente eléctrica con el interruptor de corriente eléctrica después de confirmar que la máquina está completamente parada.
- Saque el cable de alimentación del tomacorriente después de confirmar que el interruptor de la corriente eléctrica está posicionado en OFF. Entonces espere 5 minutos o más.
- 3. Quite la cubierta frontal.
- 4. Saque los cuatro tornillos fijadores de la tapa posterior de la caja de control y abra lentamente la tapa posterior.

A. En el caso de usarse con corriente trifásica de 200V a 240V

- Cómo conectar el conector de cambio
   Conecte a 200V el conector de cambio de 100V/200V
   de FLT p.c.b. ubicado en la parte superior de la cara derecha cuando se observa desde el lado de la tapa posterior.
- Conecte el terminal tipo sujetador a presión del cable de entrada de AC al enchufe de la corriente como se ilustra en la figura.
- B. En el caso de usarse con corriente monofásica de 100V a 120V
- Cómo conectar el conector de cambio
   Conecte a 100V el conector de cambio de 100V/200V de
   FLT p.c.b. ① ubicado en la parte superior de la cara derecha cuando se observa desde el lado de la tapa posterior.
- Conecte el terminal tipo sujetador a presión del cable de entrada de AC al enchufe de la corriente como se ilustra en la figura.
- (Precaución) Ejecute a perfección el trabajo de aislamiento al terminal negro que no se ha usado con cinta aislante o semejante.

(Cuando el aislamiento es insuficiente, hay peligro de que se produzcan descargas eléctricas o fuga de corriente.)

- C. En el caso de usarse con corriente monofásica de 200V a 240V
- Cómo conectar el conector de cambio
- Conecte a 200V el conector de cambio de 100V/200V de FLT p.c.b. ① ubicado en la parte superior de la cara derecha cuando se observa desde el lado de la tapa posterior.
- Conecte el terminal tipo sujetador a presión del cable de entrada de AC al enchufe de la corriente como se ilustra en la figura.
- (Precaución) Ejecute a perfección el trabajo de aislamiento al terminal negro que no se ha usado con cinta aislante o semejante.
- (Cuando el aislamiento es insuficiente, hay peligro de que se produzcan descargas eléctricas o fuga de corriente.)
- 5. Compruebe sin falta que el cambio se ha ejecutado antes de cerrar la cubierta posterior.
- Ponga cuidado para que el cable no quede cazado entre la tapa posterior y la unidad principal de la caja de control. Cierre la tapa posterior mientras que presiona el lado inferior de la tapa posterior, sección A, y apriete los cuatro tornillos.

### (3) Modo de ajustar el contraste de la visualización del panel de operación

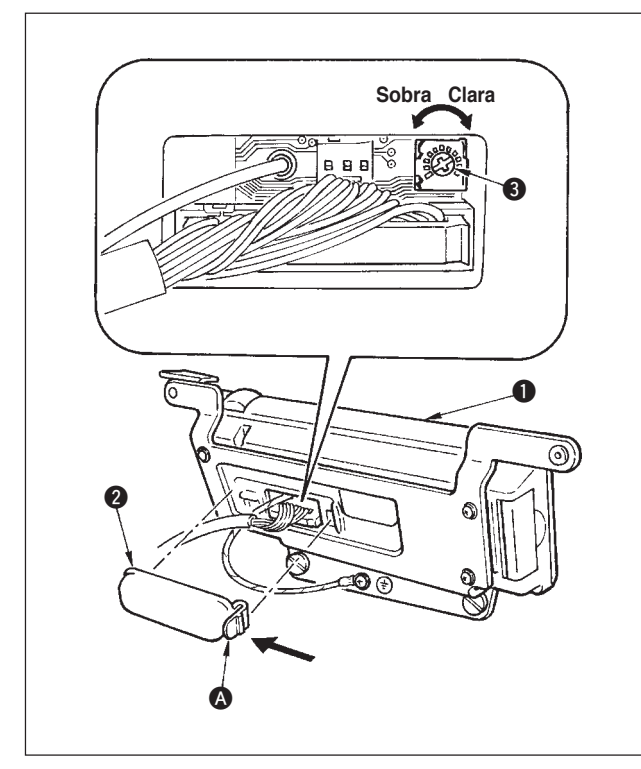

- Presione en la dirección de la marca de la flecha de la sección de la cubierta del tomacorriente del cable ensamblado en la parte posterior del panel de operación y quite la cubierta.
- 2) Gire el resistor variable 3 de ajuste de luminosidad en la pantalla visualizadora de LCD para ajustar la luminosidad (contraste) en la pantalla LCD.

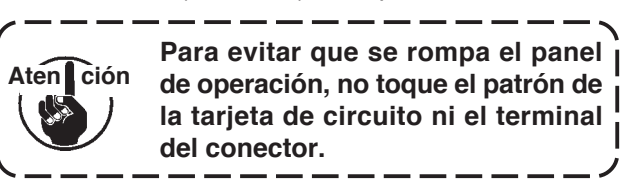

#### (4) Drenaje (Solamente para tipo de prevención de formación de nido de perdiz)

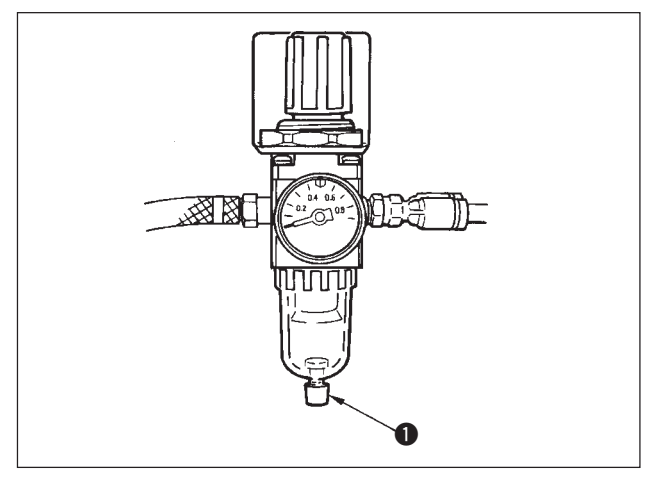

Cuando el regulador se llena de agua, para drenar el agua gire hacia la izquierda la perilla **①**.

(5) Modo de limpiar la bolsa del polvo (Solamente para tipo de prevención de formación de nido de perdiz)

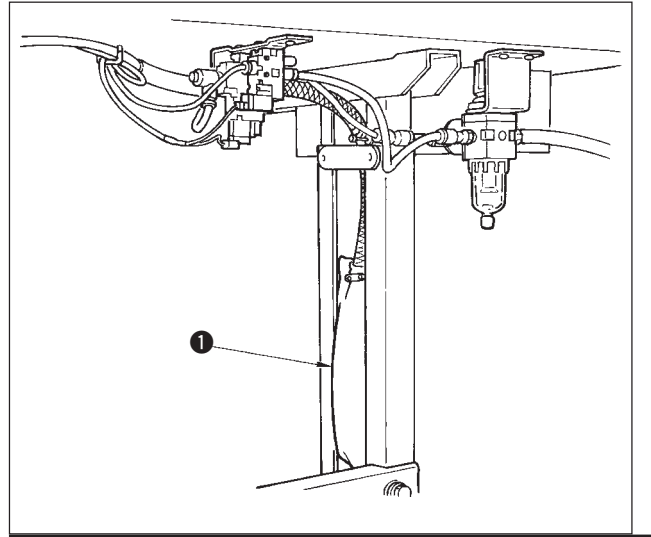

Limpie periódicamente la bolsa del polvo ①.

/ Cuando la bolsa del polvo se llene excesivamente de desperdicios de hilo, puede ocurrir que no funcione el dispositivo de cierre.

#### (6) Modo de limpiar el ventilador de enfriamiento instalado debajo de la cubierta

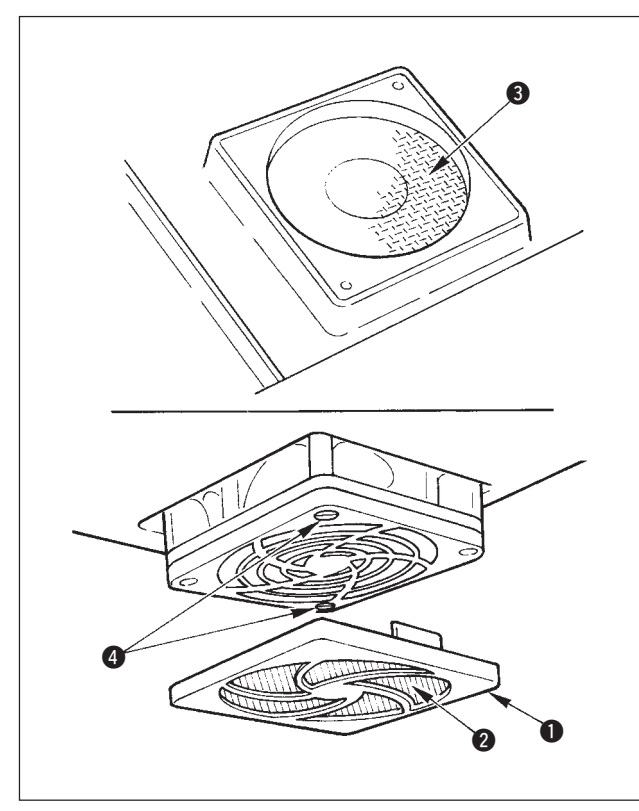

Desperdicios de tela y materias semejantes de pueden acumular en la sección del filtro del ventilador en la parte inferior debajo de la cubierta y puede ocurrir que se deteriore la eficiencia del enfriamiento del cabezal de la máguina.

Cuando se acumulan desperdicios de tela o semejantes, desmonte la cubierta del ventilador **1** y quite todos los desperdicios o semejantes acumulados en la sección **2** del filtro. Además, cuando se acumulen desperdicios de tela y semejantes en la sección **3** del filtro, saque el tornillo **4** del filtro y elimine todos los desperdicios de tela o semejantes acumulados en torno a la sección **3** del filtro.

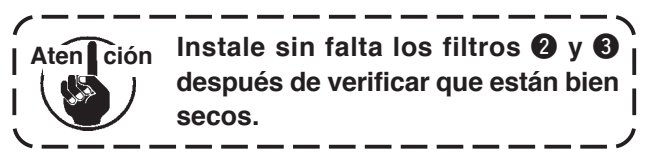

### (7) Cómo limpiar la sección del gancho

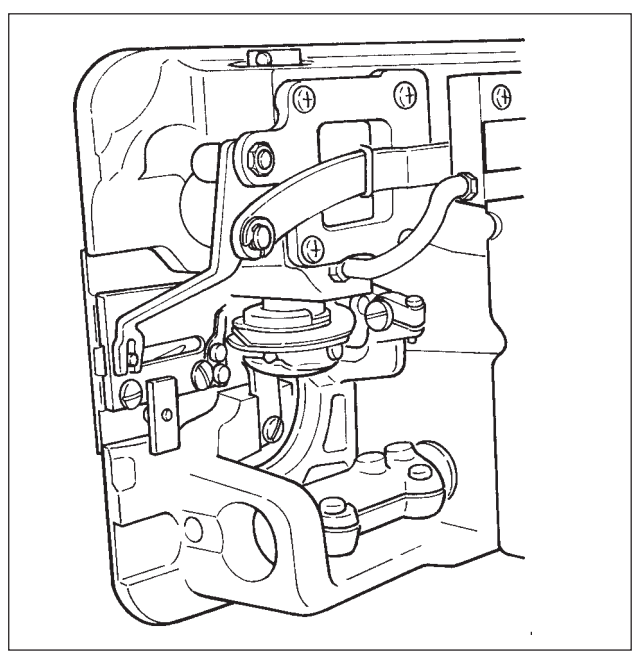

Cuando se acumulen desperdicios de tela o semejantes o se adhieran alrededor de la sección del gancho, se producirán problemas como (cosido defectuoso, agarrotamiento del gancho, etc.) en la máquina de coser. Limpie la sección periódicamente.

### (8) Modo de limpiar la cubierta posterior de la caja de control

Limpie la cubierta posterior cuando se haya acumulado polvo o semejante en la misma.

#### (9) Modo de limpiar la pantalla del panel de operación

No frote la pantalla del panel de operación con un diluyente no aplique excesiva fuerza al limpiarla Para limpiarla, frote suavemente la pantalla con un paño suave y seco o con un paño mojado en alcohol.

#### (10) Procedimiento a seguir para cambiar la mecha del aceite lubricante del eje del gancho

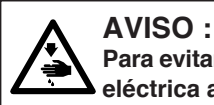

Para evitar accidentes causados por un arranque brusco de la máquina de coser, desconecte la corriente eléctrica antes de comenzar el trabajo.

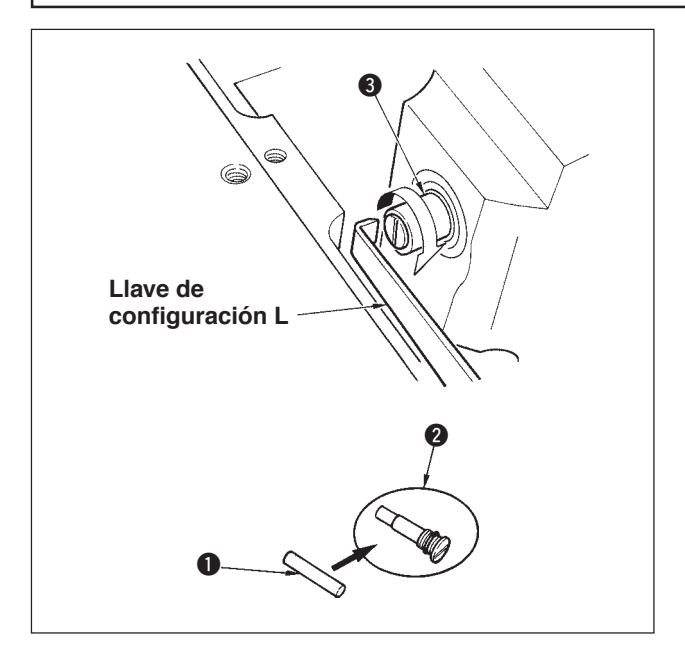

- La mecha ① del aceite lubricante del eje del gancho va montada en el extremo superior del eje ③ del gancho. Extraiga la aguja y las piezas que están en torno a la aguja (prensatela, aguja, placa de agujas, placa de transporte, gancho y chaveta de media luna), ponga una lleva de apretar tuercas cuyo extremo superior es de configuración L, colocándola en la sección ranurada del tornillo ② de la mecha del aceite lubricante del eje del gancho, gire con la mano el volante en la dirección de rotación normal y saque el tornillo.
- 2) Extraiga la mecha ① del aceite lubricante del eje del gancho del tornillo ② de la mecha del aceite del eje del gancho que se había extraído e introduzca empujando una mecha nueva ① lubricadora del eje del gancho (JUKI No. de pieza 11015906) para el tornillo ② de la mecha del aceite lubricante del eje del gancho (JUKI No. de pieza B1808552000). Ahora, cerciórese sin falta que la mecha ① del aceite lubricante del eje del gancho ha entrado hasta el extremo del tornillo ② de la mecha del aceite lubricante.
- \* Cuando haga el reensamble, compruebe que el agujero en el extremo superior del tornillo 2 de la mecha del aceite lubricante del gancho no está roto.
- Apriete con seguridad el tornillo 2 de la mecha del aceite lubricante del eje del gancho en el extremo superior del eje del gancho 3.

## 10. ¡AUN TIEMPO COMO ESTE!

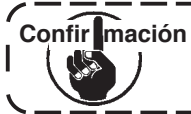

Confir mación En casos como los que siguen vuelva a comprobar antes de juzgar el caso como problema.

\_ \_ \_ \_ \_ \_ \_ \_ \_ \_ \_ \_ .

| Fenómeno                                                                                                    | Causa                                                                                                    | Medidas correctivas                                                                                                    |
|----------------------------------------------------------------------------------------------------|----------------------------------------------------------------------------------------------------|----------------------------------------------------------------------------------------------------|
| Buzzer peeps and the sewing<br>machine fails to operate when the<br>machine head is tilted.                                                                                                    | The measures described on the left are<br>taken for safety when tilting the machine<br>head without turning OFF the power.                  | Tilt the machine head after turning OFF the power.                                                                               |
| Los solenoides para el corte de<br>hilo, pespunte inverso, retirahilo,<br>etc., no funcionan.                                                                                                    | En el caso de quema de fusible                                                                                                    | Compruebe el fusible                                                                                                    |
| La máquina de coser no funciona<br>aún cuando se presione el pedal<br>inmediatamente después de<br>conectar la corriente eléctrica. La<br>máquina de coser funciona cuando<br>se vuelve a presionar el pedal<br>después de presionar la parte<br>posterior del pedal. | Se desliza el pedal de posición neutral.<br>(Cuando cambia la presión del muelle del<br>pedal, se puede desviar la posición en<br>neutral.) | Ejecute la compensación automática de<br>posición neutra del pedal.<br>(Fijación de función No.103)                              |
| La máquina de coser no se para<br>cuando el pedal vuelve a la<br>posición neutral.                                                                                                    |                                                                                                    |                                                                                                    |
| Varía la posición de parada de la máquina de coser. (Irregular)                                                                                                    | No se apretó bien el tornillo del volante<br>de la máquina al hacer el ajuste de<br>posición de parada de la aguja.                         | Apriete con seguridad el tornillo del volante.                                                                                   |
| El prensatelas no sube aunque<br>esté instalado el elevador<br>automático.                                                                                                    | El interruptor de función del elevador<br>automático esta en OFF.                                                                           | Seleccione "FL ON" seleccionando la fijación de función de elevador automático. (Fijación de función No.12)                      |
|                                                                                                    | El tipo de pedal esta fijado a KFL.                                                                                                    | Cambie el fleje de puenteo para la fijación<br>de PFL cuando levante el prensatelas<br>presionando la parte posterior del pedal. |
|                                                                                                    | El cable del elevador automático no está conectado al conector (CN9).                                                                       | Conecte correctamente el cable.                                                                                                  |
| No funciona el interruptor de pespunte de transporte inverso.                                                                                                    | El prensatelas se ha elevado con elevador automático.                                                                                       | Opere el interruptor después que ha bajado el prensatelas.                                                                       |
|                                                                                                    | La función del elevador automático está en<br>ON aunque no esté instalado el elevador<br>automático.                                        | Seleccione "FL OFF" cuando no esté instalado<br>el elevador automático. (Fijación de función<br>No. 23)                          |
| No funciona la máquina de coser.                                                                                                    | El cable (4P) de salida de motor está desconectado.                                                                                         | Conecte correctamente el cable.                                                                                                  |
|                                                                                                    | El conector de cable de señal de motor está desconectado.                                                                                   | Conecte correctamente el cable.                                                                                                  |
| No funciona el interruptor de panel.                                                                                                    | La tecla de cierre está bloqueada                                                                                                    | Cambie la tecla de cierre al nivel<br>adecuado. P.70                                                                             |

# 11. VISUALIZACIÓN DE ERROR

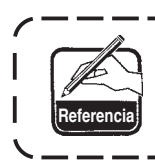

La información de error se hace mediante visualización en el panel, espejo en el cabezal | de la máquina de coser, parpadeo de LED y zumbador en la caja de control.

Aparecen tres diferentes clases de pantallas de la pantalla visualizadora del panel debido a la diferencia de los procedimiento.

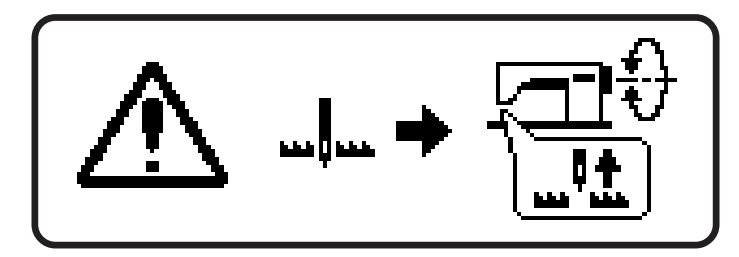

- 1) La pantalla de errores desaparece cuando la operadora elimina la causa.
  - Ejemplo) La posición de la aguja no está en su posición UP. Posicione la aguja en UP girando el volante con la mano.

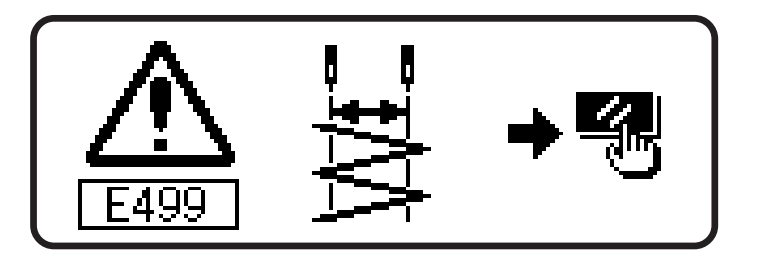

- Pulse el interruptor de reposición, y elimine la causa del error después de borrar la pantalla de error.
  - Ejemplo) E499 Error de limitación de anchura máxima Pulse el interruptor de reposición.

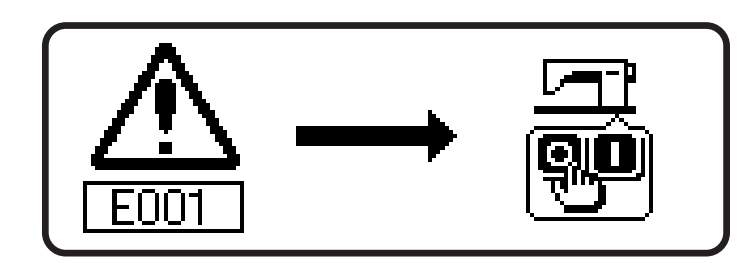

3) Elimine la causa del error después de desconectar la corriente eléctrica.

## 11-1. Lista de código de errores (Display della centralina elettrica)

En este dispositivo hay los siguientes códigos de error. Estos códigos de error interbloquean (o limitan la función) y dan información del problema de modo que no se agrande cuando se descubre alguno. Cuando solicite nuestro servicio, sírvase confirmar los códigos de error.

| <ul> <li>Descripcion del error detectado</li> <li>Descripcion del error detección UP</li> <li>Cuando la aguja no está posicionada en UP al</li> <li>Posicione la aguja en UP girar</li> <li>ndo se conecta la corriente</li> <li>tiempo de conectar la corriente eléctrica.</li> <li>Conecte el conector del sincr</li> <li>tiempo de la ranura del medio inteligente está . Corrar la tapa</li> </ul>                                                                                                    | Causa     Causa     Causa     Causa     Cuando la aguja no está posicionada en UP al     Posicione la aguja en UP girar     Itempo de conectar la corriente eléctrica.     Conecte el conector del sincr     Itama de la ranura del medio intelidente está      Corrar la tana                                                                                                    | Ítemes a comprobar o medid<br>• Posicione la aguja en UP girar<br>la mano.<br>• Conecte el conector del sincr | as correctivas<br>ido el volante con<br>onizador.                                                                                                    | Relampagueo del<br>LED del espejo | Visualización de pictógrafo |
|----------------------------------------------------------------------------------------------------|----------------------------------------------------------------------------------------------------|----------------------------------------------------------------------------------------------------|----------------------------------------------------------------------------------------------------|-----------------------------------|-----------------------------|
| oierta de medio inteligente abierta • La tapa de la ranura del medio inteligente está • Cerrar abierta.                                                                                                    | La tapa de la ranura del medio inteligente está     Cerrar abierta.                                                                                                    | • Cerrar                                                                                                    | la tapa.                                                                                                    | I                                 | ٽل <b>ر</b> ڪ               |
| conexión de conector de sincronizador   • Cuando la señal detectora de posición no ha   • Comp<br>entrado desde el sincronizador de la vor si                                                                                                    | • Cuando la señal detectora de posición no ha<br>entrado desde el sincronizador del cabezal de la vor si                                                                                                    | • Comp                                                                                                    | iruebe el conector del sincronizador (CN30) para                                                                                                    | I                                 |                             |
| de sensor de posición inferior de sincronizador<br>• Cumpion de coser.<br>• Cumpion de sensor de posición inferior de sincronizador<br>• Cumpion de sensor de posición el sincronizador<br>• Cumpion de sensor de sincronizador                                                                                                    | mánura de coser.<br>• Companya de coser.<br>• Cluando se ha averiado el sincronizador                                                                                                    | • Comp                                                                                                    | a correstor esta roja o si esta descorrectador<br>pruebe si el cable del sincronizador está<br>dor orre al cable ha sido atranado en el                                                                                                    |                                   |                             |
| de sensor de posición superior de sincronizador                                                                                                    |                                                                                                    | cabez                                                                                                    | ado que el cable na sico anapado en el<br>al de la máquina de coser o semejante.                                                                                                    |                                   |                             |
|                                                                                                    | <ul> <li>Cuando está bloqueado el cabezal de la máquina de coser.</li> <li>Cuando se cosen materiales extra pesados sobrepasando del m<br/>la garantía del cabezal de la máquina de coser.</li> <li>Comp</li> <li>Cuando no funciona el motor.</li> </ul>                                                                                                    | <ul> <li>Comp<br/>del m</li> <li>Comp<br/>está d</li> </ul>                                                   | ruebe si el hilo se ha enredado en la polea<br>otor.<br>ruebe si el conector (4P) de salida de motor<br>esconectado si la conexión está floja.                                                                                                    | I                                 |                             |
| a de conector de cabezal de la e Cuando el conector del cabezal de la máquina de e Compr<br>quina de coser conectado.                                                                                                    | Cuando el conector del cabezal de la máquina de      ocompr     coser no está bien conectado.                                                                                                    | Compr<br>coser                                                                                                | uebe el conector (CN54) del cabezal de la máquina de<br>para ver si está desconectado o la conexión está floja.                                                                                                    | I                                 |                             |
| sstá insertado el medio inteligente   • No está insertado el medio inteligente.   • Desc                                                                                                    | No está insertado el medio inteligente.     Desc                                                                                                    | • Desc                                                                                                    | conecte la corriente eléctrica                                                                                                    | Ι                                 |                             |
| rr de lectura                                                                                                    | No es posible la lectura de dato desde el medio inteligente.     O                                                                                                    | • Desc                                                                                                    | conecte la corriente eléctrica                                                                                                    |                                   |                             |
| or de escritura de dato en el medio inteligente.                                                                                                    | No es posible la escritura de dato en el medio inteligente.     Pes                                                                                                    | • Des                                                                                                    | conecte la corriente eléctrica                                                                                                    |                                   |                             |
| ección de escritura • El medio inteligente está en estado de prohibición de escritura. • Des                                                                                                    | • El medio inteligente está en estado de prohibición de escritura.                                                                                                    | • Des                                                                                                    | conecte la corriente eléctrica                                                                                                    |                                   |                             |
| r de formato    • No se puede ejecutar formateo.  • Des                                                                                                    | No se puede ejecutar formateo.                                                                                                    | • Des                                                                                                    | conecte la corriente eléctrica                                                                                                    | I                                 |                             |
| sso de capacidad de medio externo • La capacidad de medio del medio inteligente es deficiente. • Des                                                                                                    | • La capacidad de medio del medio inteligente es deficiente.                                                                                                    | • Des                                                                                                    | conecte la corriente eléctrica                                                                                                    | I                                 |                             |
| año excesivo de archivo es demasiado grande.                                                                                                    | El archivo es demasiado grande.     Interpretation de la construcción de la construcción de la construc | • Des                                                                                                    | sconecte la corriente eléctrica                                                                                                    | Ι                                 |                             |
| eso de tamaño de dato de patrón • El número de puntadas y la cantidad de datos que se • De:<br>pueden manejar con el dispositivo exceden el límite.                                                                                                    | • El número de puntadas y la cantidad de datos que se • De: pueden manejar con el dispositivo exceden el límite.                                                                                                    | • De                                                                                                    | sconecte la corriente eléctrica                                                                                                    | I                                 |                             |
| r de compatibilidad de archivo    • No hay compatibilidad de archivo   • Des                                                                                                    | No hay compatibilidad de archivo                                                                                                    | • Des                                                                                                    | sconecte la corriente eléctrica                                                                                                    | I                                 |                             |
| eso de límite de recorrido • Los datos de cosido han sobrepasado el área posible de cosido. • Des                                                                                                    | • Los datos de cosido han sobrepasado el área posible de cosido. • Des                                                                                                    | • Des                                                                                                    | conecte la corriente eléctrica                                                                                                    | I                                 |                             |
| or de operación • No se puede ejecutar la operación de datos de cosido. • Des                                                                                                    | No se puede ejecutar la operación de datos de cosido.     Oes                                                                                                    | • Des                                                                                                    | conecte la corriente eléctrica                                                                                                    |                                   |                             |
| detection switch failure       • Cuando el interruptor detector de falla es activado en • competitiva está conectada la corriente eléctrica.       • (para de co de co | Cuando el interruptor detector de falla es activado en estat<br>estat<br>para<br>para<br>estat<br>para<br>esta<br>comp<br>errap<br>o comp<br>por                                                                                                    | <ul> <li>Comp<br/>estar<br/>(para<br/>de co<br/>de co<br/>atrap<br/>por a</li> </ul>                          | ruebe si el cabezal de la máquina de coser está inclinado sin<br>posicionado en OFF el interruptor de la corriente elécritica<br>mayor seguridad está prohibida la operación de la máquina<br>service si el cable del interruptor de detección de falla queda<br>ado en la máquina de coser o en otro lugar y si se ha roto.<br>ruebe si el cable del interruptor detector de falla está atrapado<br>orueb | 1                                 |                             |
| <ul> <li>r de fijación de patrón de pespunte</li> <li>Cuando el No. de patrón no está fijado a pespunte continuo</li> <li>Uue</li> <li>Cuando el número de puntadas el paso 1° en pespunte</li> <li>continuo es "0".</li> <li>Ejje</li> <li>Cuando el No. de patrón no se ha fijado a pespunte cíclico</li> </ul>                                                                                                    | <ul> <li>Cuando el No. de patrón no está fijado a pespunte continuo</li> <li>Cuando el número de puntadas el paso 1° en pespunte continuo es "0".</li> <li>Cuando el No. de patrón no se ha fijado a pespunte cíclico</li> </ul>                                                                                                    | • Vue<br>ope<br>• Fije                                                                                        | Iva a introducir el dato después de la ración de reposición.<br>el No. de patrón y el número de puntadas                                                                                                    | Parpadea 7<br>veces               | os-                         |
| or de patrón de pespunte cíclico • Cuando hay error en el patrón que se va a usar en • Vu ope ope ope erró                                                                                                    | <ul> <li>Cuando hay error en el patrón que se va a usar en vu<br/>pespunte cíclico.</li> <li>Co<br/>erró</li> </ul>                                                                                                    | erró<br>erró                                                                                                  | elva a introducir el dato después de la<br>ración de reposición.<br>rrija el dato del patrón que ha devenido                                                                                                    | Parpadea 7<br>veces               | ^ <b>ð</b> ⊽                |

|     |                                                        |                                                                                                    |                                                                                                    | Relampagueo del     | eter de la constructione de la construction de la construction |
|-----|--------------------------------------------------------|----------------------------------------------------------------------------------------------------|----------------------------------------------------------------------------------------------------|---------------------|----------------------------------------------------------------------------------------------------|
| No. | Descripcion del error detectado                        | Causa                                                                                                    | Itemes a comprobar o medidas correctivas                                                                                                    | LED del espejo      | visualizacion de pictografo                                                                                                    |
| 492 | No es posible borrar el dato                           | <ul> <li>Cuando el dato a borrar se usa en cosido de patrón,<br/>pespunte continuo o pespunte cíclico.</li> </ul>                                                                                                    | <ul> <li>Operación de reposición</li> <li>En el caso de borrar, deje de usar la modalidad<br/>de cosido de patrón, pespunte continuo, y<br/>ejecute otra vez el borrado.</li> </ul>                                                                                                    | I                   | <b>S</b>                                                                                                    |
| 493 | Error de anchura de patrón de orden<br>de condensación | <ul> <li>Cuando la anchura de zigzag de patrón de orden<br/>de condensación es mayor que la limitación de<br/>anchura máxima de zigzag.</li> </ul>                                                                                  | <ul> <li>Vuelva a introducir los datos después de la operación de<br/>reposición.</li> <li>Fije la anchura de zigzag del patrón de orden de condensación<br/>dentro del límite de anchura máxima de zigzag.</li> </ul>                                                                                                    | Parpadea 7<br>veces | ∎<br>∎                                                                                                    |
| 498 | Posición de error de línea base de<br>puntada          | <ul> <li>Cuando la anchura de zigzag está dentro del límite<br/>de anchura máxima, pero la posición de zigzag<br/>excede el límite máximo de anchura de zigzag de<br/>acuerdo a la posición de la línea base de puntada.</li> </ul> | <ul> <li>Introduzca de nuevo el dato después de la operación de<br/>reposición.</li> <li>Fijel a posición de la línea base de puntada dentro del límite<br/>máximo de anchura de zigzag.</li> <li>Cuando se haya seleccionado personificación de condensación,<br/>compruebe y corrija la posición de condensación.</li> </ul> | Parpadea 7<br>veces |                                                                                                    |
| 499 | Error de anchura máx de zigzag                         | <ul> <li>Cuando la anchura de zigzag está dentro del límite<br/>de anchura máxima, pero la posición de zigzag<br/>excede el límite máximo de anchura de zigzag de<br/>acuerdo a la posición de la línea base de puntada.</li> </ul> | <ul> <li>Vuelva a introducir los datos después de la<br/>operación de reposición.</li> <li>Fije la anchura de zigzag a dentro del límite de<br/>anchura máxima de zigzag</li> </ul>                                                                                                    | Parpadea 7<br>veces | 14                                                                                                    |
| 703 | Conexión de panel de tipo diferente                    | <ul> <li>Cuando el panel conectado a la máquina de coser<br/>es de tipo diferente.</li> </ul>                                                                                                    | <ul> <li>Desconecte la corriente eléctrica</li> <li>Conecte el panel adecuado.</li> </ul>                                                                                                    | I                   |                                                                                                    |
| 704 | Inconsistencia de versiones del sistema                | <ul> <li>Cuando las versiones del sistema son<br/>inconsistentes.</li> </ul>                                                                                                    | <ul> <li>Desconecte la corriente eléctrica</li> <li>Conecte las versiones del sistema unas con otras.</li> </ul>                                                                                                    | I                   |                                                                                                    |
| 730 | Falla de codificador                                   | <ul> <li>La señal de motor no entra debidamente.</li> </ul>                                                                                                    | Compruebe el conector (CN38) de señal del motor para<br>ver si la conexión está floja o si está desconectado.     Commundo si al concludado de señal da motor so ha sedado                                                                                                    | I                   |                                                                                                    |
| 731 | Falla de sensor de agujero de motor                    |                                                                                                    | <ul> <li>Compruede si et ladue de serial de mouro se na rou dado<br/>que el cable ha sido atrapado por el cabezal de la máquina<br/>de coser o semejante.</li> </ul>                                                                                                    |                     |                                                                                                    |
| 810 | Cortocircuito en solenoide                             | • Cuando se desea activar el solenoide cortocircuitado.                                                                                                    | <ul> <li>Compruebe si el solenoide está cortocircuitado.</li> </ul>                                                                                                    | I                   |                                                                                                    |
| 811 | Sobrevoltaje                                           | <ul> <li>Cuando se ha introducido un voltaje superior al<br/>garantizado.</li> <li>Cuando se ha introducido 200V para fijación de<br/>100V.</li> </ul>                                                                              | <ul> <li>Compruebe si el voltaje aplicado es más alto que el voltaje<br/>nominal + (más) 10% o más.</li> <li>Compruebe si el conector de cambio de 100V/200V está fijado<br/>pro equivocación.</li> <li>En los mendonados casos, la tarjeta del circuito de alimentación<br/>POWER está averiada.</li> </ul>                   | 1                   |                                                                                                    |
| 813 | Voltaje bajo                                           | <ul> <li>Cuando se ha introducido un voltaje inferior al<br/>garantizado.</li> <li>Cuando se ha introducido 100V para fijación de 200V.</li> </ul>                                                                                  | <ul> <li>Compruebe si el voltaje está más bajo que el voltaje nominal - (menos) 10% o menos.</li> <li>Compruebe si el conector de cambio de 100V/200V está fijado por equivocación.</li> </ul>                                                                                                    | I                   |                                                                                                    |
| 206 | Error de origen de impulso de zigzag                   | <ul> <li>Cuando no se detecta sensor de origen de motor<br/>impulsor de zigzag.</li> </ul>                                                                                                    | <ul> <li>Desconnecte la corriente eléctrica</li> <li>Problema del sensor de orgen del motor impulsor de zigzag.</li> <li>Desconexión del cable de relé del motor impulsor de zigzag.</li> <li>Problema en el circuito impulsor de zigzag.</li> </ul>                                                                           | I                   |                                                                                                    |
| 915 | Error de comunicación entre paneles<br>de operación    | <ul> <li>Desconexión del cable del panel de operación</li> <li>El panel de operación está averiado.</li> </ul>                                                                                                    | <ul> <li>Compruebe el conector de panel (CN3) para ver<br/>si la conexión está floja o si está desconectado.</li> <li>Compruebe si el cable del panel de operación está<br/>roto dado que el cable ha sido atrapado en el<br/>cabezal de la máquina de coser o semejante.</li> </ul>                                           | Parpadea 4<br>veces |                                                                                                    |
| 919 | Error de sobrecalentamiento                            | <ul> <li>Cuando la temperatura en el interior de la caja<br/>eléctrica sube excesivamente.</li> </ul>                                                                                                    | <ul> <li>Desconecte la corriente eléctrica</li> <li>Limpiar el filtro del ventilador.</li> <li>Eliminar la causa de subida de temperatura en<br/>la caja eléctrica.</li> </ul>                                                                                                    | I                   |                                                                                                    |
| 924 | Falla de impulsor de motor                             | <ul> <li>Impulsor del motor averiado.</li> </ul>                                                                                                    |                                                                                                    | I                   |                                                                                                    |

### Lista de avisos

| No   | Contenido y visualización de aviso | Medidas correctivas                                                                                                    | Observaciones                                              |
|------|------------------------------------|----------------------------------------------------------------------------------------------------|------------------------------------------------------------|
| A201 | Reemplazo de aviso de aguja        | <ul> <li>Pulse para cerrar la pantalla de aviso, y ejecute el cambio de aguja. Luego borre el valor en la pantalla de borrar.</li> <li>Pulse C para borrar el valor, y ejecute el cambio de aguja.</li> </ul>   | Consulte<br>"Información de<br>manejo de cosido",<br>p.71. |
| A202 | Aviso de limpieza                  | <ul> <li>Pulse  para cerrar la pantalla de avisos, y ejecute la limpieza. Luego borre el valor en la pantalla de borrar.</li> <li>Pulse  para borrar el valor, y ejecute la limpieza.</li> </ul>                | Consulte<br>"Información de<br>manejo de cosido",<br>p.71. |
| A203 | Reemplazo de aviso de aceite       | <ul> <li>Pulse para cerrar la pantalla de avisos, y ejecute el cambio de aceite. Luego borre el valor en la pantalla de borrar.</li> <li>Pulse C para borrar el valor y ejecute el cambio de aceite.</li> </ul> | Consulte<br>"Información de<br>manejo de cosido",<br>p.71. |

# 12. PROBLEMAS Y MEDIDAS CORRECTIVAS

| Problema                           | Causas                                                                                                    | Medidas correctivas                                                                                                    | Ver la página         |
|------------------------------------|----------------------------------------------------------------------------------------------------|----------------------------------------------------------------------------------------------------|-----------------------|
| Se rompe el<br>hilo                | <ol> <li>Cuando se enreda el hilo en la palanca del tirahilo.</li> <li>Cuando el hilo de aguja se enhebra en lugar erróneo.</li> <li>Cuando el hilo se enreda en el gancho de cosido.</li> <li>Cuando el hilo de aguja está excesivamente tirante o floio.</li> </ol>                                                                                                    | Desenrede el hilo.<br>Enhébrelo correctamente.<br>Desenrede el hilo.<br>Ajuste bien la tensión del hilo.                                                                                                    | 17<br>17<br>101<br>92 |
|                                    | ema       Causas       Medidas correctivas         pe el       ① Cuando e I hilo de aguja se enreda en el gancho de cosido.       Enhébreio correctamente.       Esenrede el hilo.         ② Cuando el hilo de aguja esta excesivamente tirantio en fijo.       Guando el hilo de aguja esta excesivamente tirantio es excesivamente alta tensión del muelle del tirahilo es excesivamente alta tensión del muelle del tirahilo es excesivamente alta tensión del muelle del tirahilo es excesivamente alta tensión del muelle del tirahilo es excesivamente alta de bajat.       Ajuste bien la tensión del muelle del tirahilo es excesiva internate la tensión del muelle del tirahilo es excesiva ante alta de bajat.         ② Cuando el hilo de aguja, esta aguja.       Cuando la muelle del tirahilo es excesiva.       Ajuste debidamente la tensión del muelle del tirahilo.         ③ Cuando ne ocinciden la temporización del gancho, de la patanca del tirahilo, es en aguna otra parte.       Ajuste bien la tensión del muelle del tirahilo es deficiente.         0. El hilo se demasido grueso para la aguja.       Ci la no de aguja se ha insertado equivocadamente:       La calidad del hilo es deficiente.         1. El ojal de la aguja no queda recto hacia la operadora.       Corrigi la posición de modo que el aguja.         1. El ojal de la aguja como talno está en buenas calidad.       Use un aguja debuena calidad.         1. La calidad de la laguja como talno está en buenas calidad.       Use una digui adecurada para el hilo.         1. Cuando la aguja es ba insertado equiya no queda recto hacia la operadora.       Corrigi al posición de modo que |                                                                                                    | 92                    |
|                                    | 6 Cuando la tensión del muelle del tirahilo es<br>excesivamente alta o baia                                                                                                    | Ajuste debidamente la tensión del muelle del tirahilo.                                                                                                    | 92                    |
|                                    | <ul> <li>Cuando el recorrido del muelle del tirahilo es excesiva<br/>o insuficiente.</li> </ul>                                                                                                    | Ajuste el recorrido del muelle del tirahilo (de 8 a 12 mm).                                                                                                    | 92                    |
|                                    | ⑧ Cuando no coinciden la temporización del gancho<br>de cosido y de la aguja.                                                                                                    | Ajuste bien la temporización.                                                                                                    | 101                   |
|                                    | <ul> <li>① Cuando hay alguna raspadura en la trayectoria del<br/>hilo del gancho, del portabobina, de la palanca del<br/>tirahilo, o en alguna otra parte.</li> <li>① Quando ca una guna bila pada de unado.</li> </ul>                                                                                                    | Elimine las raspaduras o cambie el componente por otro nuevo.                                                                                                    | 100, 101              |
|                                    | <ul> <li>(1) Cuando se usa un hilo no adecuado:</li> <li>a. La calidad del hilo es deficiente.</li> <li>b. El hilo es demasiado grueso para la aguja.</li> <li>c. El hilo se ha roto debido al calor.</li> <li>(1) Cuando saltan puntadas.</li> </ul>                                                                                                    | Use un hilo de buena calidad.<br>Use un hilo adecuado para la aguja.<br>Use la unidad lubricante de aceite de silicona JUKI.<br>Consulte el párrafo titulado "Salto de puntada".                                                                               |                       |
| Salto de<br>puntada                | <ol> <li>Cuando la aguja se ha insertado equivocadamente:</li> <li>a. La aguja no ha entrado lo suficiente en la barra de<br/>aquia</li> </ol>                                                                                                    | Inserte completamente la aguja.                                                                                                    | 15                    |
|                                    | b. El ojal de la aguja no queda recto hacia la operadora                                                                                                    | Corrija la posición de modo que el ojal de la aguja<br>quede recto hacia la operadora.                                                                                                    | 15                    |
|                                    | <ul> <li>c. La aguja ha quedado mirando hacia atrás.</li> <li>② Cuando la aguja como tal no está en buenas condiciones:</li> </ul>                                                                                                    | Corrija la posición de modo que la ranura en la cara<br>de la aguja quede mirando a la operadora.                                                                                                    | 15                    |
|                                    | a. La aguja está doblada.<br>b. La calidad de la aguja es deficiente.<br>c. La aguja es demasiado delgada para el hilo.<br>d. La aguja que se usa está roma                                                                                                    | Cambie la aguja por otra nueva.<br>Use una aguja de buena calidad.<br>Use una aguja adecuada para el hilo.<br>Cambie la aguja por otra nueva.                                                                                                    | 15                    |
|                                    | ③ Cuando la punta de la hoja del gancho no está bien<br>afilada o está dañada.                                                                                                    | Afile el gancho o cámbielo por otro nuevo.                                                                                                    | 100, 101              |
|                                    | ④ Cuando no coincide la temporización del gancho de coser con el de la aguja.                                                                                                    | Ajuste debidamente ambas temporizaciones.                                                                                                    | 101                   |
|                                    | (5) Cuando la altura de la barra de aguja no es la<br>correcta.                                                                                                    | Ajuste debidamente la altura de la barra de aguja.                                                                                                    | 101                   |
|                                    | (6) Cuando la separación entre la aguja y el gancho de<br>cosido es excesiva.                                                                                                    | Ajuste debidamente la separación.                                                                                                    | 101                   |
|                                    | <ul> <li>(7) La posición de la palanca tirahilo auxiliar está mal.<br/>(Solamente para el tipo de palanca tira-hilo auxiliar)</li> </ul>                                                                                                    | Ajuste debidamente la posición de la palanca tirahilo auxiliar.                                                                                                    | 103                   |
| Puntada floja                      | untada floja 1 Cuando la tensión del hilo de bobina es insuficiente.<br>2 Cuando la tensión del muelle del tirahilo es<br>insuficiente.<br>3 Cuando la tensión del hilo de bobina es excesiva<br>3 Cuando la tensión del hilo de bobina es excesiva<br>3 Cuando la tensión del hilo de bobina es excesiva                                                                                                    |                                                                                                    | 92<br>92              |
|                                    | <ul> <li>③ Cuando la tensión del hilo de bobina es excesiva.</li> <li>④ Cuando no coinciden la temporización del gancho de cosido y la de la aguia</li> </ul>                                                                                                    | Disminuya la tensión del hilo de bobina.<br>Ajuste debidamente ambas temporizaciones.                                                                                                    | 92<br>101             |
|                                    | <ul> <li>(5) Cuando el hilo es demasiado grueso para la aguja.</li> <li>(6) Cuando el hilo se sale del disco rotatorio.</li> </ul>                                                                                                    | Use una aguja adecuada o un hilo adecuado.<br>Aumente la tensión del disco pretensor.                                                                                                    | 92                    |
| Apriete de<br>puntada<br>irregular | <ol> <li>Cuando la tensión del hilo de bobina es insuficiente.</li> <li>Cuando el hilo de bobina no se enrolla correctamente.</li> </ol>                                                                                                    | Aumente la tensión del hilo de bobina.<br>Haga que el hilo de bobina se enrolle<br>uniformemente.                                                                                                    | 92<br>15              |
|                                    | ③ Cuando hay alguna raspadura en la trayectoria del<br>hilo del gancho de cosido, portabobina, palanca<br>tirahilo o cualquier otra pieza.                                                                                                    | Elimine las raspaduras o cambie el componente por otro nuevo.                                                                                                    |                       |
| Se rompe la<br>aguja               | <ol> <li>Cuando la aguja está doblada.</li> <li>Cuando la calidad de la aguja es deficiente.</li> <li>Cuando la aguja no se inserta completamente en la barra de aguja.</li> <li>Cuando la aguja golpea el gancho de cosido.</li> </ol>                                                                                                    | Cámbiela por otra aguja nueva.<br>Use una aguja de buena calidad.<br>Inserte completamente la aguja en la barra de aguja<br>todo lo que pueda entrar.<br>Ajuste la temporización y la separación entre la<br>aguja y el gancho de cosido y también la posición | 15<br>101             |
|                                    | <ul> <li>(5) La aguja es demasiado delgada para el material y para el hilo que se están usando.</li> <li>(6) El agujero de la aguja en la placa de agujas es demasiado estrecho.</li> <li>(7) La aguja golpea la placa de agujas.</li> <li>(8) La aguja golpea el prensatelas.</li> </ul>                                                                                                    | del protector de la aguja.<br>Cambie la aguja por otra adecuada.                                                                                                    |                       |

| Fenómeno                                                  | Causa                                                                                                    | Medidas correctivas                                                                                                    | Página de<br>referencia |
|-----------------------------------------------------------|----------------------------------------------------------------------------------------------------|----------------------------------------------------------------------------------------------------|-------------------------|
| Falla de<br>sujeción de                                   | mn         Causa         Medidas correctivas         I           0         Posición inadecuada del retirahilos.         Ajuste el retirahilos a la posición adecuada.         A           0         Quada de la presión del aire.         Ajuste la presión de aire a 0,6 MPa.         I           0         Bolsa de polvo se llena excesivamente con bilo inútil de la bolsa de polvo. hilo inútil.         General de la presión de aire a 0,6 MPa.         I           0         El contablics o retirabilos funciona cuando la aguja no entra en la tela.         General de aguja, causte de pretensión y alargue el hilo de aguja no entra en la tela.         I           1         El largo del hilo de aguja está muy corto. El hilo no alcanza la cabeza de sujeción a aproximadamente 20 a 35 mm.         I           1         El hilo no alcanza la cabeza de sujeción y derecho. (Uso de hilo que no se extiende, y derecho. (Uso de hilo que no se extiende, y derecho. (Uso de hilo que no se extiende, somo hilo de algodón o similar.)         Cambie el tipo de hilo.           1         El hilo de la bobinadora se recoge en la tela por el hilo de abiodo o similar.)         Paso 1 : Aumente la cantidad de estirado del hilo de aguja y aumente la cantidad de estirado del hilo de aguja y aumente la cantidad de estirado del hilo de aguja a unicio del cosido.           1         El hilo de la sujeción de hilo de aguja a linici del cosido.         Paso 1 : Aumente la cantidad restante de hilo de aguja a aunalción de tensión y aumente acantidad restante de hilo de cosido para realizar la aunalción de tensión y aumente la c                                                                                                    | 104                                                                                                    |                         |
| hilo de<br>aguja                                          | 2 Queda de la presión del aire.                                                                                                    | Causa         Medidas correctivas         Pagina d<br>neterinalios.           cuada del retirahilos.         Ajuste el retirahilos a la posición adecuada.         104           esión del aire.         Ajuste la presión de aire a 0,6 MPa.         13           o se llena excesivamente con<br>netirahilos funciona cuando la<br>o de aguja está muy corto.         Cause el hilo inútil de la bolsa de polvo.         108           de aguja está muy corto.<br>iza la cabeza de sujeción.         Pealice el ajuste de pretensión y alargue el hilo<br>de de aguja. (Ajuste el largo desde la cabeza<br>de sujeción a aproximadamente 20 a 35 mm.)         92           de los hilos de aguja izquierdo<br>do los hilos que no se extiende,<br>igodón o similar.)         Cambie el tipo de hilo.         103           adora se recoge en la tela por<br>na tra puntada al inicio del<br>e a sujeción de hilo de aguja<br>iunicio de los coido, para realizar la<br>anulación de tensión y aumenta la cantidad restante de hilo<br>de la sujeción de hilo de aguja<br>2         84           Haga al SOL (solenoide) anulador de tensión<br>actuar al inicio del cosido, para realizar la<br>anulación de tensión y aumentar la cantidad<br>restante de hilo. (Introduzca el nimero de<br>puntadas de anulación de hilo actuar de nuevo<br>después de finalizar la sujeción de hilo de<br>aguja para realizar la anulación de tensión y<br>aumentar la cantidad restante de hilo<br>(Introduzca el nimero de<br>puntadas de anulación de tensión y aumentar la cantidad<br>restante de hilo. (Introduzca el nimero<br>de puntadas de anulación de tensión y aumentar la cantidad<br>restante de hilo actuar de nuevo<br>después de finalizar la sujeción de hilo de<br>aguja para realizar la anulación de tensión y<br>aumentar la cantidad restante de hilo<br>(I+ 2+ 3). <td>13</td> | 13                      |
|                                                           | Indimeno         Causa         Medidas correctivas         ref           Ila de<br>la de<br>la de<br>la de<br>la de<br>genorme         ① Posición inadecuada del retirahilos.         Ajuste el retirahilos a la posición adecuada.           ② De osición inadecuada del presión del aire.         Ajuste el retirahilos a la posición adecuada.         Image: Causa de la presión del aire.         Ajuste al presión de aire a 0,6 MPa.         Image: Causa de la posición adecuada.           ③ Bolsa de polvo se llena excesivamente con<br>aguja no entra en la tela.         Opere el contahilos o retirahilos en la tela.         Image: Causa de sujeción.         Pealice el ajuste de pretensión y alargue el hilo<br>de de aguja. (Ajuste el largo deshi lo de aguja está muy corto.<br>El hilo no alcanza la cabeza de sujeción.         Pealice el ajuste de pretensión y alargue el hilo<br>de de aguja. (Ajuste el largo deshi lo de aguja<br>esigeción a agroximadamente 20 a 35 mm).           hilo de la<br>binadorn<br>estima dri<br>cio de la justo de nilo que no se extende,<br>como hilo de algudon o similar.)         Cambie el tipo de hilo.         Cambie el tipo de hilo.           di de la bobinadora se recoge en la tela por<br>estima dri<br>cio de aguja an la tra puntada al inicio del<br>aguja tras el finde la sujeción de hilo de aguja<br>es pequeña.         Paso 1 :<br>Aumente la cantidad de estirado del hilo de<br>aguja a la motio de cosido desto a que la cantidad restante de hilo<br>de aguja al la motion de la cosida desto a que la cantidad restante de hilo<br>cosido con la configuración de tunción No.1000         Paso 2 :<br>Paso 2 :<br>Paso 4 :<br>Ejecute la función de todos los items de paso<br>a (inclos de tonsión no.18 a 2.)         Paso 3<br>esintaga la astiradoria de hilo actuar de nuevor<br>después d                                                                                                    | 108                                                                                                    |                         |
|                                                           | Image: constraint of the second second sec | 105                                                                                                    |                         |
|                                                           | (5) El largo del hilo de aguja está muy corto.<br>El hilo no alcanza la cabeza de sujeción.                                                                                                    | Realice el ajuste de pretensión y alargue el hilo<br>de de aguja. (Ajuste el largo desde la cabeza<br>de sujeción a aproximadamente 20 a 35 mm.)                                                                                                    | 92                      |
|                                                           |                                                                                                    | Cabeza de<br>sujeción<br>20 a 35 mm<br>Hilo de aguja                                                                                                    |                         |
|                                                           | <ul> <li>6 Largo irregular de los hilos de aguja izquierdo<br/>y derecho. (Uso de hilo que no se extiende,<br/>como hilo de algodón o similar.)</li> </ul>                                                                                                    | Cambie el tipo de hilo.                                                                                                    |                         |
| El hilo de la<br>bobinadora<br>se estira en<br>la tela al | El hilo de la bobinadora se recoge en la tela por<br>el hilo de aguja en la 1ra puntada al inicio del<br>cosido debido a que la cantidad restante de hilo<br>de aguja tras el fin de la sujeción de hilo de aguja                                                                                                    | Paso 1 :<br>Aumente la cantidad de estirado del hilo de<br>aguja y aumente la cantidad restante de hilo<br>de aguja al inicio del cosido.                                                                                                    | 103                     |
| cosido.                                                   | 9: Posición inadecuada del relinatios.       Ajuste la presión de aire a 0,6 MPa.         2: Queda de la presión del aire.       Ajuste la presión de aire a 0,6 MPa.         3: Bolsa de polvo se llena excesivamente con bilo inútil.       Saque el hilo inútil de la bolsa de polvo. hilo inútil de la bolsa de polvo. El polyo se llena excesivamente con siguia no entra en la tela.         4: El cortahilos o retirahilos funciona cuando la aguja no entra en la tela.       Opere el cortahilos o retirahilos en la tela.         5: El largo del hilo de aguja está muy corto. El hilo no alcanza la cabeza de sujeción a aproximadamente 20 a 35 mm.)       Hilo de aguja. (Ajuste el largo desela cabeza de sujeción a aproximadamente 20 a 35 mm.)         6: Largo irregular de los hilos de aguja taquierdo y derecho. (Uso de hilo que no se extiende, como hilo de algodón o similar.)       Cambie el tipo de hilo.         7: El hilo de la bobinadora se recoge en la tela por el hilo de aguja en la 1ra puntada al inicio de la aguja ras el fin de la sujeción de hilo de aguja en la tela contidad restante de hilo de aguja en la tra puntada al inicio de locido.       Aumente la cantidad restante de hilo de aguja al inicio del cosido de hilo de locido par realizar la natulación de tensión a tenutada restante de hilo de aguja al inicio de locido par realizar la antición de hilo de tensión a cuar de nuevo después de finalizar la sujeción de hilo de locido con la configuración de hilo de locido no n. 16 a 2.)         9: Paso 4:       Paso 4:       Paso 4:       Paso 4:         9: Desgaste de la cuchilla de corte de hilo de aguja par realizar la nuelación de tensión y agupar realizar la nuelación de tensión y agupar realiza                                                                                                    | 84                                                                                                    |                         |
|                                                           |                                                                                                    | Paso 3 :<br>Haga la estiradora de hilo actuar de nuevo<br>después de finalizar la sujeción de hilo de<br>aguja para realizar la anulación de tensión y<br>aumentar la cantidad restante de hilo. (Ajuste<br>la configuración de función No.18 a 2.)                                                                                                    | 81                      |
|                                                           |                                                                                                    | Paso 4 :<br>Ejecute la función de todos los ítems de paso $(1+2+3)$ .                                                                                                    | 81, 84                  |
| La cuchilla<br>para cortar el                             | ① Desgaste de la cuchilla de corte de hilo de aguja.                                                                                                    | Reemplace la cuchilla por una nueva.                                                                                                    | 105                     |
| hilo de aguja<br>está sin filo.                           | ② Posición inadecuada de instalación de la cuchilla.                                                                                                    | Ajuste la posición.                                                                                                    | 105                     |
| Interferencia                                             | ① Posición inadecuada de parada superior.                                                                                                    | Ajuste la posición de parada superior.                                                                                                    | 102                     |
| retirahilos<br>con la                                     | ② Lugar geométrico inadecuado del retirahilos.                                                                                                    | Reajuste el lugar geométrico del retirahilos.                                                                                                    | 104                     |
| aguja                                                     | ③ Posición inadecuada del retirahilos.                                                                                                    | Reajuste la posición del retirahilos.                                                                                                    | 104                     |

## Tipo (CB) para prevención de formación de nido perdiz

|        |      | <hr/> |
|--------|------|-------|
|        |      | 1     |
|        |      |       |
|        |      |       |
|        |      |       |
|        |      |       |
|        |      |       |
|        |      |       |
|        |      |       |
|        |      |       |
|        |      |       |
|        |      |       |
|        |      |       |
|        |      |       |
|        |      |       |
|        |      |       |
|        |      |       |
|        |      |       |
|        |      |       |
|        |      |       |
|        |      |       |
|        |      |       |
|        |      |       |
|        |      |       |
|        |      |       |
|        |      |       |
|        |      |       |
|        |      |       |
|        |      |       |
|        |      |       |
|        |      |       |
|        |      |       |
|        |      | _     |
|        |      |       |
|        |      |       |
|        |      | _     |
|        |      |       |
|        |      |       |
|        |      | _     |
|        |      |       |
|        |      |       |
|        |      | _     |
|        |      |       |
|        |      |       |
|        |      | _     |
|        |      |       |
|        |      |       |
|        |      | _     |
|        |      |       |
|        |      |       |
|        | <br> | _     |
|        |      |       |
|        |      |       |
|        |      | _     |
|        |      |       |
|        |      |       |
|        |      | _     |
|        |      |       |
|        |      |       |
|        |      | _     |
|        |      |       |
|        |      |       |
|        |      | _     |
|        |      |       |
|        |      |       |
|        |      | _     |
|        |      |       |
|        |      |       |
|        |      | _     |
|        |      |       |
|        |      |       |
|        | <br> | _     |
|        |      |       |
|        |      |       |
|        |      |       |
|        |      |       |
|        |      |       |
|        |      |       |
|        |      | _     |
| 、<br>、 |      | /     |

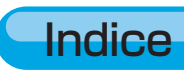